# levelone®

# AMG-2102

# **Gigabit Access and AP Management Gateway Pro**

User's Manual v1.0

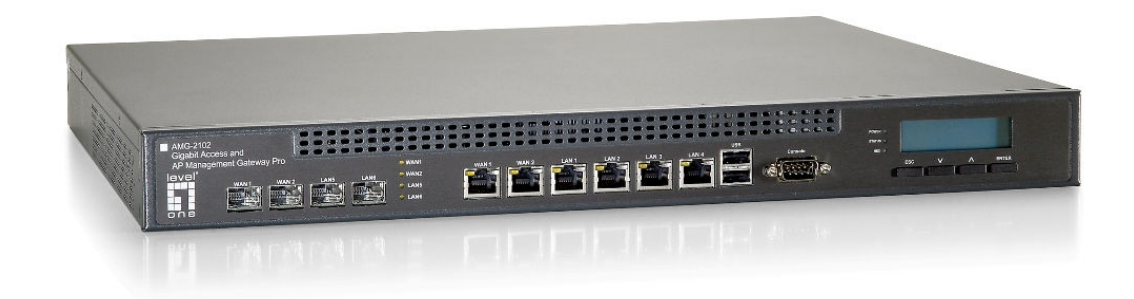

# **Table of Contents**

| 1. |            | Bet           | fore You Start                         | . 1      |
|----|------------|---------------|----------------------------------------|----------|
|    | 1.1        | Pref          | ace                                    | 1        |
|    | 1.2        | Doc           | ument Conventions                      | 1        |
|    | 1.3        | Pack          | kage Checklist                         | 2        |
| 2  |            | Sve           | stem Overview and Getting Start        | 3        |
| 21 | 2 1        | Intr          | eduction of AMC 2102                   | . J      |
|    | 2.1        |               | Vov Fastures                           | ני.<br>כ |
|    |            | 2.1.1         | Who lies AMC 2102                      | J        |
|    | <b>っ</b> っ | 2.1.2         | tom Concont                            | 4        |
|    | 2.2        | Jysi          | duara Description                      | J<br>10  |
|    | 2.3        |               | Great Description                      | 10       |
|    |            | 2.3.1         | Prolit Panel                           | 10       |
|    | ר <b>ר</b> | Z.J.Z<br>Dror | Redi Pallel                            | 11       |
|    | 2.4        | Prep          |                                        | 12       |
|    | 2.5        | Har           |                                        | 13       |
| _  | 2.6        | Acce          | essing web Management Interface        | 15       |
| 3. |            | Pla           | cing AMG-2102 in a Network Environment | 17       |
|    | 3.1        | Net           | work Requirement                       | 17       |
|    | 3.2        | Sett          | ing up WAN1 Port                       | 17       |
|    |            | 3.2.1         | Static IP                              | 18       |
|    |            | 3.2.2         | DHCP (Dynamic IP)                      | 19       |
|    |            | 3.2.3         | PPPoE                                  | 20       |
|    |            | 3.2.4         | РРТР                                   | 21       |
|    | 3.3        | Con           | figuring WAN2 Port (optional)          | 23       |
|    | 3.4        | Othe          | er WAN Traffic Settings                | 27       |
|    |            | 3.4.1         | WAN Failover                           | 28       |
|    |            | 3.4.2         | Load Balance                           | 29       |
|    |            | 3.4.3         | Internet Connection Detection          | 30       |
|    |            | 3.4.4         | WAN Bandwidth Control                  | 31       |
|    | 3.5        | LAN           | Partition Service Zone                 | 32       |
|    |            | 3.5.1         | Planning your internal network         | 34       |
|    |            | 3.5.2         | Configure Service Zone network         | 36       |
| -  |            | 3.5.3         | Tag Base and Port Base                 | 38       |
| 4. |            | Use           | er Authentication and Grouping         | 42       |
|    | 4.1        | Тур           | e of Users                             | 42       |
|    |            | 4.1.1         | Local                                  | 44       |
|    |            | 4.1.2         | POP3                                   | 47       |
|    |            | 4.1.3         | RADIUS                                 | 48       |
|    |            | 4.1.4         | LDAP                                   | 49       |
|    |            | 4.1.5         | NT Domain                              | 52       |
|    |            | 4.1.6         | On-Demand Users                        | 53       |
|    | 4.2        | Use           | rs Group                               | 65       |
|    |            | 4.2.1         | Assign users to a Group                | 66       |
|    |            | 4.2.2         | Permission in Service Zone             | 68       |
|    | 4.3        | Use           | r Login                                | /1       |
|    |            | 4.3.1         | Default Authentication                 | 73       |
|    |            | 4.3.2         |                                        | /3       |
| _  |            | 4.3.3         | Disable Authentication in Service Zone | /4       |
| 5. | <b>_</b> : | Ма            | naging Wireless Network                | /5       |
|    | 5.1        | AMC           | G-2102 with Multiple Type of AP        | 75       |
|    | 5.2        | Con           | figure AP Template                     | 77       |
|    | 5.3        | Disc          | covery AP                              | 80       |
|    | 5.4        | AP v          | with Service Zone                      | 84       |

|    | 5.5        | AP S           | Security                                   | 86         |
|----|------------|----------------|--------------------------------------------|------------|
|    | 5.6        | Cha            | nge managed AP settings                    | 87         |
|    | 5.7        | AP (           | Operations from AP List                    | 90         |
|    |            | 5.7.1          | Reboot, Enable, Disable and Delete the AP  | 90         |
|    |            | 5.7.2          | Apply Template                             | 91         |
|    |            | 5.7.3          | Change Service Zone                        | 92         |
|    |            | 5.7.4          | AP Background Discovery                    | 93         |
|    |            | 5.7.5          | Manually add AP                            | 94         |
|    |            | 5.7.6          | Firmware management and upgrade            | 95         |
| 6. |            | Ρο             | licies and Access Control                  | 96         |
|    | 6.1        | Blac           | ck List                                    | 96         |
|    | 6.2        | MAC            | C Address Control                          | 98         |
|    | 6.3        | Polie          | Су                                         | 99         |
|    |            | 6.3.1          | Firewall                                   | 101        |
|    |            | 6.3.2          | Routing                                    | 105        |
|    |            | 6.3.3          | Schedule                                   | 107        |
|    |            | 6.3.4          | Sessions Limit                             | 108        |
| _  | 6.4        | QoS            | S Traffic Class and Bandwidth Control      | 109        |
| 7. |            | Use            | ers' Login and Logout                      | 110        |
|    | 7.1        | Befo           | pre User Login                             | 110        |
|    |            | 7.1.1          | Login with SSL                             | 110        |
|    |            | 7.1.2          | Internal Domain Name with Certificate      | 111        |
|    |            | 7.1.3          | Administrator Contact Information          | 113        |
|    |            | 7.1.4          | Walled Garden                              | 114        |
|    |            | 7.1.5          | Walled Garden AD List                      | 115        |
|    | <b>7</b> 0 | /.1.6          | Mall Message                               | 110        |
|    | 1.2        |                | Proves which Hams Dags often lagin susses  | 118        |
|    |            | /.Z.I<br>7 2 2 | Idle Timer                                 | 110        |
|    |            | 7.2.2          |                                            | 120        |
|    |            | 7.2.5          | DoS Attacker Denial Time                   | 120        |
|    |            | 725            | Local Users Change Password Privilege      | 121        |
|    |            | 7.2.6          | On-demand Account Creation Privilege       | 122        |
|    |            | 7.2.7          | Proxy Server                               | 124        |
| 8. |            | Ne             | tworking Features of a Gateway             | . 129      |
| •  | 81         | DM             | 7                                          | 129        |
|    | 8.2        | Virt           | ual Server                                 | 130        |
|    | 0.2<br>Q 3 | Driv           | ilage List                                 | 131        |
|    | 0.5        | Q 2 1          | Privilago IP                               | 122        |
|    |            | 832            |                                            | 132        |
|    | 84         | ID D           | Plug and Play                              | 134        |
|    | 85         | Dvn            | amic Domain Name Service                   | 135        |
|    | 8.6        | Dyn            | and ID Dedirect                            | 136        |
| 0  | 0.0        | FUIL<br>Su     | tom Management and Ittilities              | <b>127</b> |
| 9. | 0 1        | Sys            |                                            | 127        |
|    | 9.1        | Sys            |                                            | 13/        |
|    |            | 9.1.1          | NIP                                        | 127        |
|    | 0.2        | 9.1.Z<br>Man   | Manual Settings                            | 120        |
|    | 9.2        | Man            | Idgement IP                                | 120        |
|    | 9.3        | ACC            | 255 TISLUFY 12                             | 139        |
|    | 9.4        | SNN            | ۱۳                                         | 140        |
|    | 9.5        | I hre          | ee-Level Administration                    | 141        |
|    | 9.6        | Cha            | nge Password                               | 144        |
|    | 9.7        | Bac            | kup / Restore and Reset to Factory Default | 146        |
|    | 9.8        | Firm           | nware Upgrade                              | 147        |
|    | 9.9        | Res            | tart                                       | 148        |

|     | 9.10     | Network Utility                                         | 149        |
|-----|----------|---------------------------------------------------------|------------|
|     | 9.10     | 0.1 Wake-on-LAN                                         | 150        |
|     | 9.10     | ).2 Ping                                                | 150        |
|     | 9.10     | 0.3 Trace Route                                         | 150        |
|     | 9.10     | 0.4 Show ARP Table                                      | 150        |
|     | 9.11     | Monitor IP Link                                         | 151        |
|     | 9.12     | Console Interface                                       | 152        |
| 10. |          | System Status and Reports                               | 157        |
|     | 10.1     | View the status                                         | 157        |
|     | 10.1     | 1 System Status                                         | 158        |
|     | 10.1     | 2 Interface Status                                      | 161        |
|     | 10.1     |                                                         | 163        |
|     | 10.1     | 4 Routing Table                                         |            |
|     | 10.1     |                                                         |            |
|     | 10.1     | User Logs                                               | 16/        |
|     | 10.1     | Notification                                            | 170        |
|     | 10.2     |                                                         | 1/Z        |
|     | 10.2     |                                                         | 173        |
|     | 10.2     | 0.2 ST0200                                              | 174        |
| 11  | 10.2     | Virtual Private Network (VPN)                           | 175        |
|     | 11 1     |                                                         | 175        |
|     | 11.1     | Remote VPN                                              | 180        |
|     | 11 3     | Site-to-Site V/PN                                       | 181        |
| 12  | 11.5     | Customization of Portal Pages                           | 183        |
|     | 12 1     | Customizable Pages                                      | 183        |
|     | 12.1     | Loading a Customized Login Page                         | 184        |
|     | 12.2     | Load a Customized Logout Page                           | 188        |
| 12  | 12.5     | Payment Gateways                                        | 180        |
| 13. | 12 1     | Payment Galeways                                        | 190        |
|     | 12.1     | Payments via Authorize. Net                             | 105        |
|     | 12.2     | Payments via SecureDay                                  | 100        |
|     | 12.0     | Paymonts via World Pay                                  | 200        |
| 11  | 13.4     | Additional Applications                                 | 200<br>204 |
| 14. | 1/1      | Helead / Deveload Local Users Accounts                  | <b>204</b> |
|     | 14.1     | Delau and Destars On demand Llears Assounts             | 204        |
|     | 14.2     | DOD2 login with complete name format                    | 200        |
|     | 14.5     | POPS login with complete name format                    | 200        |
|     | 14.4     | LDAD Advance settings                                   | 200        |
|     | 14.5     | NT Transparent Login                                    | 209        |
|     | 14.0     | NT Transparent Login                                    | 210        |
|     | 14./     |                                                         | 211        |
| A   | 14.8     | SIP Proxy                                               | 212        |
| AP  | venalx / | A. NELWORK CONTIGURATION ON PC & USER LOGIN             | 214        |
| App | penaix l | B. Policy Priority (Global Policy, Service Zone Policy, |            |
| Aut | tnentica | ation Policy and User Policy)                           | 227        |
| App | pendix ( | C. Monitoring 3rd Party AP                              | 229        |
| App | pendix l | D. RADIUS Accounting                                    | 231        |
| Ap  | pendix l | E. Net Retriever and Port Mapping                       | 240        |

#### **General Public License**

This product incorporates open source code into the software and therefore falls under the guidelines governed by the General Public License (GPL) agreement.

Adhering to the GPL requirements, the open source code and open source license for the source code are available for free download at <u>http://global.level1.com</u>.

If you would like a copy of the GPL or other open source code in this software on a physical CD medium, LevelOne (Digital Data Communications) offers to mail this CD to you upon request, for a price of US\$9.99 plus the cost of shipping.

# 1.Before You Start

# 1.1 Preface

This User Manual is for WLAN service providers or network administrators to set up a network environment using the AMG-2102 system. It contains step-by-step procedures and graphic examples to guide MIS staff or individuals with basic network system knowledge to complete the installation.

Besides this document, there is a "Quick Installation Guide" (QIG), which serves well to start AMG-2102 quickly. It is recommended to start with the QIG first, and then refer to this manual for further details. Some special topics are addressed separately in the Appendixes.

## **1.2 Document Conventions**

| Caution: | Represents essential steps, actions, or messages that should not be ignored.                      |
|----------|---------------------------------------------------------------------------------------------------|
| Note:    | Contains related information that corresponds to a topic.                                         |
| Apply    | Indicates that clicking this button will apply all of your settings.                              |
| Cancel   | Indicates that clicking this button will clear what you have set before the settings are applied. |
| *        | The red asterisk indicates that information in this field is compulsory.                          |

# **1.3 Package Checklist**

The standard package of AMG-2102 includes:

- AMG-2102 x 1
- CD-ROM (with User's Manual and QIG) x 1
- Quick Installation Guide (QIG) x 1
- Console Cable x 1
- Crossover Ethernet Cable x 1
- Straight-through Ethernet Cable x 1
- Power Cord x 1
- Rack Mounting Bracket (with Screws) x 1

#### Caution:

It is highly recommended to use all the supplies in the package instead of substituting any components by other suppliers to guarantee best performance.

# 2.System Overview and Getting Start

## 2.1 Introduction of AMG-2102

AMG-2102 is an all-in-one product specially designed for wired and wireless data network environments in large scaled WLAN deployments. AMG-2102 is a high-performance industrial grade network appliance, able to support the network access management for a larger user base.

Access and AP Management Gateway Products (AMG Series) feature integrated management, secured data transmission, and enhanced accounting and billing. System administrators can effectively monitor wired and/or wireless users, including employees and guest users via its user management interface. Moreover, administrators can discover, configure, monitor, and upgrade all managed Access Points (APs) from a single, centralized AP management interface.

#### 2.1.1 Key Features

Like other AMG Series products, AMG-2102 is designed to be a multi-service network access controller for enterprise or campus environment; it is also deployed as a hotspot subscriber gateway often. It is a pre-integrated multi-function network appliance, providing the following key features:

- Standard based user authentications, including Web-based login and 802.1x (RADIUS)
- Customizable login portal pages and walled gardens to simplify branding
- User groups (roles) and user management
- Supports for multiple authentication databases (Local, On-demand, RADIUS, POP3, LDAP, NTDS)
- Virtual service zones and policy management
- Simple visitor account provisioning and billing plans by time or traffic volume
- Payment gateway supports, including PayPal, Authorize.net, and SecurePay
- Account roaming across multiple sites (branches)
- AP management and wireless roaming across APs
- Virtual Private Network (VPN) tunnels.
- Converged network for Data, Voice and Video traffics
- Dual uplinks (WAN) for better reliability and load balancing
- Firewall and Denial of Service (DoS) attack prevention
- Monitoring, notification and reporting
- Network gateway features, including NAT, DHCP, DMZ, firewall and port forwarding

#### 2.1.2 Who Uses AMG-2102

Because of its well-integrated and rich access management features and high performance, **hotels**, **academic campuses**, **government agencies** and **enterprises' IT departments** will find AMG-2102 is a money and time saver, sparing them from forced to integrate multiple applications and multiple equipments on their own in order to manage and secure the internet/network access for both wired and wireless clients.

With its billing plan and payment features, **WISPs** and **hospitalities** (such as hotels and convention halls) will find AMG-2102 an instant revenue generator without requiring hefty equipment investment or long term outsourcing service supports.

AMG Series products are most affordable, best price-performance appliances, comparing to the similar equipments in the fields of **Network Access Controllers**, **Wireless Controllers**, **Clientless VPN Gateway** or **Hotspot Subscriber Gateway**.

# 2.2 System Concept

If you have experienced other AMG Series products before and are familiar with its system concept, you may skip the concept description below. **Please proceed to the next section on (Hardware Description).** 

AMG-2102 is capable of managing user authentication, authorization and accounting (AAA). The user account information is stored in the local database or a specified external database server. Featured with user authentication and integrated with external payment gateway, AMG-2102 allows users to easily pay the fee and enjoy the Internet service using credit cards through **Authorize.net**, **PayPaI**, **SecurePay**, **PayPaI** or **WorldPay**.

With centralized AP management feature, the administrator does not need to worry about how to manage multiple wireless access point devices.

Furthermore, AMG-2102 introduces the concept of Service Zones - multiple virtual networks, each with its own adjustable access control profiles. This is very useful for hotspot owners seeking to provide different customers or staff with different levels of network services.

The following portion of this section explains the basic concepts of AMG-2102; the same concepts also apply to the other AMG Series products. With the understanding of these concepts, the administrator will be able to do more advanced network planning and to manipulate the configurations of AMG-2102 to suit his own specific application. It is sufficient for most of administrators to use the default configuration with minor WAN/DNS address changes for simple deployments.

**Gateway** is a network node where a small network attaches to a bigger network. AMG-2102 is a kind of gateway in a network environment; hence it has those features a typical gateway has, such as NAT, DHCP, DMZ, Firewall and etc. Conventionally, the bigger network is referred as the gateway's **WAN** *side* or upstream network, while the small network is referred as the gateway's LAN side. The Ethernet ports leading to the WAN side network is called **WAN ports**. The Ethernet ports leading to the LAN side network is called **LAN ports**.

**Local User** is a type of user with its account credential stored in a database named "Local" within AMG-2102. The "Local" database of AMG-2102 allows local user accounts. A local user account does not have an expiration date once they are created. If administrator wishes to terminate the account, he

must remove it. A local database can be used as an external RADIUS database to another WLAN Controller product for account roaming.

**On-demand User** is a type of user with its account credential stored in a database named "On-demand" within AMG-2102. The "On-demand" database of AMG-2102 allows on-demand account records. On-demand User is used for short term usage purpose; it has an expiration period. An on-demand account record will be recycled for creating new on-demand account if it has expired for over certain days or has been modified by the Administrator/Manager manually.

**External Authentication Database** is a user account database that is not built inside AMG-2102. Besides Local database and On-demand database, AMG-2102 allows up to three additional External Authentication databases simultaneously. The types of external Authentication databases supported are RADIUS, POP3, LDAP (including ActiveDirectory), and NTDomain (Win2K's NTDS). The database of another WLAN Controller device can be used as an external RADIUS database. External Authentication Database is useful for implementing account roaming; for example, multiple AMG-2102 devices in multiple campuses can share one common external database. A user needs only one account in the common database to access the network from different campuses.

**Service Zone** *is a logic partition of AMG-2102's LAN network*. The concept of Service Zone is similar to the concept of virtual LAN (VLAN), which can be used to group the network traffic or network services for clients on the same VLAN segment, regardless of the clients' physical locations. That is, several VLAN segments may be in service at one physical network location while devices belonging to one VLAN segment may appear in multiple physical locations.

Each Service Zone *can also be viewed a virtual machine of AMG-2102* because each Service Zone can define its own customized login portal page, and its own gateway properties (such as LAN IP address, DHCP on/off and address range). The feature of Multiple Service Zone is also useful to service multiple hotspot franchises in shopping malls or airport terminals by a single AMG-2102.

A Service Zone *is uniquely defined by a VLAN tag id and an associated SSID attribute*. When a managed access point (MAP) is added to a Service Zone through AMG-2102 by the administrator, the associated SSID will be activated in the MAP along with the VLAN tag of the Service Zone.

For example, in the following Figure 2, the administrator plans three logical Service Zones for an academic campus:

- The first Service Zone (with SSID='Student", and VLAN tag=1) is for students.
- The second (with SSID="Faculty" and VLAN tag=2) for faculties.
- The third (SSID="Guest" and VLAN tag=3) for guests.

 A Service Zone may or may not require client authentication, depending on how the administrator sets it up. If a Service Zone requires user authentication, the client will be prompted for the login in first before using the network services, no matter the client is connecting to its SSID wirelessly or a switch port via wired line.

**Group** is a group of user accounts sharing the same access privileges, QoS properties and network policies. Each client account belongs to a Group. Each Group may or may not have the access privilege of a Service Zone, depending on the how the administrator define its policy. If the administrator does not assign a new account to any specific Group, the account belongs to a catch-all group named **"None"** by default.

**Policy** is for defining rules, privileges or properties for managing users. Each user group is bound by a Policy within a given Service Zone. The same group may or may not be bound to the same policy in different Service zones. There are two tiers of Policies. The first tier is a policy named 'Global-Policy'. The Global-Policy is a base policy which will be applied all users. The second tier is called 'Group-Policy' or simply 'Policy', which can be chosen to bound the network behaviors of a Group. The administrator can define the Firewall Profile, Route Profile, Schedule Profile and Max Sessions in a Policy.

The following Figure 1 depicts an example relationship of Service Zone, Group and Policy. In this example, Students and faculties logging into Service Zone 1 will be governed by Policy-A. Guests only have the access of Service Zone 3, and will be bounded by Policy-C. Faculties have the access to both Service Zone 1 and Service Zone 2 under two different policies.

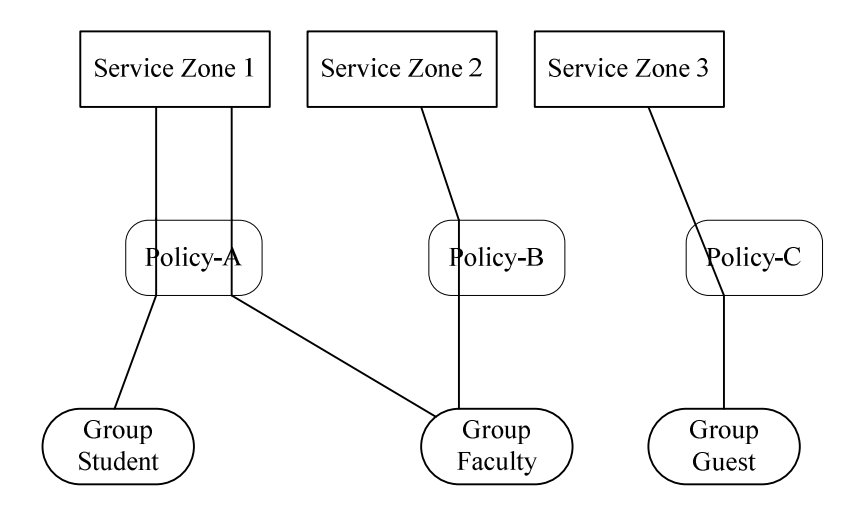

Figure1: An example relationship of Service Zone, Group and Policy

The following Figure 2 depicts an example using AMG-2102 in managing network/internet access in an academic campus environment. Imagine the network administrator may wish to set different privileges and bandwidth limits for staff, students, and guests; he could use several Service Zones of AMG-2102 – one for staff, one for students, and one for the guests. He also uses one zone for some shared servers in the diagram.

The access points at a physically location like the administration building may only allow the access of faculties; hence the access points there are added only to the second Service Zone, enabling only the "Faculty" SSID. On the other hand, the access points in the Cafeteria may allow the access of all groups; hence the APs at Cafeteria are added to all Service Zones, enabling SSID="Student", SSID="Faculty", and SSID="Guest".

There traffic of students, faculties, and guests will be segregated by the three VLAN segments.

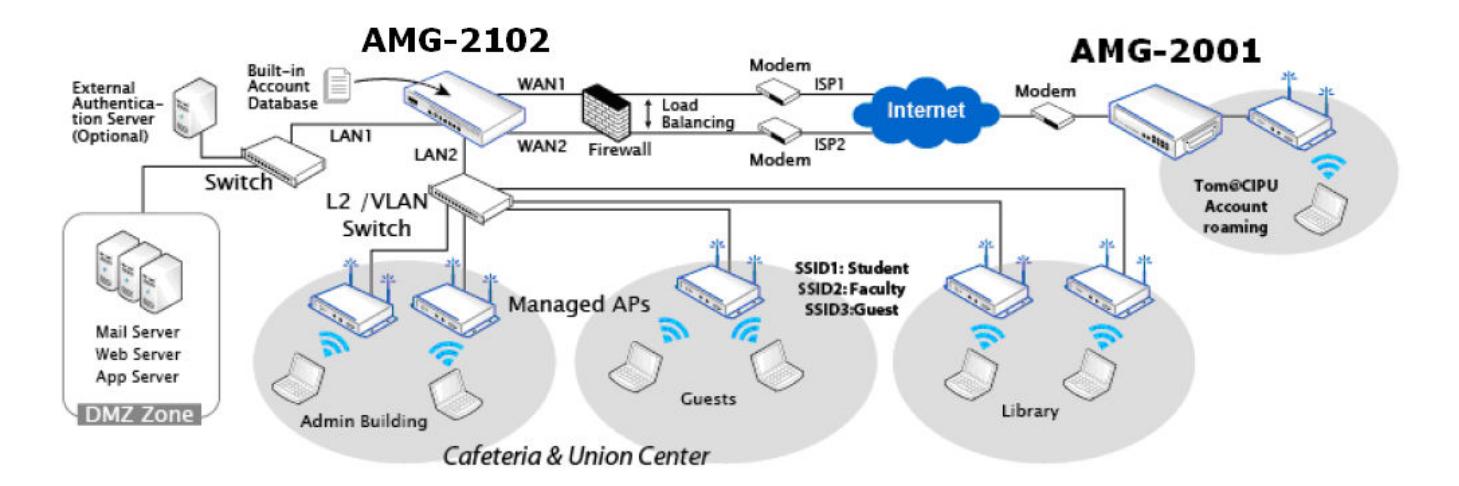

Figure2: An example of managed network

#### 2.3 Hardware Description

#### 2.3.1 Front Panel

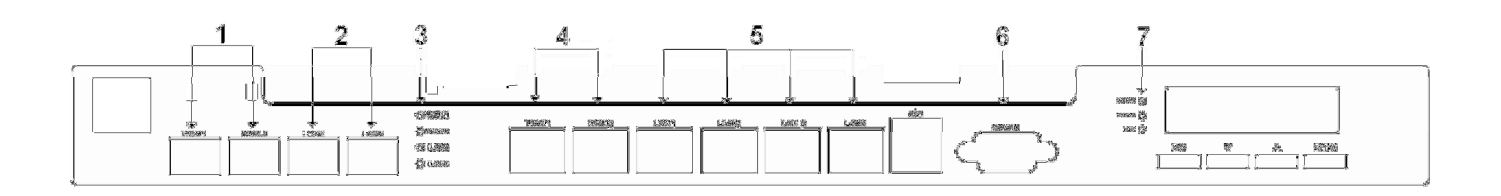

- 1. **WAN1/ WAN2 (SFP)**: Two combo WAN ports (SFP) are connected to the external network, such as the ADSL Router from your ISP (Internet Service Provider).
- 2. LAN5/ LAN6 (SFP): Client machines connect to AMG-2102 via these LAN ports (SFP).
- *3.* **LED Indicators**: There are four kinds of LED, WAN1, WAN2, LAN5, and LAN6, to indicate the traffic status of the SFP ports.
- 4. **WAN1/ WAN2**: Two WAN ports (10/100/1000 Base-T RJ-45) are connected to the external network, such as the ADSL Router from your ISP (Internet Service Provider).
- LAN1 ~ LAN4: Client machines connect to AMG-2102 via these LAN ports (10/100/1000 Base-T RJ-45).
- 6. **Console**: The system can be configured via a serial console port. The administrator can use a terminal emulation program such as Microsoft's Hyper Terminal to login to the configuration console interface to change admin password or monitor system status, etc.
- 7. **LED Indicators**: There are three kinds of LED, Power, Status and Hard-disk, to indicate different status of the system.

#### Note:

By default, all LAN ports are set with Port-based Default Service Zone; for Service Zone configuration, please refer to **3.3 What is Service Zone**.

#### 2.3.2 Real Panel

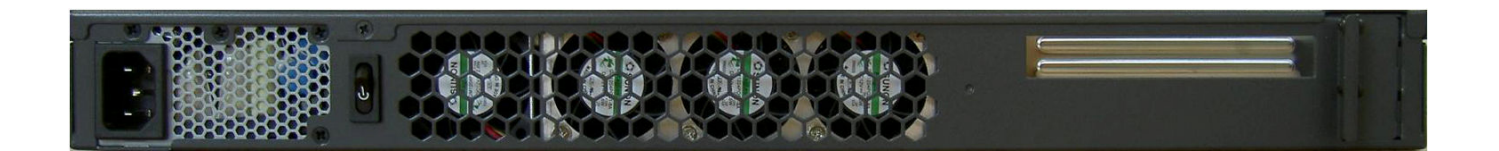

- 1. **Power Supply Socket:** Connecting the power cord to the built-in open-frame power supply (Input: 100~240 VAC, 50/60 Hz ).
- 2. **Power Switch**: Press once to Power-On or Power-Off.
- 3. **Device Cooling Fan**: Don't block the cooling fans. Leave enough open space for ventilation.

## 2.4 Preparation before the Installation

Before you start the installation by either following this User Manual or the Quick Installation Guide, below is a short preparation list to do.

- 1) Unpack the AMG-2102 and go thorough the package checklist.
- 2) Review the front panel and the back panel and identify each control and network interface that is described in the previous Hardware Description section.
- *3)* Prepare a couple of CAT5 Ethernet cables with using RJ-45 connectors. The cables are for connecting IP devices, including this AMG-2102, IP switches, and your PC.
- 4) Prepare a PC with Web browser for accessing the Web Management Interface.
- *5)* Identify an upstream device to plug in AMG-2102 in your network, such as ADSL, CABLE modem or other edge devices. Collect the DNS server address provided by your ISP.

If you use WLAN Controller product for the first time, it is recommended that you follow the Quick Installation Guide to start up the AMG-2102 in a near default state with minimum configuration changes (such as WAN settings and admin password), then refer to this manual later when you want to configure the system for specific application needs.

The recommended general steps for the configuration are:

- Set up system's Time Zone, NTP server, DNS server and WAN1address
- Configure LAN address range for at least one Service Zone, and enable its authentication. The Default Service Zone is enabled by the factory default.
- Create user accounts to test the login page via wire line in the enabled Service Zone.
- Try to generate on-demand user and test the account.
- Configure Wireless environment of Service Zone, then add in AP
- Configure more Service Zones base on your application.
- Set up Group and Policy (including Firewall rules and Session Limit).
- Customize the portal login page and add walled garden Advertisement links if needed.
- Set up Payment gateway if you want to use credit card for the on-demand accounts.
- Load SSL certificate for the Web Server before operation.
- Monitor the status pages and reports generated.
- Perform other advanced setting for your specific application.

## 2.5 Hardware Installation

Please follow the steps below to install the hardware of AMG-2102:

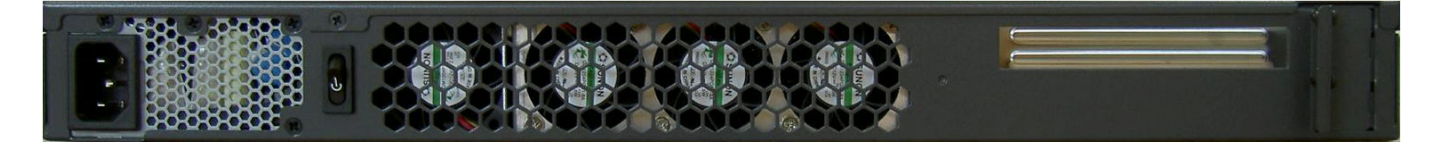

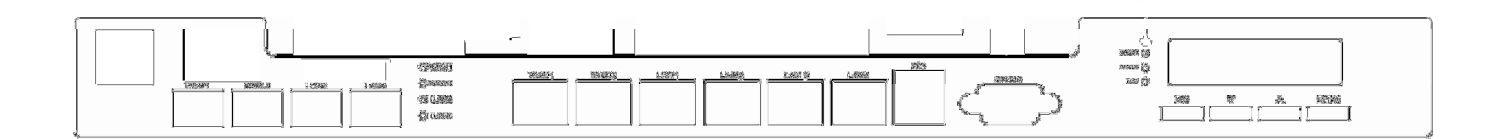

- 1) Connect the power cord to the power socket on the rear panel.
- 2) Turn on the power switch on the rear panel. The Power LED should be on to indicate a proper connection.
- *3)* Connect an Ethernet cable to the WAN1 Port on the front panel. Connect the other end of the Ethernet cable to an xDSL/cable modem, or a switch/hub of an internal network. The LED of this port should be on to indicate a proper connection.
- 4) Connect an Ethernet cable to the Mgmt Port on the front panel. Connect the other end of the Ethernet cable to an administrator PC for configuring the AMG-2102 system. Connect an Ethernet cable to any one of the LAN Ports on the front panel. Connect the other end of the Ethernet cable to an AP for extending wireless coverage; a switch for connecting more wired clients; or directly to a client PC. The LED of port should be on to indicate a proper connection.

**Caution:** The two SFP WAN ports are the combo ports with the other Ethernet WAN ports. You can either use the SFP or the Ethernet WAN for the WAN traffic. For example, you can use SFP WAN1 and Ethernet WAN2, or Ethernet WAN1 and SFP WAN2, or both two SFP for WAN1/WAN2 or both WAN1/WAN2 are use Ethernet ports. If you connect the SFP and Ethernet for same WAN port simultaneously, the traffic will go through the SFP port only.

Figure 3 below is a simple network diagram for the initial installation and configuration. Start with this simple network topology to set up AMG-2102 for the first time; it helps to plan a more sophisticated network topology to suits your specific application needs later.

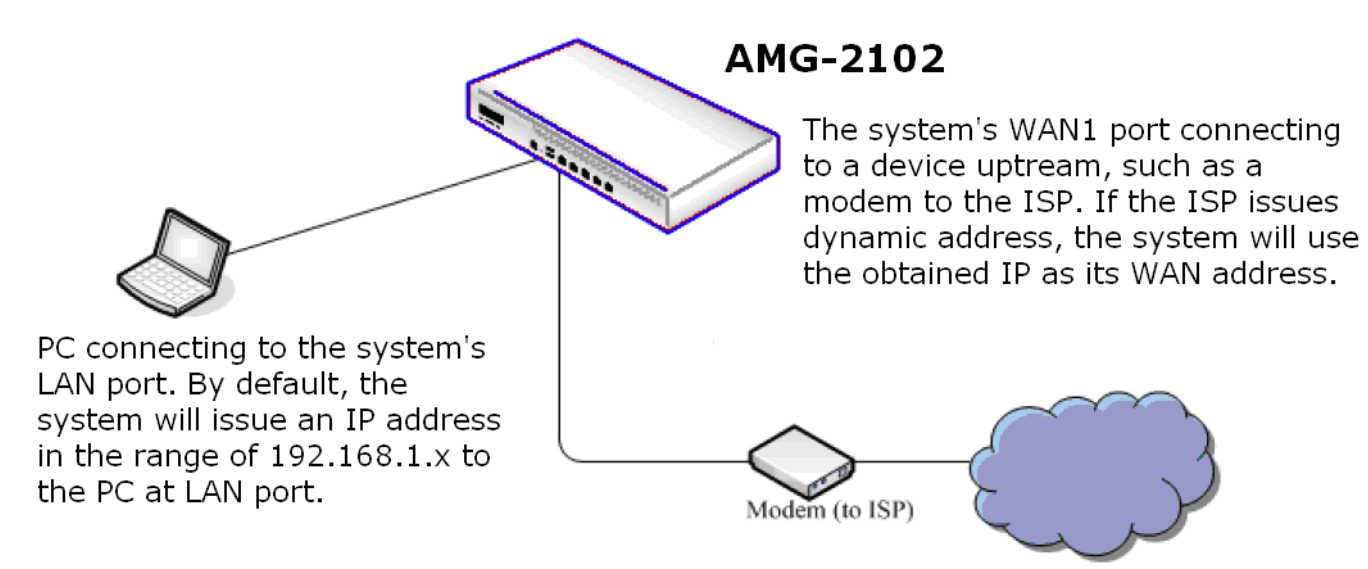

Figure3: A simple network diagram for the initial setup

## 2.6 Accessing Web Management Interface

AMG-2102 supports web-based configuration. Upon the completion of hardware installation, AMG-2102 can be configured via web browsers with JavaScript enabled such as Internet Explorer version 6.0 and above or Firefox.

To access the web management interface, connect a PC to any LAN port, and then launch a browse. Make sure you have set DHCP in TCP/IP of your PC to get an IP address dynamically.

Next, enter the gateway IP address of AMG-2102 at the address field. The default gateway IP address from **LAN Port** is "*https://192.168.1.254"* ("*https"* is used for a secured connection).

| 00      | 🕶 🙋 h    | https://192.16 | 8.255.2 | 54/  |
|---------|----------|----------------|---------|------|
| File Ed | lit View | Favorites      | Tools   | Help |

For the first time, if AMG-2102 is not using a **trusted SSL certificate**, there will be a **"Certificate Error"**, because the browser treats AMG-2102 as an illegal website. Please press **"Continue to this website"** to continue. The default user login page will then appear in the browser.

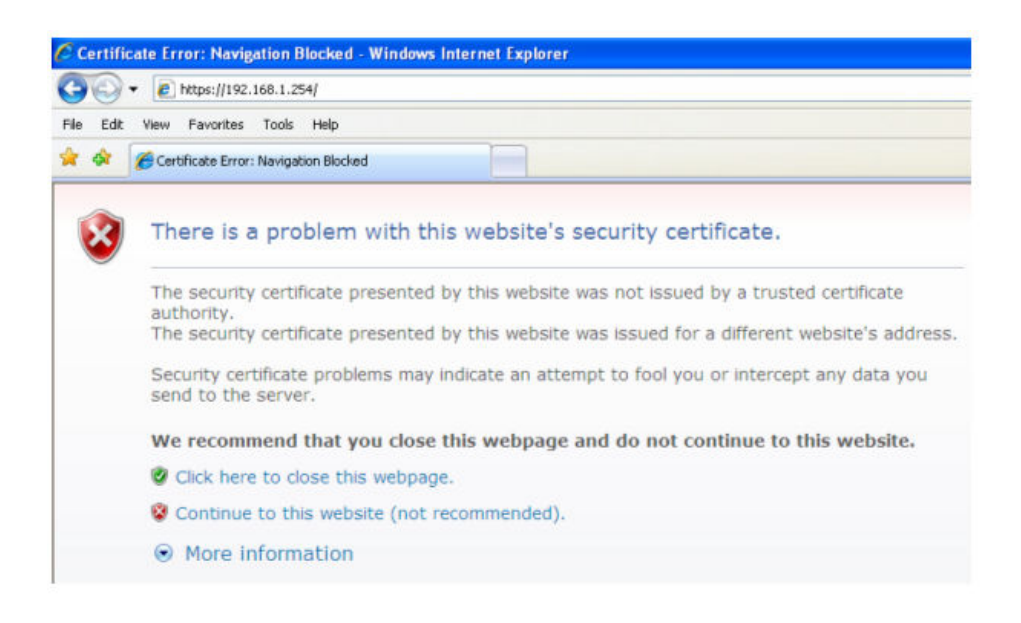

The administrator login page will appear. Enter "*admin*", the default username, and "*admin*", the default password, in the **UserName** and **Password** fields. Click **LOGIN** to log in.

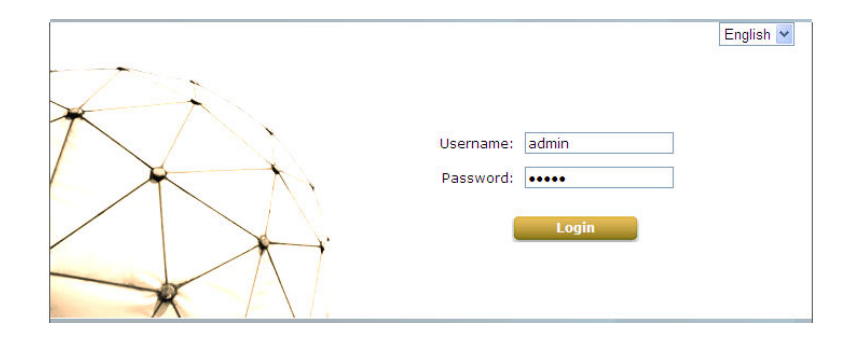

#### Caution:

If your PC is connecting to the Mgmt port, and you can't get the Administrator's login screen, the reasons may be:

(1) The PC is set incorrectly so that the PC can't obtain the IP address automatically from the Mgmt port;

(2) The IP address and the default gateway are not under the same network segment.

Please use default IP address such as 192.168.1.xx in your network and then try it again. For the configuration on PC, please refer to **Appendix A. Network Configuration on PC.** 

After a successful login, a "Home" page will appear on the screen.

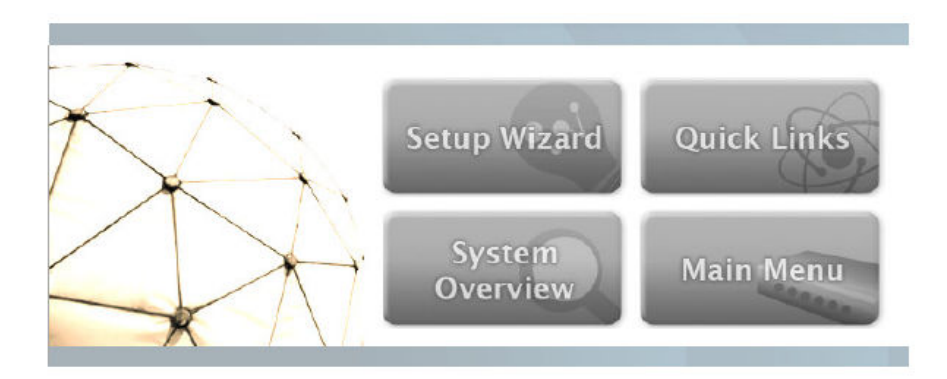

# 3.Placing AMG-2102 in a Network Environment

### 3.1 Network Requirement

Typically, in a network environment, AMG-2102 plays the role of a gateway. On a gateway device, a network port leading upstream to the Internet or the backbone network is called a 'WAN port' or an uplink port, while a network port used for branching out to the service the clients downstream is referred as 'LAN port'.

AMG-2102 consists of two WAN ports, which are normally linking up to another routers or modems leading to ISP. A gateway needs one WAN port only, but if you want dual-homing or dual-uplink to add reliability and throughput, the second WAN port let you achieve the goal.

AMG-2102 has two LAN ports. There could be other network bridge devices, such as Layer-2 switches or VLAN switches, between AMG-2102's LAN ports and the client devices.

# 3.2 Setting up WAN1 Port

AMG-2102's two WAN ports are marked as WAN1 and WAN2 on the front panel. WAN1 port supports four connection types: **Static**, **Dynamic**, **PPPoE** and **PPTP**. WAN2 port supports 3 connection types: **Static**, **Dynamic** and **PPPoE**. These connection types are enough to support most ISP.

Depending on ISP or the upstream device the WAN port connects, you only need to select one connection type for the port. For example, if your ISP is Cable modem issuing Dynamic address, then you would select Dynamic connection when setting up the WAN ports.

Now, let us begin to configure WAN1 port:

Go to: **System >> WAN1**.

On the WAN1 Configuration Web page, you can decide which of the four connection options (Static, Dynamic, PPPoE and PPTP) to choose from.

#### 3.2.1 Static IP

When the ISP assigns you static IP address, or for other reason, your network requires you to use a fixed IP address, then you (as the administrator of AMG-2102) will manually enter the fixed IP address as AMG-2102's WAN address.

**Static:** Manually specifying the IP address of the WAN Port. The fields with red asterisks are required to be filled in.

- > **IP Address:** The IP address of the WAN1 port.
- > **Subnet Mask:** The subnet mask of the WAN1 port.
- > **Default Gateway:** The gateway of the WAN1 port.
- > **Preferred DNS Server:** The primary DNS server used by the system.
- Alternate DNS Server: The substitute DNS server used by the system. This is an optional field.

|      | WAN1 Interface Setting                                                                                                    |  |
|------|----------------------------------------------------------------------------------------------------|--|
| WAN1 | <ul> <li>Static (Use the following IP settings)         IP Address:         *         Subnet Mask:         *         Default Gateway:         *         Preferred DNS Server:         *         Alternate DNS Server:         *         Alternate DNS Server:         *         Dynamic (IP settings assigned automatically)         • PPPOE         PPTP     </li> </ul> |  |

#### 3.2.2 DHCP (Dynamic IP)

When the ISP issues dynamic IP addresses or there is a DHCP server upstream for issuing dynamic IP addresses, then you (as the administrator of AMG-2102) can configure AMG-2102 to receive an IP address dynamically as AMG-2102's WAN1 address.

**Dynamic:** It is only applicable for the network environment where the DHCP server is available on the upstream network. Click the **Renew** button to get an IP address automatically.

|      | WAN1 Interface Setting                                                                                                    |
|------|----------------------------------------------------------------------------------------------------|
| WAN1 | <ul> <li>Static (Use the following IP settings)</li> <li>Dynamic (IP settings assigned automatically) Renew</li> <li>PPPoE</li> <li>PPTP</li> </ul> |

#### 3.2.3 **PPPoE**

If the ISP requires you use PPPoE Dialup connection, then the ISP will issue you an account with a password. You would need to enter the account credential in the WAN configuration page for dialing up to the ISP. If you are using ADSL/DSL Internet service, most likely, your ISP will require PPPoE connection.

**PPPoE:** When selecting PPPoE to connect to the network, please set the "UserName", "Password"

- MTU: Short for Maximum Transmission Unit of a PPPoE frame. The PPPoE protocol allows an Ethernet frame's size to be up to 1492 bytes, but some ISP's network equipments may support a smaller frame size of than 1492 bytes. In that case, you have to enter a smaller number MTU number to meet the ISP's networking requirement.
- MSS: Short for Maximum Segment Size for a TCP connection. An end-to-end TCP connection over PPPoE will consume additional overhead out of each packet. At least 40 bytes are used for the address. Hence, MSS must be smaller than MTU by at least 40.
- Dial on demand function under PPPoE. If this function is enabled, a Maximum Idle Time will be available for input a value. When the idle time is reached, the system will automatically disconnect itself.

|      | WAN1 In                                                                                                    | terface Setting                                                                                                    |
|------|----------------------------------------------------------------------------------------------------|----------------------------------------------------------------------------------------------------|
| WAN1 | <ul> <li>Static (Use the followin</li> <li>Dynamic (IP settings a</li> <li>PPPoE</li> <li>Username:</li> <li>Password:</li> <li>MTU:</li> <li>Clamp MSS:</li> <li>Dial on Demand:</li> <li>PPTP</li> </ul> | ng IP settings)<br>ssigned automatically)<br>*<br>1492 bytes *(Range:1000~1492)<br>1350 bytes *(Range:980~1400)<br>© Enable © Disable |

#### 3.2.4 PPTP

Although not a popular method, PPTP protocol for dialup connections is adapted by some ISPs (in European Countries). AMG-2102 offers the PPTP dialup feature for the rare cases. Your PPTP ISP will issue you an account with a password as well as the PPTP server address.

- **PPTP:** When selecting PPTP to connect to the network, please specify the given **PPTP Server IP** Address and enter the "User Name", "Password".
  - Static or DHCP: Select Static to specify the IP address of the PPTP Client manually or select
     DHCP to get the IP address automatically.
  - Dial on demand function under PPTP: If this function is enabled, a Maximum Idle Time will be available for input a value. When the idle time is reached, the system will automatically disconnect itself.

|      | WAN1 Interfac                                                                                                    | ce Setting                                                                  |
|------|----------------------------------------------------------------------------------------------------|-----------------------------------------------------------------------------|
| WAN1 | <ul> <li>Static (Use the following IP set)</li> <li>Dynamic (IP settings assigned)</li> <li>PPPOE</li> <li>PPTP</li> <li>Type</li> <li>PPTP Server IP Address:</li> <li>Username:</li> <li>Password:</li> <li>PPTP Connection ID/Name:</li> <li>Dial on Demand:</li> </ul> | ettings)<br>d automatically)<br>Static O DHCP<br>*<br>*<br>Enable O Disable |

|      | WAN1 Interfac                                                                                                    | ce Setting                                           |
|------|----------------------------------------------------------------------------------------------------|------------------------------------------------------|
| WAN1 | WAN1 Interface<br>Static (Use the following IP set<br>Dynamic (IP settings assigned<br>PPPoE<br>PPTP<br>Type<br>IP Address:<br>Subnet Mask:<br>Default Gateway:<br>Preferred DNS Server:<br>Alternate DNS Server:<br>PPTP Server IP Address: | ce Setting ettings) d automatically)   Static O DHCP |
|      | Username:                                                                                                    | *                                                    |
|      | PPTP Connection ID/Name:                                                                                                    |                                                      |
|      | Dial on Demand:                                                                                                    | 🔘 Enable 💿 Disable                                   |

# 3.3 Configuring WAN2 Port (optional)

AMG-2102 also supports a second WAN port, called WAN2. The second port is for connecting to a second feeding pipe upstream. When WAN1 is connected to an ISP and WAN2 is connected to another ISP, the network is referred as 'dual ISP homing', or 'having dual homed Internet feed'. That is when the first ISP via WAN1 is down, the second ISP via WAN2 still be able to service the client devices downstream of AMG-2102.

When WAN2 is enabled, the system can be set up to support more features, such as WAN Failover and Load Balance (but not a necessity). These two features will discuss in the next section (Other WAN traffic Settings).

#### Note:

By default, all Policies of AMG-2102 use WAN1 as the outgoing gateway; that is, all user groups' traffic will use WAN1 as the Internet feed. Administrator can change the Routing Profile of a Policy to use WAN2 as default gateway; that way, for the groups bounded by the Policy will use WAN2 as their Internet feed.

If dynamic "WAN Load Balancing" feature is not turned on, using the Policy's Routing Profile to route some users' traffics to WAN2 is considered a way of doing static "Load Balancing".

The configuration of WAN2 is similar to WAN1's, except that WAN2 connection can be disabled and WAN2's connection type does not have the PPTP choice.

If you only have one Internet feed from one ISP, please leave the WAN2 at its default option - **None**, so the WAN2 interface remains disable. If you want to use a second Internet feed (from an ISP or from your corporate headquarter), select one of the three connection types for your WAN2 port: **Static**, **Dynamic**, and **PPPoE**.

Now, let us enable and configure WAN2 port (optional):

Go to: System >> WAN2.

• **None**: The WAN2 Port is disabled.

|      | WAN2 Interface Setting                         |  |
|------|------------------------------------------------|--|
|      | None                                           |  |
|      | Static (Use the following IP settings)         |  |
| WAN2 | O Dynamic (IP settings assigned automatically) |  |
|      | O PPPoE                                        |  |

• **Static:** Manually specifying the IP address of the WAN port. The red asterisks indicate required fields to be filled in.

|      | WAN2 Interface Set                                                       | ting       |
|------|--------------------------------------------------------------------------|------------|
|      | <ul> <li>None</li> <li>Static (Use the following IP settings)</li> </ul> | )          |
|      | IP Address:                                                              | 3¢         |
|      | Subnet Mask:                                                             | *          |
| WAN2 | Default Gateway:                                                         | *          |
|      | Preferred DNS Server:                                                    | *          |
|      | Alternate DNS Server:                                                    |            |
|      | <ul> <li>Dynamic (IP settings assigned autor</li> <li>PPPoE</li> </ul>   | natically) |

- > **IP Address:** the IP address of the WAN2 port.
- Subnet Mask: the subnet mask of the network WAN2 port connects to.
- > **Default Gateway:** a gateway of the network WAN2 port connects to.
- > **Preferred DNS Server:** The primary DNS server used by the system.
- Alternate DNS Server: The substitute DNS server used by the system. This is an optional field.
- **Dynamic:** It is only applicable for the network environment where a DHCP server is available. Click the **Renew** button to get an IP address.

|      | WAN2 Interface Setting                                                                                                    |  |
|------|----------------------------------------------------------------------------------------------------|--|
| WAN2 | <ul> <li>None</li> <li>Static (Use the following IP settings)</li> <li>Dynamic (IP settings assigned automatically) Renew</li> <li>PPPoE</li> </ul> |  |

- PPPoE: When selecting PPPoE to connect to the network, please set the "User Name", "Password".
  - MTU: Short for Maximum Transmission Unit of a PPPoE frame. The PPPoE protocol allows an Ethernet frame's size to be up to 1492 bytes, but some ISP's network equipments may support a smaller frame size of than 1492 bytes. In that case, you have to enter a smaller number MTU number to meet the ISP's networking requirement.
  - MSS: Short for Maximum Segment Size for a TCP connection. An end-to-end TCP connection over PPPoE will consume additional overhead out of each packet. At least 40 bytes are used for the address. Hence, MSS must be smaller than MTU by at least 40.
  - Dial on demand function under PPPoE. If this function is enabled, a Maximum Idle Time will be available for input a value. When the idle time is reached, the system will automatically disconnect itself.

|      | WAN2 In                                                                                                    | terface Setting                                                                                                    |
|------|----------------------------------------------------------------------------------------------------|----------------------------------------------------------------------------------------------------|
| WAN2 | <ul> <li>None</li> <li>Static (Use the followin</li> <li>Dynamic (IP settings as</li> <li>PPPoE</li> <li>Username:</li> <li>Password:</li> <li>MTU:</li> <li>Clamp MSS:</li> <li>Dial on Demand</li> </ul> | g IP settings)<br>ssigned automatically)<br>1492 bytes *(range:1000~1492)<br>1350 bytes *(range:980~1400)<br>© Enabled © Disabled |

# 3.4 Other WAN Traffic Settings

It is a good idea to have two Internet feeds to the system, especial from two different ISP; it adds the service reliability to your clients by turning on WAN-Failover feature. When one feed is out-of-service, the other feed automatically picks up the responsibly of serving the clients under the feed that goes outage.

By default, the system assumes there is only one feed to WAN1. All the Policies by default route all clients' internet traffic via WAN1, using the Internet pipe at WAN1. When you have two pipes, you certainly want to set some Policies to utilize the bandwidth of the second pipe at WAN2, rather then just when the WAN1 pipe fails.

Beside the static load balancing by setting "Policy" route, alternatively, you can use the system's dynamic Load-Balancing feature. When the feature is turned on, the system can distribute the load of the up-going traffics to the two WAN pipes, according to the weight percentage assigned by the administrator.

#### 3.4.1 WAN Failover

Configure WAN Failover:

Go to: **System >> WAN Traffic**.

|                                         |                                                                                 | WAN Tra                                                                                            | affic Settings            |
|-----------------------------------------|---------------------------------------------------------------------------------|----------------------------------------------------------------------------------------------------|---------------------------|
| Available Bandwidth<br>on WAN Interface | Uplink:                                                                         | 1000000                                                                                            | Kbps *(Range: 10-1000000) |
|                                         | Downlink: 1000000                                                               |                                                                                                    | Kbps *(Range: 10-1000000) |
| WAN Failover &<br>Connection Detection  | Target for<br>IP/Domain<br>IP/Domain<br>IP/Domain<br>Enable<br>Enable<br>Warnin | detecting Intern<br>Name:<br>Name:<br>Name:<br>Load Balancing<br>WAN Failover<br>g of Internet Dis | et connection:            |

- Enable WAN Failover: Normally AMG-2102 uses WAN1 as it primary WAN interface. When WAN Failover is enabled and WAN2 is available, WAN1's traffic will be routed to WAN2 when WAN1 connection is down. On the other hand, a Service Zone's policy could also use WAN2 as its interface; in that case, if WAN2 is down, the WAN2's traffic under its policy will also be routed to WAN1.
  - Fall back to WAN1 when WAN1 is available again: If WAN Failover is enabled, the traffic will be routed to WAN2 automatically when WAN1 connection fails. When fall back to WAN1 is enabled, the routed traffic will be connected back to WAN1 when WAN1 connection is recovered.

#### 3.4.2 Load Balance

Configure Load Balance:

|                                         | WAN Traffic Settings                                                                                                    |
|-----------------------------------------|----------------------------------------------------------------------------------------------------|
| Available Bandwidth<br>on WAN Interface | Uplink:         100000         Kbps *(Range: 10-100000)           Downlink:         100000         Kbps *(Range: 10-100000)                                                                                                    |
| WAN Failover &<br>Connection Detection  | Target for detecting Internet connection:         IP/Domain Name:         IP/Domain Name:         IP/Domain Name:         IP/Domain Name:         Weight:       50 *(Range: 1-99)         Base:       Sessions         Warning of Internet Disconnection         When Internet connection is down, the system will display the         Packets         Bytes |

- **Enable Load Balancing:** Outbound load balancing is supported by the system. When enabled, the system will allocate traffic between WAN1 and WAN2 dynamically according to designed algorithms based on the weight ratio.
  - > WAN1 Weight: The percentage of traffic through WAN1. (Range: 1~99; by default, it is 50)
  - Base: The weight ratio between WAN1 and WAN2 can be based on Sessions, Packets or Bytes. Packets and Bytes are based on historic data. New connection sessions will be distributed between WAN1 and WAN2 by a weight ratio using random number.

#### **3.4.3 Internet Connection Detection**

The system will periodically check to see if the Internet (uplink) connection is down by seeing if it can get responses from three target sites.

The administrator can specify the three target sites:

| Go to: | System | >> | WAN | Traffic. |
|--------|--------|----|-----|----------|
| 00.001 |        |    |     |          |

|                                         | WAN Traffic Settings                                                                                                    |
|-----------------------------------------|----------------------------------------------------------------------------------------------------|
| Available Bandwidth<br>on WAN Interface | Uplink:         100000         Kbps *(Range: 10-100000)           Downlink:         100000         Kbps *(Range: 10-100000)                                                                                                    |
| WAN Failover &<br>Connection Detection  | Target for detecting Internet connection:         IP/Domain Name:         IP/Domain Name:         IP/Domain Name:         IP/Domain Name:         Weight:       50         * Enable Load Balancing         WAN1 Weight:       50         * Warning of Internet Disconnection         When Internet connection is down, the system will display the message as:         Sorry! The service is temporarily unavailable. |

Administrator can further specification a warning text, which will be displayed to the client "Login Success Page".

• Warning of Internet Disconnection: When enabled, there is a text box available for the administrator to enter a reminding message. This reminding message will appear on clients' screens when Internet connection is down.

#### 3.4.4 WAN Bandwidth Control

The section is for administrators to configure the control over the entire system's traffic though the WAN interface (WAN1 and WAN2 ports).

To configure WAN Bandwidth Limit:

| o: <b> System &gt;&gt; WAN</b>          | Traffic.                                                                                                    |
|-----------------------------------------|----------------------------------------------------------------------------------------------------|
|                                         | WAN Traffic Settings                                                                                                    |
| Available Bandwidth<br>on WAN Interface | Uplink:         100000         Kbps *(Range: 10-100000)           Downlink:         100000         Kbps *(Range: 10-100000)                                                             |
| WAN Failover &<br>Connection Detection  | Target for detecting Internet connection:<br>IP/Domain Name:<br>IP/Domain Name:<br>IP/Domain Name:<br>Enable Load Balancing<br>Enable WAN Failover<br>Warning of Internet Disconnection |

These parameters in the raw of **Available Bandwidth on WAN Interface** are used for matching to the real bandwidth come from your ISP.

- **Uplink:** It specifies the maximum uplink bandwidth that can be shared by clients of the system.
- **Downlink:** It specifies the maximum downlink bandwidth that can be shared by clients of the system.
# 3.5 LAN Partition -- Service Zone

Configure Service Zone, go to: **System >> Service Zones**.

A *Service Zone* is a logical network area to cover certain wired and wireless networks in an organization such as SMB or branch offices. By associating a unique VLAN Tag and SSID with a Service Zone, administrators can separate wired network and wireless network into different logical zones. Users attempting to access the resources within the Service Zone will be controlled based on the access control profile of the Service Zone, such as authentication, security feature, wireless encryption method, traffic control, and etc.

There are up to nine Service Zones to be utilized; by default, they are named as: **Default**, **SZ1~SZ8**, as shown in the table below.

|                      |                  | Se    | ervice Zone S      | ettings           |                          |          |           |
|----------------------|------------------|-------|--------------------|-------------------|--------------------------|----------|-----------|
| Service Zone<br>Name | LAN Port Mapping | SSID  | WLAN<br>Encryption | Applied<br>Policy | Default Authen<br>Option | Status   | Details   |
| Default              |                  |       | None               | Policy 1          | Server 1                 | Enabled  | Configure |
| SZ1                  | 000000           | SSID1 | None               | Policy 1          | Server 1                 | Disabled | Configure |
| SZ2                  | 000000           | SSID2 | None               | Policy 1          | Server 1                 | Disabled | Configure |
| SZ3                  | 000000           | SSID3 | None               | Policy 1          | Server 1                 | Disabled | Configure |
| SZ4                  | 000000           | SSID4 | None               | Policy 1          | Server 1                 | Disabled | Configure |
| SZ5                  | 000000           | SSID5 | None               | Policy 1          | Server 1                 | Disabled | Configure |
| SZ6                  | 000000           | SSID6 | None               | Policy 1          | Server 1                 | Disabled | Configure |
| SZ7                  | 000000           | SSID7 | None               | Policy 1          | Server 1                 | Disabled | Configure |
| SZ8                  | 000000           | SSID8 | None               | Policy 1          | Server 1                 | Disabled | Configure |

#### Port-Base

|                   |          |       | Service         | Zone Setting   | 5                     |          |           |
|-------------------|----------|-------|-----------------|----------------|-----------------------|----------|-----------|
| Service Zone Name | VLAN Tag | SSID  | WLAN Encryption | Applied Policy | Default Authen Option | Status   | Details   |
| Default           | N/A      | SSIDO | None            | Policy 1       | Server 1              | Enabled  | Configure |
| SZ1               | 1        | SSID1 | None            | Policy 1       | Server 1              | Disabled | Configure |
| SZ2               | 2        | SSID2 | None            | Policy 1       | Server 1              | Disabled | Configure |
| SZ3               | 3        | SSID3 | None            | Policy 1       | Server 1              | Disabled | Configure |
| SZ4               | 4        | SSID4 | None            | Policy 1       | Server 1              | Disabled | Configure |
| SZ5               | 5        | SSID5 | None            | Policy 1       | Server 1              | Disabled | Configure |
| SZ6               | 6        | SSID6 | None            | Policy 1       | Server 1              | Disabled | Configure |
| SZ7               | 7        | SSID7 | None            | Policy 1       | Server 1              | Disabled | Configure |
| SZ8               | 8        | SSID8 | None            | Policy 1       | Server 1              | Disabled | Configure |

## Tag-Base

- Service Zone Name: Mnemonic name of the Service Zone.
- LAN Port Mapping (Port Base only): Choose which port is mapped to which Service Zone.
- VLAN Tag (Tag Base only): The VLAN tag number that is mapped to the Service Zone.
- **SSID:** The SSID that is associated with the Service Zone.
- **WLAN Encryption:** Data encryption method for wireless networks within the Service Zone.
- **Applied Policy:** The policy that is applied to the Service Zone.
- **Default Authen Option:** Default authentication method/server that is used within the Service Zone.
- **Status:** Each Service Zone can be enabled or disabled.
- **Details:** Configurable, detailed settings for each Service Zone.

Click *Configure* button to configure each Service Zone: **Basic Settings**, **SIP Interface Configuration**, **Authentication Settings**, **Wireless Settings**, and **Managed AP(s) in this Service Zone**.

# 3.5.1 Planning your internal network

## 1. Simple network environment

For most simple internal network, such as there are just only two subnets. Using Port-Based model is an easy and better way. In **Port-Based** mode, each LAN port can only serve traffic from one Service Zone. An example of network application diagram is shown as below: one Service Zone for **Employees** and one for **Guests**.

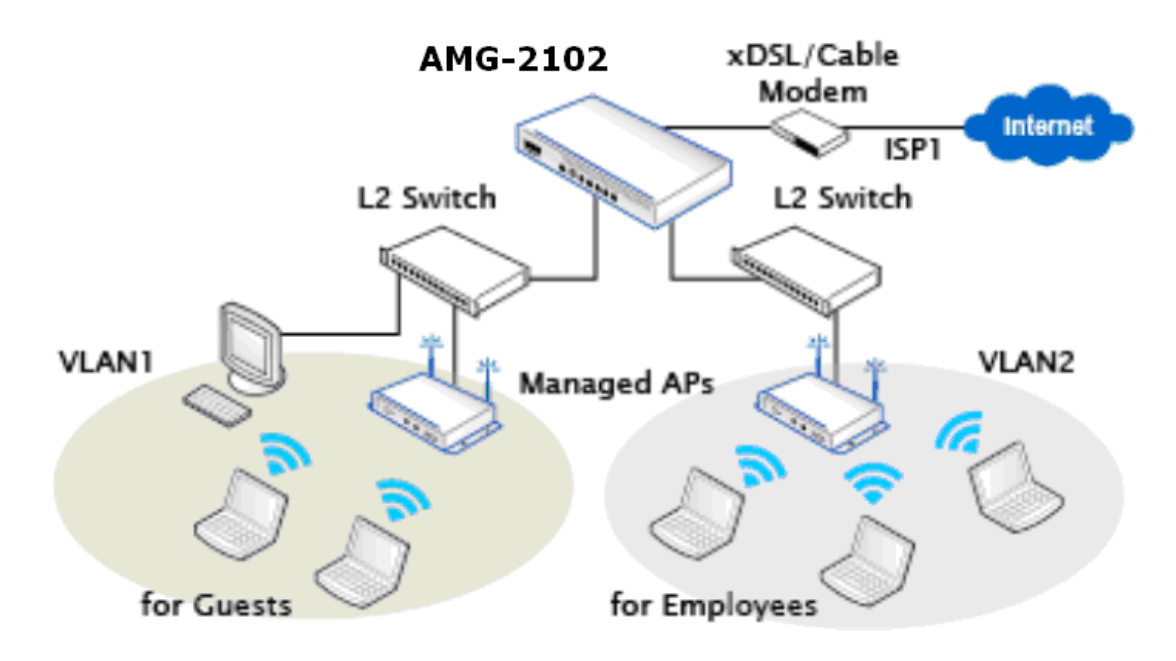

## Caution:

The switches deployed under AMG-2102 in Port-Based mode must be Layer 2 switches only.

## 2. Multi subnet network environment

On the other hand, if the internal network is a multi subnets network environment. Tag-Based model will satisfy to your conditions. In **Tag-Based** mode, each LAN port will only serve traffic from Default Service Zone. So you need a VLAN switch or VLAN AP to take care the VLAN tags carried within the message frames. An example of network application diagram is shown as below: more than two Service Zones for different departments.

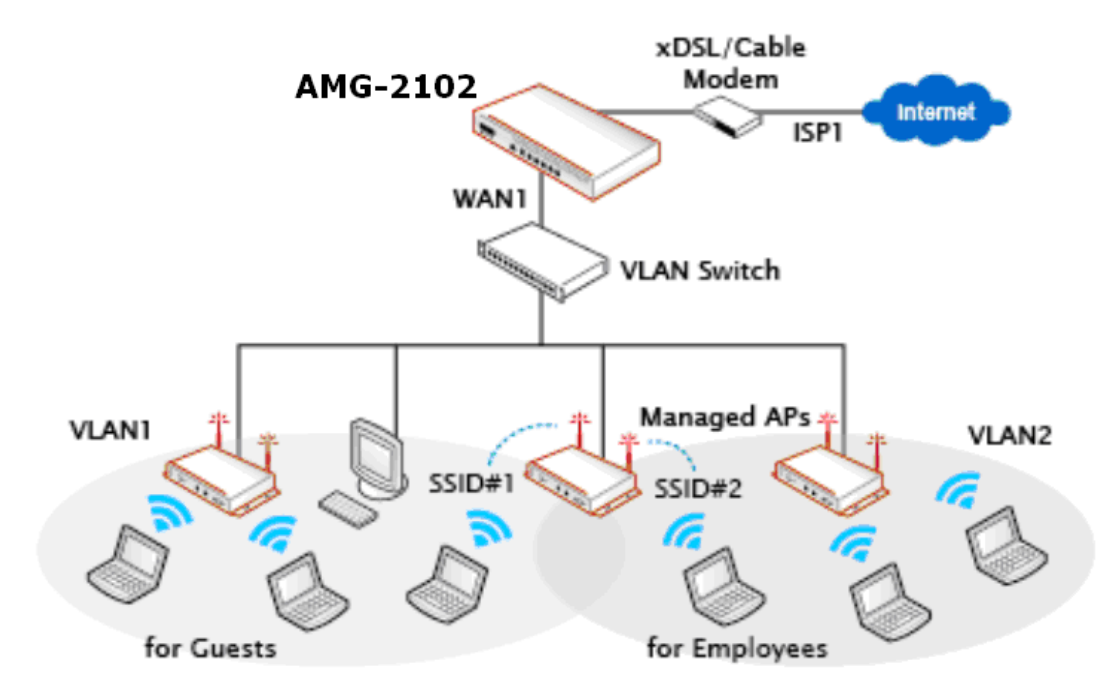

## Caution:

The switch deployed under AMG-2102 in **Tag-Based** mode must be a **VLAN switch** only.

# 3.5.2 Configure Service Zone network

Configure Service Zone, go to: **System >> Service Zones**.

|                     | Basic Settings                                                                                                    |
|---------------------|----------------------------------------------------------------------------------------------------|
| Service Zone Status | Enabled                                                                                                    |
| Service Zone Name   | Default                                                                                                    |
| Network Interface   | Operation Mode <ul> <li>NAT</li> <li>Router</li> </ul> IP Address : 192.168.1.254 * Subnet Mask : 255.255.254.0 *                                                                                                    |
| DHCP Server         | <ul> <li>○ Disable DHCP Server</li> <li>ⓒ Enable DHCP Server</li> <li>Start IP Address : 192.168.1.1</li> <li>End IP Address : 192.168.1.100</li> <li>Preferred DNS Server : 192.168.1.254</li> <li>Alternate DNS Server : 192.168.1.254</li> <li>Domain Name : domain.com</li> <li>WINS Server : Lease Time : 1 Day</li> <li>Reserved IP Address List</li> </ul> |
|                     | O Enable DHCP Relay                                                                                                    |

- $\geq$ Service Zone Status: Each service zone can be enabled or disabled except for the default service zone.
- Service Zone Name: The name of service zone could be input here.  $\geq$
- **Network Interface:**  $\geq$ 
  - VLAN Tag (Tag-Base only): The VLAN tag of this service zone.
  - **Operation Mode:** Contains **NAT** mode and **Router** mode. When NAT mode is chosen, the service zone runs in NAT mode. When Router mode is chosen this service zone runs in Router mode.
  - **IP Address:** The IP Address of this service zone.
  - **Subnet Mask:** The subnet Mask of this service zone.

- DHCP Server: Related information needed on setting up the DHCP Server is listed here. Please note that when "Enable DHCP Relay" is enabled, the IP address of clients will be assigned by an external DHCP server. The system will only relay DHCP information from the external DHCP server to downstream clients of this service zone.
  - Start IP Address / End IP Address: A range of IP addresses that built-in DHCP server will assign to clients. Note: please change the Management IP Address List accordingly (at System Configuration>> System Information >> Management IP Address List) to permit the administrator to access the AMG-2102 admin page after the default IP address of the network interface is changed.
  - **Preferred DNS Server:** The primary DNS server that is used by this Service Zone.
  - **Alternate DNS Server:** The substitute DNS server that is used by this Service Zone.
  - **Domain Name:** Enter the domain name for this service zone.
  - **WINS Server:** The IP address of the WINS (Windows Internet Naming Service) server that if WINS server is applicable to this service zone.
  - **Lease Time:** This is the time period that the IP addresses issued from the DHCP server are valid and available.
  - Reserved IP Address List: Each service zone can reserve up to 40 IP addresses from predefined DHCP range to prevent the system from issuing these IP addresses to downstream clients. The administrator can reserve a specific IP address for a special device with certain MAC address.

## 3.5.3 Tag Base and Port Base

Configure Tag Base or Port Base, go to: **System >> LAN Port Mapping**.

AMG-2102 supports multiple Service Zones in either of the two VLAN modes, **Port-Based** or **Tag-Based**, but not concurrently. In **Port-Base** mode, each LAN port can only serve traffic from one Service Zone as each Service Zone is identified by physical LAN ports. In **Tag-Based** mode, each LAN port can serve traffic from any Service Zone as each Service Zone is identified by VLAN tags carried within message frames. **By default, the system is in Port-Based mode with Default Service Zone enabled and all LAN ports are mapped to Default Service Zone.** Compare the two figures below to see the differences.

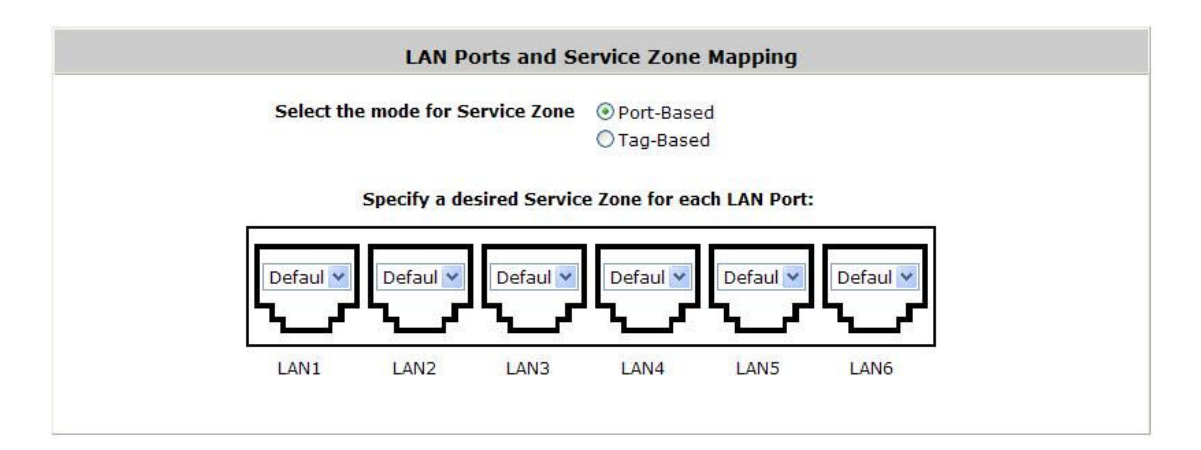

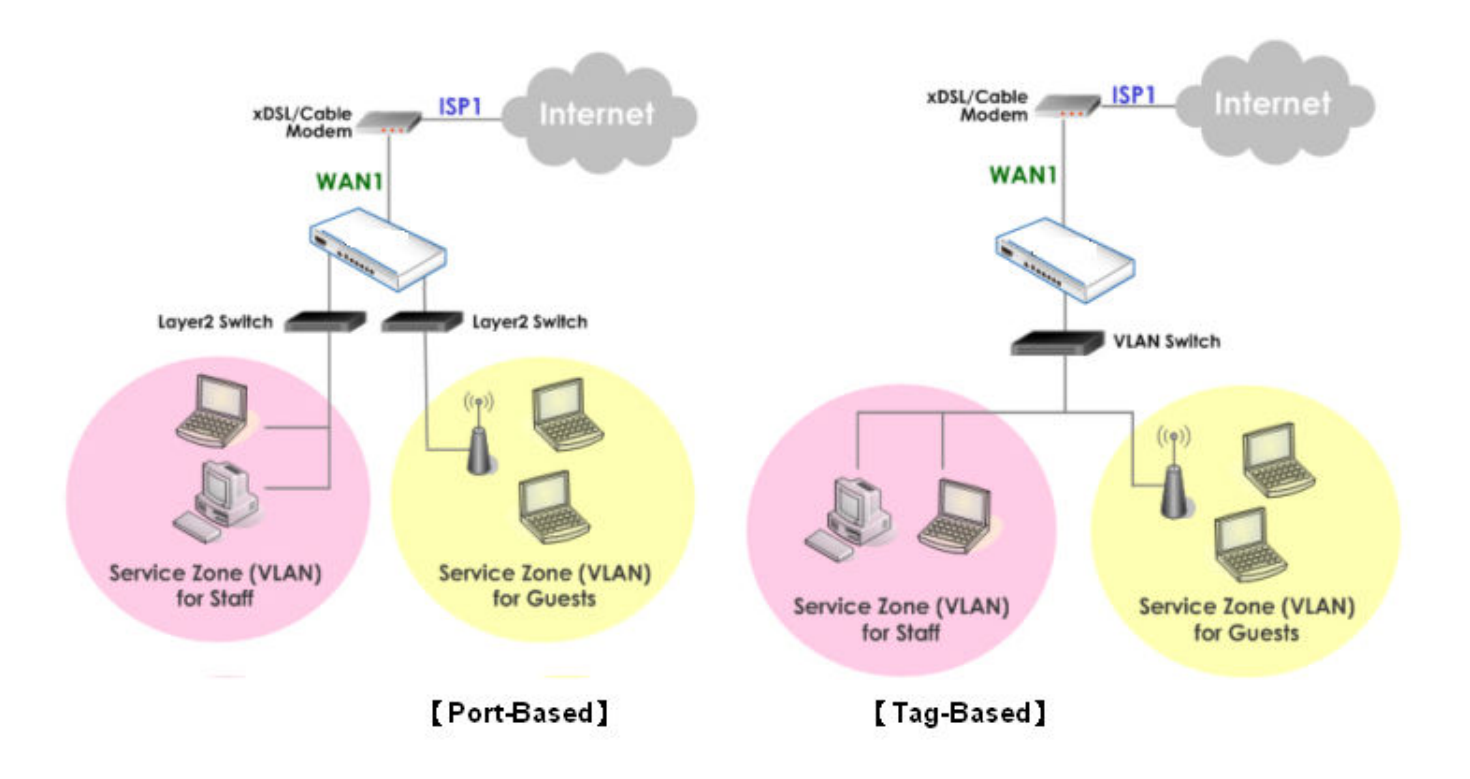

It is recommended that the administrator decides which mode is better for a multiple-service-zone deployment before proceeding further with the system configuration. Settings for the two VLAN modes are slightly different, for example, the VLAN Tag setting is required for Tag-Based mode.

Select Service Zone Mode: Select a VLAN mode, either Port-Based or Tag-Based.

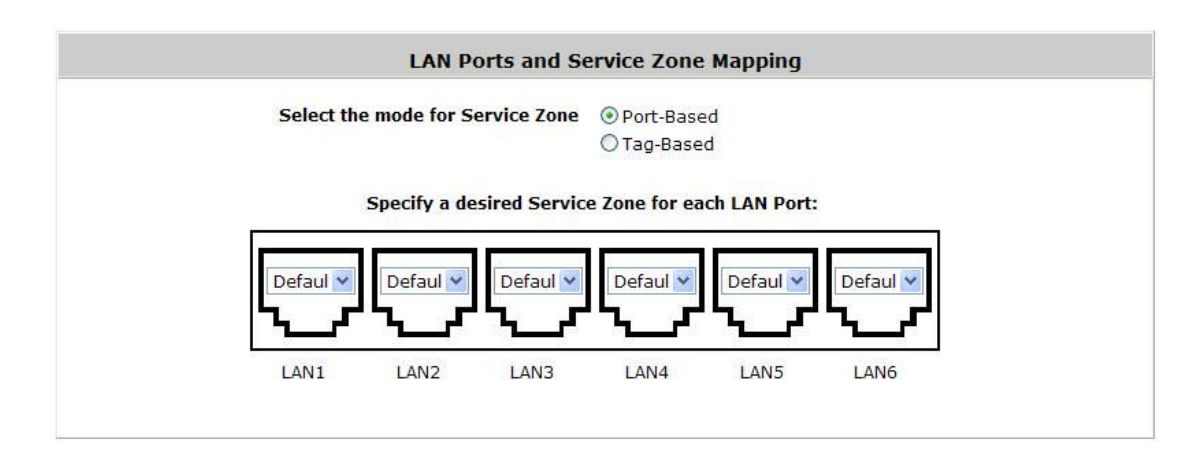

## Caution:

The switches deployed under AMG-2102 in Port-Based mode must be Layer2 Switches only. The switch deployed under AMG-2102 in Tag-Based mode must be a VLAN switch only.

- Port-Based: When Port-Based mode is selected; traffic from different virtual Service Zones will be distinguished by physical LAN ports. Each LAN port can be mapped to one Service Zone in the form of a many-to-one mapping between ports and Service Zones.
  - **Specify a desired Service Zone for each LAN Port:** For each LAN port, select a Service Zone to which the LAN port is to be mapped from the drop-down list box.

By factory default, all LAN ports are mapped to Default Service Zone; therefore, the administrator can enter the web management interface via any LAN port upon the first power up of the system. From the drop-down list box, all disabled Service Zones are gray-out; to activate any desired Service Zone, please configure the desired Service Zone under the **Service Zone** tab and enable its *Service Zone Status*.

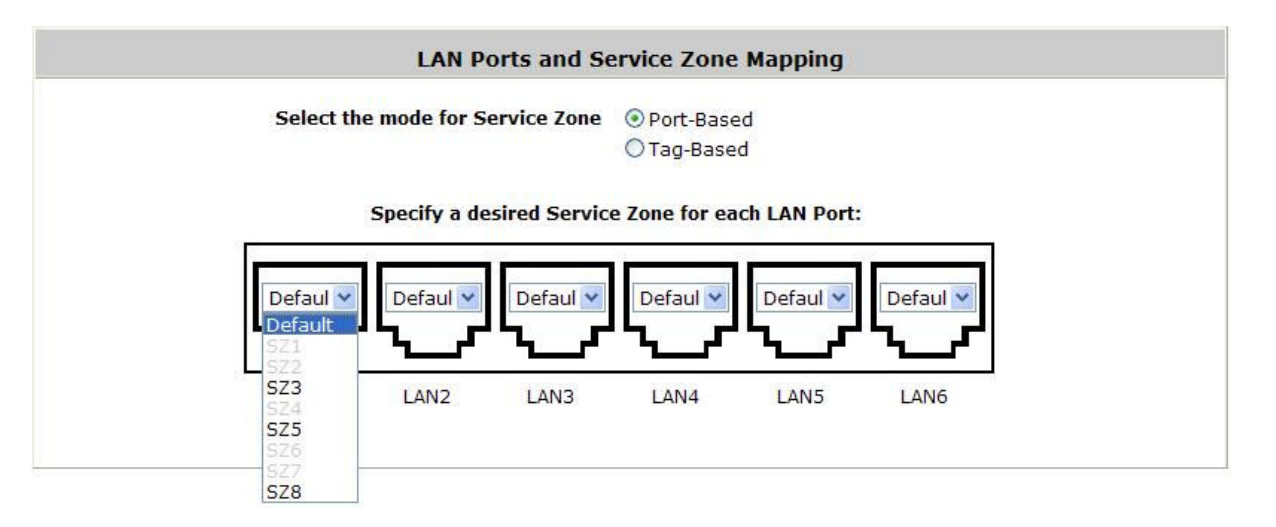

Tag-Based: When the Tag-Based mode is selected, traffic from different virtual Service Zones will be distinguished by VLAN tagging, instead of by physical LAN ports.

Select *Tag-Based* and then click *Apply* to activate the Tag-Based VLAN function. When a restart message screen appears, do NOT restart the system until you have completed the configuration under the **Service Zones** tab first.

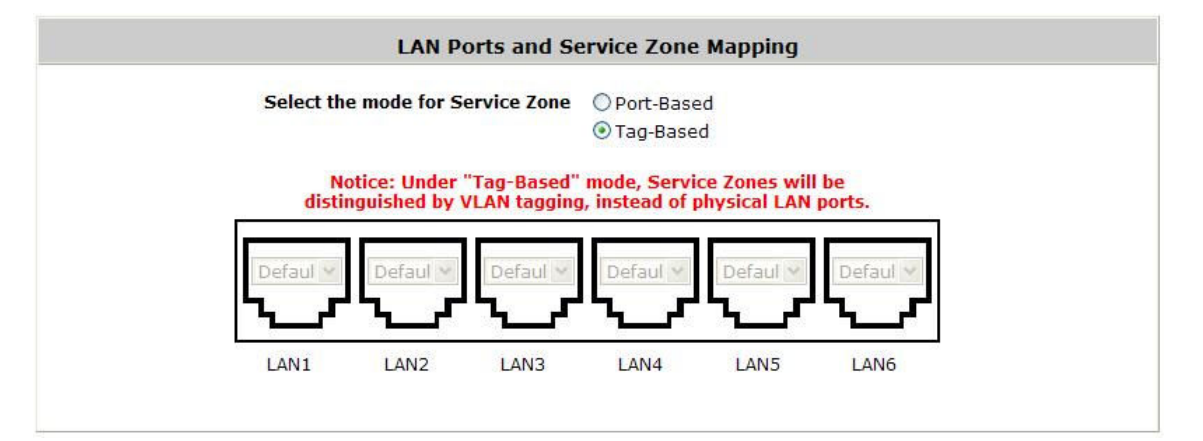

# 4.User Authentication and Grouping

# 4.1 Type of Users

Configure Authentication, go to: **Users >>Authentication**.

This section is for administrators to pre-configure authentication servers for the entire system. Concurrently up to four servers can be selected in the meantime and pre-configured here by administrators from the five types of authentication databases (LOCAL, POP3, RADIUS, LDAP, and NTDOMAIN). In addition, there are two optional servers, On-demand User and SIP, which also can be selected by the system.

|                 | Authentication Settings |          |         |  |  |  |  |
|-----------------|-------------------------|----------|---------|--|--|--|--|
| Auth Option     | Auth Database           | Postfix  | Group   |  |  |  |  |
| Server 1        | LOCAL                   | local    | Group 1 |  |  |  |  |
| Server 2        | POP3                    | рор3     | Group 1 |  |  |  |  |
| Server 3        | RADIUS                  | radius   | Group 1 |  |  |  |  |
| <u>Server 4</u> | LDAP                    | ldap     | Group 1 |  |  |  |  |
| On-demand User  | ONDEMAND                | ondemand | Group 1 |  |  |  |  |
| SIP             | SIP                     | N/A      | Group 1 |  |  |  |  |

- Auth Option: There are several authentication options supported by AMG-2102: Server 1 to Server 4, On-demand User, and SIP. Click the hyperlink of the respective Server Name to configure the authentication server.
- Auth Database: There are different authentication databases in AMG-2102: LOCAL, POP3, RADIUS, LDAP and NTDOMAIN. ONDEMAND and SIP are not depend on Server 1 to Server4, so these two authentication options always can be enabled in each service zone.
- Postfix: A postfix represents the authentication server in a complete username. For example, user1@local means that this user (user1) will be authenticated against the LOCAL authentication database.
- **Group:** An authentication option, such as POP3 or NT Domain, can be set as a Group with the same QoS or Privilege Profile setting.

## Note:

Concurrently only one server is allowed to be set as Local or NTDOMAIN authentication method simultaneously. For example, you can set two RADIUS authentication servers simultaneously.

## Authentication Option Configuration

Click on the server name to set the configuration for that particular server. After completing and clicking **Apply** to save the settings, go back to the previous page to select a server to be the default server and enable or disable any server in each service zone. Users can log into the default server without the postfix to allow faster login process.

Server 1~4: There are 5 authentication methods, Local User, POP3, RADIUS, LDAP and NT Domain, to select from.

| Name                 | Server 1       | * |           |
|----------------------|----------------|---|-----------|
| Postfix              | local          | * |           |
| Black List           | None 💌         |   |           |
| hentication Database | Local          |   | Configure |
| Group                | POP3<br>PADIUS |   |           |

**Name:** Set a name for the authentication option by using numbers  $(0 \sim 9)$ , alphabets  $(a \sim z \text{ or } A \sim Z)$ , dash (-), underline (\_), space and dot (.) only. The length of this field is up to 40 characters. This name is used for the administrator to identify the authentication options easily such as HQ-RADIUS.

**Postfix:** A postfix is used to inform the system which authentication option to be used for authenticating an account (e.g. bob@BostonLdap or tim@TaipeiRadius) when multiple options are concurrently in use. One of authentication option can be assigned as default. For authentication assigned as default, the postfix can be omitted. For example, if "BostonLdap" is the postfix of the default option, Bob can login as "bob" without having to type in "bob@BostonLdap". Set a postfix that is easy to distinguish (e.g. Local) and the server numbers (0~9), alphabets (a~z or A~Z), dash (-), underline (\_) and dot (.) within a maximum of 40 characters. All other characters are not allowed.

**Black List:** There are multiple sets of black lists provided by the system. A user account listed in the black list is not allowed to log into the system, the client's access will be denied. The administrator may select one (or None) black list from the drop-down menu and this black list will be applied to this specific authentication option.

**Authentication Database:** Click **Configure** button to enter the configuration page. For example, select *Local* from the drop-down list box and then click **Configure** button to enter the **Local User Database Settings**. Then, click the hyperlink of **Local User List**.

**Group:** Select one Group from the drop-down list box for this specific authentication option.

# 4.1.1 Local

Choose "Local" from the Authentication Database field.

|                         | Authentication Option - Server 1 |
|-------------------------|----------------------------------|
| Name                    | Server 1 *                       |
| Postfix                 | local *                          |
| Black List              | None                             |
| Authentication Database | Local  Configure                 |
| Group                   | Group 1                          |

Click the button *Configure* for further configuration.

|                       | Local User Database Settings                                                                                                    |
|-----------------------|----------------------------------------------------------------------------------------------------|
|                       | Local User List                                                                                                    |
| Account Roaming Out   | <ul> <li>Enable          <ul> <li>Disable</li> <li>(Local user database will be used as authentication database for roaming out users.)</li> </ul> </li> </ul> |
| 802.1X Authentication | ○ Enable ③ Disable<br>(Local user database will be used as internal RADIUS database for 802.1X-enabled LAN devices, such as AP and switch.)                    |

Local User List: It let the administrator to view, add or delete local user account. The Upload User button is for importing a list of user account from a text file. The Download User button is for exporting all local user accounts into a text file. Clicking on each user account leads to a page for configuring the individual local account. Local user account can be assigned a Group and applied Local VPN individually.

|          | Add u    | User Upload User | Download User<br>Search |         |
|----------|----------|------------------|-------------------------|---------|
|          |          | Local User Lis   | st                      |         |
|          |          |                  | Applied Group           |         |
| Username | Password | MAC Address      | Local VPN Enabled       | Del All |
|          |          |                  | Remark                  |         |
|          |          |                  | None                    |         |
| test     | 1234     |                  | Yes                     | Delete  |
|          |          |                  |                         |         |

<sup>(</sup>Total:1) First Prev Next Last

Add User: Click this button to enter into the Adding User(s) to the List interface. Fill in the necessary information such as "Username", "Password", "MAC Address", and "Remark". Select a desired Group to classify local users. Check to enable *Local VPN* in the Enable Local VPN column. Click *Apply* to complete adding the user(s). MAC address of a networking device can be bound with a local user as well. It means this user must login to system with a networking device (PC) that has this MAC address, so this user can not login with other networking device.

| Adding User(s) to the List |           |           |                                    |        |        |                  |
|----------------------------|-----------|-----------|------------------------------------|--------|--------|------------------|
| No.                        | Username* | Password* | MAC Address<br>(XX:XX:XX:XX:XX:XX) | Group  | Remark | Enable Local VPN |
| 1                          | test      | ••••      |                                    | None 💌 |        |                  |
| 2                          |           |           |                                    | None 💌 |        |                  |
| 3                          |           |           |                                    | None 💌 |        |                  |

| Adding User(s) to the List |           |           |                                 |        |        |                  |  |
|----------------------------|-----------|-----------|---------------------------------|--------|--------|------------------|--|
| No.                        | Username* | Password* | MAC Address<br>(XX:XX:XX:XX:XX) | Group  | Remark | Enable Local VPN |  |
| 1                          |           |           |                                 | None 💌 |        |                  |  |
| 2                          |           |           |                                 | None 💌 |        |                  |  |
| 3                          |           |           |                                 | None 💌 |        |                  |  |

• **Search:** Enter a keyword of a username to be searched in the text filed and click this button to perform the search. All usernames matching the keyword will be listed.

|           | Add U    | User Upload User | Download User<br>Search |         |
|-----------|----------|------------------|-------------------------|---------|
|           |          | Local User Lis   | st                      |         |
|           |          |                  | Applied Group           |         |
| Username  | Password | MAC Address      | Local VPN Enabled       | Del All |
|           |          |                  | Remark                  |         |
|           |          |                  | None                    |         |
| test 1234 | 1234     |                  | Yes                     | Delete  |
|           |          |                  |                         |         |

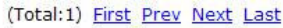

 Del All: Click on this button to delete all the users at once or click on Delete to delete the user individually. Edit User: If editing the content of individual user account is needed, click the username of the desired user account to enter the User Profile Interface for that particular user, and then modify or add any desired information such as Username, Password, MAC Address (optional), Applied Group (optional), Enable Local VPN (optional) and Remark (optional). Click Apply to complete the modification.

|                  | Editing Existin | g User Data |  |
|------------------|-----------------|-------------|--|
| Username         | test            | *           |  |
| Password         | 1234            | *           |  |
| MAC Address      |                 |             |  |
| Applied Group    | None            |             |  |
| Enable Local VPN |                 |             |  |
| Remark           |                 |             |  |

# 4.1.2 POP3

Choose **"POP3"** from the **Authentication Database** field. Except **Local** authentication, the **Local VPN** option in other authentication option only can be enabled or disabled for the entire **Authentication Database**.

| Authentication Option - Server 2 |                 |  |  |  |  |
|----------------------------------|-----------------|--|--|--|--|
| Name                             | Server 2        |  |  |  |  |
| Postfix                          | pop3 -          |  |  |  |  |
| Black List                       | None 💌          |  |  |  |  |
| Authentication Database          | POP3  Configure |  |  |  |  |
| Group                            | Group 1 💌       |  |  |  |  |
| Enable Local VPN                 |                 |  |  |  |  |

Click the button of **Configure** for further configuration. Enter the information for the primary server and/or the secondary server (the secondary server is not required). The fields with red asterisk are necessary information. These settings will become effective immediately after clicking the **Apply** button.

| External POP3 Server Related Settings |                                                            |  |  |  |  |
|---------------------------------------|------------------------------------------------------------|--|--|--|--|
| Username Format                       | Complete (e.g. user1@companyname.com) Only ID (e.g. user1) |  |  |  |  |
|                                       | Primary POP3 Server                                        |  |  |  |  |
| Server                                | *(Domain Name/IP Address)                                  |  |  |  |  |
| Port                                  | *(Default: 110)                                            |  |  |  |  |
| SSL Connection                        | Enable                                                     |  |  |  |  |
| Secondary POP3 Server                 |                                                            |  |  |  |  |
| Server                                |                                                            |  |  |  |  |
| Port                                  |                                                            |  |  |  |  |
| SSL Connection                        | Enable                                                     |  |  |  |  |

- Username Format: When Complete option is checked, both the username and postfix will be transferred to the server for authentication. When Only ID option is checked, only the username will be transferred to the external server for authentication.
- Server: The IP address of the external POP3 Server.
- **Port:** The authentication port of the external POP3 Server.
- **SSL Connection**: The system supports POP3S. Check the check box beside to **Enable SSL Connection** to POP3.

## **4.1.3 RADIUS**

Choose **"RADIUS"** from the **Authentication Database** field. Except **Local** authentication, the **Local VPN** option in other authentication option only can be enabled or disabled for the entire **Authentication Database**.

| Authentication Option - Server 3 |                    |  |  |  |
|----------------------------------|--------------------|--|--|--|
| Name                             | Server 3           |  |  |  |
| Postfix                          | radius -           |  |  |  |
| Black List                       | None               |  |  |  |
| Authentication Database          | RADIUS V Configure |  |  |  |
| Group                            | Group 1 🐱          |  |  |  |
| Enable Local VPN                 |                    |  |  |  |

Click the button of *Configure* for further configuration. The RADIUS server sets the external authentication for user accounts. Enter the information for the primary server and/or the secondary server (the secondary server is not required). The fields with red asterisk are necessary information. These settings will become effective immediately after clicking the *Apply* button.

| External RADIUS Server Related Settings |                                                              |  |  |  |
|-----------------------------------------|--------------------------------------------------------------|--|--|--|
| 802.1X Authentication                   | ◯ Enable ④ Disable                                           |  |  |  |
| Username Format                         | O Complete (e.g. user1@companyname.com) Only ID (e.g. user1) |  |  |  |
| NAS Identifier                          |                                                              |  |  |  |
| NAS Port Type                           | 19 *(Default 19, Range: 0~35)                                |  |  |  |
| Class-Group Mapping                     | Edit Class-Group Mapping                                     |  |  |  |
|                                         | Primary RADIUS Server                                        |  |  |  |
| Server                                  | *(Domain Name/IP Address)                                    |  |  |  |
| Authentication Port                     | *(Default: 1812)                                             |  |  |  |
| Accounting Port                         | *(Default: 1813)                                             |  |  |  |
| Secret Key                              | ·                                                            |  |  |  |
| Accounting Service                      | ⊙ Enable ○ Disable                                           |  |  |  |
| Authentication Protocol                 | PAP 💌                                                        |  |  |  |
| 5                                       | Secondary RADIUS Server                                      |  |  |  |
| Server                                  | (Domain Name/IP Address)                                     |  |  |  |
| Authentication Port                     |                                                              |  |  |  |
| Accounting Port                         |                                                              |  |  |  |
| Secret Key                              |                                                              |  |  |  |
| Accounting Service                      | ● Enable      ○ Disable                                      |  |  |  |
| Authentication Protocol                 | CHAP 🗸                                                       |  |  |  |

## 4.1.4 LDAP

Choose **"LDAP"** from the **Authentication Database** field. Except **Local** authentication, the **Local VPN** option in other authentication option only can be enabled or disabled for the entire **Authentication Database**.

| Authentication Option - Server 4 |                 |  |  |  |
|----------------------------------|-----------------|--|--|--|
| Name                             | Server 4        |  |  |  |
| Postfix                          | Idap -          |  |  |  |
| Black List                       | None            |  |  |  |
| Authentication Database          | LDAP  Configure |  |  |  |
| Group                            | Group 1 💌       |  |  |  |
| Enable Local VPN                 |                 |  |  |  |

Click the button **Configure** for further configuration. Enter the information for the primary server and/or the secondary server (the secondary server is not required). The blanks with red asterisk are necessary information which should be filled in. These settings will become effective immediately after clicking the **Apply** button.

| Primary LDAP Server     |                                     |  |  |  |
|-------------------------|-------------------------------------|--|--|--|
| Server                  | *(Domain Name/IP Address)           |  |  |  |
| Port                    | *(e.g. 389 for LDAP, 636 for LDAPS) |  |  |  |
| Service Protocol        | ●LDAP ○LDAPS ○LDAP+StartTLS         |  |  |  |
| Base DN                 | *(e.g. cn=users,dc=domain,dc=com)   |  |  |  |
| Binding Type            | User Account                        |  |  |  |
| Account Attribute       | ⊙ UID © CN                          |  |  |  |
|                         | Secondary LDAP Server               |  |  |  |
| Server                  |                                     |  |  |  |
| Port                    |                                     |  |  |  |
| Service Protocol        | ●LDAP ○LDAPS ○LDAP+StartTLS         |  |  |  |
| Base DN                 |                                     |  |  |  |
| Binding Type            | User Account                        |  |  |  |
| Account Attribute       | ⊙ UID © CN                          |  |  |  |
| Group Mapping           |                                     |  |  |  |
| Attribute-Group Mapping | Map LDAP Attributes to Group        |  |  |  |

- Server: The IP address of the external LDAP server.
- **Port:** The authentication port of the external LDAP server.
- **Service Protocol:** The transferring type of service protocol for LDAP authentication with 3 types available: LDAP, LDAPS, and LDAP+StartTLS.
- Base DN: The Base DN (Distinguished Name) is the LDAP search base, telling which part of the external directory tree to search from. Think of the Base DN as the "top" of the directory for your LDAP users although it may not always be the top of the directory itself. The search base may be something equivalent to the organization, group, or domain name (AD) of external directory.
- **Binding Type:** This specifies the binding type and search scope for LDAP authentication with 4 binding types available: User Account, Anonymous, Specified DN and Windows AD.

*User Account:* Use the user account with base DN to authenticate user account/password.

*Anonymous:* Use anonymous to login LDAP server and use the user account with base DN to authenticate user account/password.

*Specified DN:* Use the Admin DN/Bind password to login LDAP server and use the users' account with base DN to authenticate users' account/password.

*Windows AD:* Add a domain after user account with base DN to authenticate users' account/password.

• Account Attribute: The attribute of LDAP accounts.

# 4.1.5 NT Domain

Choose **"NT Domain"** from the **Authentication Database** field. Except **Local** authentication, the **Local VPN** option in other authentication option only can be enabled or disabled for the entire **Authentication Database**.

| Authentication Option - Server 1 |                       |  |  |  |
|----------------------------------|-----------------------|--|--|--|
| Name                             | Server 1              |  |  |  |
| Postfix                          | nt -                  |  |  |  |
| Black List                       | None                  |  |  |  |
| Authentication Database          | NT Domain 🗸 Configure |  |  |  |
| Group                            | Group 1 💌             |  |  |  |
| Enable Local VPN                 |                       |  |  |  |

Click the button **Configuration** for further configuration. Enter the server IP address and enable/disable the transparent login function. These settings will become effective immediately after clicking the **Apply** button.

| Domain Controller   |                                        |  |  |  |  |
|---------------------|----------------------------------------|--|--|--|--|
| Server (IP Address) |                                        |  |  |  |  |
| Transparent Login   | O Enable (Windows 2000, 2003 or above) |  |  |  |  |

- Server: The IP address of the external NT Domain Server.
- **Transparent Login:** This function refers to Windows NT Domain single sign-on. When *Transparent Login* is enabled, clients will log into the system automatically after they have logged into the NT domain, which means that clients only need to log in once.

## 4.1.6 On-Demand Users

**On-demand User Server Configuration:** The administrator can enable and configure this authentication method to create on-demand user accounts. This function is designed for hotspot owners to provide temporary users with free or paid wireless Internet access in the hotspot environment. Major functions include accounts creation, users monitoring list, billing plan and external payment gateway support.

| Authentication Server - On-demand User  |           |  |  |  |
|-----------------------------------------|-----------|--|--|--|
| General Settings                        | Configure |  |  |  |
| Ticket Customization                    | Configure |  |  |  |
| Billing Plans                           | Configure |  |  |  |
| External Payment Gateway                | Configure |  |  |  |
| <b>On-demand Account Creation</b>       | Create    |  |  |  |
| <b>On-demand Account Batch Creation</b> | Create    |  |  |  |
| <b>On-demand Account List</b>           | View      |  |  |  |

## 1) General Settings

This is the common setting for the On-demand User authentication option.

| General Settings                  |                                                                                                    |  |  |  |
|-----------------------------------|----------------------------------------------------------------------------------------------------|--|--|--|
| Postfix                           | ondemand                                                                                                |  |  |  |
| Currency                          | <ul> <li>None ○ \$ USD ○ £ GBP ○ € EUR</li> <li>(Input other desired monetary unit, e.g. AU)</li> </ul> |  |  |  |
| Group Name                        | Group 1 💌                                                                                               |  |  |  |
| WLAN ESSID                        | SSIDO                                                                                                   |  |  |  |
| Wireless Key                      |                                                                                                    |  |  |  |
| Remaining Volume<br>Sync Interval | ● 10min(s) ○ 15min(s) ○ 20min(s)                                                                        |  |  |  |
| Terminal Server                   | Configuration                                                                                           |  |  |  |
| Expired Accounts Remain Days      | 15 *(1~30 deys)                                                                                         |  |  |  |
| Delete All Expired Accounts       | Delete                                                                                                  |  |  |  |

- **Currency:** Select the desired specified unit.
- **WLAN ESSID:** It will show the ESSID of Public Zone.
- Wireless Key: It will show the wireless key that configured in Public Zone.
- **Remaining Volume Sync Interval:** Enable it and input the count-down minute, system will remind users that their quota will run out soon when their quota reaches this time. The

reminding message will not show up if the Remaining Reminder time is configured longer than the quota of billing plans.

- **Expired Accounts Remain Days:** It will delete the expired accounts after the certain days.
- **Delete All Expired Accounts:** It will delete all expired accounts immediately.

## 2) Ticket Customization

On-demand account ticket can be customized here and previewed on the screen.

| Ticket Customization |                                                                              |  |  |
|----------------------|------------------------------------------------------------------------------|--|--|
| Receipt Header 1     | Welcome!                                                                     |  |  |
| Receipt Header 2     |                                                                              |  |  |
| Receipt Header 3     |                                                                              |  |  |
| Receipt Footer 1     | Thank You!                                                                   |  |  |
| Receipt Footer 2     |                                                                              |  |  |
| Receipt Footer 3     |                                                                              |  |  |
| Remark               |                                                                              |  |  |
| Background Image     | <ul> <li>None</li> <li>Default Image</li> <li>Uploaded Image Edit</li> </ul> |  |  |
| Number of Tickets    | ⊙ 1 ○ 2                                                                      |  |  |

- **Receipt Header:** There are 3 receipt headers supported by the system. The entered content will be printed on the receipt. These headers are optional.
- **Receipt Footer:** The entered content will be printed on the receipt. These footers are optional.
- Background Image: You can choose to customize the ticket by uploading your own background image for the ticket, or choose none. Click *Edit* to select the image file and then click Upload. The background image file size limit is 100 Kbytes. No limit for the dimensions of the image is set, but a 460x480 image is recommended.
- **Remark:** Enter any additional information that will appear at the bottom of the receipt.
- **Number of Tickets:** Enable this function to print duplicate receipts. Another Remark field will appear when Number of Ticket is selected to 2 and the content will appear at the bottom of the 2nd duplicate receipt.
- **Preview:** Click **Preview** button, the ticket will be shown including the information of username and password with the selected background. Print the ticket here.

## 3) Billing Plans

Administrators can configure several billing plans. Click *Edit* button to enter the page of Editing Billing Plan. Click *Apply* to save the plan. Go back to the screen of **Billing Plans**, check the *Enable* checkbox or click **Select all** button, and then click **Apply**, the plan(s) will be activated.

| Billing Plans |                   |                                                      |       |        |           |            |          |
|---------------|-------------------|------------------------------------------------------|-------|--------|-----------|------------|----------|
| Plan          | Туре              | Quota                                                | Price | Enable | Privilege | Group      | Function |
| 1             | Usage-time        | 2 hr(s)                                              | 20    |        |           | Group<br>1 | Edit     |
| 2             | Cut-off           | Until 13:00                                          | 20    |        |           | Group<br>2 | Edit     |
| з             | Volume            | 1000 Mbyte(s)                                        | 40    |        |           | Group<br>3 | Edit     |
| 4             | Duration-<br>time | From 2009/11/01 00:05:00 till 2009/11/05<br>13:05:00 | 100   |        |           | Group<br>4 | Edit     |
| 5             | Duration-<br>time | 5 day(s) 2 hour(s)                                   | 40    |        |           | Group<br>4 | Edit     |
| 6             | N/A               |                                                      |       |        |           | None       | Edit     |
| 7             | N/A               |                                                      |       |        |           | None       | Edit     |
| 8             | N/A               |                                                      |       |        |           | None       | Edit     |
| 9             | N/A               |                                                      |       |        |           | None       | Edit     |
| 0             | N/A               |                                                      |       |        |           | None       | Edit     |

- **Plan:** The number of the specific plan.
- **Type:** This is the type of the plan, based on which it defines how the account can be used including Usage-time, Cut-off, and Duration-time.
- **Quota:** The limit on how On-demand users are allowed to access the network.
- **Enable:** Check the checkbox to activate the plan.
- **Function:** Click the button *Edit* to add one billing plan.
  - Usage-time: The scenario of this type is that a client goes to a cyber café and purchases an on-demand account. This account will be activated and ok to use once creation, quota will start to count down while creation and non-stop when logs out, and be expired after a configured time such as 4 hours or at 22:00 the day. For example, an on-demand account is created at 2009/6/30 18:00 and its quota is 4 hours. Thus it can become usable at 2009/6/30 18:00 and expired at 2009/6/30 22:00.
    - Quota is the total period of time (xx *days* yy *hrs* zz *mins*), during which On-demand users are allowed to access the network. The total maximum quota is "364Days 23hrs 59mins 59secs" even after redeem.
    - Account Activation is the time for the first login time. If the first login time of this account is later that this settings. This account will be expired.
    - **Valid Period** is the valid time period for using. After this time period, although the quota is not exhausted, this account still is expired.

• **Price** is the unit price of this plan.

|                    | Editing Billing Plan                                                                                                    |
|--------------------|----------------------------------------------------------------------------------------------------|
| Plan               | 1                                                                                                    |
| Туре               | Usage-time 💌                                                                                                    |
| Expiration Time    |                                                                                                    |
| Quota              | 0 day(s) 2 hr(s) 0 min(s)<br>*(Range of day(s) : 0 ~ 364; Range of hour(s) : 0 ~ 23; Rang<br>of min(s) : 0 ~ 59; they cannot all be zero ) |
| Account Activation | First time login must be done within 0 day(s) 1<br>hour(s)<br>*( Range of hour(s) : 0 ~ 23: they cannot both be zero )                     |
| Valid Period       | After activation, account will be expired in 1 day(s "( Must be larger than 0 )                                                            |
| Price              | 20<br>*( Range 1 0 ~ 100000, including two digits after decimal point;<br>e.g. 1.99 )                                                      |
| Group              | Group 1 💌                                                                                                    |
| Reference          |                                                                                                    |

Cut-off: Cut-off Time is the time of day at which the on-demand account is cut off (made expired) by the system on that day. Unit is the day periods of this Cut-off billing plan. Please note that the Grace Period is an additional, short period of time after the account is cut off, during which a user is allowed to continue to use the on-demand account to access the Internet without paying additional fee. Unit Price is a daily price of this billing plan.

|              | Editing Billing Plan                                                                         |
|--------------|----------------------------------------------------------------------------------------------|
| Plan         | 2                                                                                            |
| Туре         | Cut-off 💌                                                                                    |
| Cut-off Time | 13 : 00 *( HH:MM; range : 00:00 ~ 23:59 )                                                    |
| Unit         | 2 day(s)                                                                                     |
| Grace Period | Account remains usable for 0.5 v hour(s) after cut-off                                       |
| Unit Price   | 10 per day<br>*(Range : 0 ~ 100000, including two digits after decimal points<br>e.g. 1.99 ) |
| Group        | Group 2 💌                                                                                    |
| Reference    |                                                                                              |

 Volume: Volume is the maximum Mbytes at which the on-demand account could be used by the system. Quota is the total Mbytes (1~2000), during which On-demand users are allowed to access the network.

|                    | Editing Billing Plan                                                                                                  |
|--------------------|----------------------------------------------------------------------------------------------------|
| Plan               | 3                                                                                                    |
| Туре               | Volume                                                                                                    |
| Quota              | 1000 Mbyte(s)<br>*( Range : 1 ~ 2000 )                                                                                |
| Account Activation | First time login must be done within 2 day(s) 0<br>hour(s)<br>*(Range of hour(s) : 0 ~ 23: they cannot both be zero ) |
| Valid Period       | After activation, account will be expired in 5 day(s)<br>*( Must be larger than 0 )                                   |
| Price              | 40<br>*( Range 1 0 ~ 100000, including two digits after decimal point;<br>e.g. 1.99 )                                 |
| Group              | Group 3 🛩                                                                                                    |
| Reference          |                                                                                                    |

- Duration-time with Relative Expiration Time: The scenario of this type is that a client purchases an on-demand account pre-paid card or a gift coupon with certain quota. This account must be activated before a configured activation time, will be activated and ok to use since the first login, its quota will be cut down while using only, and will not be expired unless its quota is used up. For example, an on-demand account is created at 2009/6/30 09:30 and must be activated before 2009/7/1 09:30, its quota is 24 hours, and there is no expiration time unless its quota is used up. Thus its first login must be done before 2009/7/1 09:30, the account becomes usable once activation when first login, for example, at 2009/7/01 08:00 and will not be expired unless its quota is used up.
  - Account Activation is the time that the account will be activated for use. It is set to account creation time of this type.
  - **Relative Expiration Time** is the total usage time (xx *hrs* yy *mins*), during which On-demand users are allowed to access the network. The usage time will be cut down while using only. The account will be expired while usage time is run out.
  - **Price** is the unit price of this plan.

|                             | Editing Billing Plan                                                                                                    |
|-----------------------------|----------------------------------------------------------------------------------------------------|
| Plan                        | 5                                                                                                    |
| Туре                        | Duration-time 👻                                                                                                    |
| Expiration Time             | Relative Expiration Time      ○ Absolute Expiration Time                                                                                     |
| Activation Time             | Account Creation Time                                                                                                    |
| Relative Expiration<br>Time | 5 day(s) 2 hr(s) 0 min(s)<br>*( Range of day(s) : 0 ~ 364; Range of hour(s) : 0 ~ 23; Range<br>of min(s) : 0 ~ 55; they cannot all be zero ) |
| Price                       | 40<br>*( Range : 0 ~ 100000, including two digits after decimal point:<br>e.g. 1.99 )                                                        |
| Group                       | Group 4 💌                                                                                                    |
| Reference                   |                                                                                                    |

- Duration-time with Absolute Expiration Time: The scenario of this type is that a client goes to an exhibition and purchases an on-demand account. The exhibition is from 09:00 02/Jun/2009 ~ 18:00 07/Jun/2009. This account will be activated since 09:00 02/Jun/2009 and ok to use during the exhibition period, and will be expired after a configured time such as 18:00 07/Jun/2009.
  - Account Activation is the time that the account will be activated for use.
  - **Expiration Time** is the time that the account will become expired and not able to use any more.

|                 | Editing Billing Plan                                                                   |
|-----------------|----------------------------------------------------------------------------------------|
| Plan            | 4                                                                                      |
| Туре            | Duration-time 💌                                                                        |
| Expiration Time | ○ Relative Expiration Time ④ Absolute Expiration Time                                  |
| Activation Time | 00 • : 05 • , Nov • 01 • 2009 •                                                        |
| Expiration Time | 13 • : 05 • , Nov • 05 • 2009 •                                                        |
| Price           | 100<br>"( Range : 0 ~ 100000, including two digits after decimal point:<br>e.g. 1.99 ) |
| Group           | Group 4 💌                                                                              |
| Reference       |                                                                                        |

• **Price** is the unit price of this plan.

## 4) External Payment Gateway

This section is for merchants to set up an external payment gateway to accept payments in order to provide wireless access service to end customers who wish to pay for the service on-line.

The options are Authorize.Net, PayPal, SecurePay, WorldPay or Disable.

| External Payment Gateway |          |             |            |                             |  |  |
|--------------------------|----------|-------------|------------|-----------------------------|--|--|
| ○ Authorize.Net          | ○ PayPal | ○ SecurePay | ○ WorldPay | <ul> <li>Disable</li> </ul> |  |  |

## 5) On-demand Account Creation

After at least one plan is enabled, the administrator can generate single on-demand user accounts here. Click this to enter the On-demand Account Creation page. Click on the *Create* button of the desired enabled plan to create an on-demand account. The username and password of to be created on-demand account is configurable. Select *Manual created* in Username/Password Creation and then administrator can enter desired username and password for the on-demand account. In addition, an **External ID** such as student's school ID can be entered together with account creation.

After the account is created, you can click *Printout* to print a receipt which will contain the on-demand user's information, including the username and password to a network printer. Moreover, you can click **Send to POS** to print a receipt to a POS device.

## Note:

If no Billing plan is enabled, accounts cannot be created by clicking *Create* button. Please goes back to Billing Plans to active at least one Billing plan by clicking *Edit* button and *Apply* the setting to activate the plan. The printer used by *Print* is a pre-configured printer connected to the administrator's computer.

| On-demand Account Creation |               |                                                   |       |          |          |  |  |
|----------------------------|---------------|---------------------------------------------------|-------|----------|----------|--|--|
| Plan                       | Туре          | Quota                                             | Price | Status   | Function |  |  |
| 1                          | Usage-time    | 2 hr(s)                                           | 20    | Enabled  | Create   |  |  |
| 2                          | Cut-off       | Until 13:00                                       | 20    | Enabled  | Create   |  |  |
| 3                          | Volume        | 1000 Mbyte(s)                                     | 40    | Enabled  | Create   |  |  |
| 4                          | Duration-time | From 2009/11/01 00:05:00 till 2009/11/05 13:05:00 | 100   | Enabled  | Create   |  |  |
| 5                          | Duration-time | 5 day(s) 2 hour(s)                                | 40    | Enabled  | Create   |  |  |
| 6                          | N/A           | N/A                                               | N/A   | Disabled | Create   |  |  |
| 7                          | N/A           | N/A                                               | N/A   | Disabled | Create   |  |  |
| 8                          | N/A           | N/A                                               | N/A   | Disabled | Create   |  |  |
| 9                          | N/A           | N/A                                               | N/A   | Disabled | Create   |  |  |
| 0                          | N/A           | N/A                                               | N/A   | Disabled | Create   |  |  |

- **Plan:** The number of a specific plan.
- **Type:** Show one type of the plan in Usage-time, Duration-time or Cut-off.
- **Quota:** The total time amount or period on how On-demand users are allowed to access the network.
- **Price:** The unit price of each plan.
- **Status:** Show the status in enabled or disabled.
- **Function:** Press **Create** button for the desired plan; the Creating an On-demand Account will appear for creation.

| On-demand Account Creation |               |                                                   |       |         |          |  |  |
|----------------------------|---------------|---------------------------------------------------|-------|---------|----------|--|--|
| Plan                       | Туре          | Quota                                             | Price | Status  | Function |  |  |
| 1                          | Usage-time    | 2 hr(s)                                           | 20    | Enabled | Create   |  |  |
| 2                          | Cut-off       | Until 13:00                                       | 20    | Enabled | Create   |  |  |
| 3                          | Volume        | 1000 Mbyte(s)                                     | 40    | Enabled | Create   |  |  |
| 4                          | Duration-time | From 2009/11/01 00:05:00 till 2009/11/05 13:05:00 | 100   | Enabled | Create   |  |  |
| 5                          | Duration-time | 5 day(s) 2 hour(s)                                | 40    | Enabled | Create   |  |  |

|                               | Creating an On-demand Account                                              |  |  |  |  |  |
|-------------------------------|----------------------------------------------------------------------------|--|--|--|--|--|
| Plan : Type                   | : Cut-off                                                                  |  |  |  |  |  |
| Quota                         | Intil 13:00                                                                |  |  |  |  |  |
| Username/Password<br>Creation | System created 💌                                                           |  |  |  |  |  |
| Grace Period                  | Account remains usable for 30 minute(s) after cut-off.                     |  |  |  |  |  |
| Unit Price                    | 10 per day                                                                 |  |  |  |  |  |
| Unit                          | 2                                                                          |  |  |  |  |  |
| Group                         | None 💌                                                                     |  |  |  |  |  |
| Reference                     | Add a reference related to this account (for example, the customer's name) |  |  |  |  |  |
| External ID                   | Enter an external ID such as Ubrary ID No.                                 |  |  |  |  |  |

Please confirm the information and press Create button to create an account.

| Welco                                       | SN:000026<br>ome!       |
|---------------------------------------------|-------------------------|
| Username                                    | wsd7@ondemand           |
| Password                                    | st6eh36k                |
| Plan : Type                                 | 2 : Cut-off             |
| Quota (24-hour Clock)                       | Until 13:00             |
| Total Price                                 | 20.00                   |
| Reference                                   |                         |
| External ID                                 |                         |
| ESSID : SSIDO                               |                         |
| Shared Wireless Key: None (Oper             | n System)               |
| Your first time login must be done<br>Thank | before 2009/11/06 13:30 |
| Send to POS Prin                            | Close                   |
| Printer Interface Serial Serial Network     | Cancel                  |

## 6) On-demand Account Batch Creation

After at least one plan is enabled, the administrator can generate multiple on-demand user accounts once by batch creation. Click this to enter the On-demand Account Batch Creation. Enter the desired number of accounts of enabled plans to create a batch of on-demand accounts together. The Number of Accounts field of disabled plans will not be able to enter any number. The sum of all Number of Accounts will be constrained not to over the available account limits in database. Click *Create* button to start batch creation. Next page will show Success or Failed message to indicate the batch creation status. Once creation is successful, all created accounts can be exported to a text file for extended usage. Moreover, you can click *Send to POS* to print a receipt to a POS device via Serial or Ethernet network. Please notice that it takes time if you create lots of on-demand accounts by batch creation.

|      | On-demand Account Batch Creation |                                                      |     |                    |  |  |  |  |
|------|----------------------------------|------------------------------------------------------|-----|--------------------|--|--|--|--|
| Plan | Туре                             | pe Quota                                             |     | Number of Accounts |  |  |  |  |
| 1    | Usage-time                       | 2 hr(s)                                              | 20  | 5                  |  |  |  |  |
| 2    | Cut-off                          | Until 13:00                                          | 20  | 5                  |  |  |  |  |
| з    | Volume                           | 1000 Mbyte(s)                                        | 40  | 5                  |  |  |  |  |
| 4    | Duration-time                    | From 2009/11/01 00:05:00 till 2009/11/05<br>13:05:00 | 100 | 5                  |  |  |  |  |
| 5    | Duration-time                    | 5 day(s) 2 hour(s)                                   | 40  | 5                  |  |  |  |  |
| 6    | N/A                              |                                                      |     |                    |  |  |  |  |
| 7    | N/A                              |                                                      |     |                    |  |  |  |  |
| 8    | N/A                              |                                                      |     |                    |  |  |  |  |
| 9    | N/A                              |                                                      |     |                    |  |  |  |  |
| 0    | N/A                              |                                                      |     |                    |  |  |  |  |

- **Plan:** The number of a specific plan.
- **Type:** Show one type of the plan in Usage-time, Duration-time or Cut-off.
- **Quota:** The total time amount or period on how On-demand users are allowed to access the network.
- **Price:** The unit price of each plan.
- **Number of Accounts:** The desired numbers to be created of the plan.

## 7) On-demand Account List

All created On-demand accounts are listed and related information on is also provided.

|             |                        | Restore Acco           | unts   | Backup  | Current Accounts |             |               |  |  |
|-------------|------------------------|------------------------|--------|---------|------------------|-------------|---------------|--|--|
|             |                        |                        |        |         |                  |             | Search        |  |  |
|             | On-demand Account List |                        |        |         |                  |             |               |  |  |
| Username    | Password               | Remaining Quota        | Status | Group   | Reference        | External ID | Delete All    |  |  |
| <u>sa5k</u> | qv84u546               | Until 2009/11/09-19:09 | Normal | Group 4 |                  |             | Delete        |  |  |
| <u>6z67</u> | n88s2k55               | Until 2009/11/09-19:09 | Normal | Group 4 |                  |             | Delete        |  |  |
| <u>vms5</u> | 5xe8e9k4               | Until 2009/11/09-19:09 | Normal | Group 4 |                  |             | Delete        |  |  |
| <u>8e4h</u> | f63mu9w3               | Until 2009/11/09-19:09 | Normal | Group 4 |                  |             | Delete        |  |  |
| <u>97tp</u> | 2nx5fs9h               | Until 2009/11/09-19:09 | Normal | Group 4 |                  |             | Delete        |  |  |
| <u>4sbq</u> | 6n73a74z               | Until 2009/11/05-13:05 | Normal | Group 4 |                  |             | Delete        |  |  |
| mca7        | e795e76u               | Until 2009/11/05-13:05 | Normal | Group 4 |                  |             | Delete        |  |  |
| <u>b79p</u> | r448qv9v               | Until 2009/11/05-13:05 | Normal | Group 4 |                  |             | Delete        |  |  |
| <u>k3m5</u> | 92282wqm               | Until 2009/11/05-13:05 | Normal | Group 4 |                  |             | <u>Delete</u> |  |  |
| <u>6659</u> | 43vk57bu               | Until 2009/11/05-13:05 | Normal | Group 4 |                  |             | <u>Delete</u> |  |  |

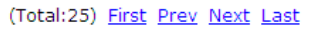

- **Search:** Enter a keyword of a username, External ID, or reference, to be searched in the text filed and click this button to perform the search. All usernames, External ID, or reference, matching the keyword will be listed.
- **Username:** The login name of the account.
- **Password:** The login password of the account.
- **Remaining Quota:** The remaining time or volume, or the cut-off time that the account can continue to use to access the network.
- **Status:** The status of the account.
  - Normal: the account is not currently in use and also does not exceed the quota limit.
  - **Online:** the account is currently in use.
  - **Expired:** the account is not valid any more, even there is remaining quota to be used.
  - **Out of Quota:** the account has exceeded the quota limit.
  - **Redeemed:** the account has been applied for account renewal.
- External ID: This is an additional information field for combined with a unique account only.
- **Delete All:** This will delete all the users at once.
- **Delete:** This will delete the users individually.

Hello, you are logged in via 3p62@ondemand To log out, please click the "Logout" button. Login time: 2009-06-02 11:11 Remaining Time: 4 Hour 59 Min 51 Sec Redeem Logout

**Redeem On-demand Accounts** 

For Usage-time accounts, when the remaining quota is insufficient or if they are almost out of quota, they can use redeem function to extend their quota. After the user has got, or bought, a new account, they just need to click the **Redeem** button in the login success page to enter Redeem Page, input the new account **Username** and **Password** and then click **Submit**. This new account's quota will be extended to the original account.

However, Redeem function must redeem to same billing type account only.

| Please ( | enter ti | he usen | name ar | id pass | vord to | Redeer | n, |
|----------|----------|---------|---------|---------|---------|--------|----|
|          | Jserna   | me:     |         |         |         |        |    |
| 3        | Passwo   | ord:    |         |         |         |        |    |
|          |          | Enter   |         | Can     | cel     |        |    |

## Note:

The total maximum quota is "364Days 23hrs 59mins 59secs" even after redeem. If the redeem amount exceeds this number, the system will automatically reject the redeem process.

## Note:

Duration-time and Cut-off type are support redeem function.

# 4.2 Users Group

Configure Users Group, go to: **Users >> Group**.

There are multiple groups for divide users. A Group which can be allowed to access a Service Zone or not; and it also can be applied with a Policy within a Service Zone. The same Group within different Service Zones can be applied with different Policies as well as different Authentication Options.

|                        | Group Config            | uration - Group 1       |                                      |  |
|------------------------|-------------------------|-------------------------|--------------------------------------|--|
| Select Group           | Group 1 💌               |                         |                                      |  |
| QoS Profile            | Setting                 |                         |                                      |  |
| Privilege Profile      | Setting                 |                         |                                      |  |
| Remark                 |                         |                         |                                      |  |
| Zone                   | Permission Configuratio | n & Policy Assignment - | Group 1                              |  |
| Zone Name              | Enabled                 | Policy                  | To Group Permission<br>Configuration |  |
| Service Zone : Default |                         | Policy 1 💌              | Default                              |  |
| Service Zone : SZ1     |                         | Policy 1                | <u>SZ1</u>                           |  |
| Service Zone : SZ2     |                         | Policy 1 👻              | <u>SZ2</u>                           |  |
| Service Zone : SZ3     |                         | Policy 1 💌              | <u>SZ3</u>                           |  |
| Service Zone : SZ4     |                         | Policy 1 💌              | <u>5Z4</u>                           |  |
| Service Zone : SZ5     |                         | Policy 1 💌              | <u>SZ5</u>                           |  |
| Service Zone : SZ6     |                         | Policy 1 💌              | <u>SZ6</u>                           |  |
| Service Zone : SZ7     |                         | Policy 1 💌              | <u>SZ7</u>                           |  |
| Service Zone : SZ8     |                         | Policy 1 💌              | <u>528</u>                           |  |
| Remote VPN             | V                       | Policy 1 💌              | Remote VPN                           |  |

## 4.2.1 Assign users to a Group

Configure users to a Group, go to: **Users >> Authentication**.

This section shows how to group users, how to rule each grouped user with different policy as he moves to different service zone. The following examples will help you better understand this section.

|                        | Group Config             | uration - Group 1          |                                      |  |
|------------------------|--------------------------|----------------------------|--------------------------------------|--|
| Select Group           | Group 1 💌                |                            |                                      |  |
| QoS Profile            | Setting                  |                            |                                      |  |
| Privilege Profile      | Setting                  |                            |                                      |  |
| Remark                 |                          |                            |                                      |  |
| Zone                   | Permission Configuration | on & Policy Assignment - G | roup 1                               |  |
| Zone Name              | Enabled                  | Policy                     | To Group Permission<br>Configuration |  |
| Service Zone : Default |                          | Policy 1 💌                 | Default                              |  |
| Service Zone : SZ1     |                          | Policy 3 💌                 | <u>SZ1</u>                           |  |
| Service Zone : SZ2     |                          | Policy 1 💌                 | <u>SZ2</u>                           |  |
| Service Zone : SZ3     |                          | Policy 1 💌                 | <u>SZ3</u>                           |  |
| Service Zone : SZ4     |                          | Policy 8 💌                 | <u>SZ4</u>                           |  |
| Service Zone : SZ5     |                          | Policy 1 💌                 | <u>SZ5</u>                           |  |
| Service Zone : SZ6     |                          | Policy 1 💌                 | <u>SZ6</u>                           |  |
| Service Zone : SZ7     |                          | Policy 1 💌                 | <u>SZ7</u>                           |  |
| Service Zone : SZ8     |                          | Policy 1 💌                 | <u>SZ8</u>                           |  |
| Remote VPN             | <ul><li>✓</li></ul>      | Policy 1 💌                 | Remote VPN                           |  |

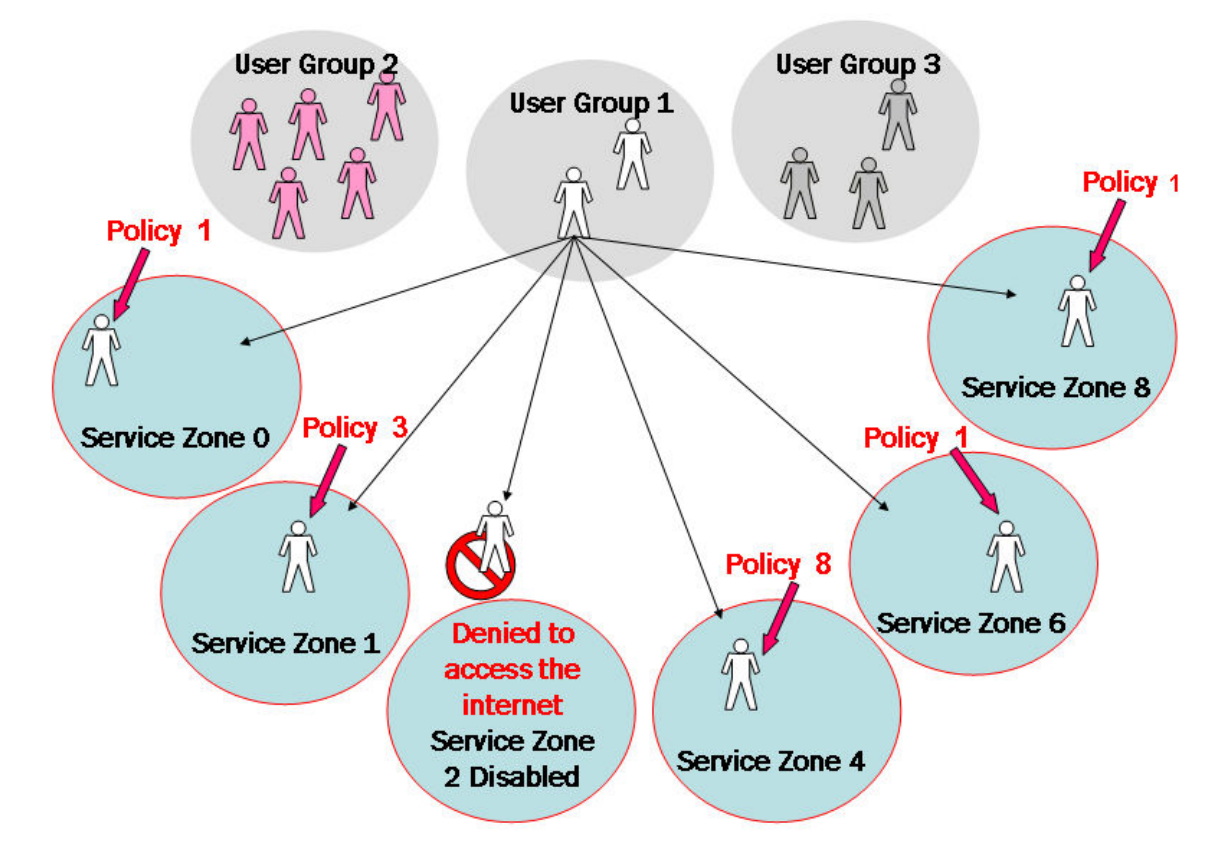

In this example, Group 1 users are allowed to access the internet in 5 places; Service Zone 0,1,4,6, and 8. They must follow policy 1 at Service Zone 1, 6 and 8. They are ruled by Policy 3 at Service Zone 1 and by Policy 8 at Service Zone 4.

In each authentication option, you can assign a Group with each authentication option. All users login with same authentication server will belong to same Group.

|                         | Authentication Option - Server 1 |
|-------------------------|----------------------------------|
| Name                    | Server 1                         |
| Postfix                 | local                            |
| Black List              | None                             |
| Authentication Database | Local Configure                  |
| Group                   | Group 1 💌                        |
|                         | Group 2                          |
|                         | Group 3                          |
|                         | Group 4                          |
|                         | Group 6                          |
|                         | Group 7                          |
|                         | Group 8                          |

But there are some exceptions:

- In Local Authentication, each user can assign to different Group one by one.
- In RADIUS Authentication, the users can assign to different Group by Class-Group Mapping.
- In LDAP Authentication, the users can assign to different Group by Attribute-Group Mapping.
### **4.2.2 Permission in Service Zone**

Configure Permission in Service Zone, go to: **Users >> Group**.

A Group can be allowed to access one Service Zone or multiple Service Zones. Moreover, a Group can be applied different Policies within different Service Zones. Remote VPN is considered as a zone, where clients log into the system via remote VPN.

| Group Configuration - Group 1 |                          |                            |                                      |  |
|-------------------------------|--------------------------|----------------------------|--------------------------------------|--|
| Select Group                  | Group 1 💌                |                            |                                      |  |
| QoS Profile                   | Setting                  |                            |                                      |  |
| Privilege Profile             | Setting                  |                            |                                      |  |
| Remark                        |                          |                            |                                      |  |
| Zone I                        | Permission Configuration | on & Policy Assignment - G | roup 1                               |  |
| Zone Name                     | Enabled                  | Policy                     | To Group Permission<br>Configuration |  |
| Service Zone : Default        |                          | Policy 1 💌                 | Default                              |  |
| Service Zone : SZ1            |                          | Policy 1 💌                 | <u>SZ1</u>                           |  |
| Service Zone : SZ2            |                          | Policy 1 💌                 | <u>SZ2</u>                           |  |
| Service Zone : SZ3            |                          | Policy 1 💌                 | <u>SZ3</u>                           |  |
| Service Zone : SZ4            |                          | Policy 1 💌                 | <u>SZ4</u>                           |  |
| Service Zone : SZ5            |                          | Policy 1 💌                 | <u>SZ5</u>                           |  |
| Service Zone : SZ6            |                          | Policy 1 💌                 | <u>SZ6</u>                           |  |
| Service Zone : SZ7            |                          | Policy 1 💌                 | <u>SZ7</u>                           |  |
| Service Zone : SZ8            |                          | Policy 1 💌                 | <u>SZ8</u>                           |  |
| Remote VPN                    |                          | Policy 1 💌                 | Remote VPN                           |  |

- > **Zone Name:** The name of Service Zones and Remote VPN.
- Enabled: Select Enabled to allow clients of this Group to log into the selected Service Zones. For example, the above figure shows that users in Group 1 can access network services via every Service Zone as well as Remote VPN under constraints of Policy 1.
- Policy: Select a *Policy* that the Group will be applied with when accessing respective Service Zones.
- To Group Permission Configuration: The relation between Group and Service Zone is many to many; every Group can access network services via more than one Service Zone, and meanwhile, each Service Zone can serve more than one Group.

Click the hyperlink in the **To Group Permission Configuration** column to enter the **Group Configuration** interface, which is based on the role of Service Zone, to configure the relation between Group and Service Zone.

| Group Permission Configuration & Policy Assignment - Service Zone : SZ1 |         |             |                                     |  |
|-------------------------------------------------------------------------|---------|-------------|-------------------------------------|--|
| Group Option                                                            | Enabled | Policy      | To Zone Permission<br>Configuration |  |
| Group 1                                                                 |         | Policy 3 💌  | Group 1                             |  |
| Group 2                                                                 |         | Policy 9 💌  | Group 2                             |  |
| Group 3                                                                 |         | Policy 11 💌 | Group 3                             |  |
| Group 4                                                                 |         | Policy 4    | Group 4                             |  |
| Group 5                                                                 |         | Policy 5 💌  | Group 5                             |  |
| Group 6                                                                 |         | Policy 6 💌  | Group 6                             |  |
| Group 7                                                                 |         | Policy 7 💌  | Group 7                             |  |
| Group 8                                                                 |         | Policy 8 💌  | Group 8                             |  |

- **Group Option:** The name of Group options available for selection.
- **Enabled:** Select *Enabled* to allow clients of the enabled Groups to log in to this Service Zone under constraints of the selected Policies.

Check *Enabled* of each individual Group to assign it to the Service Zone listed. For example, the above figure shows, clients in Group 1~8 can access Service Zone 1, where they are governed by the individual Policy respectively.

- **Policy:** Select a *Policy* that the Group will be applied with when accessing this Service Zone.
- **To Zone Permission Configuration:** Click the hyperlink in the **To Zone Permission Configuration** column to enter **Zone Permission Configuration & Policy Assignment** interface, which is based on the role of Group, to configure the relation between Group and Zone.

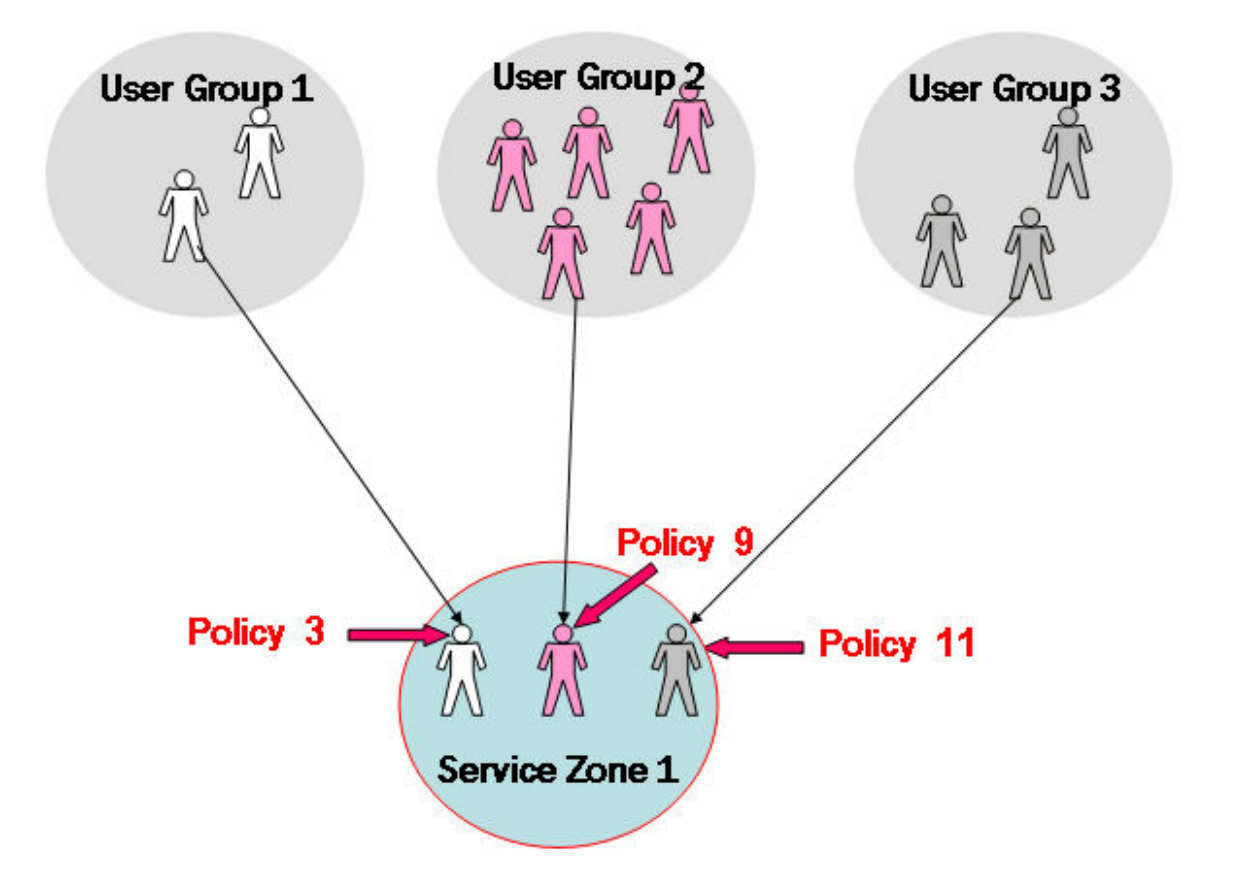

At Service Zone 1, Group 1 user is ruled by Policy 3. Group 2 is by Policy 9 and Group 3 is by Policy 11. Other Groups are not enabled to access Service Zone 1.

## 4.3 User Login

### An Example of User Login

Normally, users will be authenticated before they get network access through AMG-2102. This section presents the basic authentication flow for end users. Please make sure that the AMG-2102 is configured properly and network related settings are done.

- 1. Open an Internet browser and try to connect to any website (in this example, we try to connect to www.google.com).
  - *a)* For the first time, if the AMG-2102 is not using a trusted SSL certificate (for more information, please see *4.2.5 Additional Configuration*), there will be a "Certificate Error", because the browser treats AMG-2102 as an illegal website.

| 🖉 Certific | ate Error: Navigation Blocked - Windows Internet Explorer                                                                                                    |
|------------|----------------------------------------------------------------------------------------------------|
|            | C http://www.google.com/                                                                                                    |
| File Edit  | View Favorites Tools Help                                                                                                    |
| 🚖 🏟        | C Certificate Error: Navigation Blocked                                                                                                    |
| 8          | There is a problem with this website's security certificate.                                                                                                    |
|            | The security certificate presented by this website was not issued by a trusted certificate authority.<br>The security certificate presented by this website was issued for a different website's address. |
|            | Security certificate problems may indicate an attempt to fool you or intercept any data you send to the server.                                                                                           |
|            | We recommend that you close this webpage and do not continue to this website.                                                                                                    |
|            | Ø Click here to close this webpage.                                                                                                    |
|            | 😵 Continue to this website (not recommended).                                                                                                    |
|            |                                                                                                    |

- *b)* Please press "Continue to this website" to continue.
- *c)* The default user login page will appear in the browser.

| Username:       |  |
|-----------------|--|
| Login Remaining |  |
|                 |  |

 Enter the username and password (for example, we use a local user account: test@local here) and then click *Submit* button. If the *Remember Me* check box is checked, the browser will remember this user's name and password so that he/she can just click Submit next time he/she wants to login.

Check the **Remember Me** box to store the username and password on the current computer in order to automatically login to the system at next login. Then, click the **Submit** button.

The *Remaining* button on the **User Login Page** is for on-demand users only, where they can check their Remaining quota.

| U | ername: test@ | local    |   |  |
|---|---------------|----------|---|--|
| P | assword: •••• |          |   |  |
| 1 | Login         | Remainin | g |  |
|   |               |          |   |  |
|   |               |          |   |  |

3. Successful! The **Login Successful** page appearing means you are connected to the network and Internet now!

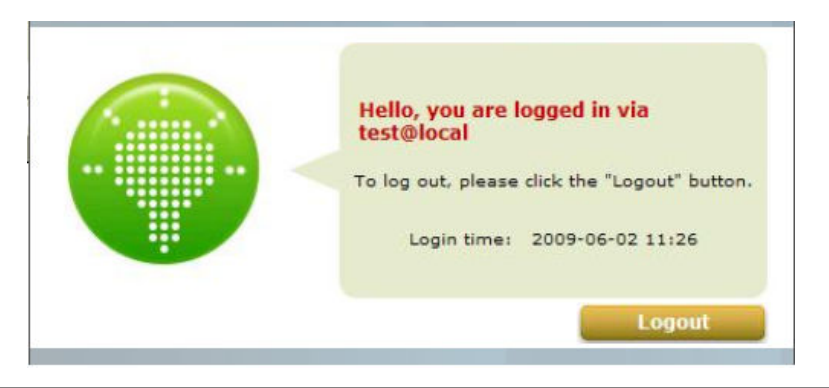

### Note:

When On-demand accounts are used, the system will display more information, as shown below.

|  | Hello, you are logged in via<br>3p6z@ondemand<br>To log out, please click the "Logout" button. |
|--|------------------------------------------------------------------------------------------------|
|  | Login time: 2009-06-02 11:11<br>Remaining Time:                                                |
|  | 4 Hour 59 Min 51 Sec                                                                           |
|  | Radaam                                                                                         |

### 4.3.1 Default Authentication

In each Service Zone, there are different types of authentication database (LOCAL, POP3, RADIUS, LDAP, NTDOMAIN, ONDEMAND, and SIP) that are supported by the entire system. There are up to six authentication options can be enabled, and one of them can be set as the **Default Authentication**– so that users do not have to type in the postfix string while entering username during login.

A postfix is used to inform the system which authentication option to be used for authenticating an account (e.g. bob@BostonLdap or tim@TaipeiRadius) when multiple options are concurrently in use. One of authentication option can be assigned as default. For authentication assigned as default, the postfix can be omitted. For example, if "BostonLdap" is the postfix of the default option, Bob can login as "bob" without having to type in "bob@BostonLdap".

### 4.3.2 Login with postfix

Set a postfix that is easy to distinguish (e.g. Local) user login with which authentication server. The acceptable characters are numbers ( $0 \sim 9$ ), alphabets ( $a \sim z$  or  $A \sim Z$ ), dash (-), underline (\_) and dot (.) within a maximum of 40 characters. All other characters are not allowed.

Beside the Default Authentication, all other authentication server users login to system, the username must contain the postfix to identify the user is belong to which authentication server.

### 4.3.3 Disable Authentication in Service Zone

Configure Authentication in Service Zone, go to: **System >> Service Zones**.

|                                         | Auther               | ntication Settings |          |         |          |
|-----------------------------------------|----------------------|--------------------|----------|---------|----------|
| Authentication Required For<br>the Zone | Enabled      Disable | d                  |          |         |          |
| Authentication Options                  | Auth Option          | Auth Database      | Postfix  | Default | Enabled  |
|                                         | Server 1             | LOCAL              | local    | •       | <b>V</b> |
|                                         | Server 2             | POP3               | pop3     | 0       | <b>V</b> |
|                                         | Server 3             | RADIUS             | radius   | 0       | ~        |
|                                         | Server 4             | LDAP               | ldap     | 0       |          |
|                                         | On-demand User       | ONDEMAND           | ondemand | 0       | <b>V</b> |
|                                         | SIP                  | SIP                | N/A      |         |          |

Authentication Required For the Zone: When it is disabled, users will not need to authenticate before they get access to the network within this Service Zone.

# 5. Managing Wireless Network

## 5.1 AMG-2102 with Multiple Type of AP

Beside the LAN ports in AMG-2102, you can connect AP to AMG-2102 to extent the network access by wireless. AMG-2102 can manage multiple types of AP, such as WAB-3003 (108M 11g Outdoor PoE AP), WAP-3101 (108M 11g PoE Wireless Access Point), WAP-6022 (150M N Wireless Access Point), WAP-6011 (300M N\_Max Wireless Access Point). Most settings of AP can be configuring from AMG-2102.

Beside the personal or home usage, most other environment always needs more than one AP to serve a lot of people; such as Hotspot or hotels. But in these areas, only Indoor AP can be satisfied. On the other hand, many complicated environments combine indoor and outdoor area. For industrial usage, it always combines office building and open-air factory; for campus usage, it must combines classrooms, lab, office and many open-air playgrounds. So it must need to use Indoor AP and Outdoor AP at the same time.

For this reason, the management of multiple type of AP is very important. Let us introduce the management of multiple type of AP.

View AP Overview, go to: **Access Points >> Overview**.

In the Overview page, all of the supported AP type will list here.

|          |           | AP Type List |         |               |
|----------|-----------|--------------|---------|---------------|
| АР Туре  | No. of AP | OnLine       | OffLine | No. of Client |
| WAB-3003 | 0         | 0            | 0       | 0             |
| WAP-3101 | 0         | 0            | 0       | 0             |
| WAP-6002 | 0         | 0            | 0       | 0             |
| WAP-6011 | 0         | 0            | 0       | 0             |

Because AMG-2102 can manage Single-RF access points and Wall-Jack access points, the best and easy way to configure a log of APs is by AP Template. You can configure one template, and then apply this

template to all or a log of APs by a simple way. Or when you are adding (discovery) APs to your network with same configurations, and then you also can apply this template to the discovered APs very easily.

# 5.2 Configure AP Template

Configure AP Template, go to: **Access Points >> Templates**.

Template is a model that can be copied to every AP and not necessary to configure the AP individually. There are three templates provided for each type of AP. Select an AP Type, and click *Edit* to go on configuration.

| Edit |
|------|
|      |
|      |
| -    |

Another easy way to configure the template, it is copy the configuration from an existing AP to the template. Select a **Source AP**, and without configuring the template from the beginning, administrators can also revise some settings for demand.

If copy is not desired, please select **NONE**. Input the **Name** and **Remark**, if you want to change these to memorize easily. If not, then click the button of *Configure* to go on configuration.

|                    | Template Editing    |  |  |
|--------------------|---------------------|--|--|
| Name               | TEMPLATE1 Configure |  |  |
| Copy Settings From | None                |  |  |
| Remark             | Template 1          |  |  |

- Template Editing: Here is the section that administrators can configure template name, template source, and template remark.
  - **Name**: The name shown for this particular template will change according to what given by administrators.
  - **Copy Settings From**: Select an existing AP and click **Apply** to save its settings as the template settings.
  - **Remark:** The remark of this template profile.

### Template Configuration

The administrator can set the template configuration manually. Click *Configure* button to have detailed configurations.

|                 | General - CPE100: TEM               | PLATE1      |     |
|-----------------|-------------------------------------|-------------|-----|
| Subnet Mask     | 255.255.254.0 *                     |             |     |
| Default Gateway | 192.168.1.254 *                     |             |     |
|                 | Time Zone                           |             |     |
|                 | (GMT+08:00)Taipei,Taiwan            | *           |     |
| NTP             | NTP Server 1: tick.stdtime.gov.tw * |             |     |
|                 | NTP Server 2: tock.stdtime.gov.tw   |             |     |
|                 | Enabled 💌                           |             |     |
|                 | Community String:                   |             |     |
|                 | Read:                               | public      | *   |
| SNMP            | Write:                              | private     | *   |
|                 | Trap:                               | Enabled 💌   |     |
|                 | Trap Server IP:                     | 0.0.0       | * 1 |
|                 | Enabled 💌                           |             |     |
|                 | SYSLOG Server IP Address:           | 0.0.00      | *   |
| SYSLOG          | SYSLOG Server Port:                 | 514         | *   |
|                 | Log Level:                          | Emergency 🗸 |     |

General Setting: In this section, revise the Subnet Mask and Default Gateway here if desired. Configure the NTP Servers and Time Zone. Besides, it can enable SYSLOG server to receive the log from AP and enable SNMP read/write ability.

|                           | Wireless - CPE100: TEMPLATE1            |  |  |
|---------------------------|-----------------------------------------|--|--|
| SSID Broadcast            | Enabled 💌                               |  |  |
| Band                      | 802.11b+802.11g 💌                       |  |  |
| Data Rate                 | Auto 💌                                  |  |  |
| Preamble                  | Long Only                               |  |  |
| IAPP                      | Disabled 💌                              |  |  |
| Wireless Client Isolation | Disabled 💌                              |  |  |
| Transmit Power            | Highest 💌                               |  |  |
| Wireless QoS WMM          | Enabled 💌                               |  |  |
| Fragment Threshold        | 2346 (Default: 2346: Range: 256 ~ 2346) |  |  |
| <b>RTS Threshold</b>      | 2346 (Default: 2346 ; Range: 1 ~ 2346)  |  |  |
| Beacon Interval (ms)      | 100 (Default: 100; Range: 100 ~ 500)    |  |  |

#### > Wireless:

- SSID Broadcast: Select this option to enable the SSID to broadcast in your network. When configuring the network, it is suggested to enable this function but disable it when the configuration is complete. With this enabled, someone could easily obtain the SSID information with the site survey software and get unauthorized access to a private network. With this disabled, network security is enhanced and can prevent the SSID from being seen on networked.
- Band: There are 3 modes to select, 802.11b (2.4G, 1~11Mbps), 802.11g (2.4G, 54Mbps) and Mix mode (b and g).
- Data Rate: The default is Auto. Available range is from 1 to 54Mbps. The rate of data transmission should be set depending on the speed of the wireless network. Select from a range of transmission speed or keep the default setting, Auto, to make the Access Point automatically use the fastest rate possible.
- Preamble: The length of the CRC (Cyclic Redundancy Check) block for communication between the Access Point and roaming wireless adapters. Select either Short Preamble or Long Preamble.
- IAPP: Inter Access-Point Protocol is designed for the enforcement of unique association throughout a ESS (Extended Service Set) and for secure exchange of station's security context between current access point (AP) and new AP during handoff period.
- Wireless Client Isolation: The default value is Disabled. When select "Enabled", all the wireless clients will be isolated each other.
- Transmit Power: The default is Auto. Select from the range or keep the default setting, Auto, to make the Access Point use different transmit power as you wish.
- Wireless QoS WMM: Select Enabled, the packets with QoS WMM will has higher priority.
- Fragment Threshold: Breaking a packet into smaller units when transmitting over a network medium that cannot support the original size of the packet.
- RTS Threshold: Request To Send. A packet sent when a computer has data to transmit. The computer will wait for a CTS (Clear To Send) message before sending data.
- Beacon Interval (ms): Enter a value between 20 and 1000 msec. The default value is 100 milliseconds. The entered time means how often the beacon signal transmission between the access point and the wireless network.

# 5.3 Discovery AP

Configure Discovery AP, go to: **Access Points >> Discovery**.

After AP template configuration is finish, use this function to detect and manage all of the APs in the network segments. Note that AMG-2102 can only manage APs that are connected to its LAN ports. Therefore, the AP discovery function is for adding locally connected APs to its management list. The administrator must know the local IP addresses of the APs he/she wishes to discover. Or the better way is reset the AP to default setting for discovery.

|                              |         |                                                                                       | Discovery Setti                                                  | ngs       |              |      |  |  |
|------------------------------|---------|---------------------------------------------------------------------------------------|------------------------------------------------------------------|-----------|--------------|------|--|--|
| AP Type                      |         | WAB-3003 🛩                                                                            | ]                                                                |           |              |      |  |  |
| Interface                    |         | Default 💌                                                                             |                                                                  |           |              |      |  |  |
| Admin Settings L<br>Discover | Jsed to | <ul> <li>Factory Defa</li> <li>IP A</li> <li>L</li> <li>Pa</li> <li>Manual</li> </ul> | ault<br>Address: 192.168.10.1<br>.ogin ID: root<br>ssword: admin |           |              |      |  |  |
|                              |         |                                                                                       | Scan Now                                                         |           |              |      |  |  |
|                              |         |                                                                                       | Background AP Dis                                                | covery    |              |      |  |  |
| Status                       |         | Disabled                                                                              |                                                                  |           | Configure    |      |  |  |
|                              |         |                                                                                       | Discovery Resu                                                   | ılts      |              |      |  |  |
|                              | IP      | Address                                                                               | AP Name                                                          | Template  |              |      |  |  |
| ар Туре                      | MA      | C Address                                                                             | Password                                                         | Channel   | Service Zone | LADO |  |  |
|                              |         |                                                                                       | (Total: 0) First Prev I                                          | Next Last |              |      |  |  |

- To discover AP:
  - > **AP Type:** Choose the type of AP you wish to discover.
  - > **Interface:** Set to default.
  - Admin Settings Used to Discover: Choose from Factory Default or Manual, if the AP is not using the default IP.

Then click the Scan Now button and the APs match the given settings will show in the list below. If one

of the IP addresses intended is used, a warning message will show up. In this case, please change the IP range and then click **Scan Now** again.

Discovery Results: The discovered new APs will be listed here. When the system's Service Zone is set to Tag-based mode, service zones also can be assigned here. After clicking *Add*, the current management page is directed to AP List, where the newly added APs will show up with a status of "configuring". It may take a couple of minutes to see the status of the newly added AP to change from "configuring" to "online" or "offline".

|          |                   | Discovery nesu | 11.5      |               |     |
|----------|-------------------|----------------|-----------|---------------|-----|
|          | IP Address        | AP Name        | Template  | Complete Topo | Add |
| ар туре  | MAC Address       | Password       | Channel   | Service Zone  | Add |
| WAB-3003 | 192.168.0.2       | NEWDEV-00154   | TEMPLATE2 | Default       |     |
|          | 00:1F:D4:00:0C:CD | admin          | Auto 💌    |               |     |

- > **AP Type**: This is the supported type of APs for centralized management.
- > **IP Address:** IP address of the specified AP.
- > MAC Address: MAC address of the specific AP.
- > **AP Name:** Mnemonic name of the specific AP.
- > **Admin Password:** Password required for this AP.
- > **Template:** The template which will be applied to the added AP.
- > **Channel:** The selected channel will be applied to the added AP.
- Service Zone: The item is only shown when *Tag-Based* mode is selected. Select the name of Service Zone such as Service Zone 1, Guest or Employee.
- > **Add:** The administrator can click **Add** button to register the APs to the **List** for management.

Input the desired name and password for the AP. Select one template, one channel, check the Add checkbox and then click **Add** to add it under the managed list.

When the AP is added, it will show up in the list below and be given a new IP address set here (ex: 192.168.0.1). Check the **Add** box to add the AP and it will be listed to the AP list.

|                     |               | AP List           |              |                     |         |
|---------------------|---------------|-------------------|--------------|---------------------|---------|
| AD Name             | No. of Client | IP Address        | Samisa Jana  | Status              |         |
| AP Name             | No. of Chent  | MAC Address       | Service Zone | Channel             | Channel |
| NEWDEV-00154        | 0             | 192.168.0.2       | Default      | Online<br>(Enabled) |         |
| <u>NEWDEV-00134</u> | U             | 00:1F:D4:00:0C:CD | Deladic      | 11                  |         |

## 5.4 AP with Service Zone

Configure AP with Service Zone, go to: **System >> Service Zones**.

#### • Service Zone Settings – Assigned IP Address for AP Management

|          | Assigned IP Address for AP Management |
|----------|---------------------------------------|
|          | Start IP Address : 192.168.0.1 *      |
| IP Range | End IP Address : 192.168.0.190 *      |

Under port-based service zone, each service zone can designate an IP segment for IP address assignment to the managed AP when the newly discovered AP is added into the service zone. Under tag-based service zone, only default service zone will designate an IP segment for IP address assignment to the managed AP when the newly discovered AP is added into the selected service zones.

#### • Service Zone Settings – Managed AP in this Service Zone

All managed APs that belong to this service zone are listed here for reference.

|          | Managed AP(  | s) in this Service Zone |           |  |
|----------|--------------|-------------------------|-----------|--|
|          |              | IP Address              | Chathar   |  |
| АР Туре  | AP Name      | MAC Address             | Status    |  |
| WAD-2002 |              | 192.168.0.2             | Online    |  |
| WAB-3003 | NEWDEV-00154 | 00:1F:D4:00:0C:CD       | (Enabled) |  |

### • Service Zone Settings – SSID for Service Zone

All managed APs that belong to this service zone have same SSID.

|                | Wi             | eless Settings               |            |
|----------------|----------------|------------------------------|------------|
| SSID           | sz0            | *                            |            |
|                |                | Open System 💌                |            |
| Security       | Authentication | Enable 802.1X Authentication |            |
|                | Encryption     | None 💌                       |            |
|                | Status         | Disabled 💌                   |            |
|                | User Limit     | 32 *(Range: from 1 to 32)    |            |
|                | 1              | Disabled 🗹 2                 | Disabled 💌 |
| Access Control | 3              | Disabled 💙 4                 | Disabled ⊻ |
|                | 5              | Disabled 🖌 6                 | Disabled 🐱 |
|                | 7              | Disabled 🖌 8                 | Disabled 💌 |
|                | 9              | Disabled 🞽 10                | Disabled 💌 |

#### • Service Zone Settings – Access Control for Service Zone

All managed APs (VAP) that belong to this service zone have same ACL table. When the status is **Allowed**, only these clients whose MAC addresses are listed in this list can be allowed to connect to the AP; on the other hand, when the status is **Denied**, the clients whose MAC addresses are listed in the list will be denied to connect to the AP. When **Disabled** is selected, any clients can connect to the AP. The default is **Disabled**.

|                | Wi             | eless Settings            |            |
|----------------|----------------|---------------------------|------------|
| SSID           | sz0            | *                         |            |
|                |                | Open System               | *          |
| Security       | Authentication | Enable 802.1X Authentic   | ation      |
|                | Encryption     | None 🛩                    |            |
|                | Status         | Disabled 💌                |            |
|                | User Limit     | 32 *(Range: from 1 to 32) |            |
|                | 1              | Disabled 💙 2              | Disabled 💌 |
| Access Control | 3              | Disabled 🎽 4              | Disabled 💌 |
|                | 5              | Disabled 🎽 6              | Disabled 💌 |
|                | 7              | Disabled 🗙 8              | Disabled 😪 |
|                | 9              | Disabled 💙 10             | Disabled 👻 |

• **User Limit:** Limit the number of users connected to that AP. *Not all AP types support this option.* 

# 5.5 AP Security

Configure AP Security, go to: **System >> Service Zones**.

|          | Wir            | eless Settings                                                                                |                            |
|----------|----------------|-----------------------------------------------------------------------------------------------|----------------------------|
| SSID     | SSID0          | *                                                                                             |                            |
| Security | Authentication | Open System  Enable 802.1X Authenticatio  RADIUS Server Setting  IP Address  Port  Secret Key | n<br>is (802.1X)<br>*<br>* |
|          | Encryption     | None 💌                                                                                        |                            |

- Security: For each service zone, administrators can set up the wireless security profile, including Authentication and Encryption.
- Authentication: Including Open System, Share Key, WPA, WPA2 or WPA/WPA2 Mixed.
- > Encryption:
  - WEP: When Authentication is Open System or Share Key, WEP will be enabled.
  - WPA: When Authentication is WPA, WPA-PSK or WPA-RADIUS will be the options of WPA. For WPA-PSK, it also can select Passphrase or HEX.
  - WPA2: When Authentication is WPA, WPA-PSK or WPA-RADIUS will be the options of WPA. For WPA-PSK, it also can select Passphrase or HEX.
  - WPA/WPA2 Mixed: When Authentication is WPA, WPA-PSK or WPA-RADIUS will be the options of WPA. For WPA-PSK, it also can select Passphrase or HEX.

## 5.6 Change managed AP settings

Configure AP settings in AP List, go to: **Access Points >> List**.

All of the APs under the management of AMG-2102 will be shown in the list. The AP can be edited by clicking the hyperlink of *AP Name* and the AP status can be got by clicking the hyperlink of *Status*.

|                     |              | AP List           |               |              |   |
|---------------------|--------------|-------------------|---------------|--------------|---|
| Status              | Service Zone | IP Address        | No. of Client | AD Name      | - |
| Channel             | Service zone | MAC Address       | NO. OF CHER   | AF Nome      | - |
| Online<br>(Enabled) | Default      | 192.168.0.2       | 0             | NEWDEY-00154 | - |
| 11                  | Deradic      | 00:1F:D4:00:0C:CD | 0             | NEWDER-00134 | - |
| Offline             | Default      | 192,168.0.101     |               | 210101       | - |
| NA                  | Deradur      | 00:02:00:00:00:65 | 0             | BOLDINI      |   |
| Offline             | Default      | 192.168.0.102     | 0             | auto107      | - |
| NA                  | Derdok       | 00:02:00:00:00:66 |               | BARRANA .    |   |
| Offline             | Default      | 192.168.0.103     | 0             | auto103      | - |
| NA                  | Deradur      | 00:02:00:00:00:67 | Ŭ             | 0010100      | - |
| Offline             | Default      | 192.168.0.104     | 0             | auto104      | - |
| NA                  | DEIGUIL      | 00:02:00:00:00:68 | Ň             | SMERACE      | - |
| Offline             | Default      | 192.168.0.105     | 0             | auto 105     |   |
| NA                  | Derden       | 00:02:00:00:00:69 | U.            | STATE AND    | - |

#### • AP Name

Click *AP Name* and enter the interface about related settings. There are four kinds of settings, **General Settings**, **LAN Interface Setting** and **Wireless Interface Setting**. Click the hyperlink to go on the configuration.

|              |            | General Settings        |
|--------------|------------|-------------------------|
| Company      | AP Name    | NEWDEV-00154            |
| General      | Firmware   | 1.70.00                 |
|              | LA         | N Interface Settings    |
| LAN          | IP Address | 192.168.0.2             |
| LAN          | Gateway    | 192.168.1.254           |
|              | Wire       | less Interface Settings |
| Mindage LAN  | Channel    | Auto                    |
| WITEIESS LAN | Data Rate  | Auto                    |

General Setting: Click the link to enter the General Setting interface. Firmware information also can be observed here.

|                | G                                | eneral Settings       |
|----------------|----------------------------------|-----------------------|
| Name           | NEWDEV-00154                     | *                     |
| Admin Password | ••••                             |                       |
|                | Time Zone<br>(GMT+08:00)Taipei,T | aiwan 💌               |
| NTP            | NTP Server 1:                    | tick.stdtime.gov.tw * |
|                | NTP Server 2:                    | tock.stdtime.gov.tw   |
| SNMP           | Disabled ⊻                       |                       |
| SYSLOG         | Disabled 💌                       |                       |
| Remark         |                                  |                       |
| Firmware       | 1.70.00                          |                       |

 LAN Setting: Click the link to enter the LAN Setting interface. Input the data of LAN including IP address, Subnet Mask and Default Gateway of AP.

|                 | LAN             |  |
|-----------------|-----------------|--|
| IP Address      | 192.168.0.2 *   |  |
| Subnet Mask     | 255.255.254.0 * |  |
| Default Gateway | 192.168.1.254 * |  |
| Primary DNS     | 192.168.1.254 * |  |
| Secondary DNS   |                 |  |

> Wireless LAN: Click the link to enter the Wireless interface.

|                           | Wireless                                         |  |  |  |  |  |
|---------------------------|--------------------------------------------------|--|--|--|--|--|
| SSID Broadcast            | Enabled 💌                                        |  |  |  |  |  |
| Channel                   | Auto 💌                                           |  |  |  |  |  |
| Band                      | 802.11b+802.11g 💌                                |  |  |  |  |  |
| Data Rate                 | Auto 💌                                           |  |  |  |  |  |
| Fragment Threshold        | 2346<br>(Default: 2346: Range: from 256 to 2346) |  |  |  |  |  |
| RTS Threshold             | 2346<br>(Default: 2346; Range: from 1 to 2346)   |  |  |  |  |  |
| Beacon Interval (ms)      | 100<br>(Default:100 ; Range: from 100 to 500)    |  |  |  |  |  |
| Preamble                  | Long Only                                        |  |  |  |  |  |
| Transmit Power            | Highest 💌                                        |  |  |  |  |  |
| Wireless QoS WMM          | Enabled V                                        |  |  |  |  |  |
| Wireless Client Isolation | Disabled 💌                                       |  |  |  |  |  |
| ΙΑΡΡ                      | Disabled 💌                                       |  |  |  |  |  |

#### Status

٠

After clicking the hyperlink in the **Status** column, there are two areas of information shown: **AP Status Summary** and **AP Status Details**.

AP Status Summary includes AP Name, AP Type, LAN Interface MAC address, Wireless Interface MAC address, Report Time, SSID, and Number of Associated Clients. AP Status Details include System Status, LAN Status, Wireless LAN Status, Associated Client Status and Local Log Status.

|                                   | AP Status Summary   |  |  |
|-----------------------------------|---------------------|--|--|
| AP Name                           | cpe110-00152        |  |  |
| АР Туре                           |                     |  |  |
| LAN Interface<br>MAC Address      | 00:1F:7D:91:25:8B   |  |  |
| Wireless Interface<br>MAC Address | 00:1F:7D:91:25:8C   |  |  |
| Report Time                       | 2009-08-06 14:25:01 |  |  |
| SSID (Service Zone: Default)      |                     |  |  |
| Number of<br>Associated Clients   | 0                   |  |  |
|                                   | AP Status Details   |  |  |
|                                   | System              |  |  |
|                                   | LAN Interface       |  |  |
|                                   | Wireless Interface  |  |  |
|                                   | Associated Clients  |  |  |
|                                   | Local Los Status    |  |  |

# 5.7 AP Operations from AP List

Configure AP List, go to: **Access Points >> List**.

### 5.7.1 Reboot, Enable, Disable and Delete the AP

Select any AP by the check the checkbox and then click the button below to **Reboot**, **Enable**, **Disable** and **Delete** the selected AP if desired.

|   |              |                | AP List           |              |                     |
|---|--------------|----------------|-------------------|--------------|---------------------|
|   | AD Name      | No. of Client  | IP Address        | Convice Zone | Status              |
| - | AP Nome      | No. of Chent   | MAC Address       | Service Zone | Channel             |
|   | NEWDEY-00154 | 0              | 192.168.0.2       | Default      | Online<br>(Enabled) |
| - | NEWDEX-00104 | 0              | 00:1F:D4:00:0C:CD | Deradic      | 11                  |
| - | 2010101      | 0              | 192.168.0.101     | Default      | Offline             |
| - | dutoror      | 0              | 00:02:00:00:00:65 | Delduit      | NA                  |
|   | auto 103     | 0              | 192.168.0.102     | Default      | Offline             |
| - | 000102       | Ū              | 00:02:00:00:00:66 | Deraun       | NA                  |
| - | auto103      | 0              | 192.168.0.103     | Default      | Offline             |
|   | BULLES       | 0              | 00:02:00:00:00:67 | Delaur       | NA                  |
|   | auto104      | 0              | 192.168.0.104     | Default      | Offline             |
| - | MAN AVA      |                | 00:02:00:00:00:68 | ourdun       | NA                  |
| 1 | auto105      | 0              | 192.168.0.105     | Default      | Offline             |
| 1 | SHIVAVA      | 00:02:00:00:69 | Deroult           | NA           |                     |

### 5.7.2 Apply Template

Select any AP by check the checkbox and then click *Apply Template*; select one template to apply to the AP.

| TEMPLA | TE1 💙 🚺 Apply C | ancel            |  |
|--------|-----------------|------------------|--|
|        | Tem             | plate: TEMPLATE1 |  |
|        | Band            | 802.11b+802.11g  |  |
|        | Subnet Mask     | 255.255.254.0    |  |
|        | Gateway         | 192.168.1.254    |  |

Note: If the Band of the template cannot match current Channel, the Channel will be changed to "Auto."

### 5.7.3 Change Service Zone

Select any AP by the check the checkbox and then click **Apply Service Zone** to select which Service Zones this AP associates to. For example, if **SZ3** and **SZ5** are selected for this AP, then these two Service Zones will be available under this AP. This AP will have two VAPs with two SSIDs according to two Service Zones for clients to associate. If a user connected to one SSID (for example, SSID3) of this AP and wishing to access the Internet, this user must log into these Service Zones (SZ3) first.

| Service Zone |    |         |       |                 |  |  |
|--------------|----|---------|-------|-----------------|--|--|
|              | ID | Name    | SSID  | WLAN Encryption |  |  |
|              | 0  | Default | SSID0 | None            |  |  |
|              | 3  | SZ3     | SSID3 | None            |  |  |
|              | 5  | SZ5     | SSID5 | None            |  |  |

Check the checkbox to select the available Service Zones from the list. Click **Apply** to finish the settings.

### Caution:

- 1. This function only support in **Tag-Base** mode.
- 2. Not all AP types support this feature, only Multi-VAP-AP can Apply Service Zone in **Tag-Based** mode.

### 5.7.4 AP Background Discovery

Configure AP Background Discovery, go to: **AP Management >> Discovery**.

Background AP Discovery: Click Configure to enter Background AP Discovery interface and go

on related configuration.

|                              |         |                                                                                                | Discovery Setti                                                               | ngs      |              |     |
|------------------------------|---------|------------------------------------------------------------------------------------------------|-------------------------------------------------------------------------------|----------|--------------|-----|
| АР Туре                      |         | ×                                                                                              |                                                                               |          |              |     |
| Interface                    |         | Default 👻                                                                                      |                                                                               |          |              |     |
| Admin Settings L<br>Discover | Ised to | <ul> <li>Factory Definition</li> <li>IP I</li> <li>IP I</li> <li>Pa</li> <li>Manual</li> </ul> | ault<br>Address: 192.168.10.1<br>.ogin ID: root<br>issword: admin<br>Scan Now |          |              |     |
|                              |         |                                                                                                | Background AP Dis                                                             | covery   |              |     |
| Status                       |         | Disabled                                                                                       |                                                                               |          | Configure    |     |
|                              |         |                                                                                                | Discovery Rest                                                                | ilts     |              |     |
| AD Turns                     | IP      | Address                                                                                        | AP Name                                                                       | Template | Samilas Jan- | Add |
| мр туре                      | MAC     | Address                                                                                        | Password                                                                      | Channel  | Service Zone | Auu |

The configuration is the same as AP Discovery. When Background AP Discovery function is enabled, the system will scan once every 10 minutes or according to the time set by the administrator. If any AP is discovered and Auto-Add AP is enabled, it will be assigned an available IP from the starting IP address and apply the selected template. You can also set the channel of the AP would use.

|                                    | Background AP Discovery                                                                                                    |
|------------------------------------|----------------------------------------------------------------------------------------------------|
| АР Туре                            | ×                                                                                                    |
| Interface                          | Default 🛩                                                                                                    |
| Admin Settings Used to<br>Discover | <ul> <li>Factory Default         IP Address: 192.168.10.1         Login ID: root         Password: admin         Manual     </li> </ul>         |
| Status                             | <ul> <li>● Enable ○ Disable         Interval: 10 minutes ♥     </li> <li>Auto Adding AP to The         List: ○ Enable ● Disable     </li> </ul> |

### Caution:

The scanning process may take a long time if the IP range assigned to scan is too wide.

### 5.7.5 Manually add AP

Configure AP Adding manually, go to: **Access Points >> Adding**.

The AP also can be added manually even though when it is offline. Input the related data of the AP and select a Template. After clicking **Add**, the AP will be added to the managed list.

|                  | Adding An AP to the List |
|------------------|--------------------------|
| АР Туре          | ×                        |
| AP Name          | •                        |
| Admin Password   | admin                    |
| IP Address       | •                        |
| MAC Address      | ·                        |
| Remark           |                          |
| Service Zone     | Default<br>S27           |
| Template Applied | TEMPLATE1 💌              |
| Channel          | 1 💌                      |

- > **AP Type**: This is the supported type of APs for centralized management.
- > **AP Name:** Mnemonic name of the specific AP.
- > Admin Password: Password required for this AP.
- > **IP Address:** IP address of the specified AP.
- > **MAC Address:** MAC address of the specific AP.
- > **Remark:** Some extra information to be filled in for this AP if desired.
- Service Zone (Tag-Based only): This item is only shown when Tag-Based mode is selected in System Configuration >> LAN Port Mapping. Select the name of Service Zone such as Service Zone 1, Guest or Employee. And it is only for Multi-VAP AP only.
- > **Template Applied:** The template which will be applied to the added AP.
- > **Channel:** The selected channel will be applied to the added AP.

### 5.7.6 Firmware management and upgrade

Configure Firmware management, go to: **Access Points >> Firmware**.

**Firmware Upload** displays the current version of the AP's firmware. New firmware can be uploaded here to update the current firmware. To upload, click **Browse** to select the file and then click **Upload**.

|                         | Firmware Upload       |  |         |      |        |       |  |
|-------------------------|-----------------------|--|---------|------|--------|-------|--|
| File Name Browse Upload |                       |  |         |      | Upload |       |  |
|                         |                       |  |         |      |        |       |  |
|                         | List                  |  |         |      |        |       |  |
| File                    | File Name<br>Checksum |  | Varsion | Size |        | tions |  |
| Chee                    |                       |  | version | Size | AC     | tions |  |

Configure Firmware upgrade, go to: **Access Points >> Upgrade**.

**AP Upgrade** Select the APs which need to be upgraded and select the upgrade version of firmware, and click **Apply** to upgrade firmware.

| АР Туре      |      |         |                       |              |           |
|--------------|------|---------|-----------------------|--------------|-----------|
|              |      | Lis     | t                     |              |           |
| Name         | Туре | Version | Last Upgraded<br>Time | Next Version | Selection |
| NEWDEV-00154 |      | 1.70.00 | N/A                   | N/A          |           |

# 6. Policies and Access Control

# 6.1 Black List

Configure Black List, go to: Users >> Black List.

The administrator can add, delete, or edit the black list for user access control. Each black list can include lots of users. Users' accounts that appear in the black list will be denied of network access. The administrator can use the pull-down menu to select the desired black list.

| Black List Settings                   |               |  |  |  |  |
|---------------------------------------|---------------|--|--|--|--|
| Select Black List 1:Blacklist1 💌      |               |  |  |  |  |
| Name Blacklist1                       |               |  |  |  |  |
| User                                  | Remark Delete |  |  |  |  |
| (Total:0) <u>First Prev Next Last</u> |               |  |  |  |  |
| Add User(s)                           |               |  |  |  |  |

- Select Black List: There are multiple lists to select from for the desired black list.
- **Name:** Set the black list name and it will show on the pull-down menu above.
- Add User(s): Click the hyperlink to add users to the selected black list.

| Adding User(s) to Blacklist1 |          |        |  |  |  |
|------------------------------|----------|--------|--|--|--|
| No.                          | Username | Remark |  |  |  |
| 1                            | someone  | hacker |  |  |  |
| 2                            |          |        |  |  |  |
| 3                            |          |        |  |  |  |

After entering the usernames in the **Username** blanks and the related information in the **Remark** blank (not required), click **Apply** to add the users.

If removing a user from the black list is desired, click the user's **Delete** link or click the **Del All** button to remove all users from the black list.

| Select Black List | 1:Blacklist1 🚩 |         |
|-------------------|----------------|---------|
| Name              | Blacklist1     |         |
| User              | Remark         | Del All |
| someone           | hacker         | Delete  |

After the Black List is setup completed. You can select the Black List in each Authentication Server to let it to become effective.

| Authentication Option - Server 1 |                                                    |  |  |  |
|----------------------------------|----------------------------------------------------|--|--|--|
| Name                             | Server 1 *                                         |  |  |  |
| Postfix                          | local *                                            |  |  |  |
| Black List                       | None                                               |  |  |  |
| Authentication Database          | None<br>1 : Blacklist1<br>2 : Blacklist2           |  |  |  |
| Group                            | 3 : Blacklist3<br>4 : Blacklist4<br>5 : Blacklist5 |  |  |  |

# 6.2 MAC Address Control

Configure MAC Address Control, go to: **Users >> Additional Control >> MAC ACL**.

**MAC ACL:** With this function, only the users with their MAC addresses in this list can login to AMG-2102. There are maximum users allowed in this MAC address list. User authentication is still required for these users. Click *Edit* to enter the **MAC Address Control** list. Fill in these MAC addresses, select **Enable**, and then click *Apply*.

| Access Control List |                    |     |             |  |  |  |
|---------------------|--------------------|-----|-------------|--|--|--|
|                     | 🔘 Enable 💿 Disable |     |             |  |  |  |
| No.                 | MAC Address        | No. | MAC Address |  |  |  |
| 1                   |                    | 2   |             |  |  |  |
| 3                   |                    | 4   |             |  |  |  |
| 5                   |                    | 6   |             |  |  |  |
| 7                   |                    | 8   |             |  |  |  |
| 9                   |                    | 10  |             |  |  |  |
| 11                  |                    | 12  |             |  |  |  |
| 13                  |                    | 14  |             |  |  |  |
| 15                  |                    | 16  |             |  |  |  |
| 17                  |                    | 18  |             |  |  |  |
| 19                  |                    | 20  |             |  |  |  |

#### Caution:

The format of the MAC address is: xx:xx:xx:xx:xx:xx or xx-xx-xx-xx-xx.

# 6.3 Policy

Configure Policy, go to: **Users >> Policy**.

AMG-2102 supports multiple Policies, including one **Global Policy** and other individual **Policy**. Each Policy consists of access control profiles that can be configured respectively and applied to a certain Group of users. **Global Policy** is the system's universal policy and applied to all clients, while other individual Policy can be selected and defined to be applied to any Service Zone.

The clients belonging to a Service Zone will be bound by an applied Policy. In addition, a Policy can be applied at a Group basis; a Group of users can be bound by a Policy. The same Group can be applied with different Policies within different Service Zones.

When the type of authentication database is **RADIUS**, the **Class-Group Mapping** function will be available to allow the administrator to assign a Group for a RADIUS class attribute; therefore, a Policy applied to this Group will be mapped to a user Group of a RADIUS class attribute.

When the type of authentication database is **LDAP**, the **Attribute-Group Mapping** function will be available to allow the administrator to assign a Group for LDAP attribute; therefore, a Policy applied to this Group will be mapped to a user Group of a LDAP attribute.

When the type of database is **Local**, the **Group** selection function will be available to allow the administrator to assign a Group to each user one by one.

When the type of database is **On-demand**, the **Group** selection function will be available in each Billing Plan to allow the administrator to assign a Group to each Billing Plan; also it can assign a Group to each user one by one when the On-demand user is creating.

### Global Policy

Global is the system's universal policy including **Firewall Rules**, **Specific Routes Profile** and **Maximum Concurrent Session** which will be applied to all users unless the user has been regulated and applied with another Policy.

|                             | Policy Configuration - Global Policy |  |  |  |  |
|-----------------------------|--------------------------------------|--|--|--|--|
| Select Policy               | Global 💌                             |  |  |  |  |
| Firewall Profile            | Setting                              |  |  |  |  |
| Specific Route Profile      | Setting                              |  |  |  |  |
| Maximum Concurrent Sessions | 300 💉 (sessions per user)            |  |  |  |  |

- Select Policy: Select Global to set the Firewall Profile, Specific Route Profile and Maximum Concurrent Session.
- **Firewall Profile:** Global policy and each policy have a firewall service list and a set of firewall profile which is composed of firewall rules.
- **Specific Route Profile:** The default gateway of WAN1, WAN2, or a desired IP address can be defined in a policy. When Specific Default Route is enabled, all clients applied this policy will access the Internet through this gateway settings, include default gateway.
- **Maximum Concurrent Sessions:** Set the maximum concurrent sessions for each client.
- Policy

Beside **Global Policy**, there have **Policy 1** to **Policy X**, each Policy consists of access control profiles that can be configured respectively and applied to a certain Group of users. The clients belonging to a Service Zone will also be bound by an applied Policy. In addition, a Policy can be applied at a Group basis; a Group of users can be bound by a Policy. The same Group can be applied with different Policies within different Service Zones.

| Policy Configuration - Policy 1 |                         |  |  |  |
|---------------------------------|-------------------------|--|--|--|
| Select Policy                   | Policy 1                |  |  |  |
| Firewall Profile                | Setting                 |  |  |  |
| Specific Route Profile          | Setting                 |  |  |  |
| Schedule Profile                | Setting                 |  |  |  |
| Maximum Concurrent Sessions     | 300 (sessions per user) |  |  |  |

- Select Policy: Select Policy 1~Policy X to set the Firewall Profile, Specific Route Profile, Schedule Profile and Maximum Concurrent Sessions.
- **Firewall Profile:** Each Policy has a firewall service list and a set of firewall profile consisting of firewall rules.
- **Specific Route Profile:** The default gateway of WAN1, WAN2, or a desired IP address can be defined in a policy. When Specific Default Route is enabled, all clients applied this policy will access the Internet through this gateway settings, include default gateway.
- **Schedule Profile:** The Schedule table in a 7X24 format is used to control the clients' login time. When Schedule is enabled, clients applied policies are only allowed to login the system at the time which is checked in the applied policy.
- Maximum Concurrent Sessions: Set the maximum concurrent sessions for each client.

### 6.3.1 Firewall

**Firewall Profile:** Click *Setting* for **Firewall Profile**. The Firewall Configuration will appear. Click **Predefined and Custom Service Protocols** to edit the protocol list. Click **Firewall Rules** to edit the rules.

| Global Policy - Firewall Configuration  |  |
|-----------------------------------------|--|
| Predefined and Custom Service Protocols |  |
| Firewall Rules                          |  |

### 1. Predefined Protocols

**Predefined and Custom Service Protocols:** There are predefined service protocols available for firewall rules editing.

| No. | Name     | Description                                          | Select All |
|-----|----------|------------------------------------------------------|------------|
| 1   | ALL      | ALL                                                  |            |
| 2   | ALL TCP  | TCP; Source Port: 0~65535, Destination Port: 0~65535 |            |
| 3   | ALL UDP  | UDP; Source Port: 0~65535, Destination Port: 0~65535 |            |
| 4   | ALL ICMP | ICMP; Type: Any, Code: Any                           |            |
| 5   | FTP      | TCP/UDP; Destination Port: 20;21                     |            |
| 6   | HTTP     | TCP/UDP; Destination Port: 80                        |            |
| 7   | HTTPS    | TCP/UDP; Destination Port: 443                       |            |
| 8   | POP3     | TCP; Destination Port: 110                           |            |
| 9   | SMTP     | TCP; Destination Port: 25                            |            |
| 10  | DHCP     | UDP; Destination Port: 67;68                         |            |
|     |          | (Total: 27) First Prev Next Last                     | Add Delete |

The administrator is able to add new custom service protocols by clicking **Add**, and delete the added protocols with **Select All** and **Delete** operations.

#### Caution:

The Predefined Service Protocols can not be deleted.

Click **Add** to add a custom service protocol. The **Protocol Type** can be defined from a list of service by

protocols (*TCP/UDP/ICMP/IP*); and then define the **Source Port** (range) and **Destination Port** (range); click **Apply** to save this protocol .

| Add Service      | e Protocol |       |
|------------------|------------|-------|
| Name             | -          | -     |
| Protocol Type    | TCP        | ~     |
| Source Port      | 1 ~        | 65535 |
| Destination Port | 1 ~        | 65535 |

If the **Protocol Type** is **ICMP**, it will need to define **Type** and **Code**.

| Add Ser       | vice Protocol |
|---------------|---------------|
| Name          |               |
| Protocol Type | ICMP 💌        |
| Trank         | Cada          |

If the **Protocol Type** is **IP**, it will need to define **Protocol Number**.

| Add Service     | Protocol |
|-----------------|----------|
| Name            |          |
| Protocol Type   | IP 💌     |
| Protocol Number |          |

### 2. Rules

After the custom protocol is defined or just use the **Predefined Service Protocols**, you will need to enable the **Firewall Rule** to apply these protocols.

Firewall Rules: Click the number of *Filter Rule No.* to edit individual rules and click *Apply* to save the settings. The rule status will show on the list. Check "Active" checkbox and click *Apply* to enable that rule.

This link leads to the Firewall Rules page. Rule No.1 has the highest priority; Rule No.2 has the second priority and so on. Each firewall rule is defined by Source, Destination and Pass/Block action. Optionally, a Firewall Rule Schedule can be set to specify when the firewall rule is enforced. It can be set to **Always**, **Recurring** or **One Time**.

| Global Policy - Firewall Rules |                  |             |           |          |        |          |
|--------------------------------|------------------|-------------|-----------|----------|--------|----------|
| Na                             | Active           | Action      | Dulo Namo | Source   | Conder | Cabadala |
| No. Active Action              | Action Rule Name | Destination | Service   | Schedule |        |          |
|                                | _                | 2           |           | ANY      | ALL    | Always   |
| 1                              |                  | Pass        |           | ANY      |        |          |
| -                              | _                |             |           | ANY      |        |          |
| 2                              |                  | Pass        |           | ANY      | ALL    | Always   |

#### Selecting the Filter Rule Number 1 as an example:

|                            | Global Policy - | Edit Filter Rule |              |
|----------------------------|-----------------|------------------|--------------|
| Rule Number                | 1               |                  |              |
| Rule Name                  |                 |                  |              |
| So                         | urce            | De               | estination   |
| Interface/Zone             | ALL 💌           | Interface/Zone   | ALL 💌        |
| IP Address 🛛 👻             | 0.0.0.0         | IP Address 🛛 😪   | 0.0.0        |
| Subnet Mask                | 0.0.0.0 (/0)    | Subnet Mask      | 0.0.0.0 (/0) |
| MAC Address                |                 |                  |              |
| Service Protocol           | ALL             |                  |              |
| Schedule                   |                 | Time             |              |
| Action for Matched Packets | O Block         |                  |              |

- Rule Number: This is the rule selected "1". Rule No. 1 has the highest priority; rule No. 2 has the second priority, and so on.
- **Rule Name:** The rule name can be changed here.
- Source/Destination Interface/Zone: There are choices of ALL, WAN1, WAN2,
   Default, and the named Service Zones to be applied for the traffic interface.
- Source/Destination IP Address/Domain Name: Enter the source and destination IP addresses. Domain Host filtering is supported but Domain name filtering is not.
- Source/Destination Subnet Mask: Select the source and destination subnet masks.
- Source- MAC Address: The MAC Address of the source IP address. This is for specific MAC address filter.
- Service Protocol: There are defined protocols in the service protocols list to be selected.
- **Schedule:** When schedule is selected, clients assigned with this policy are applied the firewall rule only within the time checked. There are three options, **Always**, **Recurring**
and **One Time. Recurring** is set with the hours within a week.

• Action for Matched Packets: There are two options, Block and Pass. Block is to prevent packets from passing and Pass is to permit packets passing.

### 6.3.2 Routing

Specific Route Profile: Click the button of Setting for Specific Route Profile, the Specific Route Profile list will appear.

#### 1. Specific Route

Specific Route Profile: The Specific Route is use to control clients to access some specific IP segment by the specified gateway.

|           | Global Policy - Specific Routes |                         |            |  |  |  |
|-----------|---------------------------------|-------------------------|------------|--|--|--|
| Danta Na  |                                 | Gateway                 |            |  |  |  |
| Route No. | IP Address                      | Subnet Netmask          | IP Address |  |  |  |
| 1         |                                 | 255.255.255.255 (/32) 💌 |            |  |  |  |
| 2         |                                 | 255.255.255.255 (/32) 💌 |            |  |  |  |
| 3         |                                 | 255.255.255.255 (/32) 💌 |            |  |  |  |
| 4         |                                 | 255.255.255.255 (/32) 💌 |            |  |  |  |
| 5         |                                 | 255.255.255.255 (/32) 💌 |            |  |  |  |
| 6         |                                 | 255.255.255.255 (/32) 💌 |            |  |  |  |
| 7         |                                 | 255.255.255.255 (/32) 💌 |            |  |  |  |
| 8         |                                 | 255.255.255.255 (/32) 💙 |            |  |  |  |
| 9         |                                 | 255.255.255.255 (/32) 💌 |            |  |  |  |
| 10        |                                 | 255.255.255.255 (/32) 💌 |            |  |  |  |

- Destination / IP Address: The destination network address or IP address of the destination host. Please note that, if applicable, the system will calculate and display the appropriate value based on the combination of Network/IP Address and Subnet Mask that are just entered and applied.
- **Destination / Subnet Netmask:** The subnet mask of the destination network. Select *255.255.255.255(/32)* if the destination is a single host.
- **Gateway / IP Address:** The IP address of the gateway or next router to the destination.

#### 2. Default Gateway

Default Gateway: The default gateway of WAN1, WAN2, or a desired IP address can be defined in each Policy except Global Policy. When Specific Default Route is enabled, all clients applied with this Policy will access the Internet through this default gateway.

|          | Policy 1 - Specific Default Route |            |                         |            |  |
|----------|-----------------------------------|------------|-------------------------|------------|--|
| Enable 🗌 | Default Gateway:                  | IP Address | ×                       |            |  |
|          |                                   | Policy 1   | - Specific Routes       |            |  |
| Pouto A  |                                   |            | Destination             | Gateway    |  |
| Route    | ID.                               | Address    | Subnet Netmask          | IP Address |  |
| 1        |                                   |            | 255.255.255.255 (/32) 💌 |            |  |
| 2        |                                   |            | 255.255.255.255 (/32) 💌 |            |  |
| 3        |                                   |            | 255.255.255.255 (/32) 💌 |            |  |
| 4        |                                   |            | 255.255.255.255 (/32) 💌 |            |  |
| 5        |                                   |            | 255.255.255.255 (/32) 💌 |            |  |
| 6        |                                   |            | 255.255.255.255 (/32) 💌 |            |  |
| 7        |                                   |            | 255.255.255.255 (/32) 💌 |            |  |
| 8        |                                   |            | 255.255.255.255 (/32) 💌 |            |  |
| 9        |                                   |            | 255.255.255.255 (/32) 💌 |            |  |
| 10       |                                   |            | 255.255.255.255 (/32) 💌 |            |  |

- **Enable:** Check **Enable** box to activate this function or uncheck to inactivate it.
- Default Gateway: It may be WAN1 Default Gateway, WAN2 Default Gateway or to specific an IP Address, if you select IP Address, you may need to fill the IP address of the gateway.

### 6.3.3 Schedule

Schedule Profile: Click Setting of Schedule Profile to enter the configuration page. Select Enable to show the Permitted Login Hours list. This function is used to limit the time when clients can log in. Check the desired time slots checkbox and click Apply to save the settings. These settings will become effective immediately after clicking Apply.

| Enable 🔿 Disable |                                  |          |          |     |          |          |          |  |  |
|------------------|----------------------------------|----------|----------|-----|----------|----------|----------|--|--|
|                  | Policy 1 - Permitted Login Hours |          |          |     |          |          |          |  |  |
| HOUR             | SUN                              | MON      | TUE      | WED | тни      | FRI      | SAT      |  |  |
| 00:00~00:59      |                                  |          |          |     | ~        | •        |          |  |  |
| 01:00~01:59      |                                  |          | <b>V</b> |     |          | <b>v</b> |          |  |  |
| 02:00~02:59      |                                  |          | <b>V</b> |     |          | •        |          |  |  |
| 03:00~03:59      |                                  |          | <b>V</b> |     | ~        |          |          |  |  |
| 04:00~04:59      |                                  |          |          |     | ~        | •        | ~        |  |  |
| 05:00~05:59      |                                  |          |          |     | •        | <b>V</b> |          |  |  |
| 06:00~06:59      |                                  |          | <b>V</b> |     | ~        | <b>V</b> | <b>V</b> |  |  |
| 07:00~07:59      | <b>v</b>                         |          |          |     | <b>v</b> |          |          |  |  |
| 08:00~08:59      | <b>V</b>                         | <b>V</b> | <b>V</b> |     | ~        | <b>V</b> |          |  |  |
| 09.00~09.59      |                                  |          |          |     |          |          |          |  |  |

### 6.3.4 Sessions Limit

To prevent ill-behaved clients or malicious software from using up the system's connection resources, the administrator can restrict the number of concurrent sessions that a user can establish.

- The maximum number of concurrent sessions (TCP and UDP) for each user can be specified in the Global policy, which applies to authenticated users, users on a non-authenticated port, privileged users, and clients in DMZ zones. Also this can be specified in the other policies to apply to the authenticated users.
- When the number of a user's sessions reaches the session limit (a choice of Unlimited, 10, 25, 50, 100, 200 and 300), the user will be implicitly suspended upon receipt of any new connection request. In this case, a record will be logged to a Syslog server.
- Since this basic protection mechanism may not be able to protect the system from all malicious DoS attacks, it is strongly recommended to build some immune capabilities (such as IDS or IPS solutions) in network deployment to maintain network operation.

## 6.4 QoS Traffic Class and Bandwidth Control

Configure QoS, go to: **Users >> Group**.

> **QoS Profile:** Set parameters for traffic classification.

| Group 1 - Traffic Configuration |               |  |  |  |
|---------------------------------|---------------|--|--|--|
| Traffic Class                   | Best Effort 💌 |  |  |  |
| Group Total Downlink            | Unlimited 💌   |  |  |  |
| Individual Maximum Downlink     | Unlimited 💌   |  |  |  |
| Individual Request Downlink     | None          |  |  |  |
| Group Total Uplink              | Unlimited 💌   |  |  |  |
| Individual Maximum Uplink       | Unlimited 💌   |  |  |  |
| Individual Request Uplink       | None          |  |  |  |

- Traffic Class: A Traffic Class can be chosen for a Group of users. There are four traffic classes: *Voice, Video, Best-Effort* and *Background*. Voice and Video traffic will be placed in the high priority queue. When Best-Effort or Background is selected, more bandwidth management options such as Downlink and Uplink Bandwidth will appear.
- **Group Total Downlink:** Defines the maximum bandwidth allowed to be shared by clients within this Group.
- Individual Maximum Downlink: Defines the maximum downlink bandwidth allowed for an individual client belonging to this Group. The Individual Maximum Downlink cannot exceed the value of Group Total Downlink.
- **Individual Request Downlink:** Defines the guaranteed minimum downlink bandwidth allowed for an individual client belonging to this Group. The Individual Request Downlink cannot exceed the value of Group Total Downlink and Individual Maximum Downlink.
- **Group Total Uplink:** Defines the maximum uplink bandwidth allowed to be shared by clients within this Group.
- Individual Maximum Uplink: Defines the maximum uplink bandwidth allowed for an individual client belonging to this Group. The Individual Maximum Uplink cannot exceed the value of Group Total Uplink.
- Individual Request Uplink: Defines the guaranteed minimum bandwidth allowed for an individual client belonging to this Group. The Individual Request Uplink cannot exceed the value of Group Total Uplink and Individual Maximum Uplink.

# 7.Users' Login and Logout

## 7.1 Before User Login

### 7.1.1 Login with SSL

Configure HTTPS, go to: **System >> General**.

HTTPS (HTTP over SSL or HTTP Secure) is the use of Secure Socket Layer (SSL) or Transport Layer Security (TLS) as a sublayer under regular HTTP application layering. HTTPS encrypts and decrypts user page requests as well as the pages that are returned by the Web server.

This function will let the client's login with https for more security. Enable to activate https (encryption) or disable to activate http (non encryption) login page.

|                                      | General Settings for the Entire System                                  |
|--------------------------------------|-------------------------------------------------------------------------|
| System Name                          |                                                                         |
| Administrator Contact<br>Information |                                                                         |
| Internal Domain Name                 | Use the name on the security certificate                                |
|                                      | (FQDN of this device for internal use, e.g. controller.office-name.com) |
|                                      | ● Enable ○ Disable                                                      |
| Portal UKL                           | http://www.google.com *(e.g. http://www.example.com)                    |
| User Log Access IP Address           | (e.g. 192.168.2.1)                                                      |
| Management IP Address List           | Setup Management IP Address List                                        |
| SNMP                                 | Enable O Disable     Setup Snmp Management IP and Community List        |
| HTTPS Protected Login                | Enable ODisable                                                         |

### **7.1.2 Internal Domain Name with Certificate**

Configure Internal Domain Name, go to: **System >> General**.

Internal Domain Name is the domain name of the AMG-2102 as seen on client machines connected under service zone. It must conform to FQDN (Fully-Qualified Domain Name) standard. A user on client machine can use this domain name to access AMG-2102 instead of its IP address.

In addition, when "**Use the name on the security certificate**" option is checked, the system will use the CN (Common Name) value of the uploaded SSL certificate as the domain name.

| General Settings for the Entire System |                                                                         |  |  |  |
|----------------------------------------|-------------------------------------------------------------------------|--|--|--|
| System Name                            | Wireless Hotspot Gateway                                                |  |  |  |
| Administrator Contact<br>Information   |                                                                         |  |  |  |
| Internal Domain Name                   | (FQDN of this device for internal use, e.g. controller.office-name.com) |  |  |  |

Configure Certificate, go to: **Users >> Additional Configuration >> Certificate**.

**Certificate:** A data record used for authenticating network entities such as a server or a client. A certificate contains X.509 information pieces about its owner (called the subject) and the signing Certificate Authority (called the issuer), plus the owner's public key and the signature made by the CA. Network entities verify these signatures using CA certificates. You can apply for a SSL certificate at CAs such as VeriSign.

If you already have an SSL Certificate, please Click Browse to select the file and upload it. Click **Apply** to complete the upload process.

|                                 | Upload Certificate      |
|---------------------------------|-------------------------|
| Private Key                     | Browse                  |
| Customer Certificate            | Browse                  |
| Certification Path Verification | ○ Enable ④ Disable      |
|                                 | Use Default Certificate |

Without a valid certificate, users may encounter the following problem in IE7 when they try to open the login page.

| Certificat  | e Error: Navigation Blocked - Windows Internet Explorer                                                         |
|-------------|----------------------------------------------------------------------------------------------------|
| <b>OO</b> - | C http://www.google.com/                                                                                        |
| File Edit V | iew Favorites Tools Help                                                                                        |
| 🔶 🏟 🖸       | Certificate Error: Navigation Blocked                                                                           |
| 8           | There is a problem with this website's security certificate.                                                    |
|             | The security certificate presented by this website was not issued by a trusted certificate authority.           |
|             | The security certificate presented by this website was issued for a different website's address.                |
|             | Security certificate problems may indicate an attempt to fool you or intercept any data you send to the server. |
|             | We recommend that you close this webpage and do not continue to this website.                                   |
|             | Ø Click here to close this webpage.                                                                             |
|             | 😵 Continue to this website (not recommended).                                                                   |
|             | Section ● More information                                                                                      |

Click "Continue to this website" to access the user login page.

To Use Default Certificate: Click Use Default Certificate to use the default certificate and key. Click restart to validate the changes.

| You just overwrote the setting with default KEY & default CA file.<br>You should restart the system to activate this. Click to <u>restart.</u> |                                                                                                    |
|----------------------------------------------------------------------------------------------------|----------------------------------------------------------------------------------------------------|
|                                                                                                    | You just overwrote the setting with default KEY & default CA file.<br>You should restart the system to activate this. Click to <u>restart.</u> |

### 7.1.3 Administrator Contact Information

Configure Administrator Contact Information, go to: **System >> General**.

Administrator Contact Information will appear in the user Login Fail window. When the user login fail with duplicate IP address or MAC address, system will show this contact information to the user by the Login Fail window.

| General Se                           | ttings for the Entire System |
|--------------------------------------|------------------------------|
| System Name                          |                              |
| Administrator Contact<br>Information |                              |

### 7.1.4 Walled Garden

Configure Walled Garden, go to: **Network >> Walled Garden**.

This function provides certain free services for users to access the websites listed here before login and authentication. Multiple addresses or domain names of the websites can be defined in this list. Users without the network access right can still have a chance to experience the actual network service free of charge. Enter the website **IP Address** or **Domain Name** in the list and click **Apply** to save the settings.

|     | Walled Garden List     |     |                        |  |  |  |
|-----|------------------------|-----|------------------------|--|--|--|
| No. | Domain Name/IP Address | No. | Domain Name/IP Address |  |  |  |
| 1   |                        | 2   |                        |  |  |  |
| 3   |                        | 4   |                        |  |  |  |
| 5   |                        | 6   |                        |  |  |  |
| 7   |                        | 8   |                        |  |  |  |
| 9   |                        | 10  |                        |  |  |  |
| 11  |                        | 12  |                        |  |  |  |
| 13  |                        | 14  |                        |  |  |  |
| 15  |                        | 16  |                        |  |  |  |
| 17  |                        | 18  |                        |  |  |  |
| 19  |                        | 20  |                        |  |  |  |

### 7.1.5 Walled Garden AD List

Configure Walled Garden AD List, go to: **Network >> Walled Garden AD List**.

This function provides advertisement web pages for users to access free advertisement websites listed before login and authentication. Advertisement hyperlinks are displayed on the user's login page. Clients who click on it will be redirected to the listed advertisement websites.

| Itom | URL | Торіс       | Edit | Dicalay |
|------|-----|-------------|------|---------|
| Item | D   | Description |      | UISPIdy |
| 1    |     |             | Edit |         |
| 2    |     |             | Edit |         |
| 3    |     |             | Edit |         |
| 4    |     |             | Edit |         |
| 5    |     |             | Edit |         |

- Edit: Click Edit to add a new item or make changes. Click Apply, the items will be added and shown in the list.
- **Display:** Choose **Display** to display advertisement hyperlinks on the login pages

| Walled Garden Ad List Item 1 |                       |   |
|------------------------------|-----------------------|---|
| URL                          | http://www.ykcafe.com | • |
| Торіс                        | YK Cafe               | • |
| Description                  | Welcome to YK Cafe!   |   |

| Walled Garden Ad List Item 2 |                                                                                                  |  |
|------------------------------|--------------------------------------------------------------------------------------------------|--|
| URL                          | http://www.google.com -                                                                          |  |
| Topic                        | Google .                                                                                         |  |
| Description                  | No. 1 Search Engine                                                                              |  |
| Walled Garden Ad List Item 3 |                                                                                                  |  |
|                              | Walled Garden Ad List Item 3                                                                     |  |
| URL                          | Walled Garden Ad List Item 3 http://www.yahoo.com                                                |  |
| URL                          | Walled Garden Ad List Item 3           http://www.yahoo.com         -           Yahoo!         - |  |

Ŷ

|      | Wa                    | alled Garden Ad List |      |         |
|------|-----------------------|----------------------|------|---------|
| Itom | URL                   | Topic                | Edit | Dicolay |
| nem  |                       | Description          | Euit | Display |
| 1    | http://ykcafe.com     | YK Cafe              | Edit |         |
| 24   | Welcome to YK Cafe!   |                      | Luit |         |
| 2    | http://www.google.com | Google               | Edit |         |
| 2    | No.1 Search Engine    |                      | Luit |         |
| 3    | http://www.yahoo.com  | Yahoo!               | Edit |         |
|      |                       |                      |      |         |

| Username: test  |
|-----------------|
| Password: ••••  |
| Login Remaining |
|                 |
|                 |
|                 |

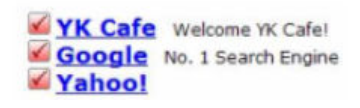

### 7.1.6 Mail Message

Configure Mail Message, go to: **System >> Service Zones**.

| Group Permission for this Service Zone |                                               | Configure            |
|----------------------------------------|-----------------------------------------------|----------------------|
| Default Policy in this Service Zone    | Policy 1 💌                                    | Edit System Policies |
| Email Message for Login Reminding      | <ul> <li>Enabled</li> <li>Disabled</li> </ul> | Edit Mail Message    |

When enabled, the system will automatically send an email to users if they attempt to send/receive their emails using POP3 email program (for example, Microsoft Outlook) before they are authenticated. Click *Edit Mail Message* to edit the message in HTML format.

| POP3 Email Message Editing - Service Zone: SZ1 |                                                                                                    |   |
|------------------------------------------------|----------------------------------------------------------------------------------------------------|---|
| Email Contents<br>in HTML                      | <pre><!DOCTYPE HTML PUBLIC "-//W3C//DTD HTML 4.0 Transitional//EN">     <html><head> <meta content="text/html; charset=utf-8" http-equiv="Content-Type"/> </head> <body> <body> <div> <div> <font face="Times New Roman" size="6"> <strong>Welcome!</strong> </font> </div> <div> <div> </div> </div> </div>                                               </body></body></html></pre> | < |

## 7.2 After User Login

### 7.2.1 Browse which Home Page after login success

Configure Portal URL, go to: **System >> General**.

If enable this function, enter the URL of a Web server as the homepage. Once logged in successfully, users will be directed to this homepage, such as *http://www.google.com*, regardless of the original homepage set in their computers.

|                                      | General Settings                | for the Entire S         | ystem                           |
|--------------------------------------|---------------------------------|--------------------------|---------------------------------|
| System Name                          |                                 |                          |                                 |
| Administrator Contact<br>Information |                                 |                          | ]                               |
| Internal Domain Name                 |                                 | Use the na               | ame on the security certificate |
| Internal Domain Name                 | (FQDN of this device for intern | al use, e.g. controller. | office-name.com)                |
| Destalup                             | ⊙ Enable ○ Disable              |                          |                                 |
| Portal URL                           | http://www.google.com           |                          | *(e.g. http://www.example.com)  |

If disable this function, after users logged in successfully, users will be directed to the original homepage.

### 7.2.2 Idle Timer

Configure Idle Timer, go to: **Users >> Additional Configuration**.

| Additional Control   |                                                                                                    |
|----------------------|----------------------------------------------------------------------------------------------------|
| User Session Control | Idle Timeout (minutes): 10 *(1-1440)<br>Multiple Login (Authentication options using On-demand and RADIUS databases will not support this<br>function.)<br>DoS Attacker Denial Time (seconds): 180 *(10-999) |

If a user has idled with no network activities, the system will automatically kick out the user. The logout timer can be set between  $1 \sim 1440$  minutes, and the default idle time is 10 minutes.

### 7.2.3 Multiple Login

Configure Multiple Login, go to: **Users >> Additional Configuration**.

| Additional Control                 |                                                                                                    |  |
|------------------------------------|----------------------------------------------------------------------------------------------------|--|
| User Session Control               | Idle Timeout (minutes): 10 *(1-1440)<br>Multiple Login (Authentication options using On-demand and RADIUS databases will not support this<br>function.)<br>DoS Attacker Denial Time (seconds): 180 *(10-999) |  |
| Built-in RADIUS<br>Server Settings | Session Timeout (minutes):120 *(5-1440)Idle Timeout (minutes):10 *(1-120)Interim Update (minutes):5 *(1-120)                                                                                                 |  |
| Upload File                        | Certificate Upload                                                                                                    |  |
| Remaining Time<br>Reminder         | Volume     O     Enable     Disable       Time and Cut-off     O     Enable     Disable                                                                                                    |  |
| MAC ACL                            | Edit (Control list to manage which client devices are allowed to access the login page)                                                                                                    |  |

When enabled, a user can log in from different computers with the same account. (This function doesn't support On-demand users and RADIUS authentication.)

### 7.2.4 DoS Attacker Denial Time

Configure DoS Attacker Denial Time, go to: **Users >> Additional Configuration**.

It is the denial time to the DoS attacker. When system detect the user has DoS behaviors, system will prohibit the network access right of this user with this time period. After this time period, the user can access normally.

| Additional Control   |                                                                                                    |
|----------------------|----------------------------------------------------------------------------------------------------|
| User Session Control | Idle Timeout (minutes): 10       *(1-1440)         Multiple Login (Authentication options using On-demand and RADIUS databases will not support this function.)         DoS Attacker Denail Time (seconds): 30       *(10-999) |

#### 7.2.5 Local Users Change Password Privilege

Configure Local Users Change Password Privilege, go to: **Users >> Group**.

#### > Privilege Profile: Change Password

| Group 1 - Privilege Configuration |                    |  |
|-----------------------------------|--------------------|--|
| Ondemand Account Privilege        |                    |  |
| Change Password Privilege         | ● Enable ○ Disable |  |

 Change Password Privilege: When Change Password Privilege is enabled, the authenticated local users within this Group are allowed to change their password via the Login Success Page.

#### Caution:

This function is only for Local User.

### 7.2.6 On-demand Account Creation Privilege

Configure On-demand Account Creation Privilege, go to: **Users >> Group**.

#### > Privilege Profile: On-demand Account Creation

| Group 1 - Privilege Configuration |                    |  |
|-----------------------------------|--------------------|--|
| Ondemand Account Privilege        | € Enable ○ Disable |  |
| Change Password Privilege         |                    |  |

• When **On-demand Account Creation Privilege** is enabled, the authenticated users within this **Group** are allowed to create On-demand account via the **Login Success Page**.

#### > Privilege Profile: On-demand Billing Plans

Configure On-demand Billing Plans, go to:

#### Users >> Authentication >> On-demand User >> Billing Plan.

| Billing Plans |                   |                                                      |     |        |             |            |          |  |
|---------------|-------------------|------------------------------------------------------|-----|--------|-------------|------------|----------|--|
| Plan          | Туре              | Quota                                                |     | Enable | Privilege   | Group      | Function |  |
| 1             | Usage-time        | 2 hr(s)                                              |     |        |             | Group<br>1 | Edit     |  |
| 2             | Cut-off           | Until 13:00                                          | 20  |        | •           | Group<br>2 | Edit     |  |
| 3             | Volume            | 1000 Mbyte(s)                                        | 40  |        | <b>&gt;</b> | Group<br>3 | Edit     |  |
| 4             | Duration-<br>time | From 2009/11/01 00:05:00 till 2009/11/05<br>13:05:00 | 100 |        | <b>&gt;</b> | Group<br>4 | Edit     |  |
| 5             | Duration-<br>time | 5 day(s) 2 hour(s)                                   | 40  |        | <b>&gt;</b> | Group<br>4 | Edit     |  |
| 6             | N/A               |                                                      |     |        |             | None       | Edit     |  |
| 7             | N/A               |                                                      |     |        |             | None       | Edit     |  |
| 8             | N/A               |                                                      |     |        |             | None       | Edit     |  |
| 9             | N/A               |                                                      |     |        |             | None       | Edit     |  |
| 0             | N/A               |                                                      |     |        |             | None       | Edit     |  |

• Enable the **On-demand Account Creation Privilege** of the plans. After the user login success, in the Login Success Page, select a billing plan and click **Create**. It will create

#### On-demand user account.

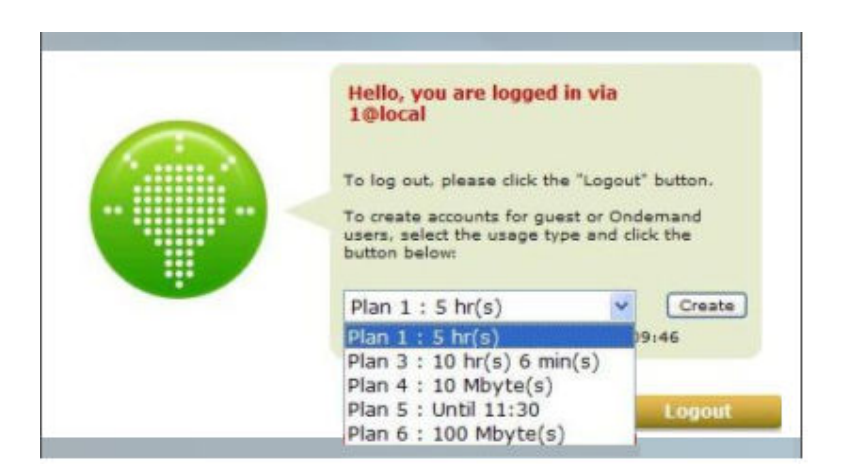

#### Caution:

This function is not for On-demand User. On-demand users can not create another On-demand user.

### 7.2.7 Proxy Server

Configure Proxy Server, go to: **Network >> Proxy Server**.

Basically, a proxy server can help clients access the network resources more quickly. This section presents basic examples for configuring the proxy server settings of AMG-2102.

#### Using Internet Proxy Server

The first scenario is that a proxy server is placed outside the LAN environment or in the Internet. For example, the following diagram shows that a proxy server of an ISP will be used.

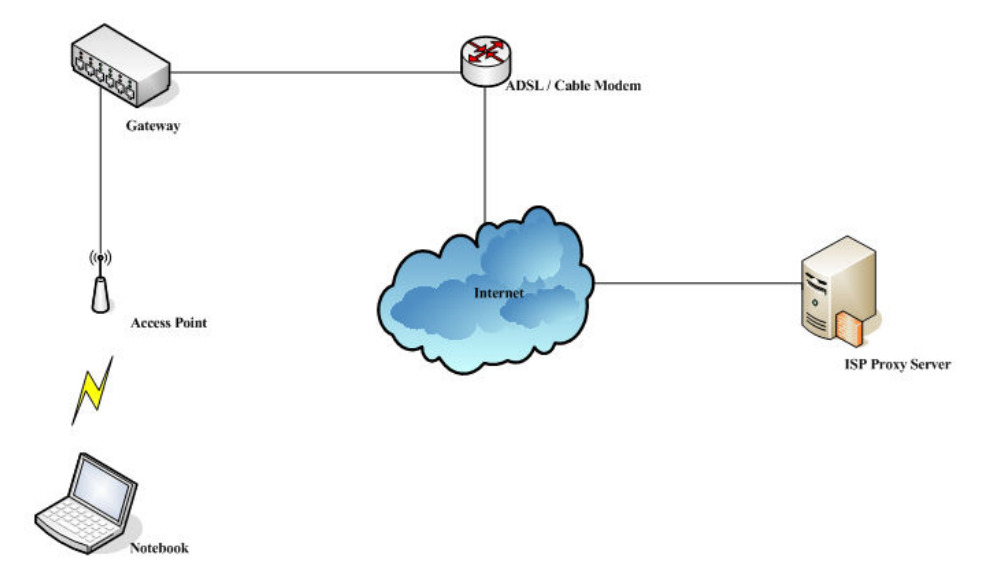

Follow the following steps to complete the proxy configuration:

- Step 1. Log into the system by using the admin account.
- Step 2. Network >> Proxy Server >> External Proxy Servers page. Add the IP address (leaving it blank means any IP address) and port number of the proxy servers into External Proxy Servers setting. Enable the Built-in Proxy Server. Click Apply to save the settings.

| External Proxy Servers |                                 |                          |  |  |
|------------------------|---------------------------------|--------------------------|--|--|
| No.                    | IP Address                      | Port                     |  |  |
| 1                      |                                 | 6588                     |  |  |
| 2                      |                                 | 8080                     |  |  |
| 3                      |                                 | 8023                     |  |  |
| 4                      |                                 | 3128                     |  |  |
| 5                      |                                 |                          |  |  |
| 6                      |                                 |                          |  |  |
| 7                      |                                 |                          |  |  |
| 8                      |                                 |                          |  |  |
| 9                      |                                 |                          |  |  |
| 10                     |                                 |                          |  |  |
|                        | (Total: 40) <u>First Prev</u>   | / <u>Next Last</u>       |  |  |
|                        | Redirect Outgoing Proxy Traffic | to Built-in Proxy Server |  |  |
|                        | Built-in Proxy Server           | ( Enable ) ○ Disable     |  |  |

Step 3. Make sure that the proxy server settings match with at least one of the proxy server setting of the system – for example, in this case, 203.125.142.1:3128 matches with blank:3128.

| Local Area Network (LAN) Settings                                                                                               |  |  |  |  |  |  |
|----------------------------------------------------------------------------------------------------|--|--|--|--|--|--|
| Automatic configuration                                                                                                    |  |  |  |  |  |  |
| Automatic configuration may override manual settings. To ensure the<br>use of manual settings, disable automatic configuration. |  |  |  |  |  |  |
| Automatically detect settings                                                                                                   |  |  |  |  |  |  |
| Use automatic configuration <u>s</u> cript                                                                                      |  |  |  |  |  |  |
| Address                                                                                                    |  |  |  |  |  |  |
| Proxy server                                                                                                    |  |  |  |  |  |  |
| Use a proxy server for your LAN (These settings will not apply to dial-up or VPN connections).                                  |  |  |  |  |  |  |
| Address: Port: Advanced                                                                                                    |  |  |  |  |  |  |
| ■ Bypass proxy server for local addresses                                                                                       |  |  |  |  |  |  |
| OK Cancel                                                                                                    |  |  |  |  |  |  |

| Proxy Set | ttings               | ×                                          |
|-----------|----------------------|--------------------------------------------|
| Servers   |                      |                                            |
|           | Туре                 | Proxy address to use Port                  |
|           | HTTP:                | 203.125.142.1 : 3128                       |
|           | <u>S</u> ecure:      |                                            |
|           | ETP:                 | :                                          |
|           | So <u>c</u> ks:      |                                            |
|           | Use the :            | same proxy server for all protocols        |
| Exceptio  | ons                  |                                            |
|           | Do <u>n</u> ot use p | proxy server for addresses beginning with: |
|           |                      |                                            |
|           | Use semicolo         | ons ( ; ) to separate entries.             |
|           |                      | OK Cancel                                  |

#### Caution:

- 1 It is required that the proxy server setting of the clients match with the proxy server setting of the system. Otherwise, users will not be able to get the Login page for authentication via browsers and it will show an error page in the browser.
- 2 What the **Built-in Proxy Server** is enabled, all the outgoing proxy traffic will be automatically redirected to the built-in proxy server.

#### Using Extranet Proxy Server

The second scenario is that a proxy server is placed in the Extranet (such as DMZ), which all users from the Intranet or the Internet are able to access. For example, the following diagram shows that a proxy server of an organization in the DMZ will be used.

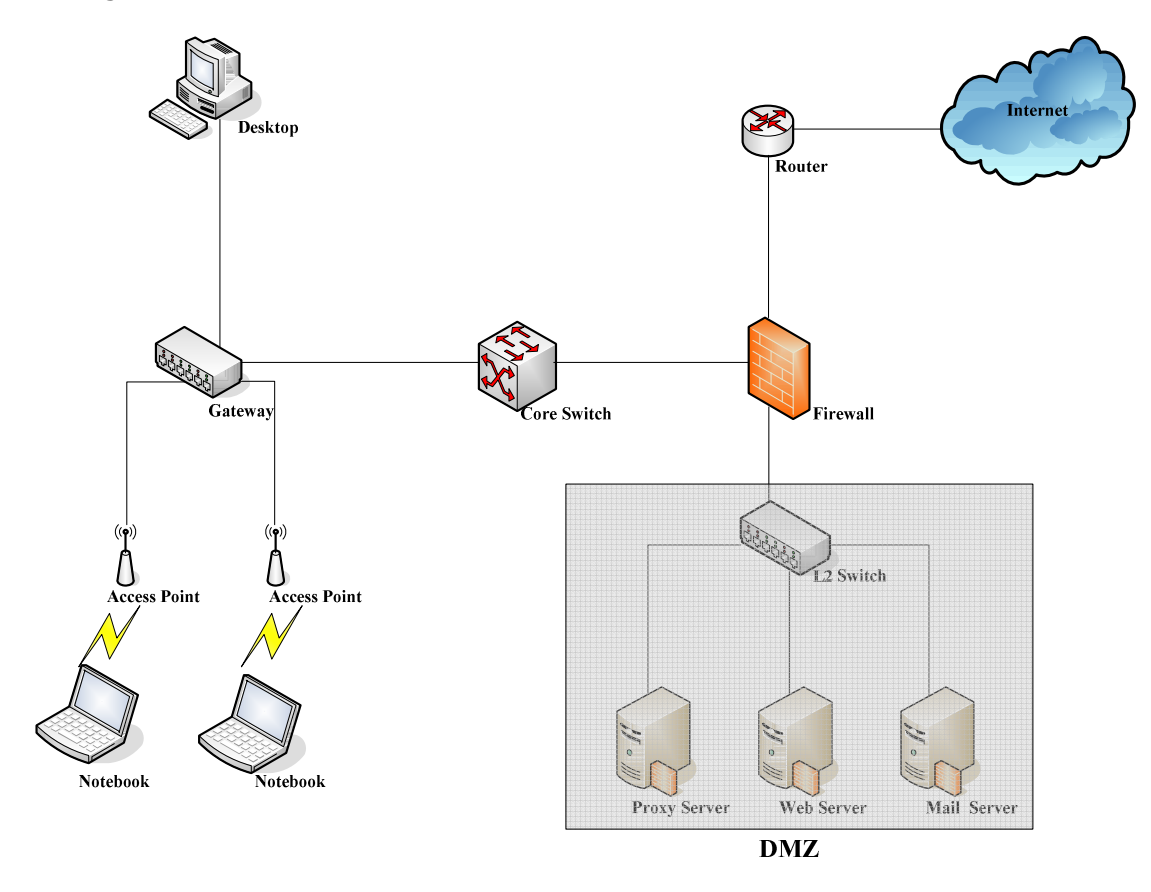

**Caution:** A special scenario is that a proxy server is placed in a zone like Intranet – where users can reach each other without going through the system. In this case, whenever any one of users in the Intranet has been authenticated and connects to the network via the proxy server, other users using the same proxy setting in their browsers will be able to access the network without any authentication. Therefore, to stop the risk, it is strongly recommended to put all proxy servers outside the Intranet.

Follow the following steps to complete the proxy configuration:

- **Step 1.** Log in the system by using the **admin** account.
- Step 2. Network >> Proxy Server >> External Proxy Servers page. Add the IP address and port number of the Proxy server into External Proxy Servers setting. Click Apply to save the settings.
- Step 3. Make sure that clients use the same proxy server settings. Please also configure

appropriate exceptions if there is any traffic which is not needed to go through proxy server – for example, there is no need to use proxy server for the Default Gateway (192.168.1.254).

| Local Area Network (LAN) Settings                                                                      |
|----------------------------------------------------------------------------------------------------|
| Automatic configuration<br>Automatic configuration may override manual settings. To ensure the         |
| <u>A</u> utomatically detect settings                                                                  |
| Use automatic configuration <u>s</u> cript                                                             |
| Add <u>r</u> ess                                                                                       |
| Proxy server                                                                                           |
| Use a pro <u>xy</u> server for your LAN (These settings will not apply to dial-up or VPN connections). |
| Addr <u>ess:</u> Por <u>t</u> : Advan <u>c</u> ed                                                      |
| ✓ Bypass proxy server for local addresses                                                              |
| OK Cancel                                                                                              |

| Ртоку Se                                  | ttings               |                                        |      | X      |  |  |
|-------------------------------------------|----------------------|----------------------------------------|------|--------|--|--|
| Servers                                   | Туре                 | Proxy address to use                   |      | Port   |  |  |
| <b>*</b> =                                |                      | 10.2.3.208                             | ]:   | 6588   |  |  |
|                                           | Secure:              |                                        | ]:   |        |  |  |
|                                           | ETP:                 |                                        | ]:   |        |  |  |
|                                           | So <u>c</u> ks:      |                                        | ]:   |        |  |  |
|                                           | Use the s            | same proxy server for all protocols    |      |        |  |  |
| Excepti                                   | ons                  |                                        |      |        |  |  |
|                                           | Do <u>n</u> ot use p | proxy server for addresses beginning v | vith | :      |  |  |
|                                           | 192.168.1.25         | 4; 1.1.1.1                             |      | ~      |  |  |
| Use semicolons ( ; ) to separate entries. |                      |                                        |      |        |  |  |
|                                           |                      | ОК                                     |      | Cancel |  |  |

*Caution:* It is required that the proxy server setting of the clients match with the proxy server setting of the system. Otherwise, users will not be able to get the Login page for authentication via browsers and it will show an error page in the browser.

# 8. Networking Features of a Gateway

## 8.1 DMZ

Configure DMZ, go to: **Network >> NAT >> DMZ (Demilitarized Zone)**.

The system supports Internal IP address (LAN) to External IP address (WAN) mapping in the Static Assignments. The External IP Address of the Automatic WAN IP Assignment is the IP address of External Interface (WAN1) that will change dynamically if WAN1 Interface is Dynamic. When **Automatic WAN IP Assignments** is enabled, the entered Internal IP Address of Automatic WAN IP Assignment will be bound with WAN1 interface. Each **Static Assignment** could be bound with the chosen External Interface, WAN1 or WAN2. There are static **Internal IP Address** and **External IP Address** available. Enter **Internal** and **External** IP Addresses as a set. After the setup, accessing the WAN will be mapped to access the Internal IP Address. These settings will become effective immediately after clicking the **Apply** button.

| Automatic WAN IP Assignment |                                     |                    |                     |        |  |  |  |
|-----------------------------|-------------------------------------|--------------------|---------------------|--------|--|--|--|
| Enable                      | Enable External IP Address External |                    | Internal IP Address | Remark |  |  |  |
|                             |                                     | WAN1               |                     |        |  |  |  |
| Static Assignments          |                                     |                    |                     |        |  |  |  |
| No.                         | External IP Address                 | External Interface | Internal IP Address | Remark |  |  |  |
| 1                           |                                     | WAN1 🛩             |                     |        |  |  |  |
| 2                           |                                     | WAN1 🐱             |                     |        |  |  |  |
| 3                           |                                     | WAN1 🐱             |                     |        |  |  |  |
| 4                           |                                     | WAN1 🐱             |                     |        |  |  |  |
| 5                           |                                     | WAN1 💌             |                     |        |  |  |  |
| 6                           |                                     | WAN1 🛩             |                     |        |  |  |  |
| 7                           |                                     | WAN1 🛩             |                     |        |  |  |  |
| 8                           |                                     | WAN1 🛩             |                     |        |  |  |  |
| 9                           |                                     | WAN1 🐱             |                     |        |  |  |  |
| 10                          |                                     | WAN1 🐱             |                     |        |  |  |  |

<sup>(</sup>Total:40) First Prev Next Last

## 8.2 Virtual Server

Configure Virtual Server, go to: **Network >> NAT >> Public Accessible Server**.

This function allows the administrator to set virtual servers, so that client devices outside the managed network can access these servers within the managed network. Different virtual servers can be configured for different sets of physical services, such as TCP and UDP services in general. Enter the **"External Service Port"**, **"Local Server IP Address"** and **"Local Server Port"**. Select **"TCP"** or **"UDP"** for the service's type. In the **Enable** column, check the desired server to enable. These settings will become effective immediately after clicking the **Apply** button.

|     | Public Accessible Server |                         |                      |                |        |        |  |  |
|-----|--------------------------|-------------------------|----------------------|----------------|--------|--------|--|--|
| No. | External<br>Service Port | Local Server IP Address | Local Server<br>Port | Туре           | Enable | Remark |  |  |
| 1   |                          |                         |                      | O TCP<br>O UDP |        |        |  |  |
| 2   |                          |                         |                      | O TCP<br>O UDP |        |        |  |  |
| 3   |                          |                         |                      | O TCP<br>O UDP |        |        |  |  |
| 4   |                          |                         |                      | O TCP<br>O UDP |        |        |  |  |
| 5   |                          |                         |                      | O TCP<br>O UDP |        |        |  |  |
| 6   |                          |                         |                      | O TCP<br>O UDP |        |        |  |  |
| 7   |                          |                         |                      | O TCP<br>O UDP |        |        |  |  |
| 8   |                          |                         |                      | O TCP<br>O UDP |        |        |  |  |
| 9   |                          |                         |                      | O TCP<br>O UDP |        |        |  |  |
| 10  |                          |                         |                      | O TCP<br>O UDP |        |        |  |  |

## 8.3 Privilege List

Configure Privilege List, go to: **Network >> Privilege**.

Setup the **Privilege IP Address List** and **Privilege MAC Address List**. The clients in the list can access the network without any login.

| Privilege List   |
|------------------|
| IP Address List  |
| MAC Address List |

### 8.3.1 Privilege IP

#### Privilege IP Address List

If there are workstations inside the managed network that need to access the network without authentication, enter the IP addresses of these workstations in the **"Granted Access by IP Address"**. The **"Remark"** field is not necessary but is useful to keep track. AMG-2102 allows privilege IP addresses at most. These settings will become effective immediately after clicking *Apply*.

| Granted Access by IP Address |            |        |  |  |  |  |
|------------------------------|------------|--------|--|--|--|--|
| No.                          | IP Address | Remark |  |  |  |  |
| 1                            |            |        |  |  |  |  |
| 2                            |            |        |  |  |  |  |
| 3                            |            |        |  |  |  |  |
| 4                            |            |        |  |  |  |  |
| 5                            |            |        |  |  |  |  |
| 6                            |            |        |  |  |  |  |
| 7                            |            |        |  |  |  |  |
| 8                            |            |        |  |  |  |  |
| 9                            |            |        |  |  |  |  |
| 10                           |            |        |  |  |  |  |

#### Caution:

Permitting specific IP addresses to have network access rights without going through standard authentication process under service zone may cause security problems.

### 8.3.2 Privilege MAC

#### **Privilege MAC Address List**

In addition to the IP address, the MAC address of the workstations that need to access the network without authentication can also be set in the **"Granted Access by MAC Address"**. AMG-2102 allows privilege MAC addresses. When manually creating the list, enter the MAC address (the format is xx:xx:xx:xx:xx) as well as the remark (not necessary). These settings will become effective immediately after clicking **Apply**.

| Granted Access by MAC Address |             |        |  |  |  |  |
|-------------------------------|-------------|--------|--|--|--|--|
| No.                           | MAC Address | Remark |  |  |  |  |
| 1                             |             |        |  |  |  |  |
| 2                             |             |        |  |  |  |  |
| 3                             |             |        |  |  |  |  |
| 4                             |             |        |  |  |  |  |
| 5                             |             |        |  |  |  |  |
| 6                             |             |        |  |  |  |  |
| 7                             |             |        |  |  |  |  |
| 8                             |             |        |  |  |  |  |
| 9                             |             |        |  |  |  |  |
| 10                            |             |        |  |  |  |  |

#### Caution:

Permitting specific MAC addresses to have network access rights without going through standard authentication process under service zone may cause security problems

## 8.4 IP Plug and Play

Configure IP Plug and Play, go to: **Network >> Client Mobility** 

AMG-2102 supports IP PNP function. User can login and access network with any IP address setting.

| Client Mobility |        |                    |  |  |  |
|-----------------|--------|--------------------|--|--|--|
|                 | IP PNP | ○ Enable ④ Disable |  |  |  |

At the user end, a static IP address can be used to connect to the system. Regardless of what the IP address at the user end is using, authentication can still be performed through AMG-2102.

## 8.5 Dynamic Domain Name Service

Configure Dynamic Domain Name Service, go to: **Network >> DDNS**.

Before activating this function, you must have your Dynamic DNS hostname registered with a Dynamic DNS provider. AMG-2102 supports DNS function to alias the dynamic IP address for the WAN port to a static domain name, allowing the administrator to easily access AMG-2102's WAN. If the dynamic DHCP is activated at the WAN port, it will update the IP address of the DNS server periodically. These settings will become effective immediately after clicking **Apply**.

|                 | Dynamic DNS           |
|-----------------|-----------------------|
| DDNS            | ○ Enable ④ Disable    |
| Provider        | DynDNS.org(Dynamic) 🗸 |
| Host Name       | *                     |
| Username/E-mail | *                     |
| Password/Key    | *                     |

- **DDNS:** Enable or disable this function.
- **Provider:** Select the DNS provider.
- Host name: The IP address/domain name of the WAN port.
- Username/E-mail: The register ID (username or e-mail) for the DNS provider.
- **Password/Key:** The register password for the DNS provider.

#### Note:

To apply for free Dynamic DNS service, you may go to <u>http://www.dyndns.com/services/dns/dyndns/howto.html</u>.

## 8.6 Port and IP Redirect

Configure Port and IP Redirect, go to: **Network >> NAT >> Port and IP Forwarding**.

This function allows the administrator to set the IP addresses for redirection purpose. When the user attempts to connect to a destination IP address listed here, the connection packet will be converted and redirected to the corresponding destination. Please enter the **"IP Address"** and **"Port"** of **Destination**, and the **"IP Address"** and **"Port"** of **Translated to Destination**. Select **"TCP"** or **"UDP"** for the service's type. These settings will become effective immediately after clicking *Apply*.

|     |                 |  | Port and IP Forv   | varding |                |        |  |
|-----|-----------------|--|--------------------|---------|----------------|--------|--|
|     | Destination     |  | Translated to Dest | ination | -              |        |  |
| No. | IP Address Port |  | IP Address Port    |         | Туре           | Remark |  |
| 1   |                 |  |                    |         | O TCP<br>O UDP |        |  |
| 2   |                 |  |                    |         | O TCP<br>O UDP |        |  |
| 3   |                 |  |                    |         | O TCP<br>O UDP |        |  |
| 4   |                 |  |                    |         | C TCP          |        |  |
| 5   |                 |  |                    |         | O TCP<br>O UDP |        |  |
| 6   |                 |  |                    |         | O TCP<br>O UDP |        |  |
| 7   |                 |  |                    |         | O TCP<br>O UDP |        |  |
| 8   |                 |  |                    |         | O TCP<br>O UDP |        |  |
| 9   |                 |  |                    |         | O TCP<br>O UDP |        |  |
| 10  |                 |  |                    |         | O TCP          |        |  |

# 9.System Management and Utilities

## 9.1 System Time

Configure System Time, go to: **System >> General**.

### 9.1.1 NTP

**NTP** (Network Time Protocol) communication protocol can be used to synchronize the system time with remote time server. Please specify the local time zone and the IP address of at least one NTP server for adjusting the time automatically (Universal Time is Greenwich Mean Time, GMT).

|      | Time Zone :                                                 |
|------|-------------------------------------------------------------|
|      | NTP                                                         |
| Time | NTP Server 1: tock.usno.navy.mil *(e.g. tock.usno.navy.mil) |
| Time | NTP Server 2: ntp1.fau.de                                   |
|      | NTP Server 3: clock.cuhk.edu.hk                             |
|      | NTP Server 4: ntps1.pads.ufrj.br                            |
|      | NTP Server 5: ntp1.cs.mu.OZ.AU                              |
|      | O Manually set up                                           |

### 9.1.2 Manual Settings

The time can also be manually configured by selecting **Manually set up** and then select the date and time in these fields.

|      | System Time : 2009/07/30 10:18:51 Time Zone : (GMT+08:00)Taipei |
|------|-----------------------------------------------------------------|
| Time | Manually set up                                                 |
|      | Y Hour Y Minute Y Second                                        |

## 9.2 Management IP

Configure Management IP, go to: **System >> General**.

Only PCs within this IP range on the list are allowed to access the system's web management interface. For example, 10.2.3.0/24 means that as long as an administrator is using a computer with the IP address range of 10.2.3.0/24, he or she can access the web management page. Another example is 10.0.0.3: if an administrator is using a computer with the IP address of 10.0.0.3, he or she can access the web management page.

|                                      | General Settings f                                                      | or the Entire System                       |  |  |  |  |  |
|--------------------------------------|-------------------------------------------------------------------------|--------------------------------------------|--|--|--|--|--|
| System Name                          |                                                                         |                                            |  |  |  |  |  |
| Administrator Contact<br>Information |                                                                         |                                            |  |  |  |  |  |
| Internal Domain Name                 |                                                                         | □ Use the name on the security certificate |  |  |  |  |  |
| Internal Domain Hume                 | (FQDN of this device for internal use, e.g. controller.office-name.com) |                                            |  |  |  |  |  |
|                                      | ⊙ Enable ○ Disable                                                      |                                            |  |  |  |  |  |
| Portal URL                           | http://www.google.com                                                   | *(e.g. http://www.example.com)             |  |  |  |  |  |
| User Log Access IP Address           | (e.g. 1                                                                 | 92.168.2.1)                                |  |  |  |  |  |
| Management IP Address List           | Setup Management IP Addre                                               | iss List                                   |  |  |  |  |  |

The default value is "0.0.0/0.0.0.0". It means that the WMI can be accessed by any IP address, for security consideration; please change this value before the system provides service.

|     | Managem            | ent IP Address | List               |  |  |
|-----|--------------------|----------------|--------------------|--|--|
| No. | IP Address/Segment | No.            | IP Address/Segment |  |  |
| 1   | 0.0.0.0/0.0.0.0    | 2              |                    |  |  |
| 3   |                    | 4              |                    |  |  |
| 5   |                    | 6              |                    |  |  |
| 7   |                    | 8              |                    |  |  |
| 9   |                    | 10             |                    |  |  |
| 11  |                    | 12             |                    |  |  |
| 13  |                    | 14             |                    |  |  |
| 15  |                    | 16             |                    |  |  |
| 17  |                    | 18             |                    |  |  |
| 19  |                    | 20             |                    |  |  |

## 9.3 Access History IP

Configure Access History IP, go to: **System >> General**.

|                                      | General Settings for the                   | Entire System                            |
|--------------------------------------|--------------------------------------------|------------------------------------------|
| System Name                          |                                            |                                          |
| Administrator Contact<br>Information |                                            |                                          |
| Internal Domain Name                 |                                            | Jse the name on the security certificate |
| Internal Domain Name                 | (FQDN of this device for internal use, e.g | controller.office-name.com)              |
| P. d. Lupi                           | ⊙ Enable ○ Disable                         |                                          |
| Portal URL                           | http://www.google.com                      | *(e.g. http://www.example.com)           |
| ser Log Access IP Address            | (e.g. 192,168,2                            | 4)                                       |

Specify an IP address of the administrator's computer or a billing system to get billing history information of AMG-2102 with the predefined URLs. The file name format is "yyyy-mm-dd". An example is provided as follows:

Traffic History : https://10.2.3.213/status/history/2005-02-17

| 🗟 https://10.2.3.213/status/history/2005-02-17 - Microsoft Internet Explorer                                                                              | _ 8 ×            |
|----------------------------------------------------------------------------------------------------|------------------|
| Elle Edit View Favorites Iools Help                                                                                                    | 27               |
| 🔾 Back 🔹 🕥 🖌 😰 🐔 🔎 Search 🛭 👷 Favorites 😻 Media 🔗 😥 💀 🦕 🚍                                                                                                 |                  |
| Address 🕘 https://10.2.3.213/status/history/2005-02-17                                                                                                    | 💌 🛃 Go 🛛 Links » |
| #Date TYPE Name IP MAC Packets In Bytes In Packets Out Bytes Out<br>2005-02-17 18:09:03 +0800 LOGIN aaa@w1300.tw 192.168.30.189 00:0C:F1:28:BF:D8 0 0 0 0 | ×                |

On-demand History : https://10.2.3.213/status/ondemand\_history/2005-02-17

| Elle Edit View Favorites Tools Help                     |                          |           |           |         |      |          |          |           |          |            |        |       |
|---------------------------------------------------------|--------------------------|-----------|-----------|---------|------|----------|----------|-----------|----------|------------|--------|-------|
| 3 Back 🔹 🕤 👻 😰 🐔 🔎                                      | Search 📩 Favorites       | 😁 Media 🕠 | 0 0- 3    | B       |      |          |          |           |          |            |        |       |
| Address 🙋 https://10.2.3.213/statu                      | s/ondemand_history/2005- | 02-17     |           |         |      |          |          |           |          |            | 🔹 🛃 Go | Links |
| #Date System Name                                       | Type Name                | IP        | MAC       | Packets | In   | Bytes In | Packets  | Out       | Bytes Or | itExpireti | me     | Valid |
| 2005-02-17 16:44:19 +0800                               | QA-W1300-Casper-2        | 13        | Create OD | User    | N7E9 | 0.0.0.0  | 00:00:00 | :00:00:00 | 0        | 0          | 0      | 0     |
| 2005-02-17 16:44:57 +0800                               | QA-W1300-Casper-2        | 13        | OD User L | ogin    | N7E9 | 192.168. | 30.189   | 00:0C:F1: | 28:BF:D8 | 3 0        | 0      | 0     |
| 사람이 집 것 같아. 가지 않는 것 같아. 것 같아. 것 같아. 한 것 같아. 것 같아. 것 같아. | o                        | 1.0       |           |         | 1000 | 100 100  | 10 100   | 00.00 01  | 00 pp p0 | 2.0        | 14400  | 20    |
## 9.4 SNMP

Configure SNMP, go to: **System >> General**.

If this function is enabled, the SNMP Management IP and the Community can be assigned to access the **SNMP Configuration List** of the system.

| General Settings for the Entire System |                                                                                             |  |  |  |
|----------------------------------------|---------------------------------------------------------------------------------------------|--|--|--|
| System Name                            | Wireless Hotspot Gateway                                                                    |  |  |  |
| Administrator Contact<br>Information   |                                                                                             |  |  |  |
| Internal Domain Name                   | (FQDN of this device for internal use, e.g. controller.office-name.com)                     |  |  |  |
| Portal URL                             | Enable      Disable     http://www.google.com     *(e.g. http://www.google.com)             |  |  |  |
| User Log Access IP Address             | (e.g. 192.168.2.1)                                                                          |  |  |  |
| Management IP Address List             | Setup Management IP Address List                                                            |  |  |  |
| SNMP                                   | Senable Disable       Manager IP Address:     192.168.1.214 *       Community:     public * |  |  |  |

# 9.5 Three-Level Administration

AMG-2102 supports three kinds of account interface. You can log in as **admin**, **manager** or **operator**. The default usernames and passwords show as follows:

Admin: The administrator can access all configuration pages of AMG-2102.

User Name: admin

Password: admin

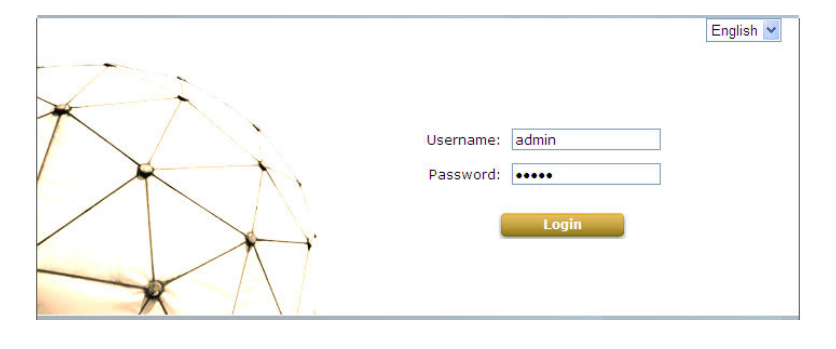

After a successful login to AMG-2102, a web management interface will appear.

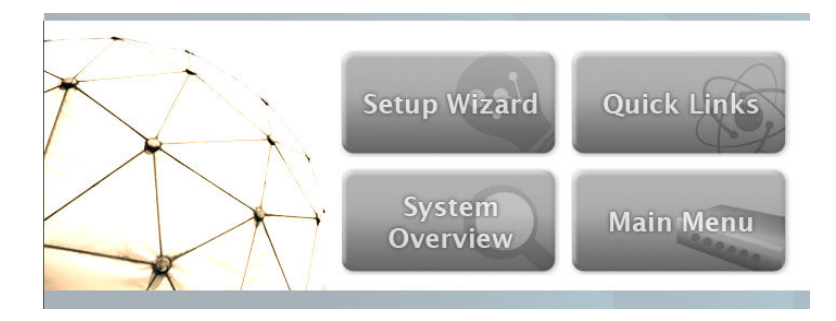

**Manager:** The manager can only access the configuration pages under **User Authentication** to manage the user accounts, but without the permission to change the settings of the profiles of Firewall, Specific Route and Schedule.

User Name: manager

Password: manager

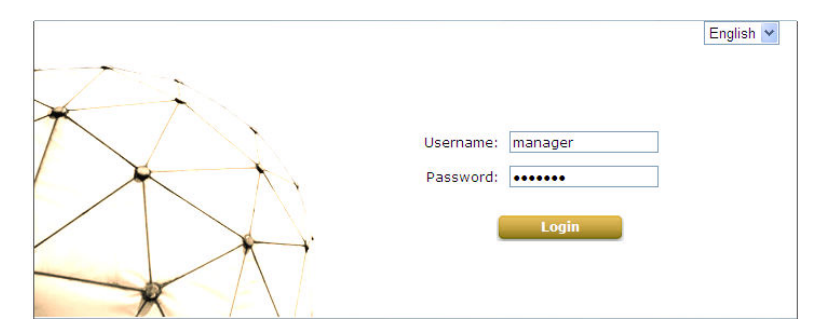

| Users              |                                                                                                    |  |  |  |
|--------------------|----------------------------------------------------------------------------------------------------|--|--|--|
| Authentication     | The internal or external account databases include Local, POP3, RADIUS, LDAP, NT Domain,<br>On-demand and SIP. The administrator needs to activate and configure at least one of these<br>authentication databases. Postfix is used for the system to identify which authentication<br>option will be used for the specific user account when multiple options are concurrently in<br>use. One of the authentication options can be set as default, so that end users can choose<br>NOT to type the complete account name (id@postfix) when logging in.                                                                                                    |  |  |  |
| Black List         | 5 sets of black list profiles can be defined. Each active authentication option may be<br>configured with one of these 5 black list profiles.                                                                                                    |  |  |  |
| Group              | 8 sets of group profiles including QoS Configurations, Instant Account Privilege, Change<br>Password Privilege, and Zone Permission Configuration & Policy Assignment can be defined<br>for each group option to enforce the access management for different groups of users.                                                                                                    |  |  |  |
| Policy             | A policy can be selected to apply to a group of users within a zone. 12 sets of policy profiles<br>including Firewall Profile, Specific Route Profile, Schedule Profile, and Session Limit<br>Management can be defined.                                                                                                    |  |  |  |
| Additional Control | Additional configurations are in this section. They are User Session Control, Built-in RADIUS<br>Server Settings, Customization, Remaining Time Reminder, and MAC ACL. The administrator<br>can control user session such as idle timeout in User Session Control. Three fuctions are<br>provided in Built-in RADIUS Server Settings such as session timeout. In Customization, the<br>administrator can upload certificate to the system. Remaining Time Reminder provides<br>remaining time information to clients on the screen. The administrator can manage the<br>access control to the system via clients' MAC address in the MAC ACL(Access Control List). |  |  |  |
| Net Retriever      | By setting up the connection to Net Retriever, the system can listen to certain messages<br>from PMS behind Net Retriever. When hotel guest is buying an in-room billing plan for<br>Internet access, the system will post a record to PMS through Net Retriever.                                                                                                    |  |  |  |

**Operator:** The operator can only access the configuration page of **Create On-demand User** to create new on-demand user accounts and print out the on-demand user account receipts.

#### User Name: operator

Password: operator

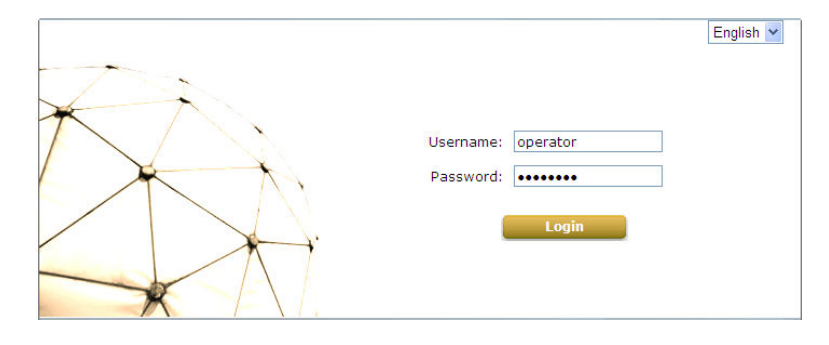

| On-demand Account Creation |      |       |       |          |          |
|----------------------------|------|-------|-------|----------|----------|
| Plan                       | Туре | Quota | Price | Status   | Function |
| 1                          | N/A  | N/A   | N/A   | Disabled | Create   |
| 2                          | N/A  | N/A   | N/A   | Disabled | Create   |
| з                          | N/A  | N/A   | N/A   | Disabled | Create   |
| 4                          | N/A  | N/A   | N/A   | Disabled | Create   |
| 5                          | N/A  | N/A   | N/A   | Disabled | Create   |
| 6                          | N/A  | N/A   | N/A   | Disabled | Create   |
| 7                          | N/A  | N/A   | N/A   | Disabled | Create   |
| 8                          | N/A  | N/A   | N/A   | Disabled | Create   |
| 9                          | N/A  | N/A   | N/A   | Disabled | Create   |
| 0                          | N/A  | N/A   | N/A   | Disabled | Create   |

#### Note:

To logout, simply click the *Logout* icon on the upper right corner of the interface to return to the login screen.

## 9.6 Change Password

Configure Change Password, go to: **Utilities** >> **Password Change**.

There are three levels of authorities: **admin**, **manager** or **operator**. The default usernames and passwords are as follows:

Admin: The administrator can access all configuration pages of AMG-2102.

User Name: admin

Password: admin

**Manager:** The manager can only access the configuration pages under **User Authentication** to manage the user accounts, but without permission to change the settings of the profiles of Firewall, Specific Route and Schedule.

User Name: manager

Password: manager

**Operator:** The operator can only access the configuration page of *Create On-demand User* to create new on-demand user accounts and print out the on-demand user account receipts.

User Name: operator

#### Password: **operator**

The administrator can change the passwords here. Please enter the current password and then enter the new password twice to verify. Click *Apply* to activate this new password.

#### Note:

Only login with **admin** can change password.

| Original | 4                                      |
|----------|----------------------------------------|
| New      | *                                      |
| Verify   | *                                      |
|          | Apply Cancel                           |
|          | Change Manager Password                |
| New      | di.                                    |
| Verify   | *                                      |
|          | Cancel Cancel Change Operator Password |
| New      |                                        |
|          | J*                                     |
|          |                                        |

### Caution:

If the administrator's password is lost, the administrator's password still can be changed through the text mode management interface at the serial console port.

# 9.7 Backup / Restore and Reset to Factory Default

Configure Backup / Restore and Reset to Factory Default, go to: **Utilities** >> **Back & Restore**.

This function is used to backup/restore the AMG-2102 settings. Also, AMG-2102 can be restored to the factory default settings here.

| Backup System Settings       |                         |  |  |  |
|------------------------------|-------------------------|--|--|--|
|                              | Backup                  |  |  |  |
|                              |                         |  |  |  |
|                              | Restore System Settings |  |  |  |
| File Name                    | Browse                  |  |  |  |
| Restore                      |                         |  |  |  |
|                              |                         |  |  |  |
| Reset to the Factory Default |                         |  |  |  |
| Reset                        |                         |  |  |  |

Backup System Settings: Click Backup to create a .db database backup file and save it on disk.

.

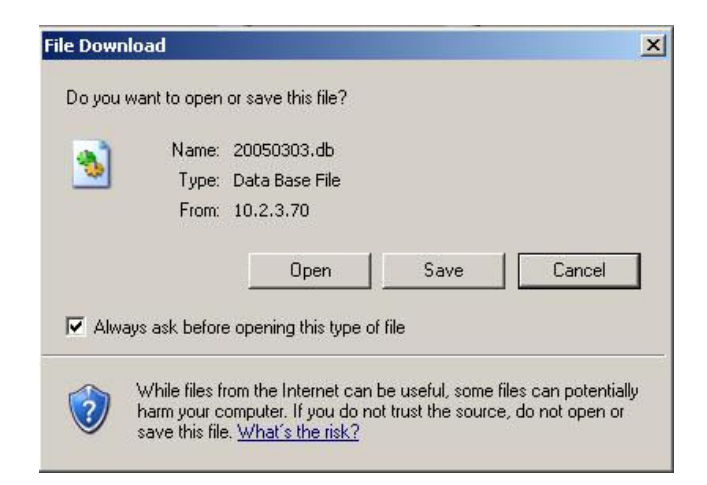

- Restore System Settings: Click Browse to search for a .db database backup file created by AMG-2102 and click Restore to restore to the same settings at the time when the backup file was saved.
- **Reset to Factory Default:** Click *Reset* to load the factory default settings of AMG-2102.

# 9.8 Firmware Upgrade

Configure Firmware Upgrade, go to: *Utilities >> System Upgrade.* 

The administrator can download the latest firmware from website and upgrade the system here. Click *Browse* to search for the firmware file and click *Apply* for the firmware upgrade. It might take a few minutes before the upgrade process completes and the system needs to be restarted afterwards to activate the new firmware.

|                 | System Firmware Upgrade |
|-----------------|-------------------------|
| Current Version |                         |
| File Name       | Browse                  |

Note: For better maintenance, we strongly recommend you backup system settings before upgrading firmware.

### Caution:

- 1. Firmware upgrade may cause the loss of some data. Please refer to the release notes for the limitation before upgrading.
- 2. Please restart the system after upgrading the firmware. Do not power on/off the system during the upgrade or restart process. It may damage the system and cause malfunction.

# 9.9 Restart

Configure Restart, go to: **Utilities >> Restart**.

This function allows the administrator to safely restart AMG-2102, and the process might take approximately three minutes. Click **YES** to restart AMG-2102; click **NO** to go back to the previous screen. If the power needs to be turned off, it is highly recommended to restart AMG-2102 first and then turn off the power after completing the restart process.

|   | Do you want to <b>RESTART</b> the system? |  |
|---|-------------------------------------------|--|
| - | YES NO                                    |  |

### Caution:

The connection of all online users of the system will be disconnected when system is in the process of restarting.

# 9.10 Network Utility

Configure Network Utility, go to: *Utilities >> Network Utilities.* 

System provide some network utilities to allow administrators to use, the functions including **Wake-on-LAN**, **Ping**, **Trace Route** by entering IP or Domain Name and showing **ARP Table**.

| Pingwww.yahoo.com(IP/Domain Name)PingTrace Route(IP/Domain Name)Start StopARP TableShowStatusDonePING www-real.wa1.b.yahoo.com (209.131.36.158) 56(84) bytes of data.<br>64 bytes from f1.www.vip.sp1.yahoo.com (209.131.36.158): icmp_seq=1 ttl=54 time=183<br>64 bytes from f1.www.vip.sp1.yahoo.com (209.131.36.158): icmp_seq=2 ttl=54 time=147<br>64 bytes from f1.www.vip.sp1.yahoo.com (209.131.36.158): icmp_seq=3 ttl=54 time=147<br>e4 bytes from f1.www.vip.sp1.yahoo.com (209.131.36.158): icmp_seq=4 ttl=54 time=147<br>e4 bytes from f1.www.vip.sp1.yahoo.com (209.131.36.158): icmp_seq=4 ttl=54 time=147<br>e4 bytes from f1.www.vip.sp1.yahoo.com (209.131.36.158): icmp_seq=4 ttl=54 time=147<br>e4 bytes from f1.www.vip.sp1.yahoo.com (209.131.36.158): icmp_seq=4 ttl=54 time=147<br>e4 bytes from f1.www.vip.sp1.yahoo.com (209.131.36.158): icmp_seq=4 ttl=54 time=147<br>e4 bytes from f1.www.vip.sp1.yahoo.com (209.131.36.158): icmp_seq=4 ttl=54 time=147<br>e4 bytes from f1.www.vip.sp1.yahoo.com (209.131.36.158): icmp_seq=4 ttl=54 time=147<br>extenses int index view index end end end end end end end end end end                                                                                                    | Wake-on-LAN | (MAC, e.g. XX:XX:XX:XX:XX:XX) Wake Up                                                                                                    |
|----------------------------------------------------------------------------------------------------|-------------|----------------------------------------------------------------------------------------------------|
| Trace RouteStart StopARP TableShowStatusDoneBarbonDoneFinal Arrow Street Street S | Ping        | www.yahoo.com (IP/Domain Name) Ping                                                                                                    |
| ARP TableShowStatusDonePING www-real.wa1.b.yahoo.com (209.131.36.158) 56(84) bytes of data.<br>64 bytes from f1.www.vip.sp1.yahoo.com (209.131.36.158): icmp_seq=1 ttl=54 time=183<br>64 bytes from f1.www.vip.sp1.yahoo.com (209.131.36.158): icmp_seq=2 ttl=54 time=147<br>64 bytes from f1.www.vip.sp1.yahoo.com (209.131.36.158): icmp_seq=3 ttl=54 time=147<br>e4 bytes from f1.www.vip.sp1.yahoo.com (209.131.36.158): icmp_seq=4 ttl=54 time=147<br>e4 bytes from f1.www.vip.sp1.yahoo.com (209.131.36.158): icmp_seq=4 ttl=54 time=147<br>e4 bytes from f1.www.vip.sp1.yahoo.com (209.131.36.158): icmp_seq=4 ttl=54 time=147<br>e4 bytes from f1.www.vip.sp1.yahoo.com (209.131.36.158): icmp_seq=4 ttl=54 time=147<br>e4 bytes from f1.www.vip.sp1.yahoo.com (209.131.36.158): icmp_seq=4 ttl=54 time=147<br>e4 bytes from f1.www.vip.sp1.yahoo.com (209.131.36.158): icmp_seq=4 ttl=54 time=147<br>e4 bytes from f1.www.vip.sp1.yahoo.com (209.131.36.158): icmp_seq=4 ttl=54 time=147<br>e4 bytes from f1.www.vip.sp1.yahoo.com (209.131.36.158): icmp_seq=4 ttl=54 time=147<br>e4 bytes from f1.www.vip.sp1.yahoo.com (209.131.36.158): icmp_seq=4 ttl=54 time=147<br>e147.591/156.658/183.102/15.276 ms                                                                                                    | Trace Route | (IP/Domain Name) Start Stop                                                                                                    |
| StatusDonePING www-real.wa1.b.yahoo.com (209.131.36.158) 56(84) bytes of data.<br>64 bytes from f1.www.vip.sp1.yahoo.com (209.131.36.158): icmp_seq=1 ttl=54 time=183<br>64 bytes from f1.www.vip.sp1.yahoo.com (209.131.36.158): icmp_seq=2 ttl=54 time=147<br>64 bytes from f1.www.vip.sp1.yahoo.com (209.131.36.158): icmp_seq=3 ttl=54 time=147<br>e4 bytes from f1.www.vip.sp1.yahoo.com (209.131.36.158): icmp_seq=4 ttl=54 time=147<br>e4 bytes from f1.www.vip.sp1.yahoo.com (209.131.36.158): icmp_seq=4 ttl=54 time=147<br>e www-real.wa1.b.yahoo.com ping statistics<br>4 packets transmitted, 4 received, 0% packet loss, time 3004ms<br>rtt min/avg/max/mdev = 147.591/156.658/183.102/15.276 ms                                                                                                    | ARP Table   | Show                                                                                                    |
| PING www-real.wa1.b.yahoo.com (209.131.36.158) 56(84) bytes of data.         64 bytes from f1.www.vip.sp1.yahoo.com (209.131.36.158): icmp_seq=1 ttl=54 time=183         64 bytes from f1.www.vip.sp1.yahoo.com (209.131.36.158): icmp_seq=2 ttl=54 time=147         64 bytes from f1.www.vip.sp1.yahoo.com (209.131.36.158): icmp_seq=3 ttl=54 time=147         64 bytes from f1.www.vip.sp1.yahoo.com (209.131.36.158): icmp_seq=3 ttl=54 time=147         64 bytes from f1.www.vip.sp1.yahoo.com (209.131.36.158): icmp_seq=4 ttl=54 time=147         64 bytes from f1.www.vip.sp1.yahoo.com (209.131.36.158): icmp_seq=4 ttl=54 time=147         64 bytes from f1.www.vip.sp1.yahoo.com (209.131.36.158): icmp_seq=4 ttl=54 time=147         64 bytes from f1.www.vip.sp1.yahoo.com (209.131.36.158): icmp_seq=4 ttl=54 time=147         64 bytes from f1.www.vip.sp1.yahoo.com (209.131.36.158): icmp_seq=4 ttl=54 time=147         64 bytes from f1.www.vip.sp1.yahoo.com ping statistics         4 packets transmitted, 4 received, 0% packet loss, time 3004ms         rtt min/avg/max/mdev = 147.591/156.658/183.102/15.276 ms                                                                                                    | Status      | Done                                                                                                    |
|                                                                                                    | Result      | PING www-real.wa1.b.yahoo.com (209.131.36.158) 56(84) bytes of data.<br>64 bytes from f1.www.vip.sp1.yahoo.com (209.131.36.158): icmp_seq=1 ttl=54 time=183<br>64 bytes from f1.www.vip.sp1.yahoo.com (209.131.36.158): icmp_seq=2 ttl=54 time=147<br>64 bytes from f1.www.vip.sp1.yahoo.com (209.131.36.158): icmp_seq=3 ttl=54 time=148<br>64 bytes from f1.www.vip.sp1.yahoo.com (209.131.36.158): icmp_seq=4 ttl=54 time=147<br>www-real.wa1.b.yahoo.com ping statistics<br>4 packets transmitted, 4 received, 0% packet loss, time 3004ms<br>rtt min/avg/max/mdev = 147.591/156.658/183.102/15.276 ms |

### 9.10.1 Wake-on-LAN

It allows the system to remotely boot up a power-down computer with Wake-On-LAN feature enabled in its BIOS and it is connect to any service zone. Enter the MAC Address of the desired device and click Wake Up button.

### 9.10.2 Ping

It allows administrator to detect a device using IP address or Host domain name to see if it is alive or not.

### 9.10.3 Trace Route

It allows administrator to find out the real path of packets from the gateway to a destination using IP address or Host domain name.

### 9.10.4 Show ARP Table

It allows administrator to view the IP-to-Physical address translation tables used by address resolution protocol (ARP).

# 9.11 Monitor IP Link

Configure Monitor IP Link, go to: **Network >> Monitor IP**.

AMG-2102 will send out a packet periodically to monitor the connection status of the IP addresses on the list. On each monitored item with a WEB server running, administrators may add a link for the easy access by entering the IP, select the **Protocol** to *http* or *https* and then click **Create**. After clicking **Create** button, the IP address will become a hyperlink, and administrators can easily access the host by clicking the hyperlink remotely. Click the **Delete** button to remove the setting.

|     | Monitor IP List |            |           |        |  |
|-----|-----------------|------------|-----------|--------|--|
| No. | Protocol        | IP Address | Hyperlink | Remark |  |
| 1   | http 💌          |            | Create    |        |  |
| 2   | http 🕑          |            | Create    |        |  |
| 3   | http 💌          |            | Create    |        |  |
| 4   | http 💌          |            | Create    |        |  |
| 5   | http 💌          |            | Create    |        |  |
| 6   | http 💌          |            | Create    |        |  |
| 7   | http 💌          |            | Create    |        |  |
| 8   | http 💌          |            | Create    |        |  |
| 9   | http 💌          |            | Create    |        |  |
| 10  | http 💌          |            | Create    |        |  |
| 11  | http 💌          |            | Create    |        |  |
| 12  | http 💌          |            | Create    |        |  |
| 13  | http 💌          |            | Create    |        |  |
| 14  | http 💌          |            | Create    |        |  |
| 15  | http 💌          |            | Create    |        |  |
| 16  | http 💌          |            | Create    |        |  |
| 17  | http 💌          |            | Create    |        |  |
| 18  | http 👱          |            | Create    |        |  |
| 19  | http 💌          |            | Create    |        |  |
| 20  | http 💌          |            | Create    |        |  |

## 9.12 Console Interface

Via this port to enter the console interface for the administrator to handle the problems and situations occurred during operation.

- In order to connect to the console port of AMG-2102, a console, modem cable and a terminal simulation program, such as the Hyper Terminal are needed.
- 2. If a Hyper Terminal is used, please set the parameters as **9600**, **8**, **None**, **1**, **None**.

| <u>B</u> its per second: | 9600 | •     |
|--------------------------|------|-------|
| <u>D</u> ata bits:       | 8    | <br>• |
| <u>P</u> arity:          | None | <br>• |
| <u>S</u> top bits:       | 1    | •     |
| Elow control:            | None | •     |

#### Caution:

The main console is a menu-driven text interface with dialog boxes. Please use arrow keys on the keyboard to browse the menu and press the **Enter** key to make selection or confirm what you enter.

3. Once the console port of AMG-2102 is connected properly, the console main screen will appear automatically. If the screen does not appear in the terminal simulation program automatically, please try to press the arrow keys, so that the terminal simulation program will send some messages to the system, where the welcome screen or main menu should appear. If the welcome screen or main menu of the console still does not pop up, please check the connection of the cables and the settings of the terminal simulation program.

| Please select functions:               |                             |
|----------------------------------------|-----------------------------|
| laaaaaaaaaaaaaaaaaaaaaaaaaaaaaaaaaaaaa | <u>aaaaaaa</u> aaaaaaaaaaak |
| x Utility Utilities for network de     | ebugging x                  |
| x Password Change admin password       | ×                           |
| x Reload factory default               | ×                           |
| x <u>R</u> estart Restart              | ×                           |
| X                                      | ×                           |

### • Utilities for network debugging

The console interface provides several utilities to assist the Administrator to check the system conditions and to debug any problems. The utilities are described as follows:

| Please select ut   | ility:                                         |                                              |                  |
|--------------------|------------------------------------------------|----------------------------------------------|------------------|
| lqqqqqqqqqqqqqqqqq | laadaa <u>aaaaaaaaaaaaaaaaaaaaaaaaaaaaaaaa</u> | <u>aaaaa</u> aaaaaaaaaaaaaaaaaaaaaaaaaaaaaaa | iadadadadadadak  |
| × PING             | Ping host                                      | st(IP)                                       | ×                |
| x Irac             | eTrace_ro                                      | puting_path                                  | ×                |
| x Show             | IF Display                                     | interface settings                           | ×                |
| x Show             | NRTDisplay                                     | routing_table                                | ×                |
| x Show             | ARP Display                                    | ARP table                                    | X                |
| x UpTi             | me Display                                     | system up time                               | ×                |
| x Stat             | tus Check se                                   | ervice status                                | X                |
| × Safe             | e Set devi                                     | ice into 'safe mode'                         | ×                |
| × NTP              | Synchror                                       | nize clock with NTP serv                     | ver x            |
| × DMES             | G Print th                                     | ne kernel ring buffer                        | ×                |
| x Main             | n Main mer                                     | าน                                           | ×                |
| ×                  |                                                |                                              | X                |
| madadadadadadada   | addadaddadad                                   | adaaaaaaaaaaaaaaaaaaaaaaaaaaaaaaaaaaaaa      | laaaaaaaaaaaaaaj |

- Ping host (IP): By sending ICMP echo request to a specified host and wait for the response to test the network status.
- > Trace routing path: Trace and inquire the routing path to a specific target.
- Display interface settings: It displays the information of each network interface setting including the MAC address, IP address, and Netmask.
- Display the routing table: The internal routing table of the system is displayed, which may help to confirm the Static Route settings.
- > Display ARP table: The internal ARP table of the system is displayed.
- Display system up time: The system live time (time for system being turn on) is displayed.
- > Check service status: Check and display the status of the system.
- Set device into "safe mode": If the administrator is unable to use Web Management Interface via browser for the system failed inexplicitly. The administrator can choose this utility and set it into safe mode, which enables him to manage this device with browser again.
- Synchronize clock with NTP server: Immediately synchronize the clock through the NTP protocol and the specified network time server. Since this interface does not support manual setup for its internal clock, therefore we must reset the internal clock through the NTP.
- > Print the kernel ring buffer: It is used to examine or control the kernel ring buffer. The

program helps users to print out their boot-up messages instead of copying the messages by hand.

> Main menu: Go back to the main menu.

#### • Change admin password

Besides supporting the use of console management interface through the connection of null modem, the system also supports the SSH online connection for the setup. When using a null modem to connect to the system console, we do not need to enter administrator's password to enter the console management interface. But connecting the system by SSH, we have to enter the username and password.

The username is "admin" and the default password is also "admin", which is the same as for the web management interface. Password can also be changed here. If administrators forget the password and are unable to log in the management interface from the web or the remote end of the SSH, they can still use the null modem to connect the console management interface and set the administrator's password again.

#### Caution:

Although it does not require a username and password for the connection via the serial port, the same management interface can be accessed via SSH. Therefore, we recommend you to immediately change the AMG-2102 Admin username and password after logging in the system for the first time.

### Reload factory default

Choosing this option will reset the system configuration to the factory defaults.

### • Restart AMG-2102

Choosing this option will restart AMG-2102.

# 10. System Status and Reports

# **10.1 View the status**

This section includes **System**, **Interface**, **Hardware**, **Routing Table**, **Online Users**, **User Logs**, and **E-mail & SYSLOG** to provide system status information and online user status.

| Status          |                                                                                                    |  |  |
|-----------------|----------------------------------------------------------------------------------------------------|--|--|
| System          | Display current settings of the system.                                                                                                    |  |  |
| Interface       | Display the current settings of all network interfaces.                                                                                                    |  |  |
| Hardware        | Display current CPU amd memory usage.                                                                                                    |  |  |
| Routing Table   | List all Policy Route rules and Global Policy Route rules. The System Route rules are shown here as well. The Policy Route rule has higher priority than the Global Policy route rule. The System Route rule has the lowest priority.                                 |  |  |
| Online Users    | Display the information of the online users. Content of the information includes Username, IP Address, MAC Address, Packet Count (In/Out), Byte Count (In/Out) and idle time. Administrator can remove the online user via clicking the Logout button in each record. |  |  |
| User Logs       | Display detailed user access records on daily basis. History record of up to 3 days is kept in the system.                                                                                                    |  |  |
| E-mail & SYSLOG | The system can send various reports via up to 3 email accounts such as Monitor IP report, Users log, and Session Log. The external SYSLOG server and FTP server are configured here.                                                                                  |  |  |

### **10.1.1** System Status

View System Status, go to: **Status >> System**.

This section provides an overview of the system for the administrator.

|                      | System Setting O            | verview                   |
|----------------------|-----------------------------|---------------------------|
| Firm                 | ware Version                |                           |
|                      | Build                       |                           |
| Sy                   | vstem Name                  | Wireless Hotspot Gateway  |
| F                    | Portal URL                  | http://www.google.com     |
| SYSLOG S             | ierver - System Log         | N/A:N/A                   |
| SYSLOG Server        | r - On-demand Users Log     | N/A:N/A                   |
| Pr                   | oxy Server                  | Disabled                  |
| Warning of I         | internet Disconnection      | Disabled                  |
| w                    | AN Failover                 | Disabled                  |
| Loa                  | ad Balancing                | Disabled                  |
|                      | SNMP                        | Disabled                  |
|                      | Retained Days               | 3 days                    |
| User Logs            |                             | N/A                       |
|                      | Receiver E-mail Address(es) | N/A                       |
|                      |                             | N/A                       |
| Second Second Lands  | NTP Server                  | tock.usno.navy.mil        |
| System Time          | Time                        | 2009/11/04 18:52:53 +0800 |
|                      | Idle Time Out               | 10 Min(s)                 |
| User Session Control | Multiple Login              | Disabled                  |
| 210                  | Preferred DNS Server        | 168.95.1.1                |
| DNS                  | Alternate DNS Server        | N/A                       |

The description of the above-mentioned table is as follows:

| <u>Item</u>                                 |                   | <u>Description</u>                                                                                                    |  |  |  |  |
|---------------------------------------------|-------------------|----------------------------------------------------------------------------------------------------|--|--|--|--|
| Firmware Version                            |                   | The present firmware version of AMG-2102                                                                                                    |  |  |  |  |
| Build                                       |                   | The current build number.                                                                                                    |  |  |  |  |
| System Name                                 |                   | The system name. The default is AMG-2102                                                                                                    |  |  |  |  |
| Homepage Redirect                           | URL               | The page the users are directed to after initial login success.                                                                                                    |  |  |  |  |
| Syslog server- Syst                         | em Log            | The IP address and port number of the external Syslog Server. <b>N/A</b> means that it is not configured.                                                                           |  |  |  |  |
| Syslog server- On-d<br>Log                  | demand Users      | The IP address and port number of the external Syslog Server. <b>N/A</b> means that it is not configured.                                                                           |  |  |  |  |
| Proxy Server                                |                   | Enabled/disabled stands for that the system is currently using the proxy server or not.                                                                                             |  |  |  |  |
| Warning of Internet<br>Disconnection        |                   | Enabled/Disabled stands for the connection at WAN is normal or abnormal ( <b>Internet Connection Detection</b> ) and all online users are allowed/disallowed to log in the network. |  |  |  |  |
| WAN Failover                                |                   | Enabled/Disabled stands for the function currently being used or not.                                                                                                    |  |  |  |  |
| Load Balancing                              |                   | Enabled/Disabled stands for the function currently being used or not.                                                                                                    |  |  |  |  |
| SNMP                                        |                   | Enabled/disabled stands for the current status of the SNMP management function.                                                                                                    |  |  |  |  |
|                                             | Retained<br>Days  | The maximum number of days for the system to retain the users' information.                                                                                                    |  |  |  |  |
| User Logs Receiver<br>Email<br>Address (es) |                   | The email address to which the traffic history or user's traffic history information will be sent.                                                                                  |  |  |  |  |
| System Time<br>Time                         |                   | The network time server that the system is set to align.                                                                                                    |  |  |  |  |
|                                             |                   | The system time is shown as the local time.                                                                                                    |  |  |  |  |
| User Session                                | Idle Time Out     | The minutes allowed for the users to be inactive before their account expires automatically.                                                                                        |  |  |  |  |
| Control                                     | Multiple<br>Login | Enabled/disabled stands for the current setting to allow/disallow multiple logins form the same account.                                                                            |  |  |  |  |

| DNS | Preferred<br>DNS Server | IP address of the preferred DNS Server. |
|-----|-------------------------|-----------------------------------------|
|     | Alternate<br>DNS Server | IP address of the alternate DNS Server. |

### **10.1.2** Interface Status

View Interface Status, go to: **Status >> Interface**.

This section provides an overview of the interface for the administrator including **WAN1**, **WAN2**, **SZ Default** and **SZ1** ~ **SZ8**.

| Network Interface                     |                               |                   |  |  |
|---------------------------------------|-------------------------------|-------------------|--|--|
|                                       | MAC Address                   | 00:03:01:7A:35:1E |  |  |
| WAN1                                  | IP Address                    |                   |  |  |
|                                       | Subnet Mask                   | 255.255.0.0       |  |  |
| WAN2                                  | Disa                          | bled              |  |  |
|                                       | WAN1                          | WAN2              |  |  |
| Packets In                            | 156956 ( <u>A</u> 156956)     | 0 (Δ 0)           |  |  |
| Packets Out                           | 38073 (∆ 38073)               | 0 (Δ 0)           |  |  |
| Bytes In                              | 12914288 (A 12914288)         | 0 (Δ 0)           |  |  |
| Bytes Out                             | 16753482 ( <u>A</u> 16753482) | 0 (Δ 0)           |  |  |
|                                       | Mode                          | NAT               |  |  |
| Comics Zone Default                   | MAC Address                   | 00:03:01:7A:35:1C |  |  |
| Service zone - Deraut                 | IP Address                    | 192.168.1.254     |  |  |
|                                       | Subnet Mask                   | 255.255.255.0     |  |  |
|                                       | Status                        | Enabled           |  |  |
|                                       | WINS IP Address               | N/A               |  |  |
| Service Zone - Default<br>DHCP Server | Start IP Address              | 192.168.1.1       |  |  |
|                                       | End IP Address                | 192.168.1.100     |  |  |
|                                       | Lease Time                    | 1440 Min(s)       |  |  |
| Service Zone - SZ1                    | Disa                          | bled              |  |  |

| Service Zone - SZ8 Disabled |
|-----------------------------|
|-----------------------------|

The description of the above-mentioned table is as follows:

| Item                          |                  | Description                                                                                                    |  |  |  |  |
|-------------------------------|------------------|----------------------------------------------------------------------------------------------------|--|--|--|--|
|                               | MAC Address      | The MAC address of the WAN1 port.                                                                                                    |  |  |  |  |
| WAN1                          | IP Address       | The IP address of the WAN1 port.                                                                                                    |  |  |  |  |
|                               | Subnet Mask      | The Subnet Mask of the WAN1 port.                                                                                                    |  |  |  |  |
|                               | MAC Address      | The MAC address of the WAN2 port.                                                                                                    |  |  |  |  |
| WAN2                          | IP Address       | The IP address of the WAN2 port.                                                                                                    |  |  |  |  |
|                               | Subnet Mask      | The Subnet Mask of the WAN2 port.                                                                                                    |  |  |  |  |
| Packets In                    |                  | The total accumulated packets in through this WAN port since the gateway boots up. The delta shows the difference between the numbers from last time this Interface Status page is visited.  |  |  |  |  |
| Packets Out                   |                  | The total accumulated packets out through this WAN port since the gateway boots up. The delta shows the difference between the numbers from last time this Interface Status page is visited. |  |  |  |  |
| Bytes In                      |                  | The total accumulated bytes in through this WAN port since the gateway boots up. The delta shows the difference between the numbers from last time this Interface Status page is visited.    |  |  |  |  |
| Bytes Out                     |                  | The total accumulated packets out through this WAN port since the gateway boots up. The delta shows the difference between the numbers from last time this Interface Status page is visited. |  |  |  |  |
|                               | Status           | Enable/disable stands for status of the DHCP server in Default Service<br>Zone                                                                                                    |  |  |  |  |
| Service Zone -<br>DHCP Server | WINS IP Address  | The WINS server IP on DHCP server. <b>N/A</b> means that it is not configured.                                                                                                    |  |  |  |  |
| Default,                      | Start IP Address | The start IP address of the DHCP IP range.                                                                                                    |  |  |  |  |
| 521~528                       | End IP address   | The end IP address of the DHCP IP range.                                                                                                    |  |  |  |  |
|                               | Lease Time       | Minutes of the lease time of the IP address.                                                                                                    |  |  |  |  |
|                               | Mode             | The operation mode of the default SZ.                                                                                                    |  |  |  |  |
| Service Zone –                | MAC Address      | The MAC address of the default SZ.                                                                                                    |  |  |  |  |
| Default,<br>SZ1~SZ8           | IP Address       | The IP address of the default SZ.                                                                                                    |  |  |  |  |
|                               | Subnet Mask      | The Subnet Mask of the default SZ.                                                                                                    |  |  |  |  |

### **10.1.3** Hardware Information

View Hardware Information, go to: **Status >> Hardware**.

It will show the current **CPU** and **Memory** usage of the system.

| Hardware Inform | nation |
|-----------------|--------|
| CPU             | 0.00%  |
| Memory          | 10.67% |

### **10.1.4** Routing Table

View Routing Table, go to: **Status >> Routing Table**.

All the **Policy** Route rules and **Global Policy** Route rules will be listed here. Also it will show the **System** Route rules specified by each interface.

| Destination                                                                                                    | Subnet Mask                                                                                                    | Gateway                                                                                                    | Interface                                                               |
|----------------------------------------------------------------------------------------------------|----------------------------------------------------------------------------------------------------|----------------------------------------------------------------------------------------------------|-------------------------------------------------------------------------|
| Destination                                                                                                    | Sublict Mask                                                                                                    | Gateway                                                                                                    | Interface                                                               |
|                                                                                                    | Ро                                                                                                    | licy 2                                                                                                    |                                                                         |
| Destination                                                                                                    | Subnet Mask                                                                                                    | Gateway                                                                                                    | Interface                                                               |
|                                                                                                    | Ро                                                                                                    | licy 3                                                                                                    |                                                                         |
| Destination                                                                                                    | Subnet Mask                                                                                                    | Gateway                                                                                                    | Interface                                                               |
|                                                                                                    |                                                                                                    | •                                                                                                    |                                                                         |
|                                                                                                    | Globa                                                                                                    | •<br>al Policy                                                                                                    |                                                                         |
| Destination                                                                                                    | Globa<br>Subnet Mask                                                                                                    | •<br>al Policy<br>Gateway                                                                                                    | Interface                                                               |
| Destination                                                                                                    | Globa<br>Subnet Mask<br>Sy                                                                                                    | •<br>al Policy<br>Gateway<br>stem                                                                                                    | Interface                                                               |
| Destination                                                                                                    | Globa<br>Subnet Mask<br>Sy<br>Subnet Mask                                                                                                    | •<br>al Policy<br>Gateway<br>stem<br>Gateway                                                                                                    | Interface<br>Interface                                                  |
| Destination<br>Destination<br>192.168.255.0                                                                                                | Globa<br>Subnet Mask<br>Sy<br>Subnet Mask<br>255.255.255.0                                                                                                    | al Policy Gateway stem Gateway 0.0.0.0                                                                                                    | Interface<br>Interface<br>MGMT                                          |
| Destination Destination 92.168.255.0 192.168.0.0                                                                                           | Globa<br>Subnet Mask<br>Sy<br>Subnet Mask<br>255.255.255.0<br>255.255.254.0                                                                                                    | al Policy Gateway stem Gateway 0.0.0.0 0.0.00 0.0.00                                                                                                    | Interface<br>Interface<br>MGMT<br>Default                               |
| Destination<br>Destination<br>92.168.255.0<br>192.168.0.0<br>192.168.14.0                                                                  | Globa<br>Subnet Mask<br>Sy<br>Subnet Mask<br>255.255.255.0<br>255.255.254.0<br>255.255.254.0                                                                                                    | Gateway     Gateway     O.0.0     O.0.0     O.0.0     O.0.0                                                                                                    | Interface<br>Interface<br>MGMT<br>Default<br>SZ4                        |
| Destination<br>Destination<br>92.168.255.0<br>192.168.0.0<br>192.168.14.0<br>192.168.12.0                                                  | Globa<br>Subnet Mask<br>Sy<br>Subnet Mask<br>255.255.255.0<br>255.255.254.0<br>255.255.254.0<br>255.255.254.0                                                                                                    | Gateway      Gateway      Gateway      0.0.0.0      0.0.0.0      0.0.0.0      0.0.0.0      0.0.0.0      0.0.0      0.0.0      0.0.0      0.0.0      0.0.0      0.0.0      0.0.0      0.0.0      0.0.0      0.0.0      0.0.0      0.0.0      0.0.0      0.0.0      0.0.0      0.0.0      0.0.0      0.0.0      0.0.0      0.0.0      0.0.0      0.0.0      0.0.0      0.0.0      0.0.0      0.0.0      0.0.0      0.0.0      0.0.0      0.0.0      0.0.0      0.0.0      0.0.0      0.0.0      0.0.0      0.0.0      0.0.0      0.0.0      0.0.0      0.0.0      0.0.0      0.0.0      0.0.0      0.0.0      0.0.0      0.0.0      0.0.0      0.0.0      0.0.0      0.0.0      0.0.0      0.0.0      0.0.0      0.0.0      0.0.0      0.0.0      0.0.0      0.0.0      0.0.0      0.0.0      0.0.0      0.0.0      0.0.0      0.0.0      0.0.0      0.0.0      0.0.0      0.0.0      0.0.0      0.0.0      0.0.0      0.0.0      0.0.0      0.0.0      0.0.0      0.0.0      0.0.0      0.0.0      0.0.0      0.0.0      0.0.0      0.0.0      0.0.0      0.0.0      0.0.0      0.0.0      0.0.0      0.0.0      0.0.0      0.0.0      0.0.0      0.0.0      0.0.0      0.0.0      0.0.0      0.0.0      0.0.0      0.0      0.0      0.0      0.0      0.0      0.0      0.0      0.0      0.0      0.0      0.0      0.0      0.0      0.0      0.0      0.0      0.0      0.0      0.0      0.0      0.0      0.0      0.0      0.0      0.0      0.0      0.0      0.0      0.0      0.0      0.0      0.0      0.0      0.0      0.0      0.0      0.0      0.0      0.0      0.0      0.0      0.0      0.0      0.0      0.0      0.0      0.0      0.0      0.0      0.0      0.0      0.0      0.0      0.0      0.0      0.0      0.0      0.0      0.0      0.0      0.0      0.0      0.0      0.0      0.0      0.0      0.0      0.0      0.0      0.0      0.0      0.0      0.0      0.0      0.0      0.0      0.0      0.0      0.0      0.0      0.0      0.0      0.0      0.0      0.0      0.0      0.0      0.0      0.0      0.0      0.0      0.0      0.0      0.0      0.0      0.0      0.0 | Interface<br>MGMT<br>Default<br>SZ4<br>SZ2                              |
| Destination<br>Destination<br>192.168.255.0<br>192.168.0.0<br>192.168.14.0<br>192.168.12.0<br>192.168.10.0                                 | Globa<br>Subnet Mask<br>Sy<br>Subnet Mask<br>255.255.255.0<br>255.255.254.0<br>255.255.254.0<br>255.255.254.0<br>255.255.254.0<br>255.255.254.0                                                                     | Gateway      Gateway      Gateway      O.0.0.0      O.0.0.0      O.0.0      O.0.0 | Interface<br>MGMT<br>Default<br>SZ4<br>SZ2<br>SZ1                       |
| Destination Destination 92.168.255.0 192.168.0.0 192.168.12.0 192.168.12.0 192.168.10.0 192.168.18.0                                       | Globa<br>Subnet Mask<br>Sy<br>Subnet Mask<br>255.255.255.0<br>255.255.254.0<br>255.255.254.0<br>255.255.254.0<br>255.255.254.0<br>255.255.254.0<br>255.255.254.0                                                    | Gateway      Gateway      Gateway      O.0.0      O.0.0    | Interface<br>MGMT<br>Default<br>SZ4<br>SZ2<br>SZ1<br>SZ8                |
| Destination<br>Destination<br>.92.168.255.0<br>192.168.0.0<br>192.168.14.0<br>192.168.12.0<br>192.168.10.0<br>192.168.18.0<br>192.168.16.0 | Globa<br>Subnet Mask<br>Sy<br>Subnet Mask<br>255.255.255.0<br>255.255.254.0<br>255.255.254.0<br>255.255.254.0<br>255.255.254.0<br>255.255.254.0<br>255.255.254.0<br>255.255.254.0                                   | Gateway      Gateway      Gateway      O.0.0      O.0.0    | Interface<br>MGMT<br>Default<br>SZ4<br>SZ2<br>SZ1<br>SZ8<br>SZ8<br>SZ6  |
| Destination Destination 192.168.255.0 192.168.0.0 192.168.12.0 192.168.10.0 192.168.18.0 192.168.18.0 192.168.16.0 10.2.0.0                | Globa<br>Subnet Mask<br>Sy<br>Subnet Mask<br>255.255.255.0<br>255.255.254.0<br>255.255.254.0<br>255.255.254.0<br>255.255.254.0<br>255.255.254.0<br>255.255.254.0<br>255.255.254.0<br>255.255.254.0<br>255.255.254.0 | Gateway      Gateway      Gateway      O.0.0      O.0.0    | Interface<br>MGMT<br>Default<br>SZ4<br>SZ2<br>SZ1<br>SZ8<br>SZ6<br>WAN1 |

- **Policy 1~X:** Shows the information of each individual Policy.
- **Global Policy:** Shows the information of the Global Policy.
- **System:** Shows the information of the system administration.
  - > **Destination:** The destination IP address of the device.
  - > **Subnet Mask:** The Subnet Mask IP address of the port.
  - > **Gateway**: The Gateway IP address of the port.

Interface: The choice of interface network, including WAN1, WAN2, Default, or the named Service Zones to be applied for the traffic interface.

### **10.1.5** Online Users

View Online Users, go to: Status >> Online Users.

In this page, each online user's information including **Username**, **IP Address**, **MAC Address**, **Pkts In**, **Bytes In**, **Pkts Out**, **Bytes Out**, **Idle**, **Access From** and **Kick Out** will be shown. Administrators can force out a specific online user by clicking the hyperlink of **Kick Out** and check the user access AP status by clicking the hyperlink of the AP name for **Access From**. Click **Refresh** is to update the current users list.

|     |              | Online U          | sers List |           |        |             |
|-----|--------------|-------------------|-----------|-----------|--------|-------------|
|     | Us           | Username          |           | Bytes In  | Idle   | Access From |
| NO. | IP Address   | MAC Address       | Pkts Out  | Bytes Out | (Sec.) | Kick Out    |
| 3   | tes          | test@local        | 152       | 54822     | 577    | N/A         |
| 1   | 192.168.1.64 | 00:06:18:DD:90:3C | 157       | 53323     | 5//    | Logout      |

Refresh

### 10.1.6 User Logs

View User Logs, go to: **Status >> User Logs**.

This page is used to check the traffic history of AMG-2102. The history of each day will be saved separately in the system memory for at least 3 days (72 full hours). The system also keeps a cumulated record of the traffic data generated by each user in the latest 2 calendar months.

|         | Users Log                |             |  |  |  |
|---------|--------------------------|-------------|--|--|--|
| Da      | te                       | Size (Byte) |  |  |  |
| 2009-   | 07-30                    | 65          |  |  |  |
| 2009-   | 07-29                    | 65          |  |  |  |
| 2009-   | 07-28                    | 65          |  |  |  |
|         | On-demand Users I        | og          |  |  |  |
| Da      | te                       | Size (Byte) |  |  |  |
| 2009-   | 07-30                    | 105         |  |  |  |
| 2009-   | 07-29                    | 105         |  |  |  |
| 2009-   | 07-28                    | 105         |  |  |  |
|         | Roaming Out User I       | Log         |  |  |  |
| Da      | te                       | Size (Byte) |  |  |  |
| 2009-   | 07-30                    | 106         |  |  |  |
| 2009-   | 07-29                    | 106         |  |  |  |
| 2009-   | 07-28                    | 106         |  |  |  |
|         | Roaming In User L        | og          |  |  |  |
| Da      | te                       | Size (Byte) |  |  |  |
| 2009-   | 07-30                    | 112         |  |  |  |
| 2009-   | 07-29                    | 112         |  |  |  |
| 2009-   | 07-28                    | 112         |  |  |  |
|         | SIP Call Usage Lo        | g           |  |  |  |
| Da      | te                       | Call Count  |  |  |  |
| 2009-   | 07-30                    | 0           |  |  |  |
| 2009-   | 07-29                    | 0           |  |  |  |
| 2009-   | 07-28                    | 0           |  |  |  |
|         | Monthly Network Usage of | Local User  |  |  |  |
| Month   | No. of Entries           | Usage Data  |  |  |  |
| 2009-07 | 5                        | Download    |  |  |  |

### Caution:

Since the history is saved in the DRAM, if you need to restart the system, and at the same time, keep the history, please manually copy and save the traffic history information before restarting.

If the **Receiver E-mail Address(es)** has been entered under the **Notification Configuration** page, the system will automatically send out the history information to that specified email address.

#### Users Log

All activities occur on the system within the nearest 72 hours are recorded; in date and time order. As shown in the following figure, each line is a traffic history record consisting of the following fields, **Date**, **Type**, **Name**, **IP**, **MAC**, **Pkts In**, **Bytes In**, **Pkts Out** and **Bytes Out** of the user activities.

| Users Log 2008-04-14                                     |                 |         |               |                   |   |   |   |   |
|----------------------------------------------------------|-----------------|---------|---------------|-------------------|---|---|---|---|
| Date Type Name IP MAC Pkts Bytes Pkts Byte<br>In Out Out |                 |         |               |                   |   |   |   |   |
| 2008-04-14<br>17:49:51                                   | LOGIN           | 1@local | 192.168.13.20 | 00:04:23:9A:6F:7B | 0 | 0 | 0 | 0 |
| 2008-04-14<br>17:55:48                                   | Force<br>logout | 1@local | 192.168.13.20 | 00:04:23:9A:6F:7B | 0 | 0 | 0 | 0 |

### • On-demand User Log

As shown in the following figure, each line is a on-demand user log record consisting of the following fields, **Date**, **System Name**, **Type**, **Name**, **IP**, **MAC**, **Pkts In**, **Bytes In**, **Pkts Out**, **Bytes Out**, **1st Login Expiration Time**, **Account Valid Through** and **Remark**, of user activities.

|                        |                      |                |      | 0            | n-demand User Lo  | g 2007     | 7-11-26     |             |              |                              |                          |        |
|------------------------|----------------------|----------------|------|--------------|-------------------|------------|-------------|-------------|--------------|------------------------------|--------------------------|--------|
| Date                   | System Name          | Туре           | Name | IP           | MAC               | Pkts<br>In | Bytes<br>In | Pkts<br>Out | Bytes<br>Out | 1st Login Expiration<br>Time | Account Valid<br>Through | Remark |
| 2007-11-26<br>14:58:04 | AirLive MV-<br>20005 | Create_OD_User | 8s3g | 0.0.0.0      | 00:00:00:00:00:00 | 0          | 0           | 0           | 0            | 2007-11-28 02:58:03          | None                     | Plan 1 |
| 2007-11-26<br>14:58:10 | AirLive MW-<br>2000S | Create_OD_User | u96u | 0.0.0.0      | 00:00:00:00:00:00 | 0          | 0           | 0           | 0            | 2007-11-28 14:58:10          | None                     | Plan 2 |
| 2007-11-26<br>14:58:15 | AirLive MV-<br>20005 | Create_OD_User | n4ka | 0.0.0.0      | 00:00:00:00:00:00 | 0          | 0           | 0           | 0            | 2007-11-28 14:58:15          | None                     | Plan 3 |
| 2007-11-26<br>14:58:19 | AirLive MW-<br>20005 | Create_OD_User | bk35 | 0.0.0.0      | 00:00:00:00:00:00 | 0          | 0           | 0           | 0            | 2007-11-28 02:58:19          | None                     | Plan 4 |
| 2007-11-26<br>14:58:35 | AirLive MW-<br>2000S | Create_OD_User | 224m | 0.0.0.0      | 00:00:00:00:00:00 | 0          | 0           | 0           | 0            | 2007-11-28 02:58:35          | None                     | Plan 1 |
| 2007-11-26<br>14:58:40 | AirLive MW-<br>20005 | Create_OD_User | kkx5 | 0.0.0.0      | 00:00:00:00:00:00 | 0          | 0           | 0           | 0            | 2007-11-28 14:58:39          | None                     | Plan 2 |
| 2007-11-26<br>14:58:47 | AirLive MW-<br>2000S | Create_OD_User | 6m5p | 0.0.0.0      | 00:00:00:00:00:00 | 0          | 0           | 0           | 0            | 2007-11-28 02:58:47          | None                     | Plan 4 |
| 2007-11-26<br>15:01:52 | AirLive MV-<br>20005 | OD_User_Login  | u96u | 192.168.1.64 | 00:09:6B:CD:88:82 | 0          | 0           | 0           | 0            | None                         | 2007-11-28<br>15:01:52   | None   |
| 2007-11-26<br>15:04:21 | AirLive MW-<br>20005 | OD_User_Logout | u96u | 192.168.1.64 | 00:09:6B:CD:88:82 | 85         | 31812       | 89          | 12350        | None                         | 2007-11-28<br>15:01:52   | Logout |
| 2007-11-26<br>15:04:51 | AirLive MW-<br>20005 | OD_User_Login  | bk35 | 192.168.1.64 | 00:09:6B:CD:88:82 | 20         | 0           | 0           | 0            | None                         | 2007-11-28<br>15:04:51   | None   |
| 2007-11-26<br>15:07:02 | AirLive MW-<br>20005 | OD_User_Logout | bk35 | 192.168.1.64 | 00:09:6B:CD:88:82 | 4          | 252         | 7           | 360          | None                         | 2007-11-28<br>15:04:51   | Logout |

#### Roaming Out User Log

As shown in the following figure, each line is a roaming out traffic history record consisting of the following fields, **Date**, **Type**, **Name**, **NSID**, **NASIP**, **NASPort**, **UserMAC**, **SessionID**, **SessionTime**, **Bytes in**, **Bytes Out**, **Pkts In**, **Pkts Out** and **Message**, of user activities.

Roaming Out Traffic History 2005-03-22

Date Type Name NASID NASIP NASPort UserMAC sessionID sessionTime Bytes In Bytes Out Pkts In Pkts Out Message

#### Roaming In User Log

As shown in the following figure, each line is a roaming in traffic history record consisting of the following fields, **Date**, **Type**, **Name**, **NSID**, **NASIP**, **NASPort**, **UserMAC**, **UserIP**, **SessionID**, **SessionTime**, **Bytes in**, **Bytes Out**, **Pkts In**, **Pkts Out** and **Message**, of user activities.

Roaming In Traffic History 2005-03-22 Date Type Name NASID NASIP NASPort UserMAC UserIP SessionID SessionTime Bytes In Bytes Out Pkts In Pkts Out Message

#### SIP Call Usage Log

The log provides the login and logout activities of SIP clients (device and soft clients), such as Start Time, Caller, Callee and Duration (seconds).

|            |        | SIP Call Usage | Log                |
|------------|--------|----------------|--------------------|
| Start Time | Caller | Callee         | Duration (seconds) |

### **10.1.7** Local User Monthly Network Usage

View Local User Monthly Network Usage, go to: **Status >> User Logs**.

### • Monthly Network Usage of Local User

The system keeps a cumulated record of the traffic data generated by each Local user in the latest 2 calendar months. As shown in the following figure, each line in a monthly network usage of local user record consists of 6 fields, **System Name**, **Connection Time Usage**, **Packets In**, **Bytes In**, **Packets Out** and **Bytes Out** of user activities.

|          | Monthl                | y Report 2007 | -11      |             |           |
|----------|-----------------------|---------------|----------|-------------|-----------|
| Username | Connection Time Usage | Packets In    | Bytes In | Packets Out | Bytes Out |
| user1    | 8 mins 42 secs        | 195           | 86.9K    | 202         | 23K       |
| user2    | 1 min 43 secs         | 27K           | 23.1M    | 21.3K       | 12.1M     |
|          |                       | (Total: 2)    |          |             |           |

First Previous Next Last

- **Username:** Username of the local user account.
- **Connection Time Usage:** The total time used by the user.
- **Pkts In/ Pkts Out:** The total number of packets received and sent by the user.
- Bytes In/ Bytes Out: The total number of bytes received and sent by the user.
- Download Monthly Network Usage of Local User: Click on the Download button for outputting the report manually to a local database.

|         | Monthly Network Usage of Local | User       |
|---------|--------------------------------|------------|
| Month   | No. of Entries                 | Usage Data |
| 2009-07 | 5                              | Download   |

A warning message will then appear. Click *Save* to download the record into .txt format.

| File Dov | vnload                                         | $\mathbf{X}$                                                                                                    |
|----------|------------------------------------------------|----------------------------------------------------------------------------------------------------|
| ?        | Some files can h<br>suspicious, or yo<br>file. | arm your computer. If the file information below looks<br>u do not fully trust the source, do not open or save this |
|          | File name:                                     | 2007-08.txt                                                                                                    |
|          | File type:                                     | Text Document                                                                                                    |
|          | From:                                          | 192.168.2.254                                                                                                    |
|          |                                                |                                                                                                    |
|          |                                                |                                                                                                    |
|          | Would you like to                              | o open the file or save it to your computer?                                                                        |
|          | <u>O</u> pen                                   | Save Cancel More Info                                                                                               |
|          | ☑ Al <u>w</u> ays ask b                        | efore opening this type of file                                                                                     |

# **10.2 Notification**

Configure Notification, go to: **Status >> E-mail & SYSLOG**.

AMG-2102 can automatically send the notification of **Monitor IP Report**, **Users Log**, **On-demand Users Log**, **Session Log** and **AP Status Change** to more than one particular e-mail addresses. The notification of AP Status is triggered by the event when a managed AP becomes unreachable while the other types of emails are sent periodically in given intervals such as 1 hour. A trial email is provided by the system for validation.

In addition, the system supports recording of **System Log**, **On-demand Users Log**, **Session Log** and **Hardware Log** via external SYSLOG servers.

In addition, the Session Log can be sent to a specified FTP server. Enter the related information and select the desired items and then apply the settings.

|                             | Noti              | fication E-m | ail Settings        |             |                  |
|-----------------------------|-------------------|--------------|---------------------|-------------|------------------|
| Receiver E-mail Address(es) | Monitor IP Report | Users Log    | On-demand Users Log | Session Log | AP Status Change |
|                             |                   |              |                     |             |                  |
|                             |                   |              |                     |             |                  |
|                             |                   |              |                     |             |                  |
|                             |                   |              |                     |             |                  |
|                             |                   |              |                     |             |                  |
| Interval                    | 1 Hour 💌          | 1 Hour 💌     | 1 Hour 💌            | 1 Hour 💌    | N/A              |
| SMTP Setting Test           | Send              | Send         | Send                | Send        | Send             |
| Sender E-mail Address       |                   |              |                     |             |                  |
| SMTP Server                 |                   |              |                     |             |                  |
| SMTP Auth Method            | None 💌            |              |                     |             |                  |

|                     | SYSLOG Server Settings |       |  |  |  |
|---------------------|------------------------|-------|--|--|--|
| System Log          | IP Address:            | Port: |  |  |  |
| On-demand Users Log | IP Address:            | Port: |  |  |  |
| Session Log         | IP Address:            | Port: |  |  |  |
| Hardware Log        | IP Address:            | Port: |  |  |  |

|             | FTP Server                                                             | r Settings                                                                                   |
|-------------|------------------------------------------------------------------------|----------------------------------------------------------------------------------------------|
| Session Log | IP Address:<br>Server Folder:<br>Send Log every Hours *(N<br>Settings) | Port:<br>ex: dir1/dir2<br>Note: same as "Interval of Session Log" in the Notification E-mail |
|             | Anonymous                                                              | ⊙Yes ○No                                                                                     |
|             | FTP Setting Test                                                       | Send Test Log                                                                                |

### 10.2.1 E-Mail

### Notification E-mail Settings:

- Receiver Email Address(es): The e-mail addresses can be set up to receive the notification. These are the receiver's e-mail addresses. There are different kinds of notification to be selected -- Monitor IP Report, Users Log, On-demand Users Log, Session Log and AP Status Change, and check which type of notification to be sent.
- > **Interval:** The time interval to send the e-mail report.
- > **SMTP Setting Test:** To test the settings immediately.
- Sender Email Address: The e-mail address of the administrator in charge of the monitoring. This will show up as the sender's e-mail.
- > **SMTP Server:** The IP address of the sender's SMTP server.
- SMTP Auth Method: The system provides four authentication methods, Plain, Login, CRAM-MD5 and NTLMv1, or "None" to use none of the above. Depending on which authentication method selected, enter the Account Name, Password and Domain.
  - **NTLMv1** is not currently available for general use.
  - Plain and CRAM-MD5 are standardized authentication mechanisms while Login and NTLMv1 are Microsoft proprietary mechanisms. Only Plain and Login can use the UNIX login password. Netscape uses Plain. Outlook and Outlook express use Login as default, although they can be set to use NTLMv1.
  - Pegasus uses **CRAM-MD5** or **Login** but which method to be used can not be configured.

### 10.2.2 SYSLOG

 SYSLOG Server Settings: There are multiple types of Syslog supported: System Log, On-demand User Log, Session Log and Hardware Log. Enter the IP address and Port number to specify which and from where the report should be sent to.

#### Note:

When the number of a user's session (TCP and UDP) reaches the session limit specified in the policy, a record will be logged to this Syslog server.

### 10.2.3 FTP

### • FTP Server Settings

**Session Log:** Log each connection created by users and tracking the source IP/Port and destination IP/Port. Session Log will be sent to the FTP server automatically during every defined interval in Session Log email notification. Session Log allows uploading the log file to a FTP server periodically. The maximum log file size is 256K. The log file also will be sent to the FTP server once the file size reaches its maximum size.

- > **IP Address/Port:** IP address and port number of FTP server.
- **Server Folder:** The folder/directory on FTP server for upload.
- Send Log every hour: The time interval for sending the log report.
- **FTP Setting Test:** To test the FTP settings correct or not.

# 11. Virtual Private Network (VPN)

# 11.1 Local VPN

Configure Local VPN, go to: **Users >> Authentication**.

The system is equipped with IPSec VPN feature. To utilize IPSec VPN supported by Microsoft Windows XP SP2 (with patch) and Windows 2000 operating systems, the system implements IPSec VPN tunneling technology between client's windows devices and the system itself regardless of wired or wireless network.

By pushing down ActiveX to the client's Windows device from the system, no extra client software is required to be installed except ActiveX, in which a so-called "clientless" IPSec VPN setting is then configured automatically. At the end of this setup, a build-in IPSec VPN feature will be enabled and ready to serve once it is launched for setup. The goal of this design is to eliminate the configuration difficulty from IPSec VPN users. At the client side, the IPSec VPN implementation of the system is based on ActiveX and the built-in IPSec VPN client of Windows OS.

### ActiveX Component

The ActiveX is a software component running inside Internet Explorer. The ActiveX component can be checked by the following windows.

| View and manage<br>View and manage<br>prevent some we<br>Shgw: Add-ons that hav | e add-ons that are installed on yo<br>bpages from working correctly.<br>ve been used by Internet Explor | our computer                                                  | r. Disabling or deleting add                 | ons might |
|---------------------------------------------------------------------------------|----------------------------------------------------------------------------------------------------|---------------------------------------------------------------|----------------------------------------------|-----------|
| Name 🔺                                                                          | Publisher                                                                                               | Status                                                        | Туре                                         | File 🗹    |
| Soogle Script Object                                                            | Google Inc                                                                                              | Enabled                                                       | ActiveX Control                              | googlei   |
| Google Toolbar Helper                                                           | Google Inc                                                                                              | Enabled                                                       | Browser Helper Object                        | googlei   |
| M IExpress                                                                      | ACTIVALE CONTRACT                                                                                       | Enabled                                                       | Browser Helper Object                        | iexpres   |
| 🛐 Java Plug-in 1.3.1_02                                                         | Sun Microsystems, Inc.                                                                                  | Enabled                                                       | ActiveX Control                              | ssv.dll   |
| S Java Plug-in 1.5.0_10                                                         | Sun Microsystems, Inc.                                                                                  | Enabled                                                       | ActiveX Control                              | ssv.dll   |
| SearchAssistantOC                                                               | Microsoft Corporation                                                                                   | Enabled                                                       | ActiveX Control                              | shdocv    |
| Shockwave Flash Object                                                          | Adobe Systems Incorpora                                                                                 | Enabled                                                       | ActiveX Control                              | Flash9t   |
| SSVHelper Class                                                                 | Sun Microsystems, Inc.                                                                                  | Enabled                                                       | Browser Helper Object                        | ssv.dll   |
| 🛐 Sun Java Console                                                              | Sun Microsystems, Inc.                                                                                  | Enabled                                                       | Browser Extension                            | ssv.dll   |
| TGSearch                                                                        |                                                                                                    | Enabled                                                       | ActiveX Control                              | TGSear    |
| VPNClient.ipsec                                                                 | D-Link Corporation                                                                                      | Enabled                                                       | ActiveX Control                              | VPNClie   |
| Windows Messenger                                                               |                                                                                                    | Enabled                                                       | Browser Extension                            |           |
| XML Document                                                                    | Microsoft Corporation                                                                                   | Enabled                                                       | ActiveX Control                              | msxml3    |
| <                                                                               |                                                                                                    |                                                               |                                              | >         |
| Settings<br>Click an add-on name above<br>and then click Enable or Disa         | and ③ Enable 2<br>Disable t                                                                             | elete Active<br>Click the nam<br>ActiveX cont<br>hen click De | X<br>rel af an<br>rol above and Dej<br>lete. | ete       |
| ownload new add-ons for Inte<br>earn more about add-ons                         | met Explorer                                                                                            |                                                               |                                              | OK        |
Windows Internet Explorer: From the Tools menu, click on Internet Options. Select the **Programs** tab and click **Manage add-ons** button to enter the **Manage add-ons** dialogue box, where you can see **VPNClient.ipsec** is enabled.

During the first-time login to AMG-2102 with Local VPN, Internet Explorer will ask clients to download an ActiveX component of IPSec VPN. Once this ActiveX component is downloaded, it will run in parallel with the "Login Success Page" after the page being brought up successfully. The ActiveX component helps set up individual IPSec VPN tunnels between clients and AMG-2102 and check the validity of IPSec VPN tunnels between them. If the connection is down, the ActiveX component will detect the broken link and decompose the IPSec tunnel. Once the IPSec VPN tunnel was built, all sent packets will be encrypted. Without connecting to the original IPSec VPN tunnel, a client has no alternative way to gain network connection beyond this. IPSec VPN feature supported by AMG-2102 directly solves possible data security leak problem between clients and the system via either wireless or wired connections without extra hardware or client software installed.

## Limitations

The limitation on the client side due to ActiveX and Windows OS includes:

- Internet Connection Firewall of Windows XP or Windows XP SP1 is not compatible with IPSec protocol. It shall be turned off to allow IPSec packets to pass through.
- > Without patch, ICMP (Ping) and PORT command of FTP can not work in Windows XP SP2.
- The forced termination (through CTRL+ALT+DEL, Task Manager) of the Internet Explorer will stop the running of ActiveX. It causes that IPSec tunnel cannot be cleared properly at client device. A reboot of client device is needed to clear the IPSec tunnel.
- > The crash of Windows Internet Explorer may cause the same result.

## Internet Connection Firewall

In Windows XP and Windows XP SP1, the Internet Connection Firewall is not compatible with IPSec. Internet Connection Firewall will drop packets from tunneling of IPSec VPN. Please **TURN OFF** Internet Connection Firewall feature or upgrade the Windows OS into Windows XP SP2.

| General Support                                |                                          |                                                                                                    |
|------------------------------------------------|------------------------------------------|----------------------------------------------------------------------------------------------------|
| Connection<br>Status:<br>Duration: 5<br>Speed: | Connected<br>days 04:59:39<br>100.0 Mbps | Internet Connection Firewall  Protect my computer and network by limiting or preventing access to this computer from the Internet Learn more about Internet Connection Firewall. Internet Connection Sharing |
| Activity<br>Sent — 21 —<br>Packets: 45         | - Received<br>176,578                    | <ul> <li>Allow other network users to connect through this computer's Internet connection</li> <li>Allow other network users to control or disable the shared Internet connection</li> </ul>                 |
| Properties Disable                             | Close                                    | Learn more about <u>Internet Connection Sharing</u> .                                                                                                    |
|                                                |                                          | Settings                                                                                                    |

### • ICMP and Active Mode FTP

In Windows XP SP2 without patching by KB889527, it will drop ICMP packets from IPSec tunnel. This problem can be fixed by upgrading patch KB889527. Before enabling IPSec VPN function on client devices, please access the patch from Microsoft's web at <u>http://support.microsoft.com/default.aspx?scid=kb;en-us;889527</u>.

This patch also fixes the problem of supporting active mode FTP inside IPSec VPN tunnel of Windows XP SP2. Please **UPDATE** clients' Windows XP SP2 with this patch.

## • The Termination of ActiveX

The ActiveX component for IPSec VPN is running in parallel with the web page of "Login Success". To ensure that the built-in IPSec VPN tunnel is always alive, unless clients decide to close the session and to disconnect from AMG-2102, **the following conditions or behaviors, which may cause the Internet Explorer to stop the ActiveX, should be avoided**.

### (1) The crash of Internet Explorer on running ActiveX.

*If it happens, please reboot the client computer. Once Windows service is resumed, go through the login process again.* 

(2) **Termination of the Internet Explorer Task from Windows Task Manager.** Do NOT terminate this VPN task of Internet Explorer.

| e Options    | VIEW WIN                   | lows Help      |                    |         |
|--------------|----------------------------|----------------|--------------------|---------|
| Applications | Processes                  | Performance    | Networking         |         |
| Task         | (Contraction of the second |                |                    | Status  |
| 👹 untitle    | d - Paint                  | locionaces(von | main sht           | Running |
| GN C:\W)     | NDOW5\Syst                 | em32\cmd.exe   | Jugar Horizonter H | Running |
|              |                            |                |                    |         |
|              |                            |                |                    |         |
|              |                            |                |                    |         |
|              |                            |                |                    |         |
|              |                            |                |                    |         |
|              |                            |                |                    |         |
|              |                            |                |                    |         |
|              |                            |                |                    |         |
| <            |                            |                |                    |         |

#### (3) Execution of instructions given by the following Windows messages:

- > Close the Windows Internet Explorer.
- > Click *Logout* on Login Success page.
- > Click **Back** or **Refresh** of the same Internet Explorer browser page.
- > Enter a new URL in the same Internet Explorer browser page.
- Open a URL from the other application (e.g. email of Outlook) that occupies this existing Internet Explorer.

Click **Cancel** if you do not intend to stop the IPSec VPN connection.

### • Non-supported OS and Browser

Currently, Windows Internet Explorer is the only browser supported by the system. Windows XP and Windows 2000 are the only two supported OS along with this release.

# • FAQ

(1) How to clean IPSec client?

ANS:

Open a command prompt window and type the commands as follows.

C:\> cd %windir%\system32

C:\> Clean\_IPSEC.bat

Or

C:\> cd %windir%\system32

C:\> ipsec2k.exe stop

(2) How to remove ActiveX component in client's computer?

ANS:

- 1 Uninstall and delete ActiveX component
- ② Close all Internet Explorer windows
- $\ensuremath{\textcircled{3}}$   $\ensuremath{\textcircled{0}}$  Open a command prompt window and type the commands as follows
  - C:\> cd %windir%\system32
  - C:\> regsvr32 /u VPNClient\_1\_5.ocx
  - C:\> del VPNClient\_1\_5.ocx
- (3) What can I do if unable establish IPSec connection for Windows XP SP1?

ANS:

Disable Windows XP firewall

# 11.2 Remote VPN

Configure Remote VPN, go to: **Network >> VPN >>Remote VPN**.

AMG-2102 support **Remote VPN** for user login to system from remote area. After the user is login to system from the outside network of WAN, the user will feel that it is look like login to AMG-2102 under the service zone locally. They also can be applied Policy and are controlled by system to access the network.

|                                    | Remote               | VPN for the                                                    | Entire Syst | em      |         |         |
|------------------------------------|----------------------|----------------------------------------------------------------|-------------|---------|---------|---------|
| Remote VPN Status                  | O Enable ③ Disable   | ○ Enable ④ Disable                                             |             |         |         |         |
| IP Address Range<br>Assignment     | Start IP Address: 19 | Start IP Address: 192.168.6.1 *(Support up to 20 connections.) |             |         |         |         |
| SIP Configuration                  | Enable 🗌 🛛 V         | VAN Interface                                                  | WAN1        |         |         |         |
|                                    | Auth Option          | Auth                                                           | Database    | Postfix | Default | Enabled |
|                                    | Server 1             | 1                                                              | LOCAL       | local   | ۲       | ~       |
| Authentication Options             | Server 2             |                                                                | POP3        | pop3    | 0       | ~       |
|                                    | Server 3             | F                                                              | ADIUS       | radius  | 0       | ~       |
|                                    | Server 4             |                                                                | LDAP        | Idap    | 0       | ~       |
| Group Permission<br>Configuration  | Configure            |                                                                |             |         |         |         |
| Applied Policy to Remote<br>Client | Policy 1             |                                                                |             |         |         |         |
| Remote VPN Login Page              | Configure            |                                                                |             |         |         |         |

All settings are look like the settings in Service Zone. It also can setup the **SIP WAN Interface**, **Authentication Options**, **Group Permission**, **Applied Policy** and customizable Login Page.

After Remote VPN is enabled, when you browse the home page with the WAN IP, you will get the Remote VPN login page, input the enabled authentication options username and password, then you will login success to system.

### Caution:

After Remote VPN is enabled, the default home page will be the Remove VPN login page. If you want to access the WMI of AMG-2102, please input "login.shtml" after the WAN IP. For example, it may be: "http://10.2.3.4/login.shtnl"

# **11.3 Site-to-Site VPN**

Configure Site-to-Site VPN, go to: **Network >> VPN >> Site-to-Site VPN**.

AMG-2102 support **Site-to-Site VPN** for more than 2 AMG-2102 create VPN tunnel to each other over the WAN network. For example, if there are 2 AMG-2102, you can create a VPN tunnel to let a subnet of one AMG-2102 to access the subnet of another AMG-2102.

| Name | IP Address | Pre-shared H             | ley | Edit | Delete |
|------|------------|--------------------------|-----|------|--------|
|      |            | Add A Remote Site        |     |      |        |
|      |            |                          |     |      |        |
|      |            |                          |     |      |        |
|      |            | Local Site Configuration | n   |      |        |

First, you need to add a Remote Site with remote subnet.

|                       | Remo                                 | te VPN Gateway                                            |
|-----------------------|--------------------------------------|-----------------------------------------------------------|
| Name                  |                                      |                                                           |
| IP Address            |                                      |                                                           |
| Authentication Method | Pre-shared Key 💌                     |                                                           |
| Pre-shared Key        |                                      |                                                           |
| Phase1 Proposal       | EncryptionAES256 AuthenticationSHA-1 |                                                           |
| Diffie-Hellman Group  | Group 1 Group 2 Gr                   | oup 5                                                     |
| IKE Life Time         | 8 h 💌 (The time is a                 | a 5-digit number; e.g. 36h stands for 1 day and 12 hours) |
| Dead Peer Detection   | DPD Delay: 10<br>DPD Timeout: 15     | (second)<br>(second)                                      |
|                       | R                                    | emote Subnet                                              |
| No.                   | Network                              | Mask                                                      |
| 1                     |                                      | 255.255.255.255 (/32) 💌                                   |
| 2                     |                                      | 255.255.255.255 (/32) 💌                                   |
| 3                     |                                      | 255.255.255 (/32)                                         |
| 4                     |                                      | 255.255.255 (/32)                                         |
| 5                     |                                      | 255.255.255.255 (/32) 💌                                   |

### Caution:

The IPSec settings in both sites must be same.

And then create a Local Site with subnet for mapping to the remote site.

|                         | Local Site Information                                                                                                    |  |  |
|-------------------------|----------------------------------------------------------------------------------------------------|--|--|
| Local Interface         | WAN1 🛩                                                                                                    |  |  |
| Remote VPN Gateway      | Remote Site A 💙 Edit Host Add a New Host                                                                                                    |  |  |
| Local Subnet            | (in prefix notation: x.x.x.x/yy)                                                                                                    |  |  |
| Remote Subnet           | 192.168.111.111/32 💌                                                                                                    |  |  |
| Phase2 Proposal         | Encryption AES256  Authentication SHA-1                                                                                                    |  |  |
| Key's Life Time         | 24 h 💌 (The time is a 5-digit number; e.g. 36h stands for 1 day and 12 hours)                                                                                                    |  |  |
| Rekey                   | Enable Rekey Rekey Margin: 9 m Y (The time is a 5-digit number; e.g. 36h stands for 1 day and 12 hours)                                                                                                    |  |  |
| Perfect Forward Secrecy | Image: PFS Group     Group 2 Image: Group 2 Image: Grou |  |  |

Such as "192.168.11.0/24" of AMG-2102\_A >> "192.168.111.0/24" of AMG-2102\_B, after the tunnel is created, the users within these two subnets can reach each other.

### Caution:

You can create more than one VPN tunnel, but the IP segment mapping can not be overlap that same IP segment has more than one routing rule.

# **12.** Customization of Portal Pages

# 12.1 Customizable Pages

Configure Customizable Pages, go to: **System >> Service Zones**.

There are several users' login and logout pages for each service zone that can be customized by administrators.

Go to System Configuration >> Service Zone >> Authentication Settings >> Custom Pages.

Click the button of *Configure*, the setup page will appear.

Click the radio button of page selections to have further configuration.

|              | Login Page                              | Configure |
|--------------|-----------------------------------------|-----------|
|              | Port Location Mapping Free Login Page   | Configure |
|              | Port Location Mapping Charge Login Page | Configure |
|              | Logout Page                             | Configure |
| Custom Pages | Login Success Page                      | Configure |
|              | Login Failed Page                       | Configure |
|              | Login Success Page for On-demand User   | Configure |
|              | Logout Success Page                     | Configure |
|              | Logout Failed Page                      | Configure |

Now, let us discus two examples: Login Page and Logout Page

# 12.2 Loading a Customized Login Page

The administrator can use the default login page or get the customized login page by setting the template page, uploading the page or downloading from a designated website. After finishing the setting, click *Preview* to see the login page.

#### • Custom Pages >> Login Page >> Default Page

Choose Default Page to use the default login page.

| Login Pa        | ge Selection for Users - Service Zone: Default |
|-----------------|------------------------------------------------|
| Oefault Page    | ○ Template Page                                |
| O Uploaded Page | O External Page                                |
|                 |                                                |
| Def             | ault Page Setting - Service Zone: Default      |
|                 |                                                |

This is the default login page for users. You could click Preview to preview the default login page. <u>Preview</u>

Custom Pages >> Login Page >> Template Page

Choose Template Page to make a customized login page. Click Select to pick up a color and then fill in all of the blanks. You can also upload a background image file for your template. Click *Preview* to see the result first.

|                            | Template Page Setting                          |  |
|----------------------------|------------------------------------------------|--|
| Color for Title Background | CC0000 Select (RGB values in hex mode)         |  |
| Color for Title Text       | FFFFFF Select (RGB values in hex mode)         |  |
| Color for Page Background  | FFFFFF Select (RGB values in hex mode)         |  |
| Color for Page Text        | 000000 Select (RGB values in hex mode)         |  |
| Title                      | User Login Page                                |  |
| Welcome                    | Welcome To User Login Page                     |  |
| Information                | Please Enter Your Name and Password to Sign In |  |
| Username                   | Username                                       |  |
| Password                   | Password                                       |  |
| Submit                     | Submit                                         |  |
| Cancel                     | Clear                                          |  |
| Remaining                  | Remaining                                      |  |
| Copyright                  | Copyright (c)                                  |  |
| Remember Me                | Remember Me                                    |  |
| Logo Image File            | Preview and Edit the Image File                |  |
| Background Image File      | Preview and Edit the Image File                |  |
|                            | Preview                                        |  |

• Custom Pages >> Login Page >> **Uploaded Page** 

Choose Uploaded Page and upload a login page.

|                                     | Uploaded Page Setting |  |
|-------------------------------------|-----------------------|--|
| File Name                           | Browse                |  |
|                                     | [Submit]              |  |
|                                     | Existing Image Files: |  |
| otal Capacity: 512 K<br>ow Used:0 K |                       |  |
|                                     | Upload Image Files    |  |
| Upload Images                       | Browse                |  |
|                                     | Submit                |  |
|                                     | Preview.              |  |

The user-defined login page must include the following HTML codes to provide the necessary fields for user name and password.

<form action="us erlogin.shtml" method="post" name="Enter"> <input type="text" name="myus ername"> <input type="pass word" name="mypass word"> <input type="submit" name="submit" value="Enter"> <input type="reset" name="clear" value="Clear"> </form>

And if the user-defined login page includes an image file, the image file path in the HTML code must be the image file to be uploaded.

| Remote VPN      | : <img src='images/xx.jpg"'/>      |
|-----------------|------------------------------------|
| Default Service | Zone: <img src='images0/xx.jpg"'/> |
| Service Zone 1  | : <img src='images1/xx.jpg"'/>     |
| Service Zone 2  | : <img src='images2/xx.jpg"'/>     |
| Service Zone 3  | : <img src='images3/xx.jpg"'/>     |
| Service Zone 4  | : <img src='images4/xx.jpg"'/>     |

Click the **Browse** button to select the file to upload. Then click **Submit** to complete the upload process.

Next, enter or browse the filename of the images to upload in the **Upload Images** field on the **Upload Images Files** page and then click **Submit**. The system will show the used space and the maximum size of the image file of 512K. If the administrator wishes to restore the factory default of the login page, click the **Use Default Page** button to restore it to default.

After the image file is uploaded, the file name will show on the **"Existing Image Files"** field. Check the file and click **Delete** to delete the file.

After the upload process is completed and applied, the new login page can be previewed by clicking *Preview* button at the button.

• Custom Pages >> Login Pages >> External Page

| Login           | Page Selection for | Users - Service Zone: Default |
|-----------------|--------------------|-------------------------------|
| O Default Page  | <u>,</u>           | O Template Page               |
| O Uploaded Page |                    | External Page                 |
|                 | External           | Page Setting                  |
| External URL    | http://            |                               |
|                 | Pr                 | eview                         |

Choose the *External Page* selection and get the login page from a designated website. In the External Page Setting, enter the URL of the external login page and then click *Apply*.

After applying the setting, the new login page can be previewed by clicking *Preview* button at the bottom of this page.

The user-defined logout page must include the following HTML codes to provide the necessary fields for username and password.

<form action="userlogin.shtml" method="post" name="Enter"> <input type="text" name="myusername"> <input type="password" name="mypassword"> <input type="submit" name="submit" value="Enter"> <input type="reset" name="clear" value="Clear"> </form>

# 12.3 Load a Customized Logout Page

#### Custom Pages >> Logout Page

The administrator can apply their own logout page in the menu. As the process is similar to that of the Login Page, please refer to the "Login Page >> Uploaded Page" instructions for more details.

| Uploaded Page Setting                 |                       |  |  |  |  |  |
|---------------------------------------|-----------------------|--|--|--|--|--|
| File Name                             | Browse                |  |  |  |  |  |
| Submit                                |                       |  |  |  |  |  |
|                                       |                       |  |  |  |  |  |
|                                       | Existing Image Files: |  |  |  |  |  |
|                                       |                       |  |  |  |  |  |
| Total Capacity: 512 K<br>Now Used:0 K |                       |  |  |  |  |  |
| Upload Image Files                    |                       |  |  |  |  |  |
| Upload Images                         | Browse                |  |  |  |  |  |
|                                       | Submit                |  |  |  |  |  |
| Preview_                              |                       |  |  |  |  |  |

### Note:

•

The different part is the HTML code of the user-defined logout interface must include the following HTML code that the user can enter the username and password. After the upload is completed, the customized logout page can be previewed by clicking **Preview** at the bottom of this page. If restore to factory default setting is needed for the logout interface, click the "**Use Default Page**" button.

<form action="userlogout.shtml" method="post" name="Enter"> <input type="text" name="myusemame"> <input type="password" name="mypassword"> <input type="submit" name="submit" value="Logout"> <input type="reset" name="clear" value="Clear"> </form>

# 13. Payment Gateways

# **13.1 Payments via Authorize.Net**

Configure Payments via Authorize.Net, go to:

Users >> Authentication >> On-demand>> External Payment Gateway>> Authorize.Net.

Before setting up "Authorize.Net", it is required that the merchant owners have a valid Authorize.Net account.

## > Authorize.Net Payment Page Configuration

|                                   | External Payment Gateway                 |                                                     |            |           |  |  |  |  |
|-----------------------------------|------------------------------------------|-----------------------------------------------------|------------|-----------|--|--|--|--|
| <ul> <li>Authorize.Net</li> </ul> | ○ PayPal                                 | ○ SecurePay                                         | ○ WorldPay | ○ Disable |  |  |  |  |
|                                   |                                          |                                                     |            |           |  |  |  |  |
|                                   | Authorize.Net Payment Page Configuration |                                                     |            |           |  |  |  |  |
| Merchant Login ID                 |                                          | *                                                   |            |           |  |  |  |  |
| Merchant Transaction Ke           | y                                        | *                                                   |            |           |  |  |  |  |
| Payment Gateway URL               | https://sec                              | https://secure.authorize.net/gateway/transact.dll * |            |           |  |  |  |  |
| Varify SSI Cartificate            | <ul> <li>Enable</li> </ul>               | 🔿 Disable                                           |            |           |  |  |  |  |
| verity 352 certificate            | Trusted CA Management                    |                                                     |            |           |  |  |  |  |
| Test Mode                         | ○ Enable                                 | ⊙ Disable Try Test ∗                                |            |           |  |  |  |  |
| MD5 Hash                          | ○ Enable                                 | 💿 Disable                                           |            |           |  |  |  |  |

Merchant ID: This is the "Login ID" that comes with the Authorize.Net account

**Merchant Transaction Key:** The merchant transaction key is similar to a password and is used by Authorize.Net to authenticate transactions.

Payment Gateway URL: This is the default website address to post all transaction data.

**Verify SSL Certificate**: This is to help protect the system from accessing a website other than Authorize.Net.

**Test Mode**: In this mode, merchants can post **test** transactions **for free** to check if the payment function works properly.

MD5 Hash: If transaction responses need to be encrypted by the Payment Gateway, enter and

confirm a MD5 Hash Value and select a reactive mode. The MD5 Hash security feature enables merchants to verify that the results of a transaction, or transaction response, received by their server were actually sent from the Authorize.Net.

Service Disclaimer Content/ Choose Billing Plan for Authorize.Net Payment Page/Client's Purchasing Record

| Service Disclaimer Content                                                                                                    |     |  |  |  |
|----------------------------------------------------------------------------------------------------|-----|--|--|--|
| We may collect and store the following personal<br>information:<br>email address, physical contact information, credit ca<br>numbers and transactional information based on your<br>activities on the Internet service provided by us. | ard |  |  |  |

|      | Choose Billing Plan for Authorize.Net Payment Page |                |                   |       |  |
|------|----------------------------------------------------|----------------|-------------------|-------|--|
| Plan |                                                    | Enable/Disable | Quota             | Price |  |
| 1    | Enable                                             | • Disable      | 5 hr(s) 5 min(s)  | 0     |  |
| 2    | Enable                                             | 🖲 Disable      |                   |       |  |
| 3    | O Enable                                           | Oisable        | 10 hr(s) 6 min(s) | 9000  |  |
| 4    | O Enable                                           | • Disable      |                   |       |  |
| 5    | Enable                                             | Disable        | Until 18:30       | 88    |  |
| 6    | Enable                                             | 🖲 Disable      |                   |       |  |
| 7    | O Enable                                           | 💿 Disable      | 20.73 Mbyte(s)    | 0.59  |  |
| 8    | Enable                                             | 💿 Disable      |                   |       |  |
| 9    | Enable                                             | 🖲 Disable      |                   |       |  |
| 10   | O Enable                                           | 💿 Disable      | 600 Mbyte(s)      | 6.99  |  |

|                         | <b>Client's Purchasing Record</b> |                |
|-------------------------|-----------------------------------|----------------|
| Starting Invoice Number | Hotspot - 00000001 * Cha          | nge the Number |
| Description (Item Name) | Internet Access                   | *              |
| E-mail Header           | Enjoy Online!                     | *              |

#### • Service Disclaimer Content

• View service agreements and fees for the standard payment gateway services here as well as adding new or editing services disclaimer.

#### • Choose Billing Plan for Authorize.Net Payment Page

• These 10 plans are the plans configured in **Billing Plans** page, and all previously enabled plans can be further enabled or disabled here, as needed.

#### • Client's Purchasing Record

- Starting Invoice Number: An invoice number may be provided as additional information with a transaction. The number will be incremented automatically for each following transaction. Click the "Change the Number" checkbox to change it.
- **Description (Item Name):** This is the item information to describe the product (for example, Internet Access).
- **Email Header:** Enter the information that should appear in the header of the invoice.

> Authorize.Net Payment Page Fields Configuration/ Authorize.Net Payment Page Remark Content

| А                           | uthorize.Net Payment Page Fields (                       | Configuration |                         |
|-----------------------------|----------------------------------------------------------|---------------|-------------------------|
| Item                        | Displaye                                                 | d Text        | Required                |
| Credit Card Number          | Credit Card Number                                       | *             | 1                       |
| Credit Card Expiration Date | Credit Card Expiration Date                              | *             | $\overline{\checkmark}$ |
| First Name                  | First Name *                                             |               | ~                       |
| Last Name                   | Last Name                                                | *             | 4                       |
|                             | Card Type                                                | *             |                         |
| Card Type                   | Visa     American Express       Master Card     Discover |               |                         |
| Card Code                   | Card Code                                                | *             | <b>v</b>                |
| ☑ E-mail                    | E-mail *                                                 |               |                         |
| Customer ID                 | Room Number *                                            |               |                         |
| Company                     | Company *                                                |               |                         |
| Address                     | Address                                                  | *             |                         |
| City                        | City                                                     | *             |                         |
| State                       | State                                                    | *             |                         |
| ☑ Zip                       | Zip *                                                    |               |                         |
| Country                     | Country *                                                |               |                         |
| ✓ Phone                     | Phone                                                    | *             |                         |
| Fax                         | Fax                                                      | *             |                         |

\*Displayed text fileds must be filled.

| You must fill in the correct credit card number and       | ^ |
|-----------------------------------------------------------|---|
| expiration date. Card code is the last 3 digits of the    | 1 |
| security code located on the back of your credit card. If | ~ |

#### > Authorize.Net Payment Page Fields Configuration

- **Item:** Check the box to show this item on the customer's payment interface.
- **Displayed Text:** Enter what needs to be shown for this field.
- **Required:** Check the box to indicate this item as a required field.
- **Credit Card Number:** Credit card number of the customer. The Payment Gateway will only accept card numbers that correspond to the listed card types.
- Credit Card Expiration Date: Month and year expiration date of the credit card. This should be entered in the format of MMYY. For example, an expiration date of July September 2009 should be entered as 0709.
- Card Type: This value indicates the level of match between the Card Code entered on a

transaction and the value that is on file with a customer's credit card company. A code and narrative description are provided indicating the results returned by the processor.

- Card Code: The three- or four-digit code assigned to a customer's credit card number (found either on the front of the card at the end of the credit card number or on the back of the card).
- **E-mail:** An email address may be provided along with the billing information of a transaction. This is the customer's email address and should contain an @ symbol.
- **Customer ID:** This is an internal identifier for a customer that may be associated with the billing information of a transaction. This field may contain any format of information.
- **First Name:** The first name of a customer associated with the billing or shipping address of a transaction. In the case when John Doe places an order, enter John in the First Name field indicating this customer's name.
- Last Name: The last name of a customer associated with the billing or shipping address of a transaction. In the case when John Doe places an order, enter Doe in the Last Name field indicating this customer's name.
- **Company:** The name of the company associated with the billing or shipping information entered on a given transaction.
- **Address:** The address entered either in the billing or shipping information of a given transaction.
- **City:** The city is associated with either the billing address or shipping address of a transaction.
- **State:** A state is associated with both the billing and shipping address of a transaction. This may be entered as either a two-character abbreviation or the full text name of the state.
- Zip: The ZIP code represents the five or nine digit postal code associated with the billing or shipping address of a transaction. This may be entered as five digits, nine digits, or five digits and four digits.
- **Country:** The country is associated with both the billing and shipping address of a transaction. This may be entered as either an abbreviation or full value.
- **Phone:** A phone number is associated with both a billing and shipping address of a transaction. Phone number information may be entered as all number or it may include parentheses or dashes to separate the area code and number.
- **Fax:** A fax number may be associated with the billing information of a transaction. This number may be entered as all number or contain parentheses and dashes to separate the area code and number.

#### > Authorizie.Net Payment Page Remark Content

Enter additional details for the transaction such as Tax, Freight and Duty Amounts, Tax Exempt status, and a Purchase Order Number, if applicable.

# 13.2 Payments via PayPal

Configure Payments via PayPal, go to:

#### User >> Authentication >> On-demand>> External Payment Gateway>> PayPal.

Before setting up "PayPal", it is required that the hotspot owners have a valid PayPal "Business Account".

After opening a PayPal Business Account, the hotspot owners should find the **"Identity Token"** of this PayPal account to continue "PayPal Payment Page Configuration".

#### > External Payment Gateway / PayPal Payment Page Configuration

| External Payment Gateway |                                           |                               |            |          |  |  |  |
|--------------------------|-------------------------------------------|-------------------------------|------------|----------|--|--|--|
| ◯ Authorize.Net          | 💿 PayPal                                  | ○ SecurePay                   | ○ WorldPay | ODisable |  |  |  |
|                          |                                           |                               |            |          |  |  |  |
|                          | PayPal                                    | Payment Page Config           | uration    |          |  |  |  |
| Business Account         |                                           |                               | *          |          |  |  |  |
| Payment Gateway URL      | https://ww                                | w.paypal.com/cgi-bin/web      | scr *      |          |  |  |  |
| Identity Token           |                                           |                               | *          |          |  |  |  |
| Verify SSL Certificate   | <ul> <li>Enable</li> <li>Trust</li> </ul> | O Disable<br>ed CA Management |            |          |  |  |  |
| Currency                 | USD (U.S.                                 | Dollar) 💌 *                   |            |          |  |  |  |

**Business Account:** The "Login ID" (an email address) that is associated with the PayPal Business Account.

Payment Gateway URL: The default website address to post all transaction data.

**Identity Token:** This is the key used by PayPal to validate all the transactions.

**Verify SSL Certificate:** This is to help protect the system from accessing a website other than PayPal

**Currency:** The currency to be used for the payment transactions.

> Service Disclaimer Content / Billing Configuration for Payment Page

| Service Disclaimer Content                                                                                                    |          |  |  |  |
|----------------------------------------------------------------------------------------------------|----------|--|--|--|
| We may collect and store the following<br>information:<br>email address, physical contact inform<br>numbers and transactional information<br>activities on the Internet service pro<br>If the information you provide cannot | personal |  |  |  |

| Plan |          | Enable/Disable | Quota             | Price |
|------|----------|----------------|-------------------|-------|
| 1    | OEnable  | Disable        | 5 hr(s) 5 min(s)  | 0     |
| 2    | O Enable | Disable        |                   |       |
| 3    | O Enable | Oisable        | 10 hr(s) 6 min(s) | 9000  |
| 4    | Enable   | 💿 Disable      |                   |       |
| 5    | O Enable | Disable        | Until 18:30       | 88    |
| 6    | Enable   | 🖲 Disable      |                   |       |
| 7    | ○ Enable | 💿 Disable      | 20.73 Mbyte(s)    | 0.59  |
| 8    | O Enable | Oisable        |                   |       |
| 9    | O Enable | 🖲 Disable      |                   |       |
| 10   | O Enable | Oisable        | 600 Mbyte(s)      | 6.99  |

**Service Disclaimer Content:** View the service agreement and fees for the standard payment gateway services as well as add or edit the service disclaimer content here.

**Choose Billing Plan for PayPal Payment Page:** These 10 plans are the plans in **Billing Configuration**, and the desired plan(s) can be enabled.

#### > Client's Purchasing Record / PayPal Payment Page Remark Content

| Starting Invoice Nu         | mber | Hotspot 00000001 * Chan        | ge the Number |
|-----------------------------|------|--------------------------------|---------------|
| Description (Item Name)     |      | Internet Access                |               |
| Title for Message to Seller |      | Special Note to Seller         | *             |
|                             |      |                                |               |
|                             |      | PayPal Payment Page Remark Cor | itent         |

**Client's Purchasing Record:** 

Invoice Number: An invoice number may be provided as additional information against a

transaction. This is a reference field that may contain any kind of information.

**Description:** Enter the product/service description (e.g. wireless access service).

**Title for Message to Seller:** Enter the information that will appear in the header of the PayPal payment page.

**PayPal Payment Page Remark Content:** The message content will be displayed as a special notice to end customers in the page of "Rate Plan". For example, it can describe the cautions for making a payment via PayPal.

# **13.3 Payments via SecurePay**

Configure Payments via SecurePay, go to:

#### Users >> Authentication >> On-demand>> External Payment Gateway >> SecurePay.

Before setting up "SecurePay", it is required that the hotspot owners have a valid SecurePay "Merchant Account" from its official website.

| External Payment Gateway                                                                                                    |                            |                            |            |          |  |  |
|----------------------------------------------------------------------------------------------------|----------------------------|----------------------------|------------|----------|--|--|
| ○ Authorize.Net                                                                                                    | ○ PayPal                   | SecurePay                  | ○ WorldPay | ODisable |  |  |
|                                                                                                    |                            |                            |            |          |  |  |
| SecurePay Payment Page Configuration                                                                                                    |                            |                            |            |          |  |  |
| Merchant ID *                                                                                                    |                            |                            |            |          |  |  |
| Merchant Password *                                                                                                    |                            |                            |            |          |  |  |
| Payment Gateway URL         https://www.securepay.com.au/xmlapi/payment         *                                                                                                    |                            |                            |            |          |  |  |
| Verify SSL Certificat                                                                                                    | te ③ Enable ④              | Disable<br>d CA Management |            |          |  |  |
| Currency                                                                                                    | AUD (Austra                | alian Dollar) 🛛 👻 *        |            |          |  |  |
|                                                                                                    | Service Disclaimer Content |                            |            |          |  |  |
| We may collect and store the following personal<br>information:<br>physical contact information, credit card numbers and<br>transactional information based on your activities on the<br>Internet service provided by us. |                            |                            |            | *        |  |  |

| Choose Billing Plan for SecurePay Payment Page |          |                             |       |       |  |  |  |
|------------------------------------------------|----------|-----------------------------|-------|-------|--|--|--|
| Plan                                           |          | Enable/Disable              | Quota | Price |  |  |  |
| 1                                              | ○ Enable | • Disable                   |       |       |  |  |  |
| 2                                              | ○ Enable | • Disable                   |       |       |  |  |  |
| 3                                              | ○ Enable | • Disable                   |       |       |  |  |  |
| 4                                              | ○ Enable | • Disable                   |       |       |  |  |  |
| 5                                              | ○ Enable | • Disable                   |       |       |  |  |  |
| 6                                              | ○ Enable | • Disable                   |       |       |  |  |  |
| 7                                              | ○ Enable | • Disable                   |       |       |  |  |  |
| 8                                              | ○ Enable | • Disable                   |       |       |  |  |  |
| 9                                              | ○ Enable | • Disable                   |       |       |  |  |  |
| 10                                             | ○ Enable | <ul> <li>Disable</li> </ul> |       |       |  |  |  |

| SecurePay Payment Page Remark Content                                                                         |   |
|----------------------------------------------------------------------------------------------------|---|
| You must fill in the correct credit card number and<br>expiration date. Card code is the last 3 digits of the | ^ |
| security code located on the back of your credit card.                                                        | ~ |

#### > Payment Page Configuration

**Merchant ID:** The ID that is associated with the Business Account.

**Password:** This is the key used by Secure Pay to validate all the transactions.

Payment Gateway URL: The default website address to post all transaction data.

**Verify SSL Certificate:** This is to help protect the system from accessing a website other than Secure Pay.

**Currency:** The currency to be used for the payment transactions.

#### > Service Disclaimer Content

View the service agreement and fees for the standard payment gateway services as well as add or edit the service disclaimer content here.

### > SecurePay Payment Page Billing Configuration

These 10 plans are the plans in **Billing Configuration**, and the desired plan(s) can be enabled.

#### > SecurePay Payment Page Remark Content

The message content will be displayed as a special notice to end customers.

# 13.4 Payments via World Pay

Configure Payments via WorldPay, go to:

#### Users >> Authentication >> On-demand User >> External Payment Gateway >> WorldPay.

| External Payment Gateway |             |                          |                |          |  |  |
|--------------------------|-------------|--------------------------|----------------|----------|--|--|
| O Authorize.Net          | ○ PayPal    | O SecurePay              | WorldPay       | ODisable |  |  |
|                          |             |                          | •••            |          |  |  |
|                          | WorldPa     | y Payment Page Conf      | iguration      |          |  |  |
| Installation ID          |             | *                        |                |          |  |  |
| Payment Gateway URL      | https://sel | ect.wp3.rbsworldpay.com/ | wcc/purchas( * |          |  |  |
| Currency                 | GBP (Poun   | id Sterling) 💉           | *              |          |  |  |

| nformation:                                         |       |
|-----------------------------------------------------|-------|
|                                                     |       |
| hysical contact information, credit card numbers as | ld.   |
| ransactional information based on your activities ( | n the |

| Plan |          | Enable/Disable              | Quota | Price |
|------|----------|-----------------------------|-------|-------|
| 1    | ○ Enable | <ul> <li>Disable</li> </ul> |       |       |
| 2    | ○ Enable | Disable                     |       |       |
| 3    | ○ Enable | • Disable                   |       |       |
| 4    | ○ Enable | • Disable                   |       |       |
| 5    | ○ Enable | • Disable                   |       |       |
| 6    | O Enable | Oisable                     |       |       |
| 7    | ○ Enable | • Disable                   |       |       |
| 8    | ○ Enable | <ul> <li>Disable</li> </ul> |       |       |
| 9    | ○ Enable | ① Disable                   |       |       |
| 10   | O Enable | • Disable                   |       |       |

| WorldPay Payment Page Remark Content                   |   |
|--------------------------------------------------------|---|
| You must fill in the correct credit card number and    | ~ |
| expiration date. Card code is the last 3 digits of the |   |
| security code located on the back of your credit card. | * |

#### > WorldPay Payment Page Configuration

**Installation ID:** The ID of being associated with the Business Account.

Payment Gateway URL: The default website of posting all transaction data.

**Currency:** The currency to be used for the payment transactions.

#### > Service Disclaimer Content

View the service agreement and fees for the standard payment gateway services as well as add or edit the service disclaimer content here.

### > SecurePay Payment Page Billing Configuration

These 10 plans are the plans in **Billing Configuration**, and the desired plan(s) can be enabled.

#### > SecurePay Payment Page Remark Content

The message content will be displayed as a special notice to end customers.

Before setting up "WorldPay", it is required that the hotspot owners have a valid WorldPay "Merchant Account" from its official website: RBS WorldPay: Merchant Services & Payment Processing, going to *rbsworldpay.com* >> *support center* >> *account login*.

 $\ensuremath{\mathsf{STEP}}\ensuremath{\textcircled{1}}$  . Log in to the Merchant Interface.

- Login url: <u>www.rbsworldpay.com/support/index.php?page=login&c=WW</u>
- > Select Business Gateway Formerly WorldPay
- > Click <u>Merchant Interface</u>
- > Username: user2009
- > Password: user2009
- STEP2. Select Installations from the left hand navigation
- STEP3. Choose an installation and select the Integration Setup button for the specific environment.
  - ► Installation ID: 239xxx

| 222643 (Select Junier - Olserver)       S       S         232449 (Select Junier - Raja Dasgupta)       S       S         237397 (Select Junier)       S       S         237398 (Select Junier - Ivis Group)       S       S         212370 (Select Junier - SAI GLOBAL)       S       S         213296 (Select Junier - SAI GLOBAL)       S       S         213296 (Select Junier)       S       S         214432 (Select Junier)       S       S         215568 (Select Junier)       S       S         215910 (Select Junier - Stof)       S       S         219440 (Select Junier - Unearthed)       S       S         239341 (Select Junier - Vuturepay)       S       S         239905 (Select Junier - Neton)       S       S         239905 (Select Junier - System)       S       S         210071 (Select Junier - KNOG)       S       S         210158 (Select Junier - Chris)       S       S         210158 (Select Junier - Chris)       S       S                                                                                                    |          |                                        |   |   |
|----------------------------------------------------------------------------------------------------|----------|----------------------------------------|---|---|
| 232449 (Select Junior - Raja Dasgupta)       S       S         237397 (Select Junior)       S       S         237398 (Select Junior - Ivis Group)       S       S         212370 (Select Junior - SAI GLOBAL)       S       S         213296 (Select Junior - SAI GLOBAL)       S       S         213296 (Select Junior - SAI GLOBAL)       S       S         213296 (Select Junior)       S       S         214432 (Select Junior)       S       S         215568 (Select Junior - Stof)       S       S         215910 (Select Junior - Stof)       S       S         215910 (Select Junior - Stof)       S       S         219440 (Select Junior - Stof)       S       S         219440 (Select Junior - Meten)       S       S         239805 (Select Junior - Neten)       S       S         239805 (Select Junior - KNOG)       S       S         210071 (Select Junior - Chris)       S       S         210158 (Select Junior - Chris)       S       S         2292940 (Select Junior - Chris)       S       S                                                                                                    |          | 223643 (Select Junior - O1server)      | 8 | 8 |
| 237397 (Select Junior - Ivis Group)       S       S         237398 (Select Junior - Ivis Group)       S       S         212370 (Select Junior - SAI GLOBAL)       S       S         213296 (Select Junior)       S       S         21432 (Select Junior)       S       S         215568 (Select Junior)       S       S         215910 (Select Junior)       S       S         219440 (Select Junior)       S       S         239905 (Select Junior - Unearthed)       S       S         239905 (Select Junior - Neton)       S       S         239905 (Select Junior - Neton)       S       S         210071 (Select Junior - KNOG)       S       S         210158 (Select Junior - Chris)       S       S         210158 (Select Junior - Chris)       S       S                                                                                                    |          | 232449 (Select Junior - Raja Dasgupta) | 8 | 8 |
| 237398 (Select Junior - Ivis Group) <ul> <li>212370 (Select Junior - SAI GLOBAL)</li> <li>212370 (Select Junior)</li> <li>213296 (Select Junior)</li> <li>21432 (Select Junior)</li> <li>21432 (Select Junior)</li> <li>215568 (Select Junior)</li> <li>215568 (Select Junior)</li> <li>215568 (Select Junior)</li> <li>215910 (Select Junior)</li> <li>215910 (Select Junior)</li> <li>219440 (Select Junior)</li> <li>219440 (Select Junior - Unearthed)</li> <li>239341 (Select Junior - Iunearthed)</li> <li>239305 (Select Junior - Neton)</li> <li>239305 (Select Junior - Neton)</li> <li>239305 (Select Junior - System)</li> <li>210071 (Select Junior - KNOG)</li> <li>210071 (Select Junior - Chris)</li> <li>22948 (Select Junior - Chris)</li> <li>22948 (Select Junior - innopacific)</li> </ul>                                                                                                    |          | 237397 (Select Junior)                 | 3 | 3 |
| 212370 (Select Junior - SAI GLOBAL)       Image: Select Junior)         213296 (Select Junior)       Image: Select Junior)         214432 (Select Junior)       Image: Select Junior)         215568 (Select Junior - Stof)       Image: Select Junior)         215910 (Select Junior)       Image: Select Junior)         219440 (Select Junior - Unearthed)       Image: Select Junior - Unearthed)         239341 (Select Junior - futurepay)       Image: Select Junior - System)         239       (Select Junior - System)         210071 (Select Junior - KNOG)       Image: Select Junior - KNOG)         210158 (Select Junior - Chris)       Image: Select Junior - Innopactific)                                                                                                    |          | 237398 (Select Junior - Ivis Group)    | 8 | 8 |
| 213296 (Select Junior)       S       S         214432 (Select Junior)       S       S         215568 (Select Junior - Stof)       S       S         215910 (Select Junior - Stof)       S       S         219440 (Select Junior - Unearthed)       S       S         239341 (Select Junior - futurepay)       S       S         239805 (Select Junior - Neton)       S       S         239 - (Select Junior - System)       S       S         210071 (Select Junior - KNOG)       S       S         210158 (Select Junior - Chris)       S       S         22948 (Select Junior - Chris)       S       S                                                                                                    |          | 212370 (Select Junior - SAI GLOBAL)    | 8 | 3 |
| 214432 (Select Junior)       S       S         215568 (Select Junior - Stof)       S       S         215910 (Select Junior)       S       S         219440 (Select Junior - Unearthed)       S       S         239341 (Select Junior - futurepay)       S       S         239805 (Select Junior - Neton)       S       S         239 - (Select Junior - System)       S       S         210071 (Select Junior - KNOG)       S       S         210158 (Select Junior - Chris)       S       S         22948 (Select Junior - innopacific)       S       S                                                                                                    |          | 213296 (Select Junior)                 | 8 | 8 |
| 215568 (Select Junior - Stof)       Image: Select Junior - Stof)       Image: Select Junior - Stof)                                                                                                    | est<br>- | 214432 (Select Junior)                 | 8 | 3 |
| 215910 (Select Junior)SS219440 (Select Junior - Unearthed)SS239341 (Select Junior - futurepay)SS239805 (Select Junior - Neton)SS239 - (Select Junior - Neton)SS239 - (Select Junior - System)SS210071 (Select Junior - KNOG)SS210158 (Select Junior - Chris)SS222948 (Select Junior - innopacific)SS                                                                                                    |          | 215568 (Select Junior - Stof)          | 8 | 8 |
| 219440 (Select Junior - Unearthed)       S       S         239341 (Select Junior - futurepay)       S       S         239805 (Select Junior - Neton)       S       S         239 - (Select Junior - Neton)       S       S         239 - (Select Junior - System)       S       S         210071 (Select Junior - KNOG)       S       S         210158 (Select Junior - Chris)       S       S         22948 (Select Junior - innopacific)       S       S                                                                                                    |          | 215910 (Select Junior)                 | 8 | 8 |
| 239341 (Select Junior - futurepay)       S       S         239805 (Select Junior - Neton)       S       S         239 - (Select Junior - System)       S       S         210071 (Select Junior - KNOG)       S       S         210158 (Select Junior - Chris)       S       S         222948 (Select Junior - innopacific)       S       S                                                                                                    | EST      | 219440 (Select Junior - Unearthed)     | 8 | 3 |
| 239805 (Select Junior - Neton) <ul> <li>239 - (Select Junior - System)</li> <li>210071 (Select Junior - KNOG)</li> <li>210158 (Select Junior - Chris)</li> <li>222948 (Select Junior - innopacific)</li> </ul> <ul> <li>222948 (Select Junior - innopacific)</li> </ul> <ul> <li>Select Junior - Chris</li> <li>Select Junior - Chris</li> <li>Select Junior - Select Junior - Chris</li> </ul> <ul> <li>Select Junior - Chris</li> <li>Select Junior - Select Junior - Select Junior</li></ul> |          | 239341 (Select Junior - futurepay)     | 8 | 3 |
| 239 - (Select Junior - System)       Image: System)         210071 (Select Junior - KNOG)       Image: Select Junior - KNOG)         210158 (Select Junior - Chris)       Image: Select Junior - Chris)         222948 (Select Junior - innopacific)       Image: Select Junior - Innopacific)                                                                                                    |          | 239805 (Select Junior - Neton)         | 8 | 3 |
| 210071 (Select Junior - KNOG)                                                                                                    |          | 239 — (Select Junior - System)         |   | 8 |
| 210158 (Select Junior - Chris)     Image: Chris select Junior - Innopacific)       222948 (Select Junior - Innopacific)     Image: Chris select Junior - Innopacific)                                                                                                    |          | 210071 (Select Junior - KNOG)          | 8 | 8 |
| 222948 (Select Junior - innopacific)                                                                                                    |          | 210158 (Select Junior - Chris)         | 8 | 3 |
|                                                                                                    |          | 222948 (Select Junior - innopacific)   | 8 | 8 |

- STEP④. Check the Enable Payment Response checkbox.
- STEP<sup>5</sup>. Enter the Payment Response URL.
  - URL : <wpdisplay item=MC\_callback>
- $\ensuremath{\mathsf{STEP}}\xspace{\texttt{G}}$  . Check the Enable the Shopper Response.

| 🚖 🕸 🌈 RBS WorldPay-          | - Installation Administration                                                      |                                                                                                    | 💁 • 🗟 · 🖶 • 🔂 🕸 🗹 | •         |
|------------------------------|------------------------------------------------------------------------------------|----------------------------------------------------------------------------------------------------|-------------------|-----------|
| Installations<br>Profile 💎   | To other actions                                                                   |                                                                                                    |                   |           |
| Financial Status             |                                                                                    |                                                                                                    |                   |           |
| Command Batch                | Installation ID:                                                                   | 239TEST                                                                                                    |                   |           |
| Risk Management              | Administration Code:                                                               | TEST                                                                                                    |                   |           |
| User Management 💎            | Company Name                                                                       | TEST                                                                                                    |                   |           |
| User Profile                 | Company Name.                                                                      | www.invest.com                                                                                                  |                   |           |
| Dispute Management           | Environment                                                                        |                                                                                                    |                   |           |
| Reports                      | Description                                                                        | System                                                                                                    |                   |           |
| Data current up to:          | Customer description (for payment pages)                                           |                                                                                                    |                   |           |
| 12/Oct 02:14:00<br>Merchant: | Integration type                                                                   | Select Junior(60)                                                                                               |                   |           |
| MERCHANT10TAM1               | Use 3D Secure Authentication?                                                      | true                                                                                                    |                   |           |
| Switch to Production         | Use MasterCard SPA?                                                                | true                                                                                                    |                   |           |
|                              | Store-builder used                                                                 | Default                                                                                                    |                   |           |
| Copyright @ RBS plc 2009     | store-builder: if other - please specify                                           |                                                                                                    |                   |           |
|                              | Payment Response URL 🧠                                                             | <pre>cwpdisplay item=MC_callback&gt;</pre>                                                                      |                   |           |
|                              | Payment Response enabled?                                                          |                                                                                                    |                   |           |
|                              | Enable Recurring Payment Response                                                  |                                                                                                    |                   |           |
|                              | Enable the Shopper Response                                                        |                                                                                                    |                   |           |
|                              | Suspension of Payment Response                                                     |                                                                                                    |                   |           |
|                              | Payment Response failure count                                                     | 0                                                                                                    |                   |           |
|                              | Payment Response failure email address                                             |                                                                                                    |                   |           |
|                              | Attach HTTP(s) Payment Message to the failure email?                               |                                                                                                    |                   |           |
|                              | 1001                                                                               | line in the second second second second second second second second second second second second second second s |                   |           |
|                              | Enable whitelisting?                                                               |                                                                                                    |                   |           |
|                              | Merchant receipt email address (if set, overrides value at<br>Merchant Code level) |                                                                                                    |                   |           |
|                              | Info servlet password                                                              |                                                                                                    | Confirm: Us       | e<br>faul |
|                              | Payment Response password                                                          |                                                                                                    | Confirm: Us de    | e<br>faul |
|                              | MDS carrat for transactions                                                        |                                                                                                    | Confirme          | e         |

- STEP⑦. Select the Save Changes button
- STEP<sup>®</sup>. Input Installation ID and Payment Gateway URL in gateway UI.
  - ► Installation ID: 2009test
  - ► URL : <u>https://select.wp3.rbsworldpay.com/wcc/purchase</u>

| External Payment Gateway                                              |                 |                    |            |           |  |  |
|-----------------------------------------------------------------------|-----------------|--------------------|------------|-----------|--|--|
| O Authorize.Net                                                       | PayPal          | ○ SecurePay        | ● WorldPay | ○ Disable |  |  |
|                                                                       |                 |                    |            |           |  |  |
|                                                                       | WorldPay Pay    | /ment Page Configu | ration     |           |  |  |
| Installation ID                                                       | 239 *           |                    |            |           |  |  |
| Payment Gateway URL https://select.wp3.rbsworldpay.com/wcc/purchase * |                 |                    |            |           |  |  |
| Currency                                                              | GBP (Pound Ster | ling) 💌 *          |            |           |  |  |

#### Note:

The WAN IP of gateway must be real IP.

# 14. Additional Applications

# 14.1 Upload / Download Local Users Accounts

Configure Upload / Download Local Users Accounts, go to:

•

| Users >> Authentication >> Local-Server1~4 >> Configure >> Local User List. |                 |          |                  |                   |         |  |  |
|-----------------------------------------------------------------------------|-----------------|----------|------------------|-------------------|---------|--|--|
|                                                                             |                 | Add      | User Upload User | Download User     |         |  |  |
|                                                                             |                 |          |                  | Search            |         |  |  |
|                                                                             | Local User List |          |                  |                   |         |  |  |
|                                                                             |                 |          |                  | Applied Group     |         |  |  |
|                                                                             | Username        | Password | MAC Address      | Local VPN Enabled | Del All |  |  |
|                                                                             |                 |          |                  | Remark            |         |  |  |

**Upload User:** Click **Upload User** to enter the **Upload User from File** interface. Click the **Browse** button to select the text file for uploading user accounts, then click **Upload** to complete the upload process.

| tote 1: The format of each line in the file is "Username, Password, MAC Address, Applied Group, Remark, Local VPN<br>inabled" without quotes. There must be no space between the fields and commas. The MAC Address field could be<br>imitted but the trailing comma must be retained. When adding user accounts by uploading a file, existing accounts in the<br>imbedded database that are also defined in the data file will not be replaced by the new ones.<br>Note 2: If users need to use Local VPN, please set Local VPN Enabled field to 1.<br>Note 3: Only "0~9", "A~Z", "a~z", ".", and "_" are acceptable for password field. |        |  |  |  |  |
|----------------------------------------------------------------------------------------------------|--------|--|--|--|--|
| Upload User from File                                                                                                    |        |  |  |  |  |
| File Name                                                                                                    | Browse |  |  |  |  |

When uploading a file, any format error or duplicated username will terminate the uploading process and no account will be uploaded. Please correct the format in the uploading file or delete the duplicated user account in the database, and then, try again.

| Username | Password  | MAC Address | Loc<br>(1: e | cal VPN Ena<br>nable, 0: dis | abled<br>abled)<br> |
|----------|-----------|-------------|--------------|------------------------------|---------------------|
| user3,   | iser3,00: | 00:00:00:00 | :00,3        | ,user3,                      | 1                   |
|          |           |             | /            |                              |                     |
|          |           | Applied G   | Group        | Remark                       |                     |

• **Download User:** Use this function to create a .txt file with all built-in user account information and then save it on disk.

| Download User to File |          |                |                   |
|-----------------------|----------|----------------|-------------------|
|                       |          |                | Applied Group     |
| Username              | Password | MAC<br>Address | Local VPN Enabled |
|                       |          |                | Remark            |
|                       |          |                | 0                 |
| 1                     | 1        |                | 0                 |
|                       |          |                |                   |
|                       |          |                | 0                 |
| 2                     | 2        |                | 0                 |
|                       |          |                |                   |

<u>Download</u>

# 14.2 Backup and Restore On-demand Users Accounts

Configure Backup / Restore On-demand Users Accounts, go to:

Users >> Authentication >> On-demand User >> On-demand Account List.

- **Backup Current Accounts:** Use this function to create a .txt file with all current user account information and then save it on disk.
- Restore Accounts: After the current user accounts have backup, you can restore all these accounts to another system. Click Restore Accounts to enter the Restore On-demand User Account interface. Click the *Browse* button to select the text file for restore the user accounts, and then click Submit to complete the restore process.

|             |                        | Restore Accor          | unts   | Backup ( | Current Accounts |             |               |  |
|-------------|------------------------|------------------------|--------|----------|------------------|-------------|---------------|--|
|             |                        |                        |        |          |                  |             | Search        |  |
|             | On-demand Account List |                        |        |          |                  |             |               |  |
| Username    | Password               | Remaining Quota        | Status | Group    | Reference        | External ID | Delete All    |  |
| <u>sa5k</u> | qv84u546               | Until 2009/11/09-19:09 | Normal | Group 4  |                  |             | <u>Delete</u> |  |
| <u>6z67</u> | n88s2k55               | Until 2009/11/09-19:09 | Normal | Group 4  |                  |             | <u>Delete</u> |  |
| <u>vms5</u> | 5xe8e9k4               | Until 2009/11/09-19:09 | Normal | Group 4  |                  |             | <u>Delete</u> |  |
| <u>8e4h</u> | f63mu9w3               | Until 2009/11/09-19:09 | Normal | Group 4  |                  |             | <u>Delete</u> |  |
| <u>97tp</u> | 2nx5fs9h               | Until 2009/11/09-19:09 | Normal | Group 4  |                  |             | Delete        |  |
| <u>4sbq</u> | 6n73a74z               | Until 2009/11/05-13:05 | Normal | Group 4  |                  |             | Delete        |  |
| <u>mca7</u> | e795e76u               | Until 2009/11/05-13:05 | Normal | Group 4  |                  |             | Delete        |  |
| <u>b79p</u> | r448qv9v               | Until 2009/11/05-13:05 | Normal | Group 4  |                  |             | Delete        |  |
| <u>k3m5</u> | 92282wqm               | Until 2009/11/05-13:05 | Normal | Group 4  |                  |             | Delete        |  |
| <u>6659</u> | 43vk57bu               | Until 2009/11/05-13:05 | Normal | Group 4  |                  |             | Delete        |  |

(Total:25) First Prev Next Last

# 14.3 POP3 login with complete name format

Configure POP3 login with complete name format, go to:

#### Users >> Authentication >> POP3-Server1~4 >> Configure.

For POP3 authentication, there have an option to send the complete username with postfix or username only.

**Username Format:** When **Complete** option is checked, both the username and postfix will be transferred to the POP3 server for authentication. When **Only ID** option is checked, only the username will be transferred to the external server for authentication.

| External POP3 Server Related Settings |                                                                |  |  |  |  |  |
|---------------------------------------|----------------------------------------------------------------|--|--|--|--|--|
| Username Format                       | ○ Complete (e.g. user1@companyname.com) ④ Only ID (e.g. user1) |  |  |  |  |  |
|                                       | Primary POP3 Server                                            |  |  |  |  |  |
| Server                                | (Domain Name/IP Address)                                       |  |  |  |  |  |
| Port *(Default: 110)                  |                                                                |  |  |  |  |  |
| SSL Connection                        | Enable                                                         |  |  |  |  |  |
| Secondary POP3 Server                 |                                                                |  |  |  |  |  |
| Server                                |                                                                |  |  |  |  |  |
| Port                                  |                                                                |  |  |  |  |  |
| SSL Connection                        | Enable                                                         |  |  |  |  |  |

# 14.4 RADIUS Advance settings

Configure RADIUS Advance settings, go to:

#### Users >> Authentication >> RADIUS-Server1~4 >> Configure.

### Complete Name vs. Only ID

For RADIUS authentication, there have an option to send the complete username with postfix or username only.

**Username Format:** When **Complete** option is checked, both the username and postfix will be transferred to the RADIUS server for authentication. On the other hand, when **Only ID** option is checked, only the username will be transferred to the external RADIUS server for authentication.

### NAS Identifier

System will send this value to the external RADIUS server, if the external RADIUS server needs this.

### NAS Port Type

System will send this value to the external RADIUS server, if the external RADIUS server needs this.

### Class-Group Mapping

This function is to assign a *Group* to a RADIUS class attribute sent from the RADIUS server. When the clients classified by RADIUS class attributes log into the system via the RADIUS server, each client will be mapped to its assigned Group.

|     | RADIUS Group Mapping - Server 1 |             |        |  |  |
|-----|---------------------------------|-------------|--------|--|--|
|     | ○ Enabl                         | e 💿 Disable |        |  |  |
| No. | Class Attribute Value           | Group       | Remark |  |  |
| 1   | Class01                         | Group 1 💌   |        |  |  |
| 2   | Class02                         | Group 2 💌   |        |  |  |
| 3   | Class03                         | Group 3 💌   |        |  |  |
| 12  |                                 |             |        |  |  |

# 14.5 LDAP Advance settings - Attribute-Group Mapping

Configure LDAP - Attribute-Group Mapping, go to:

### Users >> Authentication>> LDAP-Server1~4 >> Configure.

This function is to assign a *Group* to a LDAP attribute sent from the LDAP server. When the clients classified by LDAP attributes log into the system via the LDAP server, each client will be mapped to its assigned Group. To get and show the attribute name and value from the configured LDAP server, enter *Username* and *Password* and click **Show Attribute**. Then, the table of attribute will be displayed. Enter the *Attribute Name* and *Attribute Value* chosen from the attribute table, and select a *Group* from the drop-down list box.

| Attribute Name | Attriubute Value |
|----------------|------------------|
| CN             | USER01           |
| С              | TW               |

| LDAP Group Mapping - Server 4 |                     |                      |           |        |  |
|-------------------------------|---------------------|----------------------|-----------|--------|--|
| ○ Enable                      |                     |                      |           |        |  |
| No.                           | LDAP Attribute Name | LDAP Attribute Value | Group     | Remark |  |
| 1                             | CN                  | USER01               | Group 1 💌 |        |  |
| 2                             | C                   | TW                   | Group 2 ⊻ |        |  |

# 14.6 NT Transparent Login

Configure NT Transparent Login, go to:

### Users >> Authentication >> NT Domain-Server1~4 >> Configure.

This function refers to Windows NT Domain single sign-on. In Windows NT or AD environment, users must need to login to Domain first, and then they will be assigned the access right in this domain.

On the other hand, user also need to login to AMG-2102 to get the network access right. So user must login twice for network access right and domain resource access right.

So, this function is use to combine these by a single user login. Users only need to login once, and then they will be assigned the access right in this domain and network access right from AMG-2102.

When *Transparent Login* is enabled, clients will log into the system automatically after they have logged into the NT domain.

**Enable Local VPN:** Check the checkbox to enable local VPN under transparent login mode. When enabled, local VPN connection will be automatically created under transparent login mode. For the local VPN to work under transparent login mode, however, it requires support from Windows Server – need to install additional logon script on Windows Server.

# 14.7 Roaming Out

Configure Roaming Out, go to: Users >> Authentication >> Local-Server1~4 >> Configure >>

Local User List >> Roaming Out & 802.1X Client Device Settings.

In sometime, AMG-2102 can act as a RADIUS server for Roaming Out from other system. The Local User database will act as the RADIUS user database.

 Account Roaming Out & 802.1X Authentication: When Account Roaming Out is enabled; the link of this function will be available to define the authorized device with IP address, Subnet Mask, and Secret Key.

| Local User Database Settings                                                                                                    |  |  |  |  |
|----------------------------------------------------------------------------------------------------|--|--|--|--|
| Local User List                                                                                                    |  |  |  |  |
| Enable O Disable<br>(Local user database will be used as authentication database for roaming out users.)                                    |  |  |  |  |
| ○ Enable ④ Disable<br>(Local user database will be used as internal RADIUS database for 802.1X-enabled LAN devices, such as AP and switch.) |  |  |  |  |
|                                                                                                    |  |  |  |  |

| Roaming Out & 802.1x Client Device Settings |               |            |                         |            |  |
|---------------------------------------------|---------------|------------|-------------------------|------------|--|
| No.                                         | Туре          | IP Address | Subnet Mask             | Secret Key |  |
| 1                                           | Roaming Out 💌 | 10.0.0.0   | 255.0.0.0 (/8)          | •••••      |  |
| 2                                           | Disable 💌     |            | 255.255.255.255 (/32) 💌 |            |  |
| 3                                           | Disable 💌     |            | 255.255.255.255 (/32) 👻 |            |  |
| 4                                           | Disable 💌     |            | 255.255.255.255 (/32) 💌 |            |  |

Click the hyperlink *Roaming Out & 802.1x Client Device Settings* to enter the *Roaming Out* **& 802.1x Client Device Settings** interface. Choose **Roaming Out** and key in the Roaming Out client's IP address and network mask and then click *Apply* to complete the settings.

In the other system, such as another AMG-2102, setup it's RADIUS server to this AMG-2102 with same postfix, then the local user in this AMG-2102 can login success from another AMG-2102 by RADIUS authentication.
## 14.8 SIP Proxy

SIP (Session Initiation Protocol) is a protocol for making real-time calls over IP network. Currently, most of the SIP extensions address audio communication. AMG-2102 can act like a SIP Proxy Server, it forwards end point' requests and responses. In other words, SIP Proxy server needs to log in the trusted registrar to verify identities of 2 clients. After enabling SIP proxy server, all SIP traffic pass through NAT with a selective but fixed WAN interface.

In this example, client extension #301 is trying to call #303. AMG-2102 asks an external trusted SIP registrar to verify both identities. After SIP registrar responds with a YES, call is established through AMG-2102.

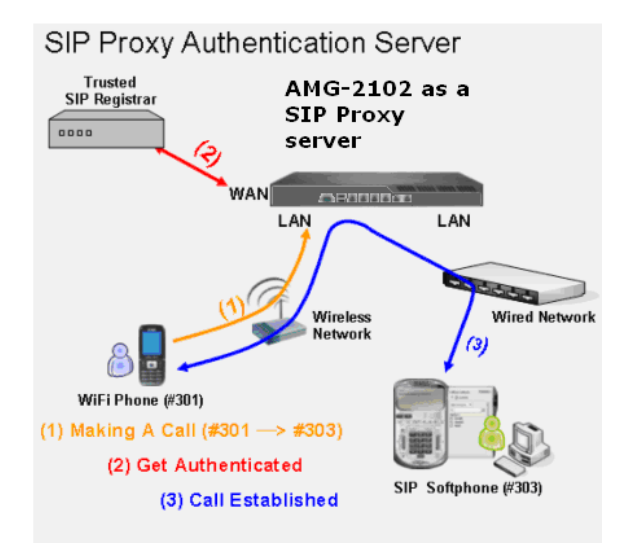

The system provides SIP proxy for SIP clients (devices or soft clients) pass through NAT. After enable SIP proxy server, all SIP traffic can pass through NAT with a selective but fixed WAN interface. If the SIP Registrar settings in SIP client is same as the system setting, when the client try to access the SIP Registrar, system will let this client login automatically and all SIP traffic can pass through.

Configure SIP Trusted Registrar, go to: **Users >> Authentication>> SIP**.

| Authentication Server - SIP |                                                                           |        |
|-----------------------------|---------------------------------------------------------------------------|--------|
| Trusted Registrar           | IP Address                                                                | Remark |
|                             |                                                                           |        |
|                             |                                                                           |        |
| Group                       | Group 1 Group selection applied to clients login with SIP authentication. |        |

- **SIP:** SIP authentication supports 4 Trusted SIP Registrar.
- **IP Address:** The IP address of the Trusted SIP Registrar.
- **Remark:** The administrator can enter extra information in this field for remark.
- **Group:** A Group option can be applied to the clients who login with SIP Authentication. Be noted that the specific route of the applied Policy for the selected Group cannot conflict with the assigned WAN interface for SIP authentication.

#### **SIP Interface Configuration**

Configure SIP WAN Interface, go to: **System Configuration >> Service Zones**.

| SIP Interface Configuration |               |      |
|-----------------------------|---------------|------|
| Enabled                     | WAN Interface | WAN1 |

The system provides SIP proxy functionality, which allows SIP clients to pass through NAT. When enabled, all SIP traffic can pass through NAT via a fixed WAN interface. The policy route setting of SIP Authentication must be configured carefully because it must cooperate with the fixed WAN interface for SIP authentication.

SIP Transparent Proxy can be activated in both NAT and Router mode. SIP Authentication must support in either mode. For users logging in through SIP authentication, a group can be chosen to govern SIP traffic. The policy's login schedule profile will be ignored for SIP authentication. Specific route and firewall rules of the chosen group will be applied to SIP traffic.

# Appendix A. Network Configuration on PC & User Login

#### Network Configuration on PC

After AMG-2102 is installed, the following configurations must be set up on the PC: **Internet Connection Setup** and **TCP/IP Network Setup**.

- Internet Connection Setup
  - Windows 9x/2000
    - 1) Choose Start >> Control Panel >> Internet Options.

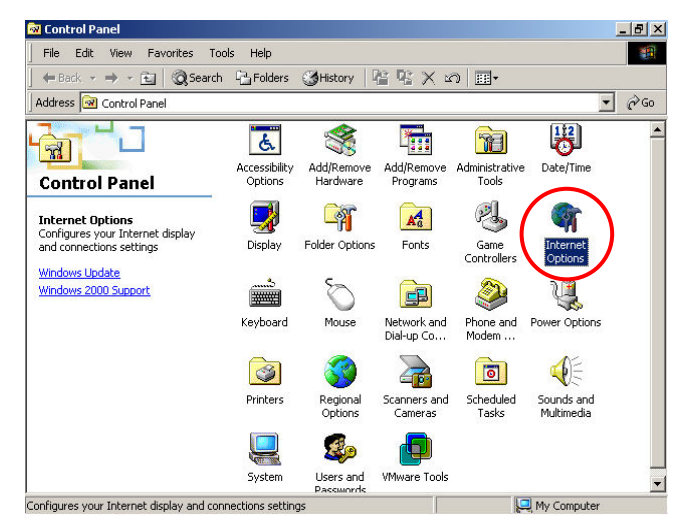

 Choose the **Connections** tab, and then click **Setup**.

| nternet Properties                                                                                                 | ? ×   |  |
|----------------------------------------------------------------------------------------------------|-------|--|
| General Security Content Connections Programs Advance                                                              | ed    |  |
| Use the Internet Connection Wizard to Setup<br>connect your computer to the Internet.                              |       |  |
| Dial-up settings                                                                                                   |       |  |
| Add                                                                                                    |       |  |
| Rem                                                                                                    | ove   |  |
| Settin                                                                                                    | gs    |  |
| <ul> <li>Dial whenever a network connection is not present</li> <li>O Always dial my default connection</li> </ul> |       |  |
| Current None Set Da                                                                                                | fault |  |
| Local Area Network (LAN) settings                                                                                  |       |  |
| Local Area Network (LAN) settings                                                                                  | tings |  |

 Choose "I want to set up my Internet connection manually, or I want to connect through a local Area network (LAN)", and then click Next.

| Internet Connection Wizard | ×                                                                                                    |
|----------------------------|----------------------------------------------------------------------------------------------------|
|                            | Welcome to the Internet<br>Connection Wizard                                                                                                    |
|                            | The Internet Connection wizard helps you connect your computer<br>to the Internet. You can use this wizard to set up a new or<br>existing Internet account. |
|                            | C I want to sign up for a new Internet account. (My telephone line is connected to my modem.)                                                               |
|                            | C I want to transfer my existing Internet account to this computer.<br>(My telephone line is connected to my modem.)                                        |
|                            | <ul> <li>I want to set up my Internet connection manually, or I want to<br/>connect through a local area network (LAN).</li> </ul>                          |
|                            | To leave your Internet settings unchanged, click Cancel.                                                                                                    |
|                            | To learn more about the Internet, click Tutorial                                                                                                    |
|                            | < Back Next > Cancel                                                                                                    |

 Choose "I connect through a local area network (LAN)" and then click Next.

| Internet Connection Wizard                                                                                                    | ×     |
|----------------------------------------------------------------------------------------------------|-------|
| Setting up your Internet connection                                                                                                    | ×     |
| If you have an Internet service provider account, you can use your phone line and a modem<br>to connect to it. If your computer is connected to a local area network (LAN), you can gain<br>access to the Internet over the LAN. |       |
| How do you connect to the Internet?                                                                                                    |       |
| C I connect through a phone line and a modem                                                                                                    |       |
| I connect through a local area network (LAN)                                                                                                    |       |
|                                                                                                    |       |
|                                                                                                    |       |
|                                                                                                    |       |
|                                                                                                    |       |
| < Back Next > Ca                                                                                                    | incel |

 DO NOT choose any option in the following LAN window for Internet configuration, and just click *Next*.

| nternet Connection Wizard                                                                                                    | ×      |
|----------------------------------------------------------------------------------------------------|--------|
| Local area network Internet configuration                                                                                                    | ×      |
| Select the method you would like to use to configure your proxy settings. If you are not<br>sure which option to select, select automatic discovery or contact your network<br>administrator. Automatic configuration may override manual settings. To ensure the use<br>of manual settings, disable automatic configuration. |        |
| Automatic Configuration                                                                                                    |        |
| Automatic discovery of proxy server [recommended]                                                                                                    |        |
| Use automatic configuration script                                                                                                    |        |
| Address:                                                                                                    |        |
|                                                                                                    |        |
|                                                                                                    |        |
| Manual Proxy Server                                                                                                    |        |
|                                                                                                    |        |
|                                                                                                    |        |
|                                                                                                    |        |
|                                                                                                    |        |
| < Back ( Next > )                                                                                                    | Cancel |

6) Choose "No" and then click Next.

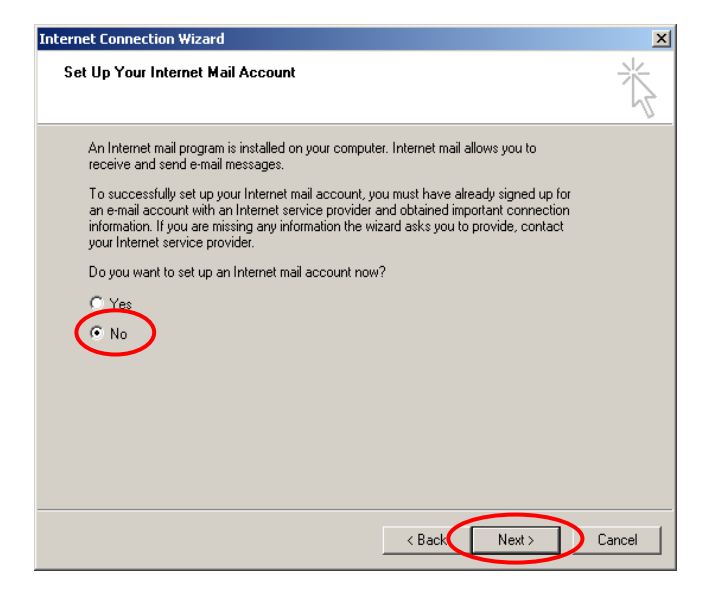

Finally, click *Finish* to exit the **Internet** Connection Wizard. Now, the set up is completed.

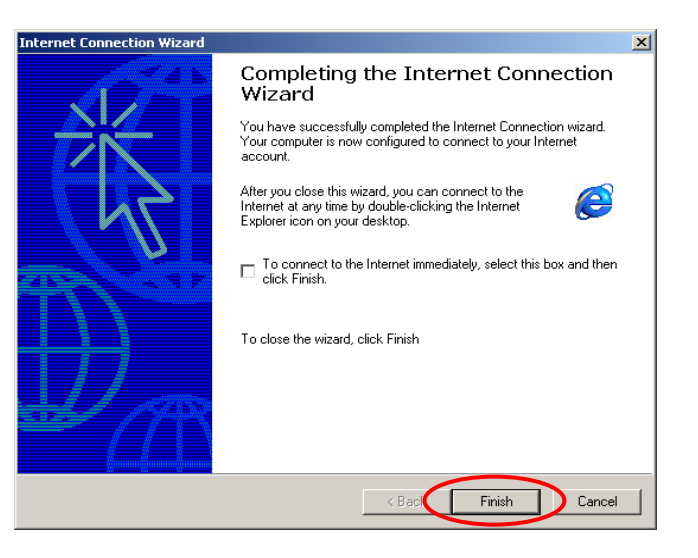

- Windows XP
  - 1) Choose Start >> Control Panel >> Internet Option.

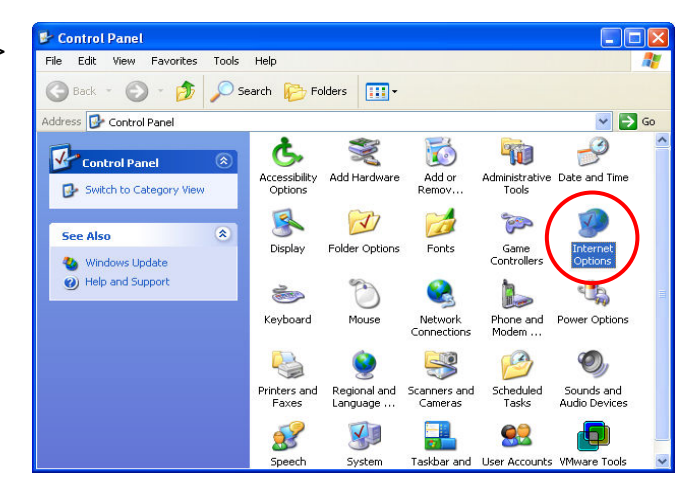

 Choose the Connections tab, and then click Setup.

| anaral Society Privacy Contact Connections I                                                                                            | Programs Aduance |
|----------------------------------------------------------------------------------------------------|------------------|
| To set up an Internet connection, click Setup.                                                                                          | Setup            |
| - Dial-up and Virtual Private Network settings                                                                                          | Add              |
|                                                                                                    | Remove           |
| Choose Settings if you need to configure a proxy server for a connection.                                                               | Settings         |
| <ul> <li>Dial whenever a network connection is not presen</li> <li>Always dial my default connection</li> </ul>                         | t                |
| <ul> <li>Always dial my default connection</li> <li>Current</li> <li>None</li> </ul>                                                    | Set Default      |
| - Local Area Network (LAN) settings<br>LAN Settings do not apply to dial-up connections.<br>Choose Settings above for dial-up settings. | LAN Settings)    |
| OK Canc                                                                                                    | el Apply         |

 When the Welcome to the New Connection Wizard window appears, click Next.

| New Connection Wizard |                                                                                       |
|-----------------------|---------------------------------------------------------------------------------------|
| <b>S</b>              | Welcome to the New Connection<br>Wizard                                               |
|                       | This wizard helps you:                                                                |
|                       | Connect to the Internet.                                                              |
|                       | <ul> <li>Connect to a private network, such as your workplace<br/>network.</li> </ul> |
|                       | <ul> <li>Set up a home or small office network.</li> </ul>                            |
|                       | To continue, click Next.                                                              |
|                       |                                                                                       |

 Choose "Connect to the Internet" and then click Next.

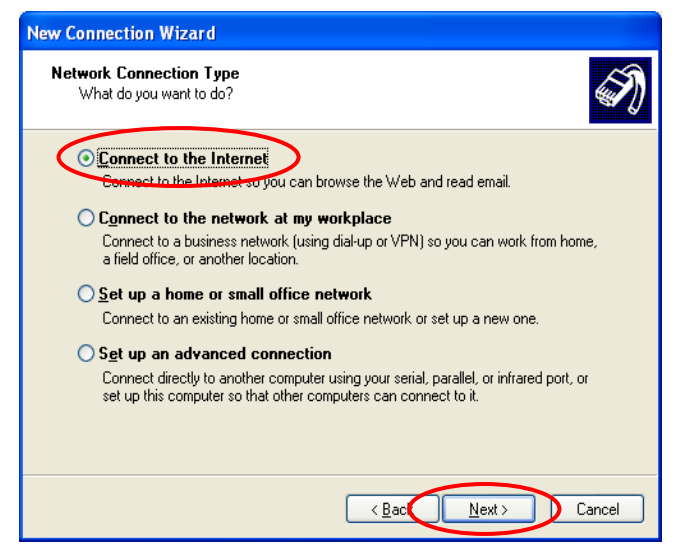

 Choose "Set up my connection manually" and then click Next.

| New Connection Wizard                                                                                                    |  |  |
|----------------------------------------------------------------------------------------------------|--|--|
| Getting Ready<br>The wizard is preparing to set up your Internet connection.                                                                                                    |  |  |
| How do you want to connect to the Internet?<br>Choose from a list of Internet service providers (ISPs)                                                                                              |  |  |
| Set up my connection manually<br>For a diarup connection, you will need your account name, password, and a<br>phone number for your ISP. For a broadband account, you won't need a phone<br>number. |  |  |
| ○ Use the <u>C</u> D I got from an ISP                                                                                                    |  |  |
|                                                                                                    |  |  |
| < Back Next > Cancel                                                                                                    |  |  |

 Choose "Connect using a broadband connection that is always on" and then click Next.

| New Connection Wizard                                                                                                    |  |  |
|----------------------------------------------------------------------------------------------------|--|--|
| Internet Connection<br>How do you want to connect to the Internet?                                                                                                    |  |  |
| O Connect using a <u>d</u> ial-up modem                                                                                                    |  |  |
| This type of connection uses a modem and a regular or ISDN phone line.                                                                                                    |  |  |
| Connect using a broadband connection that requires a user name and password                                                                                                    |  |  |
| This is a high-speed connection using either a DSL or cable modem. Your ISP may<br>refer to this type of connection as PPPoE.                                                                             |  |  |
| Connect using a broadband connection that is always or<br>This is a high speed connection using either a cable modern, DSL or LAN<br>connection. It is always active, and doesn't require you to sign in. |  |  |
| < Back Next > Cancel                                                                                                    |  |  |

Finally, click *Finish* to exit the Connection
 Wizard. Now, the setup is completed.

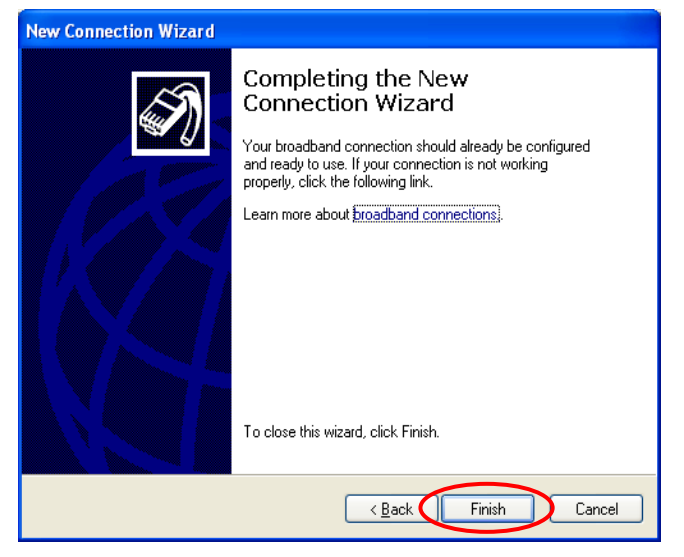

#### TCP/IP Network Setup

If the operating system of the PC in use is Windows 95/98/ME/2000/XP, keep the default settings without any changes to directly start/restart the system. With the factory default settings, during the process of starting the system, AMG-2102 with DHCP function will automatically assign an appropriate IP address and related information for each PC. If the Windows operating system is not a server version, the default settings of the TCP/IP will regard the PC as a DHCP client, and this function is called **"Obtain an IP address automatically"**.

If checking the TCP/IP setup or using the static IP in the LAN1/LAN2 or LAN3/LAN4 section is desired, please follow these steps:

- Check the TCP/IP Setup of Window 9x/ME
- 1) Choose Start >> Control Panel >> Network.

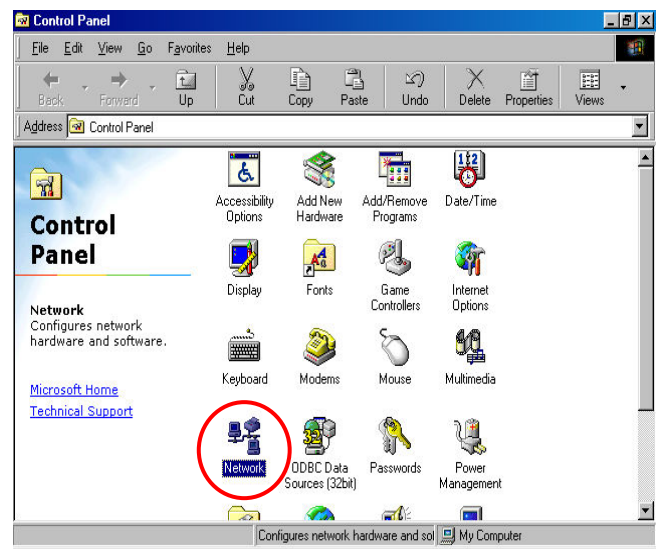

 Click on the Configuration tab and select "TCP/IP >> AMD PCNET Family Ethernet Adapter (PCI-ISA)", and then click Properties. Now, you can choose to use DHCP or a specific IP address.

| Network                                                                                                    | ? ×    |  |
|----------------------------------------------------------------------------------------------------|--------|--|
| Configuration   Identification   Access Control                                                                                                    |        |  |
| The following network components are installed:  Client for Microsoft Networks  AMD PCNET Family Ethernet Adapter (PCI-ISA)  Control Adapter  Control Adapter |        |  |
| <u>Add</u> <u>Remove</u> <u>Properties</u>                                                                                                    |        |  |
| Client for Microsoft Networks                                                                                                    |        |  |
| Eile and Print Sharing<br>Description<br>TCP/IP is the protocol you use to connect to the Internet and<br>wide-area networks.                                                                                                    |        |  |
|                                                                                                    |        |  |
|                                                                                                    | Canad  |  |
| UK                                                                                                    | Lancel |  |

3) Using DHCP: If you want to use DHCP, click on the IP Address tab and choose "Obtain an IP address automatically", and then click OK. This is also the default setting of Windows. Then, reboot the PC to make sure an IP address is obtained from AMG-2102.

| TCP/IP Properties                                                                                                    |                                                                                                    | ?×                                                                                                 |
|----------------------------------------------------------------------------------------------------|----------------------------------------------------------------------------------------------------|----------------------------------------------------------------------------------------------------|
| Bindings<br>DNS Configuration Ga<br>An IP address can be<br>If your network does n<br>your network administr<br>the space below. | Advanced  <br>teway   WINS Config<br>automatically assigned<br>of automatically assign<br>ator for an address, ar | NetBIOS<br>guration IP Address<br>d to this computer.<br>n IP addresses, ask<br>nd then type it in |
| © <u>D</u> btain an IP add<br>© <u>Specify an IP add</u><br>IP Address:                                                          | ress automatically                                                                                                |                                                                                                    |
| Sybnet Mask:                                                                                                    |                                                                                                    |                                                                                                    |
|                                                                                                    |                                                                                                    |                                                                                                    |
|                                                                                                    | ОК                                                                                                    | Cancel                                                                                             |

4) **Using Specific IP Address:** If you want to use a specific IP address, acquire the following information from the network administrator: the *IP Address, Subnet Mask* and *DNS Server address* provided by your ISP and the *Gateway address* of AMG-2102.

#### Caution:

If your PC has been set up completely, please inform the network administrator before proceeding to the following steps.

4.1) Click on the IP Address tab and choose"Specify an IP address". Enter the IP Address, Subnet Mask and then click OK.

| CP/IP Properties                                                                            |                                                                             | ?                                                                |
|---------------------------------------------------------------------------------------------|-----------------------------------------------------------------------------|------------------------------------------------------------------|
| Bindings                                                                                    | Advanced                                                                    | NetBIOS                                                          |
| DNS Configuration G                                                                         | ateway WINS Confi                                                           | iguration IP Address                                             |
| An IP address can be<br>If your network does r<br>your network administ<br>the space below. | automatically assigne<br>not automatically assig<br>rator for an address, a | d to this computer.<br>n IP addresses, ask<br>nd then type it in |
| Specify an IP ac                                                                            | Idress                                                                      |                                                                  |
| In Address.                                                                                 |                                                                             | •                                                                |
| S <u>u</u> bnet Mask:                                                                       | • •                                                                         |                                                                  |
|                                                                                             |                                                                             |                                                                  |
|                                                                                             |                                                                             |                                                                  |
|                                                                                             |                                                                             |                                                                  |
|                                                                                             |                                                                             |                                                                  |

4.2) Click on the Gateway tab. Enter the gateway address of AMG-2102 in the "New gateway" field and click Add. Then, click OK.

| CP/IP Properties                                                                                                    |         |               |          | ? ×        |  |  |
|----------------------------------------------------------------------------------------------------|---------|---------------|----------|------------|--|--|
| Bindings                                                                                                    | Adv.    | anced         | Ne<br>   | HBIOS      |  |  |
| DNS Configuration                                                                                                    | Gateway | WINS Confi    | guration | IP Address |  |  |
| The first gateway in the Installed Gateway list will be the default.<br>The address order in the list will be the order in which these<br>machines are used. |         |               |          |            |  |  |
| New gateway:                                                                                                    |         |               |          |            |  |  |
|                                                                                                    | · (     | ∆dd           |          |            |  |  |
| Installed gatewa                                                                                                    | ys:     | <u>E</u> emov | 78       |            |  |  |
|                                                                                                    |         |               |          |            |  |  |
|                                                                                                    |         | ОК            |          | Cancel     |  |  |

4.3) Click on DNS Configuration tab. If the DNS Server field is empty, select "Enable DNS" and enter DNS Server address. Click Add, and then click OK to complete the configuration.

| TCP/IP Properties                                                                    |
|--------------------------------------------------------------------------------------|
| Bindings Advanced NetBIOS<br>DNS Configuration Gateway WINS Configuration IP Address |
| C Disable DNS                                                                        |
| Host: Domain:                                                                        |
| DNS Server Search Order                                                              |
| · · · Add                                                                            |
| Eemove                                                                               |
| Domain Suffix Search Order                                                           |
| Add                                                                                  |
| Remove                                                                               |
|                                                                                      |
| OK Cancel                                                                            |

- Check the TCP/IP Setup of Window 2000
  - 1) Select Start >> Control Panel >> Network and Dial-up Connections.

| 🗟 Control Panel                                            |                                       |                         |                    |                          |                   |
|------------------------------------------------------------|---------------------------------------|-------------------------|--------------------|--------------------------|-------------------|
| Eile Edit View Favorites                                   | <u>T</u> ools <u>H</u> elp            |                         |                    |                          |                   |
| ] ← Back → → → 🖭   Q Sea                                   | rch 🔓 Folders                         | ③History ↓ □            | 御祝Xを               | ) =                      |                   |
| Address 🐼 Control Panel                                    |                                       |                         |                    | -                        | € <sup>2</sup> Go |
|                                                            | Date/Time                             | Display                 | Folder Options     | Fonts                    |                   |
| Control Panel                                              | e.                                    | <b>i</b>                | ð                  | Ø                        |                   |
| Network and Dial-up<br>Connections                         | Game<br>Controllers                   | Internet<br>Options     | Keyboard           | Mouse                    |                   |
| Connects to other computers,<br>networks, and the Internet |                                       | _ چچ                    | ų,                 | 3                        |                   |
| Windows Update<br>Windows 2000 Support                     | Network and<br>Dial-up<br>Connections | Phone and<br>Modem      | Power Options      | Printers                 |                   |
|                                                            |                                       |                         | <b></b>            |                          |                   |
|                                                            | Regional<br>Options                   | Scanners and<br>Cameras | Scheduled<br>Tasks | Sounds and<br>Multimedia |                   |
|                                                            |                                       | <b>S</b> p              | Þ                  |                          |                   |
|                                                            | System                                | Users and               | VMware Tools       |                          | -                 |
| Connects to other computers, networ                        | ks, and the Interne                   | t 🗍                     | 🖳 My               | Computer                 | //                |

 Right click on the Local Area Connection icon and select "Properties".

| 📴 Network and Dial-up Connect                                                             | ions                   |                                 |                                                                        | _ 8 ×         |
|-------------------------------------------------------------------------------------------|------------------------|---------------------------------|------------------------------------------------------------------------|---------------|
| File Edit View Favorites                                                                  | Tools Advanced         | Help                            |                                                                        | -             |
| $  \Leftrightarrow Back \bullet \Rightarrow \bullet \textcircled{l}   \textcircled{Q}Sea$ | rch 🕒 Folders          | () History                      | 昭 昭 X 10 Ⅲ•                                                            |               |
| Address 違 Network and Dial-up C                                                           | onnections             |                                 |                                                                        | <b>▼</b> ∂°60 |
| Network and Dial-<br>up Connections                                                       | Make New<br>Connection | La.<br>Local Area<br>Connection | Disable<br>Status<br>Create Shortcut<br>Defete<br>Rename<br>Properties |               |
|                                                                                           |                        |                                 |                                                                        |               |
| 🖳 Displays the properties of the sele                                                     | ected connection.      |                                 |                                                                        |               |

 Select "Internet Protocol (TCP/IP)" and then click *Properties*. Now, you can choose to use DHCP or a specific IP address.

| Local Area Connection Properties                                                                              |                                                | <u>? ×</u>           |
|----------------------------------------------------------------------------------------------------|------------------------------------------------|----------------------|
| General                                                                                                    |                                                |                      |
| Connect using:                                                                                                |                                                |                      |
| AMD PCNET Family PCI Ether                                                                                    | net Adapter                                    |                      |
|                                                                                                    |                                                | <u>C</u> onfigure    |
| Components checked are used by th                                                                             | is connection:                                 |                      |
| Client for Microsoft Networks     Ele and Printer Sharing for M     Internet Protocol (TCP/IP)                | icrosoft Network                               | s                    |
| Install                                                                                                    | I F                                            | roperties            |
| Description                                                                                                   |                                                |                      |
| Transmission Control Protocol/Inte<br>wide area network protocol that pr<br>across diverse interconnected net | rnet Protocol. Th<br>ovides communio<br>works. | ne default<br>pation |
| Sho <u>w</u> icon in taskbar when conn                                                                        | ected                                          |                      |
|                                                                                                    | ОК                                             | Cancel               |
|                                                                                                    |                                                |                      |

4) Using DHCP: If you want to use DHCP, choose "Obtain an IP address automatically", and then click OK. This is also the default setting of Windows. Then, reboot the PC to make sure an IP address is obtained from AMG-2102.

| Internet Protocol (TCP/IP) Propert                                                                              | ies                                                                        | <u>?</u> × |
|----------------------------------------------------------------------------------------------------|----------------------------------------------------------------------------|------------|
| General                                                                                                    |                                                                            |            |
| You can get IP settings assigned aut<br>this capability. Otherwise, you need to<br>the appropriate IP settings. | omatically if your network supports<br>o ask your network administrator fo | r          |
| Obtain an IP address automatic                                                                                  | ally                                                                       |            |
| C Use the following IP address: -                                                                               |                                                                            |            |
| [P address:                                                                                                    |                                                                            |            |
| Sybnet mask:                                                                                                    |                                                                            |            |
| Default gateway:                                                                                                |                                                                            |            |
| Obtain DNS server address aut                                                                                   | omatically                                                                 |            |
| _⊂ Use the following DNS server a                                                                               | ddresses:                                                                  | _          |
| Preferred DNS server:                                                                                           | · · · ·                                                                    |            |
| Alternate DNS server:                                                                                           |                                                                            |            |
|                                                                                                    | Ad <u>v</u> anced.                                                         |            |
|                                                                                                    | OK Car                                                                     | icel       |

5) **Using Specific IP Address:** If you want to use a specific IP address, acquire the following information from the network administrator: the *IP Address, Subnet Mask* and *DNS Server address* provided by your ISP and the *Gateway address* of AMG-2102.

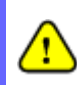

If your PC has been set up completely, please inform the network administrator before proceeding to the following steps.

- 5.1) Choose "Use the following IP address" and enter the *IP address*, *Subnet mask*. If the DNS Server field is empty, select "Using the following DNS server addresses" and enter the *DNS Server address*. Then, click OK.
- 5.2) Click *Advanced* to enter the **Advanced TCP/IP Settings** window.

| You can get IP settings assigned a<br>his capability. Otherwise, you nee<br>he appropriate IP settings. | automatica<br>d to ask y | ally if y<br>our ne | our ne<br>twork | twork sı<br>adminis | upports<br>trator for |
|----------------------------------------------------------------------------------------------------|--------------------------|---------------------|-----------------|---------------------|-----------------------|
| C Obtain an IP address automa                                                                           | atically                 |                     |                 |                     |                       |
| <ul> <li>Use the following IP address</li> <li>IP address</li> </ul>                                    | <u> </u>                 |                     |                 |                     | -                     |
| Subnet mask:                                                                                            | - <u> </u>               |                     | -               |                     |                       |
| _<br>Default gateway:                                                                                   | Ē.                       | - 52                | 23              | .2                  |                       |
| C Obtain DNS conver address                                                                             | automatic                | ally                |                 |                     |                       |
| Use the following DNS serve                                                                             | er address               | es:                 |                 |                     |                       |
| Preferred DNS server:                                                                                   |                          |                     |                 | •25                 |                       |
| <u>A</u> lternate DNS server:                                                                           |                          | 20                  | 80              | •3                  |                       |
|                                                                                                    |                          |                     |                 | Adv                 | anced                 |
|                                                                                                    |                          |                     |                 |                     |                       |

5.3) Click on the IP Settings tab and click
 Add below the "Default gateways"
 column and the TCP/IP Gateway
 Address window will appear.

| IP add <u>r</u> esses      | 18                 |
|----------------------------|--------------------|
| IP address                 | Subnet mask        |
|                            |                    |
| <u>A</u> dd                | Edit Remove        |
| Default gateways:          | Metric             |
| A <u>d</u> d               | Ed <u>t</u> Remove |
| <u>n</u> terface metric: 1 |                    |

5.4) Enter the gateway address of AMG-2102
in the "Gateway" field, and then click
Add. After back to the IP Settings tab, click OK to complete the configuration.

| TCP/IP Gatewa    | y Address | <u>?×</u> |
|------------------|-----------|-----------|
| <u>G</u> ateway: |           | >         |
| Automatic r      | netric    |           |
| Metric:          | 1         |           |
|                  | Add       | Cancel    |
|                  |           |           |

- Check the TCP/IP Setup of Window XP
- 1) Select Start >> Control Panel >> Network Connection.

| 🕑 Control Panel                |                          |                          |                         |                         |                             |     |
|--------------------------------|--------------------------|--------------------------|-------------------------|-------------------------|-----------------------------|-----|
| File Edit View Favorites Tools | Help                     |                          |                         |                         |                             | -   |
| 🕝 Back 👻 🕥 🕆 🏂 🔎 S             | earch 🄀 Fo               | Iders                    |                         |                         |                             |     |
| Address 📴 Control Panel        |                          |                          |                         |                         |                             | Go  |
| Control Panel                  | Ġ.                       | Ń                        | 6                       | -                       | P                           | ^   |
| 🚱 Switch to Category View      | Accessibility<br>Options | Add Hardware             | Add or<br>Remov         | Administrative<br>Tools | Date and Time               |     |
| See Also                       | 8                        | I                        |                         | ŝ                       | ø.                          |     |
| 🌯 Windows Update               | Display                  | Folder Options           | Fonts                   | Game<br>Controllers     | Internet<br>Options         |     |
| Help and Support               | 1                        | 3                        |                         |                         | 4                           | 100 |
|                                | Keyboard                 | Mouse                    | Network<br>Connections  | Phone and<br>Modem      | Power Options               |     |
|                                |                          |                          | 5                       | B                       | Ø,                          |     |
|                                | Printers and<br>Faxes    | Regional and<br>Language | Scanners and<br>Cameras | Scheduled<br>Tasks      | Sounds and<br>Audio Devices |     |
|                                | 2                        | 3                        |                         | <u>8</u> 2              |                             |     |
|                                | Speech                   | System                   | Taskbar and             | User Accounts           | VMware Tools                | ~   |

 Right click on the Local Area Connection icon and select "Properties".

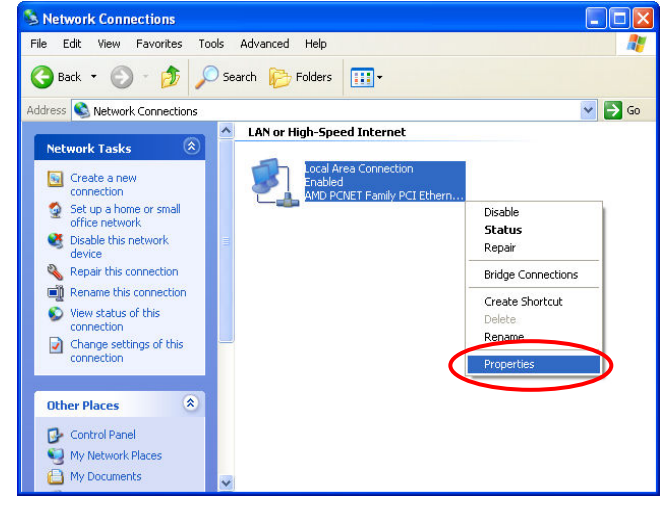

3) Click on the General tab and choose "Internet Protocol (TCP/IP)", and then click Properties. Now, you can choose to use DHCP or a specific IP address.

| - Local                                                                                                    | Area Connection Properties                                                                                                    | ? 🔀                |
|----------------------------------------------------------------------------------------------------|----------------------------------------------------------------------------------------------------|--------------------|
| General                                                                                                    | Authentication Advanced                                                                                                    |                    |
| Connec                                                                                                    | st using:                                                                                                    |                    |
| A <b>EE</b>                                                                                                    | MD PCNET Family PCI Ethernet Adapter                                                                                                    |                    |
|                                                                                                    |                                                                                                    | onfigure           |
| This co                                                                                                    | nnection uses the following items:                                                                                                    |                    |
| <ul> <li>Image: Second second sec</li></ul> | Client for Microsoft Networks                                                                                                    |                    |
|                                                                                                    | File and Printer Sharing for Microsoft Network                                                                                          | s                  |
|                                                                                                    |                                                                                                    |                    |
| M *                                                                                                    | Internet Protocol (TCP/IP)                                                                                                    |                    |
| L II                                                                                                    | nstall Uninstall Pr                                                                                                    | operties           |
| Descr                                                                                                    | ription                                                                                                    |                    |
| Tran:<br>wide<br>acro:                                                                                                    | smission Control Protocol/Internet Protocol. The<br>area network protocol that provides communic<br>ss diverse interconnected networks. | e default<br>ation |
| C Sho                                                                                                    | w icon in notification area when connected                                                                                              |                    |
|                                                                                                    | ОК                                                                                                    | Cancel             |

- 4) Using DHCP: If you want to use DHCP, choose "Obtain an IP address automatically" and click OK. This is also the default setting of Windows. Then, reboot the PC to make sure an IP address is obtained from AMG-2102.
- 5) **Using Specific IP Address:** If you want to use a specific IP address, acquire the following information from the network

| eneral ,                          | Alternate Configuration                                                    | 1                            |                     |                  |                         |                   |
|-----------------------------------|----------------------------------------------------------------------------|------------------------------|---------------------|------------------|-------------------------|-------------------|
| You can<br>this capa<br>the appro | get IP settings assigne<br>bility. Otherwise, you n<br>priate IP settings. | ed automatic<br>eed to ask y | ally if y<br>our ne | our nel<br>twork | twork sup<br>administra | ports<br>ator for |
| Obt.                              | ain an IP address auto                                                     | matically                    |                     |                  |                         |                   |
| IP add                            | ress:                                                                      |                              | +                   | +                |                         | 1                 |
| Subne                             | t mask:                                                                    |                              |                     |                  | 10                      | ĺ                 |
| Defaul                            | t gateway:                                                                 |                              | (4)<br>(4)          | 42               |                         | ]                 |
| 💿 ОЫ:                             | ain DNS server addres                                                      | s automatic                  | ally                |                  |                         |                   |
| OUse                              | the following DNS ser                                                      | rver address                 | es:                 |                  |                         |                   |
| Preferr                           | ed DNS server:                                                             |                              |                     | 55               |                         | ]                 |
| Alterna                           | ate DNS server:                                                            |                              |                     | <i>3</i> 5       | - 62                    | ]                 |
|                                   |                                                                            |                              |                     |                  |                         |                   |
|                                   |                                                                            |                              |                     |                  | Adva                    | nced              |

administrator: the *IP Address*, *Subnet Mask* and *DNS Server address* provided by your ISP and the *Gateway address* of AMG-2102.

#### Caution:

If your PC has been set up completely, please inform the network administrator before proceeding to the following steps.

- 5.1)Choose **"Use the following IP address"** and enter the *IP address, Subnet mask.* If the DNS Server field is empty, select **"Using the following DNS server addresses"** and enter the *DNS Server address.* Then, click *OK*.
- 5.2)Click *Advanced* to enter the **Advanced TCP/IP Settings** window.

| Internet Protocol (TCP/IP) Pro                                                                             | operties 🔹 💽 🔀                                                                   |
|----------------------------------------------------------------------------------------------------|----------------------------------------------------------------------------------|
| General                                                                                                    |                                                                                  |
| You can get IP settings assigned a<br>this capability. Otherwise, you need<br>the appropriate IP settings. | utomatically if your network supports<br>I to ask your network administrator for |
| Use the following IP address:                                                                              |                                                                                  |
| IP address:                                                                                                |                                                                                  |
| S <u>u</u> bnet mask:                                                                                      |                                                                                  |
| <u>D</u> efault gateway:                                                                                   |                                                                                  |
| O Obtain DNS correct address a                                                                             | utomatically                                                                     |
| Use the following DNS server                                                                               | addresses:                                                                       |
| Preferred DNS server:                                                                                      |                                                                                  |
| Alternate DNS server:                                                                                      |                                                                                  |
|                                                                                                    | Advanced                                                                         |
|                                                                                                    | OK Cancel                                                                        |

5.3)Click on the **IP Settings** tab and click **Add** below the **"Default gateways"** column and the **TCP/IP Gateway Address** window will appear.

| Advanced TCP/IP Settings         |
|----------------------------------|
| IP Settings DNS WINS Options     |
| IP add <u>r</u> esses            |
| IP address Subnet mask           |
| DHCP Enabled                     |
|                                  |
| Add <u>E</u> dit Remo <u>v</u> e |
| Default gateways:                |
| Gateway Metric                   |
|                                  |
|                                  |
| Add Edit Remove                  |
|                                  |
| Interface metric:                |
|                                  |
|                                  |
| OK Cancel                        |

5.4)Enter the gateway address of AMG-2102 in the "Gateway" field, and then click Add.After back to the IP Settings tab, click OK to finish the configuration.

| TCP/IP Gateway Add                        | dress | ? 🔀    |
|-------------------------------------------|-------|--------|
| Gateway:<br>✓ Automatic metric<br>Metric: |       |        |
|                                           | Add   | Cancel |

# Appendix B. Policy Priority (Global Policy, Service Zone Policy, Authentication Policy and User Policy)

AMG-2102 supports multiple Policies, including one **Global Policy** and 24 individual **Policy** can be assign to different **Group**. **Global Policy** is the system's universal policy and applied to all clients, while other individual Policy can be selected and defined to be applied to any Service Zone. On the other hand, **Service Zone** also has a **Default Policy**. For some authentication, such as Local, RADIUS and LDP, user can assign to different Group individually. The clients belonging to a Service Zone will be bound by an applied Policy. In addition, a Policy can be applied at a Group basis; a Group of users can be bound by a Policy. So one user may be applied different policy at the same time. Which policy is actually applied to this user?

The Policy Priority must be:

#### User Policy >> Authentication Policy >> Service Zone Policy >> Global Policy

Now, let us discus different user policy type:

- For Local, RADIUS and LDAP, if these users are assigned to different Group individually, these users can be assigned to their Group. For example, a Local user, user01, is assigned to Group1 and the Local Authentication is assigned to Group2. If Group1 in Service Zone1 can be applied Policy1. Then user01 login to Service Zone1 will get Policy1. This is a common case for users that can assign Group individually.
- 2. For Local, RADIUS and LDAP, if these users do not assigned any Group individually, so they are same as other authentication server users that they can not assign to Group individually. For example, a POP3 user, pop01, the POP3 Authentication is assigned to Group1. If Group1 in Service Zone1 can be applied Policy1. Then pop01 login to Service Zone1 will get Policy1. This is another common case for users that can assign Group by authentication server.
- 3. If Authentication server also do not assign to a Group, then the user will applied the Service Zone Default Policy. For example, a Local user, user01, is assigned to Group *None* and the Local Authentication is also assigned to Group *None*. If the Default Policy of Service Zone1 is applied Policy1. Then user01 login to Service Zone1 will get Policy1.
- 4. If the Default Service Zone Policy is None. Authentication server does not assign to a Group and user Group is None too. For example, a Local user, user01, is assigned to Group None and the Local Authentication is also assigned to Group None. If the Default Policy of Service Zone1 is None. Then

user01 login to Service Zone1 will apply the Global Policy.

So, the Global Policy has the lowest policy priority; on the other hand, the User Policy will be the highest one.

## Appendix C. Monitoring 3rd Party AP

Configure Monitoring 3<sup>rd</sup> Party AP, go to: **Network >> Monitor IP**.

If you are using 3<sup>rd</sup> party AP, you can use Monitor IP function to monitor the AP connection status. Because AMG-2102 can not manage these APs, Monitor IP is a better way to monitor the AP connection status.

AMG-2102 will send out a packet periodically to monitor the connection status of the IP addresses on the list. If the monitored IP address does not respond, the system will send an e-mail to notify the administrator that such destination is not reachable. After entering the necessary information, click *Apply* to save the settings.

|     |          | Monito     | or IP List |        |
|-----|----------|------------|------------|--------|
| No. | Protocol | IP Address | Hyperlink  | Remark |
| 1   | http 💌   |            | Create     |        |
| 2   | http 💌   |            | Create     |        |
| 3   | http 💌   |            | Create     |        |
| 4   | http 💌   |            | Create     |        |
| 5   | http 💌   |            | Create     |        |
| 6   | http 💌   |            | Create     |        |
| 7   | http 💌   |            | Create     |        |
| 8   | http 💌   |            | Create     |        |
| 9   | http 💌   |            | Create     |        |
| 10  | http 💌   |            | Create     |        |
| 11  | http 💌   |            | Create     |        |
| 12  | http 💌   |            | Create     |        |
| 13  | http 💌   |            | Create     |        |
| 14  | http 💌   |            | Create     |        |
| 15  | http 💌   |            | Create     |        |
| 16  | http 💌   |            | Create     |        |
| 17  | http 💌   |            | Create     |        |
| 18  | http 💌   |            | Create     |        |
| 19  | http 💌   |            | Create     |        |
| 20  | http 💌   |            | Create     |        |

Click *Monitor Now* to check the current status of all the monitored IP. The system supports monitoring on IP addresses listed in the **"Monitor IP List"**.

|     | Monitor IP     | result(s) |        |
|-----|----------------|-----------|--------|
| No. | IP Address     | Result    | Remark |
| 1   | 192.168.11.254 | ۲         | test   |

# Appendix D. RADIUS Accounting

This section is trying to organize the basic configuration with RADIUS server to work with VSA. The aim is trying to control the maximum usage (upload; download or upload + download traffic) of clients in each session.

This **VSA** will send from RADIUS server to gateway along with an **Access-Accept** packet. In other words, when the external RADIUS server accepts the request, it will not only reply with an **Access-Accept** and it will also carry a maximum value in bytes that each user is allowed to transfer. This value may be the maximum upload traffic; download traffic or the summation of each user's download plus upload traffic in bytes. Gateway will check this value every minute, if the user is reached this value, gateway will stop the session of this user and send a "Stop" to RADIUS server.

### 1. Description

This Attribute is available to allow vendors to support their own extended Attributes not suitable for general usage. It MUST not affect the operation of the RADIUS protocol.

The standard **Attribute Type** of VSA is "26". Also we need to know the "**Vendor ID**", in this example; the **Vendor ID** of None is "21920". There must have other attribute to define the amount of traffic with "**Attribute Number**" and "**Attribute Value**":

| Attribute Name       | Attribute<br>Number | Attribute Value                                         |
|----------------------|---------------------|---------------------------------------------------------|
| None-Byte-Amount     | 10                  | To be defined by administrator for different user group |
| None-MaxByteIn       | 11                  | To be defined by administrator for different user group |
| None-MaxByteOut      | 12                  | To be defined by administrator for different user group |
| None-Byte-Amount-4GB | 20                  | To be defined by administrator for different user group |

| None-MaxByteIn-4GB  | 21 | To be defined by administrator for different user group |
|---------------------|----|---------------------------------------------------------|
| None-MaxByteOut-4GB | 22 | To be defined by administrator for different user group |

If the amount of traffic is larger than 4 GB, then the attribute of "XXXX-4GB" is for the carry. For example, if the amount is 5 GB, you must set "None-Byte-Amount = 1048576" and "None-Byte-Amount-4GB = 1".

On the other hand, if administrator fills in all attributes, it means that if any condition is reached, the user will be kicked out from system. For example, if administrator set "None-Byte-Amount = 1048576"; "None- MaxByteIn = 1048576" and "None- MaxByteOut = 1048576". It means that whatever the downlink or uplink or total traffic exceeded the limit, the user will be kicked out from system.

### 2. VSA configuration in RADIUS server (IAS Server)

This section will guide you through a VSA configuration in your external RADIUS server. Before getting start, please access your external RADIUS server's desktop directly or remotely from other PC.

#### 2.1. Step 1

Assume there are already have **users** in RADIUS Server

Assume there are already have **Groups** and assigned **users** to belong these **Groups** in RADIUS Server

Assume there are already have **Policies** and assigned **Groups** to belong these **Policies** in RADIUS Server

### 2.2. Step 2

Run "Internet Authentication Server"

Open "Remote Access Policies"

Select a **Policy** 

Right click and scroll down to its properties page

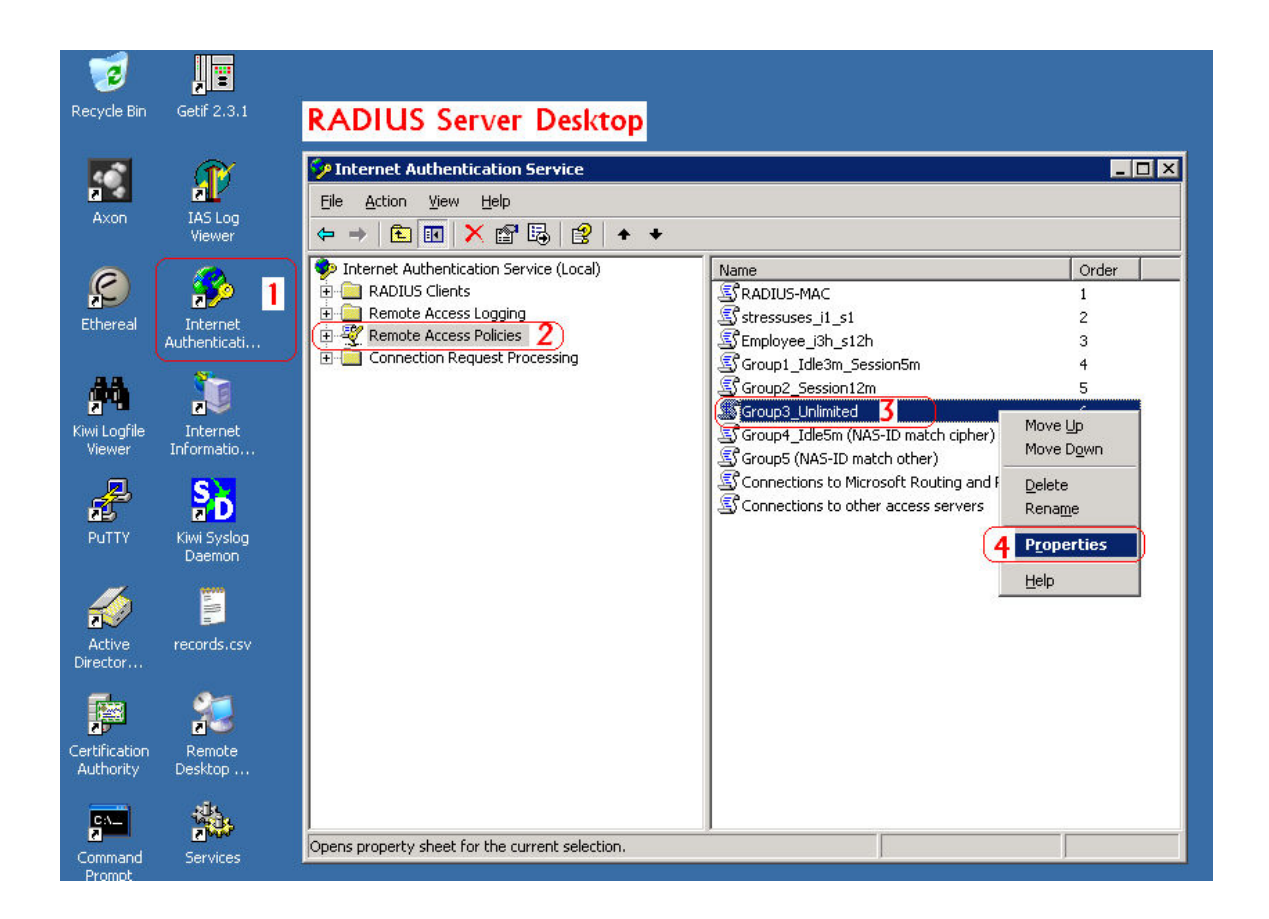

### 2.3. Step 3

Edit Profile

Select the Advanced Tag

Add a new attribute

Add a new Vendor-specific attribute

| Group3_Unlimited Pr<br>Settings<br>Specify the condition<br>Policy <u>c</u> onditions:                                                     | roperties<br>ns that connection re<br>dit Dial-in Profile                 | 2 X                                                                                                    | <u>1 × </u>                                                                                                    |                                                                                                    |
|----------------------------------------------------------------------------------------------------|---------------------------------------------------------------------------|----------------------------------------------------------------------------------------------------|----------------------------------------------------------------------------------------------------|----------------------------------------------------------------------------------------------------|
| Windows-Groups                                                                                                    | Dial-in Cons<br>Authenticatio<br>Specify addition                         | traints   IP<br>on   Encryption (6                                                                                                    | Multilink<br>Advanced                                                                                                    | RIX.                                                                                                    |
| Add                                                                                                    | Access server.<br>Attri <u>b</u> utes:<br>Name<br>Generate-Class<br>Class | To add an attribute to the Profile, sele<br>To add an attribute that is not listed, s<br>Attribute:                                                                                                    | ct the attribute, and then click<br>elect the Vendor-Specific attri                                                                                                    | Add.<br>bute.                                                                                                    |
| Source profile<br>C Edit Profile<br>Unless individual &<br>policy controls act<br>If a connection ref<br>Deny remote &<br>C Grant remote & | Framed-Protocc       Service-Type       Image: Add                        | Name<br>Tunnel-Type<br>Verdor:Specific 8<br>Cisco:AV-Pair<br>Allowed-Certificate-OID<br>Generate-Class:Attribute<br>Generate-Session-Timeout<br>Ignore-User-Dialin-Properties<br>MS-Quarantine-Session-Timeout<br>Tunnel-Tag<br>USR-AT-Call-Input-Filter<br>USR-AT-Call-Output-Filter<br>USR-AT-Call-Output-Filter<br>USR-AT-Input-Filter<br>USR-AT-Input-Filter<br>USR-AT-RIMP-Input-Filter<br>USR-AT-TIMP-Output-Filter<br>USR-AT-Zip-Input-Filter<br>USR-AT-Zip-Input-Filter | Vendor<br>RADIUS Standard<br>RADIUS Standard<br>Cisco<br>Microsoft<br>Microsoft<br>Microsoft<br>Microsoft<br>Microsoft<br>Microsoft<br>Microsoft<br>U.S. Robotics, Inc.<br>U.S. Robotics, Inc.<br>U.S. Robotics, Inc.<br>U.S. Robotics, Inc.<br>U.S. Robotics, Inc.<br>U.S. Robotics, Inc.<br>U.S. Robotics, Inc.<br>U.S. Robotics, Inc. | Description Specifies the tunneling protocols used Specifies the support of proprietary NAS features Specifies the certificate purpose or usage object identifiers Specifies whether IAS automatically generates the class al Specifies whether IAS automatically generates the session Specifies that the user's dialin properties are ignored. Specifies that the user's dialin properties are ignored. Specifies that the user's dialin properties are ignored. Specifies the threat's during that the connection can rer Description not yet defined Description not yet defined |
|                                                                                                    |                                                                           |                                                                                                    |                                                                                                    | 9 Add Close                                                                                                    |

### 2.4. Step 4

Add a new attribute under Vendor-specific

Set "Vendor Code = 22426"

Set it conforms to the RADIUS RFC

Configure Attribute

Set "Vendor-assigned attribute number = 10"

Set "Attribute format = Hexadecimal"

Set "Attribute Value = 1000000"

|                                                                                                    | Multivalued Attribute Information                                                                                                    | ? X                                                       | ? ×                                                                                                    |
|----------------------------------------------------------------------------------------------------|----------------------------------------------------------------------------------------------------|-----------------------------------------------------------|----------------------------------------------------------------------------------------------------|
|                                                                                                    | Attribute name:<br>Vendor-Specific<br>Attribute number:<br>26<br>Vendors Specific Attribute Information                                                                                                    |                                                           | on  the tunneling protocols used.                                                                                                    |
| Configure V5A (RFC compliant)       ? X         Vendor-assigned attribute number:       11         10       14         Attribute format: | Attribute name:<br>Vendor-Specific<br>Specify network access server vendor.<br>© Select from list:<br>PADIUS Standard<br>© Enter Vendor Code:<br>11 22428<br>Specify whether the attribute conforms to the RADIUS RFC specification for<br>vendor specific attribute.<br>© Yes. It conforms:<br>22<br>No. It does not conform.<br>Configure Attribute.<br>3 | Move Up<br>Move Down<br>Add 10<br>Remove<br>Edt<br>Cancel | the support of proprietary NAS features.<br>the Cisco AV Pair VSA.<br>the certificate purpose or usage object identifiers<br>whether IAS automatically generates the class al<br>whether IAS automatically generates the session<br>that the user's dialin properties are ignored.<br>the IP traffic filter that is used by the Routing and<br>the time (in seconds) that the connection can rer<br>on not yet defined<br>on not yet defined<br>On not yet defined<br>On not yet defined<br>On not yet def |
| 17_OK Cancel                                                                                                    | 18 OK Cancel                                                                                                    |                                                           |                                                                                                    |

### 2.5. Step 5

Confirm the Vendor-specific Attribute has been added success

| Multivalued Attribute Information                                                                                                    | Edit Dial-in Profile                                                                                                    |                                                                                                    | ? ×                                                    |
|----------------------------------------------------------------------------------------------------|----------------------------------------------------------------------------------------------------|----------------------------------------------------------------------------------------------------|--------------------------------------------------------|
| Attribute name:<br>Vendor-Specific                                                                                                    | Dial-in Constraints<br>Authentication                                                                                                    | IP<br>Encryption                                                                                                    | Multilink Advanced                                     |
| Attribute number:<br>26<br>Attribute format:<br>DetetString<br>Attribute values:<br>Vendor code: 21920 100000<br>Max download + upload<br>traffic is 1 M Bytes<br>Move Down<br>Add<br>Remove<br>Edit | Specify additional connection<br>Access server.<br>Attributes:<br>Name<br>Generate-Class-Attribute<br>Class<br>Framed-Protocol<br>Service-Type<br>Vendor/Specific | n attributes to be return<br>Vendor<br>Microsoft<br>RADIUS Standard<br>RADIUS Standard<br>RADIUS Standard<br>RADIUS Standard<br>RADIUS Standard | ed to the Remote Value False Class03 PPP Framed 100000 |
| 19 OK Cancel                                                                                                    |                                                                                                    | <b>21</b> с                                                                                                    | ancel                                                  |

#### 2.6. Step 6

Follow the same steps to create other **Vendor-specific Attribute** as you need.

### 3. VSA configuration in RADIUS server (FreeRADIUS)

This section will guide you through a **VSA** configuration using the operating system "Fedora" FreeRADIUS version 1.0.5. Before getting start, open the shell of RADIUS server, for example, use *Putty* to access the Linux Host:

| 🕵 PuTTY Configuration                                                                                                    |                                                                                                    |
|----------------------------------------------------------------------------------------------------|----------------------------------------------------------------------------------------------------|
| Category:                                                                                                    |                                                                                                    |
| Session     Logging     Terminal     Keyboard     Bell     Features     Window     Appearance     Behaviour     Translation | Basic options for your PuTTY session         Specify the destination you want to connect to         Host Name (or IP address)       Port         10.2.3.217       22         Connection type:       Raw         Raw       Telnet       Rlogin         Load, save or delete a stored session       Saved Sessions |
| Connection     Oata     Proxy     Telnet     Rlogin     Selection                                                           | Default Settings Load Save Delete                                                                                                    |
| Serial                                                                                                    | Close window on exit:<br>Always Never Only on clean exit                                                                                                    |
| About                                                                                                    | Open Cancel                                                                                                    |

#### 3.1. Step 1

Assume there are already have users in RADIUS Server

Assume there are already have **Groups** and assigned **users** to belong these **Groups** in RADIUS Server

### 3.2. Step 2

Login the Linux Host of the RADIUS server.

```
vivian@linux:~

login as: vivian
vivian@10.2.3.217's password:
Last login: Thu Oct 30 13:53:37 2008 from 10.29.2.97
[vivian@linux ~]$
```

### 3.3. Step 3

Create a file "dictionary.none" under the "freeradius" folder.

[vivian@linux ~]\$ vi /usr/share/freeradius/dictionary.none

#### 3.4. Step 4

Edit and save the content of the file "dictionary.none" as the following:

| V <mark>END</mark> OR | none      | 21920   |    |         |      |
|-----------------------|-----------|---------|----|---------|------|
| #<br># Standard       | attribute |         |    |         |      |
| #<br>ATTRIBUTE        | none-Byte | -Amount | 10 | integer | none |

Administrator also can add other attributes as the table stated in Section 2 with same format.

| VENDOR    | none             | 21920           |    |          |      |
|-----------|------------------|-----------------|----|----------|------|
| #<br># St | andard attribute |                 |    |          |      |
|           | none-I           | }yte-Amount     | 10 | interger | none |
| ATTRIBUTE | none-            | laxByteIn       | 11 | interger | none |
| ATTRIBUTE | none             | laxByteOut      | 12 | interger | none |
| ATTRIBUTE | none-I           | Syte-Amount-4GB | 20 | interger | none |
| ATTRIBUTE | none             | laxByteIn-4GB   | 21 | interger | none |
| ATTRIBUTE | none             | laxByteOut-4GB  | 22 | interger | none |

#### 3.5. Step 5

Edit the file "dictionary" under the folder "freeradius".

[vivian@linux ~]\$ vi /usr/share/freeradius/dictionary

#### 3.6. Step 6

Include "dictionary.none" in the dictionary of RADIUS server. Insert it in an incremental position that easy to find it again.

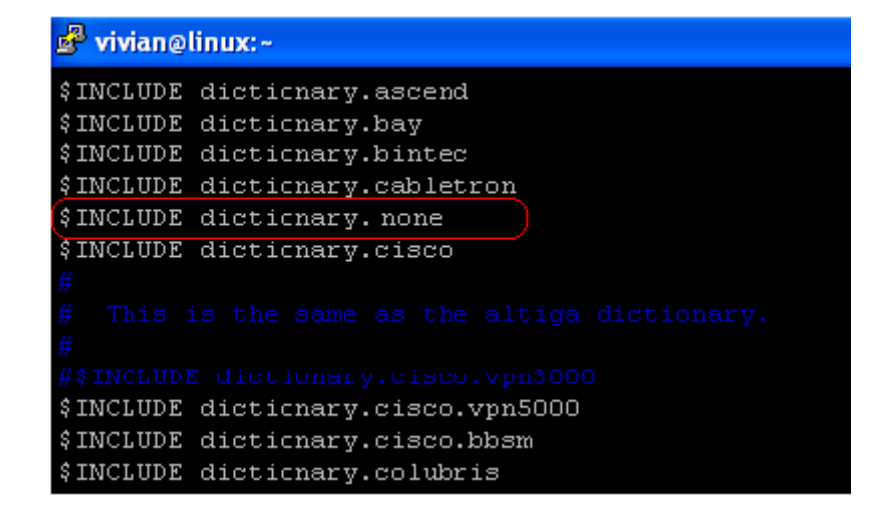

#### 3.7. Step 7

Open the "radius" database.

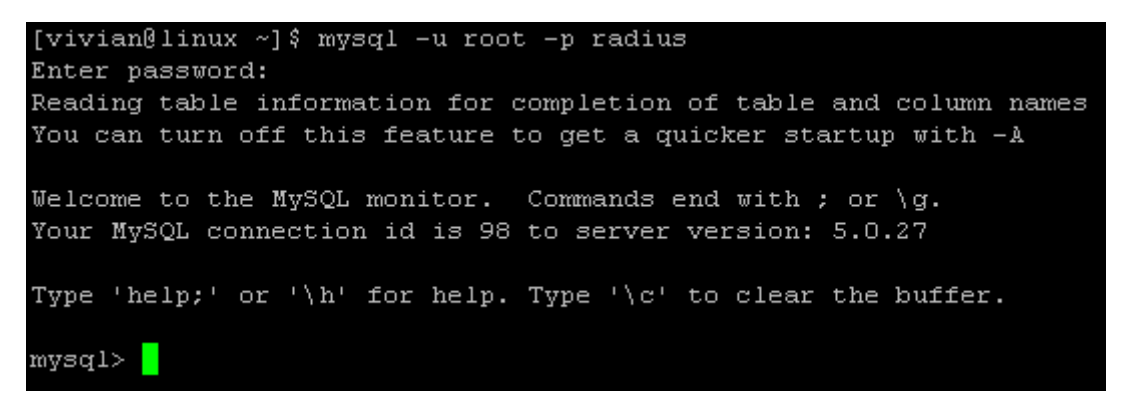

#### 3.8. Step 8

Insert **VSA** into RADIUS respond. In this example, the maximum download and upload in bytes for **group03 users** is 1MBytes.

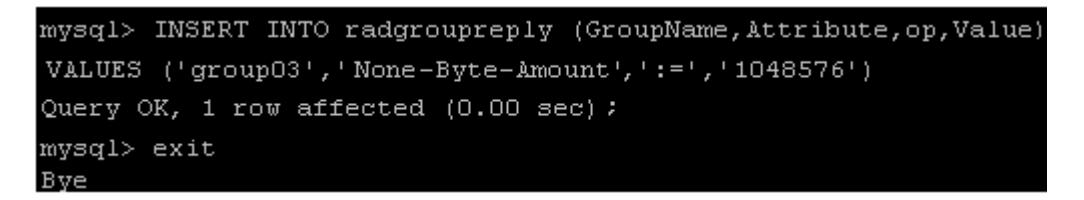

### 3.9. Step 9

Restart RADIUS Demand to get your settings activated.

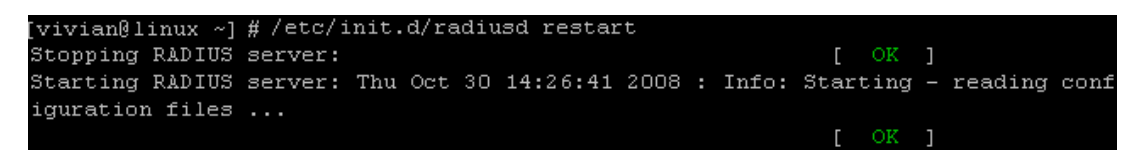

# Appendix E. Net Retriever and Port Mapping

This section is trying to introduce the configuration of Net Retriever with VLAN Port Mapping. Net Retriever is a "middleware" that communicates with the popular High Speed Internet Access (HSIA) hardware and Front Office System (FOS) software to provide a seamless integration of the two. It can fill the void created by the hospitality industry's rapid adoption of High Speed Internet Access (HSIA) for their guest rooms and public areas.

Beside the communication between NONE and Net Retriever, it also needs the VLAN Port (Room) Mapping to identify the fee in each room. Each room will mapping to a unique VLAN Tag. In addition, it need to create at least one or more On-demand Billing Plan to let the user to choose a satisfactory one for the internet access right.

#### Note:

For more detail of On-demand Billing Plan configuration, please refer to the section of **On-demand Users**.

#### **1. Net Retriever**

Now, let us begin to configure Net Retriever connection:

Configure Net Retriever, go to: **Users >>Net Retriever >>Connection Setup**.

#### > Net Retriever Configuration

| Net Re                    | triever Connection Setup |
|---------------------------|--------------------------|
| Secret                    | 123456789aaBB            |
| Net Retriever Server Port | 123 -                    |
| NR ID                     | 3 *(1 ~ 9999)            |
| GSD ID                    | 5 *(1 ~ 9999)            |
| Link Test Interval        | 60 *(60~800 seconds)     |

**Secret:** The secret key between **Guest Service Device** and **Net Retriever** for challenge and response (MD5 Hash) to test the link. It should contain one or more lowercase letters, uppercase letters, numbers and symbols. It also should be between 8 ~ 16 characters.

Net Retriever Server Port: The port used by Net Retriever, the default is "8324".

**NR IR:** The ID of the **Net Retriever**.

**GSD IR:** The ID of the **Guest Service Device**.

**Link Test Interval:** The time interval of the Link Test, the default is "300" seconds.

Now, the Net Retriever connection is finished in the **Guest Service Device** side. In the **Net Retriever** side, it has to know the *IP address* of **Guest Service Device**, and then they can communicate to each other.

### 2. VLAN Port (Room) Mapping

Configure VLAN Port Mapping, go to: **System >>Port Location Mapping**.

| Port Location Mapping Configuration |                    |  |  |  |
|-------------------------------------|--------------------|--|--|--|
| Port Location Mapping Status        | € Enable ○ Disable |  |  |  |
| Port Location Mapping Setup         | Configure          |  |  |  |

Port Location Mapping Status: Enable or Disable the Port Location Mapping, clicking Configure to enter its setup.

After the Net Retriever connection is finished, you must setup the Room mapping. Each Room is mapping to one VLAN Tag. And each Room can be assign to different Service Zone to get different policy. Furthermore, you can configure the Room to different state: **Charge**, **Free** or **Block**.

- If the state is **Charge**, it is the most normally usage to charge the user. If the user opens a browser and tries to access internet, it will pop up a Login page with disclaimer, user can select a satisfactory billing plan and begin access internet until the quota has run out.
- If the state is **Free**, the user can access internet in this room without any charge.

• If you do not want to provide any internet access right in the rooms, you may change the state of the rooms to **Block**. If the user opens a browser and tries to access internet, it will pop up a Blocking message to notice the user.

|                       | Port Location Mapping Setup                                                                                                |  |
|-----------------------|----------------------------------------------------------------------------------------------------|--|
| Create Batch          | Default Room State:  Charge Free Block Service Zone: SZ7 VLAN ID Start:  Koom Number of VLAN:  Room Number Prefix:  Create |  |
| Change All Room State | Default Room State:  Charge  Free  Block Service Zone: SZ7  Change                                                         |  |
| Create One            | Default Room State:  Charge  Free  Block Service Zone:  SZ7  VLAN ID:  * (1 ~ 4094) Room Number: Room Description: Create  |  |

Now, let us begin to configure the Port Mapping. There are three main group of setting: **Create Batch**, **Change All Room State** and **Create One**.

You can create the Room Mapping by a batch processing that if you want to create a contiguously VLAN Tag and Room number.

#### > Port Location Mapping Setup – Create Batch

|              | Port Location Mapping Setup                                                                                                    |
|--------------|----------------------------------------------------------------------------------------------------|
| Create Batch | Default Room State:  Charge  Free  Block Service Zone:  SZ7  VLAN ID Start:  * Number of VLAN:  * Start Room Number:  * Room Number Prefix:  Room Number Postfix:  Create |

**Default Room State:** The default state of the rooms, it may be: Charge, Free or Block.

Service Zone: The service zone of these rooms VLAN ID Start: The first VLAN ID. Number of VLAN: The total number of VLAN. Start Room Number: The start room number. Room Prefix: The prefix of room number. Room Postfix: The postfix of room number.

After you had created the VLAN Tag and Room number mapping, you can change all of the **Room State** in the same Service Zone.

> Port Location Mapping Setup – Change All Room State

| Change All Room State | Default Room State: <ul> <li>Charge</li> <li>Free</li> <li>Block</li> </ul> Service Zone: SZ7 |
|-----------------------|-----------------------------------------------------------------------------------------------|
|                       | Change                                                                                        |

Default Room State: The default state of the rooms, it may be: Charge, Free or Block.

Service Zone: The service zone of these rooms

If you want to create the Room Mapping is not a contiguously VLAN Tag and Room number, then you can create it one by one.

#### > Port Location Mapping Setup – Create One

| Create One | Default Room State:  Charge Free Block Service Zone: SZ7 VLAN ID: * (1 ~ 4094) Room Number: Room Description: |
|------------|----------------------------------------------------------------------------------------------------|
|            | Room Description:                                                                                             |

**Room Default State:** The default state of the rooms, it may be: Charge, Free or Block.

Service Zone: The service zone of these rooms

**VLAN ID:** The VLAN ID to be added.

**Room Number:** The room number mapping to this VLAN ID.

**Room Description:** The reference or remark information of this room.

#### Caution:

The VLAN Tag used in here, VLAN Port (Room) Mapping, must not be conflict with the VLAN Tag that has been assigned to each Service Zone.

### 3. Check or modify the VLAN Port (Room) Mapping

If you want to check the room mapping information or you want to change any setting of the room mapping.

Configure Port Location Mapping List, go to: **System >>Port Location Mapping**.

|   | Port Location Mapping List |          |        |             |              |            |
|---|----------------------------|----------|--------|-------------|--------------|------------|
|   | VLAN ID                    | Room Num | State  | Description | Service Zone | Delete All |
| • | <u>101</u>                 | 101      | Charge |             | SZ7          | Delete     |
| • | 102                        | 102      | Charge |             | SZ7          | Delete     |
| • | 103                        | 103      | Charge |             | SZ7          | Delete     |
| ٠ | 104                        | 104      | Charge |             | SZ7          | Delete     |
| ۲ | 105                        | 105      | Charge |             | SZ7          | Delete     |
| ٠ | 106                        | 106      | Free   |             | SZ7          | Delete     |
| ٠ | 107                        | 107      | Free   |             | SZ7          | Delete     |
| • | 108                        | 108      | Free   |             | SZ7          | Delete     |
| ۲ | <u>109</u>                 | 109      | Block  |             | SZ7          | Delete     |
|   | 110                        | 110      | Block  |             | SZ7          | Delete     |

Click the **VLAN ID** link will go to the **Port Mapping Profile** page. You can change the **Room State** or **Service Zone** of this room. You also can check the presently user account information.

| Port                 | Mapping Profile |
|----------------------|-----------------|
| VLAN ID              | 101             |
| Room Number          | 101             |
| Room State           | ○ Free          |
| Room Description     |                 |
| Service Zone         | SZ7 💌           |
| Room Available       | ۲               |
| Jser Name / Password | feh9 / 8sk7g282 |
| Plan Type            | TIME            |
| Plan Quota           | 5 hr(s)         |
| Remaining Quota      | 5 hr(s)         |
| User Account Status  | Online          |
| Reference            | roomN-101       |

#### 4. View the Event Login

After all of the configuration has completed. User may try to login from the "**Charge**" room. Connect the user's notebook (laptop) to the Ethernet port of this room. Enable DHCP client in this notebook (laptop). Open a browser and try to access internet. The browser will show the Login page, user may chose a billing plan, click the Confirm button. Then user can access internet now.

| Please o                 | hoose from the follow    | wing service selection         |
|--------------------------|--------------------------|--------------------------------|
|                          | Plan                     | Price                          |
| ۲                        | 5 hr(s)                  | 5                              |
| 0                        | 10 hr(s) 6 min(s)        | 8                              |
| 0                        | 10 Mbyte(s)              | 0.99                           |
| 0                        | Until 11:30              | 3                              |
| 0                        | 100 Mbyte(s)             | 3                              |
| Please kindly n          | ote that there will be n | o refund once connectivity is  |
|                          |                          |                                |
| confirmed.               |                          | e renaria ence sentrectina, la |
| Please dick CO           | NFIRM to accept the us   | age charge or CANCEL to exit   |
| The selected s<br>folio. | ervice charge will be po | sted directly into your guest  |
|                          |                          |                                |
|                          | CONCTRAC                 | CONDUCTED.                     |

If you already have the user account, you can click the **here** link to login with the user account that you have.

After the user select a billing plan and buy it to access Internet. You can check the Net Retriever Event Log.

View Net Retriever Event Log, go to: **Users >>Net Retriever >>Event Log**.

| Net Retriever Event Log |             |  |  |  |
|-------------------------|-------------|--|--|--|
| Date                    | Size (Byte) |  |  |  |
| 2009-08-20              | 267         |  |  |  |